## 弹性负载均衡

# 用户指南

文档版本13发布日期2023-09-22

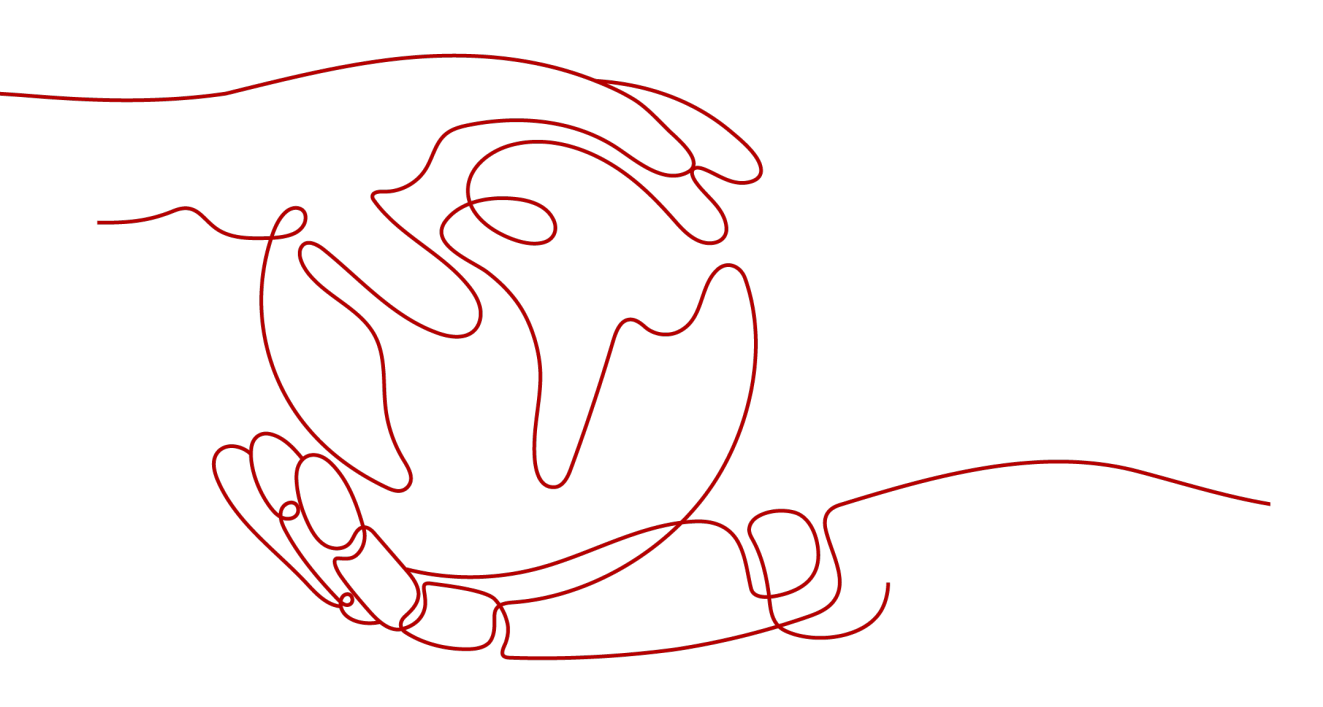

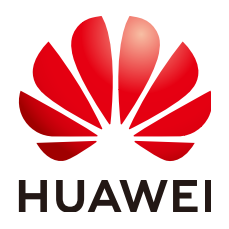

#### 版权所有 © 华为云计算技术有限公司 2024。保留一切权利。

非经本公司书面许可,任何单位和个人不得擅自摘抄、复制本文档内容的部分或全部,并不得以任何形式传播。

#### 商标声明

#### 注意

您购买的产品、服务或特性等应受华为云计算技术有限公司商业合同和条款的约束,本文档中描述的全部或部 分产品、服务或特性可能不在您的购买或使用范围之内。除非合同另有约定,华为云计算技术有限公司对本文 档内容不做任何明示或暗示的声明或保证。

由于产品版本升级或其他原因,本文档内容会不定期进行更新。除非另有约定,本文档仅作为使用指导,本文 档中的所有陈述、信息和建议不构成任何明示或暗示的担保。

| 1 产品介绍                   | 1  |
|--------------------------|----|
| 1.1 什么是弹性负载均衡            | 1  |
| 1.2 产品优势                 | 3  |
| 1.3 弹性负载均衡是如何工作的         | 5  |
| 1.4 应用场景                 |    |
| 1.5 独享型负载均衡与共享型弹性负载均衡的区别 | 12 |
| 1.6 公网和私网负载均衡器           |    |
| 1.7 ELB 网络流量路径说明         | 21 |
| 1.8 独享型负载均衡实例规格          | 23 |
| 1.9 约束与限制                |    |
| 1.10 计费说明(共享型)           |    |
| 1.11 计费说明(独享型)           |    |
| 1.12 权限管理                |    |
| 1.13 基本概念                |    |
| 1.13.1 产品基本概念            |    |
| 1.13.2 区域和可用区            |    |
| 1.14 与其他服务的关系            |    |
| 2 快速入门                   |    |
| 2.1 入门概述                 |    |
| 2.2 入门流程                 |    |
| 2.3 共享型负载均衡快速入门(基础版)     |    |
| 2.4 共享型负载均衡快速入门(进阶版)     |    |
| 3 负载均衡器                  | 57 |
| 3.1 什么是负载均衡器             |    |
| 3.2 规划和准备                |    |
| 3.3 创建独享型负载均衡器           |    |
| 3.4 创建共享型负载均衡器           |    |
| 3.5 负载均衡器配置删除保护          |    |
| 3.6 修改公网带宽               |    |
| 3.7 变更实例规格(独享型)          | 71 |
| 3.8 修改 IP 地址             |    |
| 3.9 为实例绑定/解绑 EIP         |    |
|                          |    |

目录

| 3.10 加入/移出 IPv6 共享带宽         | 74  |
|------------------------------|-----|
| 3.11 导出负载均衡器列表               |     |
| 3.12 删除负载均衡器                 | 75  |
| 4 监听器                        |     |
|                              |     |
| 4.2 协议和端口                    |     |
| 4.3 添加 TCP 监听器               |     |
| 4.4 添加 UDP 监听器               |     |
| 4.5 添加 HTTP 监听器              |     |
| 4.6 添加 HTTPS 监听器             |     |
| 4.7 配置 QUIC 协议的 UDP 监听器(独享型) |     |
| 4.8 配置监听器的超时时间               |     |
| 4.9 修改/删除监听器                 |     |
| 4.10 获取客户端 IP                |     |
| 5 HTTP/HTTPS 监听器高级配置         | 125 |
| 5.1 转发策略(共享型)                |     |
| 5.2 转发策略(独享型)                |     |
| 5.3 高级转发策略(独享型)              | 131 |
| 5.3.1 高级转发策略概述               |     |
| 5.3.2 管理高级转发策略               |     |
| 5.4 HTTPS 双向认证               | 140 |
| 5.5 HTTP/2                   |     |
| 5.6 HTTP 重定向至 HTTPS          |     |
| 5.7 重写客户端 X-Forwarded-Host   | 149 |
| 5.8 SNI 证书-多域名访问             | 150 |
| 6 后端服务器组                     | 151 |
| 6.1 后端服务器组概述                 | 151 |
| 6.2 后端服务器组关键功能               |     |
| 6.2.1 健康检查介绍                 |     |
| 6.2.2 流量分配策略介绍               |     |
| 6.2.3 会话保持介绍                 |     |
| 6.2.4 慢启动介绍(独享型)             |     |
| 6.3 创建后端服务器组(独享型)            |     |
| 6.4 创建后端服务器组(共享型)            | 170 |
| 6.5 修改后端服务器组配置               |     |
| 6.5.1 修改后端服务器组配置场景说明         |     |
| 6.5.2 修改健康检查配置               |     |
| 6.5.3 修改流量分配策略配置             | 177 |
| 6.5.4 修改会话保持配置               |     |
| 6.5.5 修改慢启动配置(独享型)           | 178 |
| 6.6 史换后端服务器组                 | 179 |

| 6.7 查看后端服务器组             | 179 |
|--------------------------|-----|
| 6.8 删除后端服务器组             | 180 |
| 7 后端服务器(独享型)             |     |
| 7.1 后端服务器概述(独享型)         |     |
| 7.2 配置后端服务器的安全组(独享型)     |     |
| 7.3 后端云服务器(独享型)          |     |
| 7.3.1 添加后端云服务器           |     |
| 7.3.2 查看后端云服务器           |     |
| 7.3.3 移除后端云服务器           |     |
| 7.3.4 修改后端云服务器权重         | 186 |
| 7.4 跨 VPC 后端             |     |
| 7.4.1 跨 VPC 后端概述         |     |
| 7.4.2 开启跨 VPC 后端功能       | 188 |
| 7.4.3 添加跨 VPC 后端         |     |
| 7.4.4 查看跨 VPC 后端         |     |
| 7.4.5 移除跨 VPC 后端         |     |
| 7.4.6 修改跨 VPC 后端的权重      |     |
| 8 后端服务器(共享型)             |     |
| 8.1 后端服务器概述(共享型)         | 192 |
| 8.2 配置后端服务器的安全组(共享型)     |     |
| 8.3 后端云服务器(共享型)          | 195 |
| 8.3.1 添加后端云服务器           | 195 |
| 8.3.2 查看后端云服务器           | 196 |
| 8.3.3 移除后端云服务器           |     |
| 8.3.4 修改后端云服务器的权重        |     |
| 9 证书管理                   | 198 |
| 9.1 证书概述                 |     |
| 9.2 证书格式                 |     |
| 9.3 格式转换                 |     |
| 9.4 创建/修改/删除证书           |     |
| 9.5 绑定/更换证书              | 202 |
| 9.6 批量更换证书               | 203 |
| 9.7 快速查询证书所关联的监听器        |     |
| 10 访问控制管理                | 205 |
| 10.1 访问控制策略              |     |
| 10.2 访问控制 IP 地址组         | 206 |
| 10.2.1 创建 IP 地址组         |     |
| 10.2.2 查看 IP 地址组详情       |     |
| 10.2.3 管理 IP 地址组内的 IP 地址 | 208 |
| 10.2.4 删除 IP 地址组         | 210 |
| 11 TLS 安全策略              | 211 |

| 12 标签管理                                   | 222  |
|-------------------------------------------|------|
| 13 访问日志                                   | 224  |
| 14 监控                                     |      |
|                                           |      |
| 14.2 设置告警规则                               |      |
| 14.2.1 添加告警规则                             | 239  |
| 14.2.2 修改告警规则                             | 239  |
| 14.3 查看监控指标                               | 240  |
| 15 审计                                     | 241  |
| 15.1 支持审计的关键操作列表                          |      |
| 15.2 查看审计日志                               |      |
| 16 权限管理                                   |      |
| 16.1 创建用户并授权使用 ELB                        |      |
| 16.2 ELB 自定义策略                            |      |
|                                           | 2/18 |
|                                           |      |
| 18 常见问题                                   |      |
| 18.1 高频常见问题                               |      |
| 18.2 为什么通过负载均衡无法访问后端业务?                   |      |
| 18.3 如何检查弹性页载均衡服务不通或异常甲断?                 |      |
| 18.4 如何排笪 ELB 的异常返回吗?                     |      |
| 18.5 弹性贝载均衡器定置可以早强使用?                     |      |
| 10.0 LLD 定省又持 ICP 下庄按?                    |      |
| 10.7 弹住贝载均衡定百又持后端「IP 服务?                  |      |
| 18.9 单个田白野认可以创建多小个各裁均衡哭动些听哭?              |      |
| 18.10 FLB 权限和使田范围导什么?                     | 256  |
| 18.11 当分裁均衡哭正在运行中是否可以调整后端服冬哭的数量?          | 258  |
| 18.12 弹性负载均衡是否可以添加不同操作系统的服务器?             |      |
| 18.13 ELB 添加后端的端口号是否可以不一致?                |      |
| 18.14 ELB 支持跨用户、跨 VPC 使用么?                |      |
| 18.15 负载均衡器的后端服务器可以反过来访问公网/私网负载均衡器上的端口吗?  |      |
| 18.16 ELB 能否实现前端是 HTTPS 协议,后端也是 HTTPS 协议? |      |
| 18.17 ELB 所属的 VPC 和子网支持修改吗?               |      |
| 18.18 是否支持在业务不中断的前提下,将共享型负载均衡升级为独享型负载均衡?  | 259  |
| 18.19 ELB 对于 IPv6 网络的支持情况是怎样的?            | 259  |
| 18.20 如何检查弹性负载均衡前后端流量不一致?                 |      |
| 18.21 如何检查请求不均衡?                          |      |
| 18.22 如何检查弹性负载均衡业务访问延时大?                  | 260  |
| 18.23 如何检查压测性能上不去?                        | 260  |
| 18.24 负载均衡器                               | 261  |

目录

| 18.24.1 ELB 如何根据不同的协议来分发流量?                           | 261  |
|-------------------------------------------------------|------|
| 18.24.2 如何跨 VPC 访问 ELB?                               | 262  |
| 18.24.3 容器应用如何配置负载均衡?                                 | 262  |
| 18.24.4 删除弹性负载均衡时,删除按钮为灰色,无法删除,是什么原因?                 |      |
| 18.24.5 使用负载均衡器必须配置弹性公网带宽吗?                           | 262  |
| 18.24.6 一个负载均衡器可以绑定多个 EIP 吗?                          |      |
| 18.24.7 创建/启用独享型负载均衡后为什么会占用多个子网 IP?                   |      |
| 18.24.8 分配策略类型选择了"源 IP 算法",但是同一个 IP 地址同时出现在了两台后端服务器上; | 是什么原 |
|                                                       |      |
| 18.24.9 ELB 绑定了 EIP,后端的服务器可以通过 ELB 访问公网吗?             |      |
| 18.24.10 共享型 ELB 有实例规格吗?                              |      |
| 18.24.11 修改分配策略类型会导致业务中断吗?                            |      |
| 18.24.12 独享型负载均衡器的带宽和 EIP 的带宽有什么区别?                   |      |
| 18.24.13 ELB 与 WAF 如何配合使用?                            |      |
| 18.25 监听器                                             |      |
| 18.25.1 监听器中分配算法和会话保持算法是什么天系?                         |      |
| 18.25.2 弹性负载均衡如何支持多证书?                                |      |
| 18.25.3 七层监听器支持添加哪些 HTTP 请求头?                         |      |
| 18.25.4 监听器删除之后,ELB 是否会立即停止转友业务流量?                    |      |
| 18.25.5 ELB 对上传文件的速度和大小是否有限制?                         |      |
| 18.25.6 支持多个 ELB 转友到同一台后端服务器么?                        |      |
| 18.25.7 如何启用 WebSocket 支持?                            |      |
| 18.25.8 添加/修改监听器时,选择不到想选择的后端服务器组是什么原因?                |      |
| 18.25.9 独享型负载均衡器为什么添加不了监听器?                           |      |
| 18.26 后端服务器                                           |      |
| 18.26.1 为什么后端服务器上收到的健康检查报文间隔和设置的间隔时间不一致?              |      |
| 18.26.2 使用 ELB 后,后端服务器能否访问公网?                         |      |
| 18.26.3 为什么 100 开头的 IP 在频繁访问后端服务器?                    |      |
| 18.26.4 ELB 可以跨区域关联后端服务器么?                            |      |
| 18.26.5 公网负载均衡的后端服务器要不要绑定 EIP?                        |      |
| 18.26.6 如何检查后端服务器网络状态?                                |      |
| 18.26.7 如何检查后端服务器网络配置?                                |      |
| 18.26.8 如何检查后端服务器服务状态?                                |      |
| 18.26.9 后端服务器什么时候被认为是健康的?                             |      |
| 18.26.10 如何检查通过 EIP 访问后端云服务器?                         |      |
| 18.26.11 为什么云监控服务统计的 ELB 活跃连接数与后端服务器上的连接数不一致?         | 269  |
| 18.26.12 为什么配置了白名单后还能访问后端服务器?                         |      |
| 18.26.13 ELB 修改后端服务器权重后多久生效?                          | 270  |
| 18.26.14 为什么开启跨 VPC 后端需要确保负载均衡所属子网至少拥有 16 个可用 IP 地址?  | 270  |
| 18.27 健康检查                                            | 270  |
| 18.27.1 健康检查异常如何排查?                                   | 270  |
| 18.27.2 为什么后端服务器上收到的健康检查报文间隔和设置的间隔时间不一致?              |      |
| 18.27.3 使用 UDP 协议有什么注意事项?                             |      |

目录

| 18.27.4 健康检查为什么会导致 ELB 会频繁向后端服务器发送探测请求?       | 281 |
|-----------------------------------------------|-----|
| 18.27.5 健康检查什么时候启动?                           |     |
| 18.27.6 "最大重试次数"是否包括健康检查失败的场景?                |     |
| 18.27.7 如何处理健康检查导致的大量日志?                      |     |
| 18.27.8 健康检查正常默认返回的状态码有哪些?                    |     |
| 18.28 获取源 IP                                  |     |
| 18.28.1 如何获取来访者的真实 IP?                        |     |
| 18.29 HTTP/HTTPS 监听器                          |     |
| 18.29.1 HTTPS 监听器的后端协议该如何选择?                  |     |
| 18.29.2 为什么配置证书后仍出现不安全提示?                     |     |
| 18.29.3 转发策略的状态显示为"故障"的原因是什么?                 | 291 |
| 18.29.4 为什么找不到配置转发策略的入口?                      |     |
| 18.29.5 配置转发策略时,为什么无法选择已有的后端服务器组?             |     |
| 18.30 会话保持                                    |     |
| 18.30.1 长连接和会话保持区别是什么?                        |     |
| 18.30.2 如何检查弹性负载均衡会话保持不生效问题?                  |     |
| 18.30.3 如何使用 Linux curl 测试负载均衡会话保持?           |     |
| 18.30.4 ELB 支持什么类型的会话保持?                      |     |
| 18.31 证书管理                                    |     |
| 18.31.1 如何生成服务器证书和 CA 证书?                     |     |
| 18.31.2 ELB 是否支持泛域名证书?                        |     |
| 18.31.3 配置了证书,访问异常是什么原因?                      |     |
| 18.31.4 更换证书会导致网络或者 ELB 连接中断吗?                |     |
| 18.32 监控                                      |     |
| 18.32.1 云监控 EIP 带宽使用统计与 ELB 监控的网络流出速率数据为何不一致? |     |
| 18.32.2 ELB 监控指标中七层协议返回码和七层后端返回码的区别?          | 296 |
| 19 修订记录                                       | 207 |
|                                               |     |

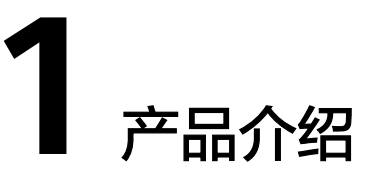

## 1.1 什么是弹性负载均衡

弹性负载均衡(Elastic Load Balance,简称ELB)是将访问流量根据分配策略分发到 后端多台服务器的流量分发控制服务。弹性负载均衡可以通过流量分发扩展应用系统 对外的服务能力,同时通过消除单点故障提升应用系统的可用性。

如下图所示,弹性负载均衡将访问流量分发到后端三台应用服务器,每个应用服务器 只需分担三分之一的访问请求。同时,结合健康检查功能,流量只分发到后端正常工 作的服务器,从而提升了应用系统的可用性。

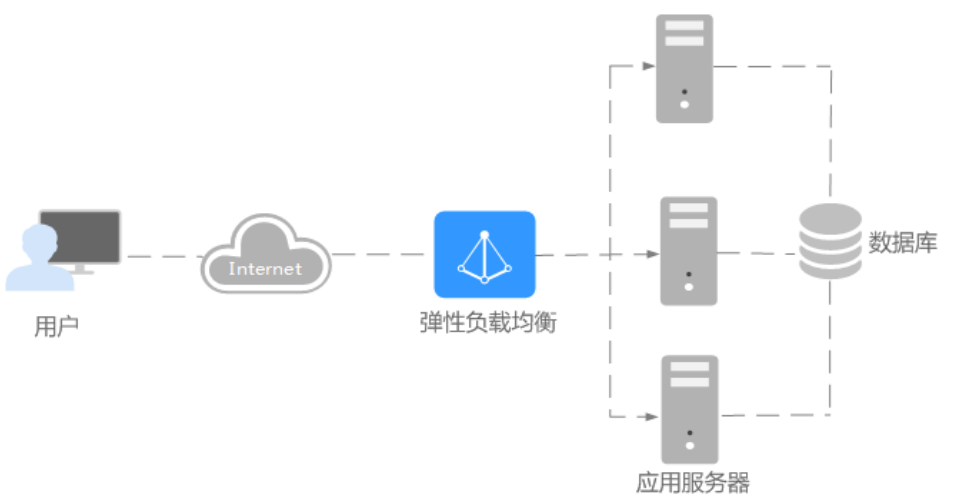

图 1-1 使用弹性负载均衡实例

## 弹性负载均衡的组件

弹性负载均衡由以下3部分组成:

- 负载均衡器:接受来自客户端的传入流量并将请求转发到一个或多个可用区中的 后端服务器。
- 监听器:您可以向您的弹性负载均衡器添加一个或多个监听器。监听器使用您配置的协议和端口检查来自客户端的连接请求,并根据您定义的分配策略和转发策略将请求转发到一个后端服务器组里的后端服务器。

 后端服务器:每个监听器会绑定一个后端服务器组,后端服务器组中可以添加一 个或多个后端服务器。后端服务器组使用您指定的协议和端口号将请求转发到一 个或多个后端服务器。

可以为后端服务器配置流量转发权重,不能为后端服务器组配置权重。

您可以开启健康检查功能,对每个后端服务器组配置运行状况检查。当后端某台服务器健康检查出现异常时,弹性负载均衡会自动将新的请求分发到其它健康检查正常的后端服务器上;而当该后端服务器恢复正常运行时,弹性负载均衡会将 其自动恢复到弹性负载均衡服务中。

#### 图 1-2 弹性负载均衡组件图

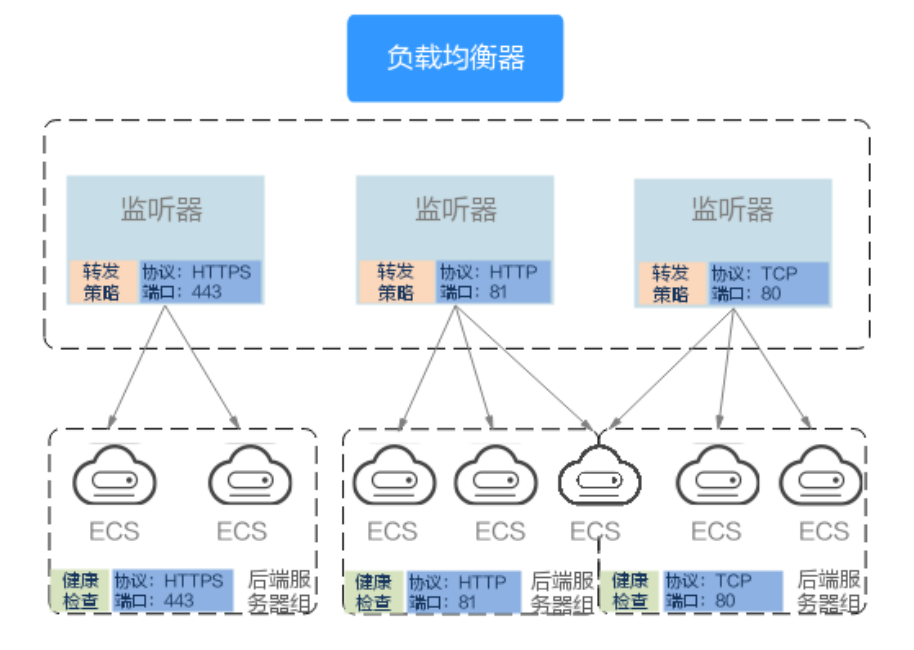

### 弹性负载均衡的类型

弹性负载均衡支持独享型负载均衡、共享型负载均衡。

图 1-3 弹性负载均衡类型

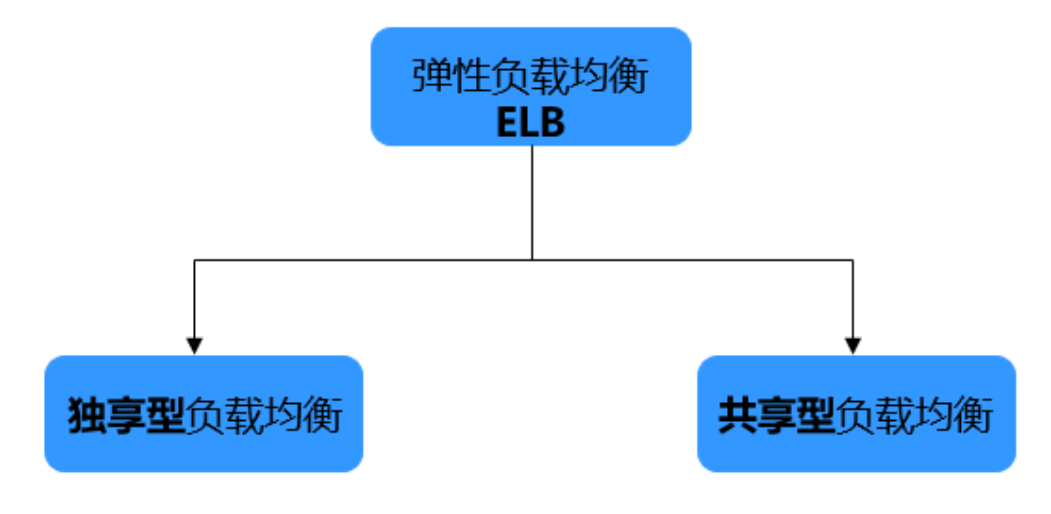

- 独享型负载均衡:独享型负载均衡实例资源独享,实例的性能不受其它实例的影响,您可根据业务需要选择不同规格的实例。
- 共享型负载均衡:属于集群部署,实例资源共享,实例的性能会受其它实例的影响,不支持选择实例规格。共享型负载均衡就是原增强型负载均衡。

独享型负载均衡和共享型负载均衡的详细区别请参见<mark>独享型负载均衡与共享型弹性负</mark> 载均衡的区别。

#### 如何访问弹性负载均衡

可以使用以下方式访问和管理弹性负载均衡:

管理控制台

请使用管理控制台方式访问弹性负载均衡。可直接登录管理控制台,从主页选择 "弹性负载均衡"。

● 查询API

通过调用API的方式访问弹性负载均衡,具体操作请参见《弹性负载均衡API参考》。

🛄 说明

独享型负载均衡仅支持控制台方式访问,暂时无法使用API方式访问负载均衡。

## 1.2 产品优势

### 独享型负载均衡的优势

#### • 超高性能

可实现性能独享,资源隔离,单实例单AZ最高支持2千万并发连接,满足用户的 海量业务访问需求。

选择多个可用区之后,对应的最高性能规格(新建连接数/并发连接数等)会加 倍。例如:单实例单AZ最高支持2千万并发连接,那么单实例双AZ最高支持4千万 并发连接。

#### 🛄 说明

- 对于公网访问,会根据源IP的不同将流量分配到创建的多个AZ中的ELB上,多个AZ的 ELB性能加倍。
- 对于内网访问:
  - 当从创建ELB的AZ发起访问时,流量将被分配到本AZ中的ELB上,当本AZ的ELB不可用时,容灾到创建的其他AZ的ELB上。

如果本AZ的ELB正常,但是本AZ的流量超过规格,业务也会受影响,内网场景要 考虑客户端访问的均衡性。内网流量使用率建议通过AZ粒度监控观察是否超限。

- 当从未创建ELB的AZ访问时,会根据源IP的不同将流量分配到创建的多个AZ中的 ELB上。
- 对于客户端跨VPC访问,流量优先分配至源VPC子网所在AZ部署的ELB,否则分配到其他AZ下的ELB。
- 高可用

支持多可用区的同城多活容灾,无缝实时切换。完善的健康检查机制,保障业务 实时在线。

#### 超安全

支持TLS 1.3,提供全链路HTTPS数据传输,支持多种安全策略并支持创建自定义 安全策略,根据业务不同安全要求灵活选择安全策略。

• 多协议

支持TCP/UDP/HTTP/HTTPS/QUIC协议,满足不同协议接入需求。

更灵活

支持请求方法、HEADER、URL、PATH、源IP等不同应用特征,并可对流量进行 转发、重定向、固定返回码等操作。

无边界

提供混合负载均衡能力(跨VPC后端),可以将云上的资源和云下、多云之间的 资源进行统一负载。

简单易用

快速部署ELB,实时生效,支持多种协议、多种调度算法可选,用户可以高效地管 理和调整分发策略。

#### 共享型负载均衡的优势

高可用

采用集群化部署,支持多可用区的同城双活容灾,无缝实时切换。完善的健康检查机制,保障业务实时在线。

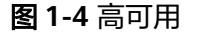

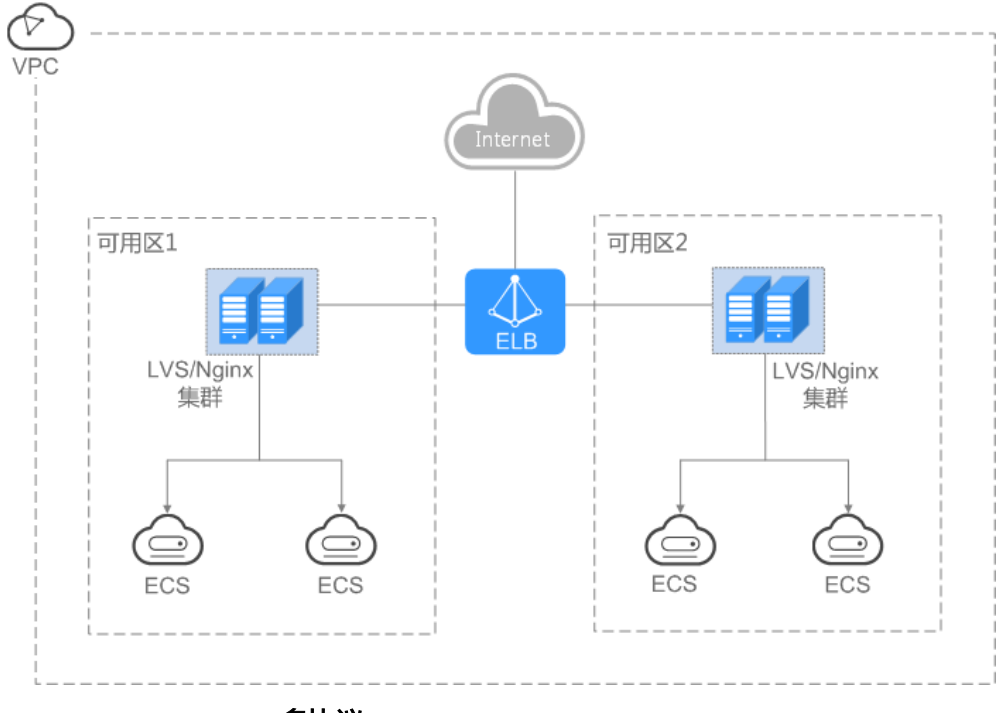

多协议

支持TCP/UDP/HTTP/HTTPS,满足不同协议接入需求。

• 简单易用

快速部署ELB,实时生效,支持多种协议、多种调度算法可选,用户可以高效地管理和调整分发策略。

#### 可靠性

支持跨可用区双活容灾,流量分发更均衡。

## 1.3 弹性负载均衡是如何工作的

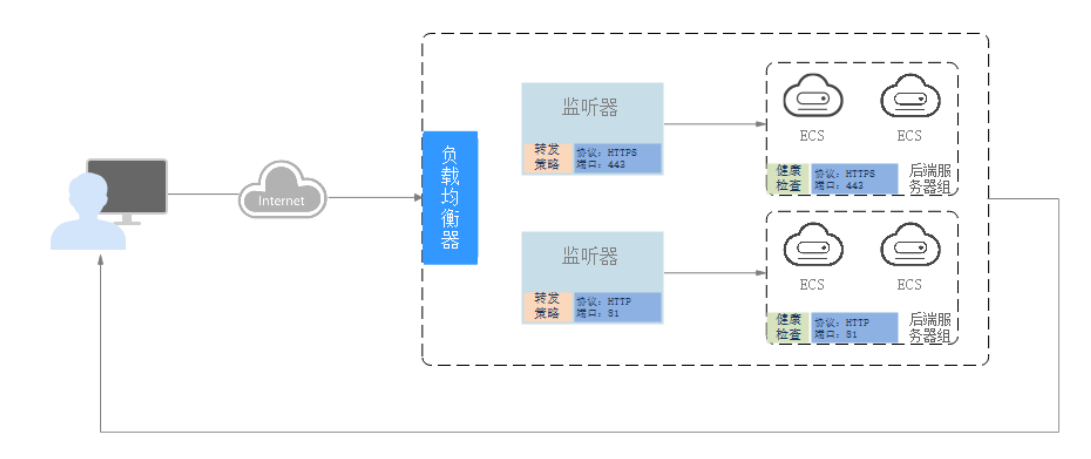

图 1-5 ELB 工作原理图

弹性负载均衡的工作原理如下:

- 1. 客户端向您的应用程序发出请求。
- 2. 负载均衡器中的监听器接收与您配置的协议和端口匹配的请求。
- 监听器再根据您的配置将请求转发至相应的后端服务器组。如果配置了转发策略,监听器会根据您配置的转发策略评估传入的请求,如果匹配,请求将被转发至相应的后端服务器组。
- 后端服务器组中健康检查正常的后端服务器将根据分配策略和您在监听器中配置 的转发策略的路由规则接收流量,处理流量并返回客户端。

请求的流量分发与负载均衡器所绑定的监听器配置的转发策略和后端服务器组配置的 分配策略类型相关。

### 分配策略类型

独享型负载均衡支持加权轮询算法、加权最少连接、源IP算法、连接ID算法,共享型 负载均衡支持加权轮询算法、加权最少连接、源IP算法。

加权轮询算法:根据后端服务器的权重,按顺序依次将请求分发给不同的服务器。它用相应的权重表示服务器的处理性能,按照权重的高低以及轮询方式将请求分配给各服务器,权重大的后端服务器被分配的概率高。相同权重的服务器处理相同数目的连接数。常用于短连接服务,例如HTTP等服务。

**图1-6**展示弹性负载均衡器使用加权轮询算法的流量分发流程。假设可用区内有2 台权重相同的后端服务器,负载均衡器节点会将50%的客户端流量分发到其可用 区中的每一台后端服务器。

#### 图 1-6 加权轮询算法流量分发

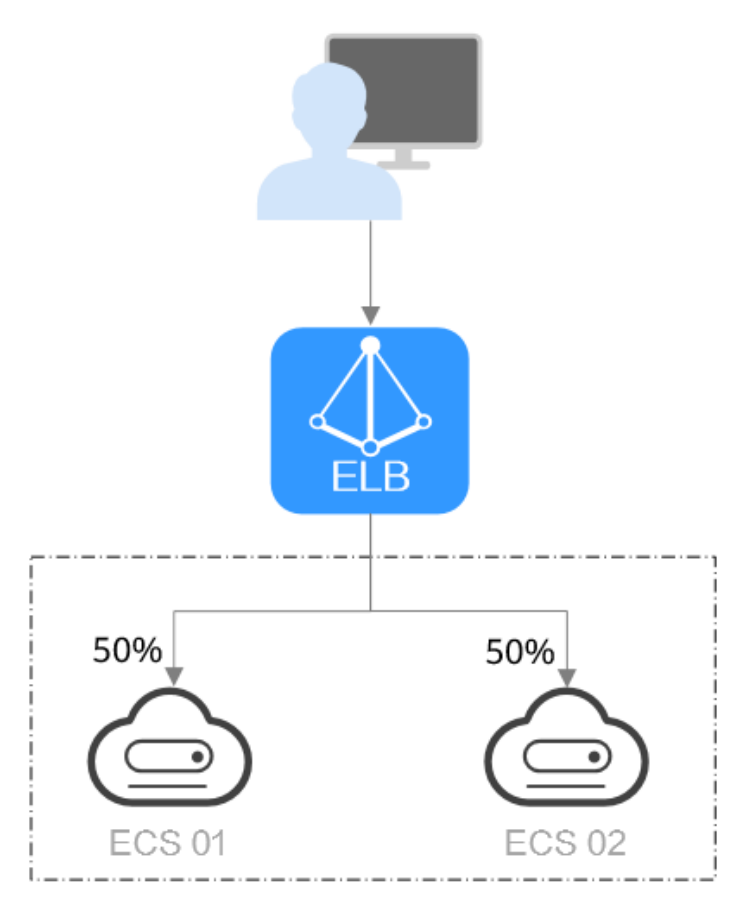

 加权最少连接:最少连接是通过当前活跃的连接数来估计服务器负载情况的一种 动态调度算法。加权最少连接就是在最少连接数的基础上,根据服务器的不同处 理能力,给每个服务器分配不同的权重,使其能够接受相应权值数的服务请求。
 常用于长连接服务,例如数据库连接等服务。

**图1-7**展示弹性负载均衡器使用加权最少连接算法的流量分发流程。假设可用区内 有2台权重相同的后端服务器,ECS 01已有100个连接,ECS 02已有50个连接,则 新的连接会优先分配到ECS 02上。

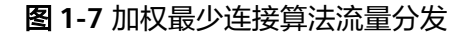

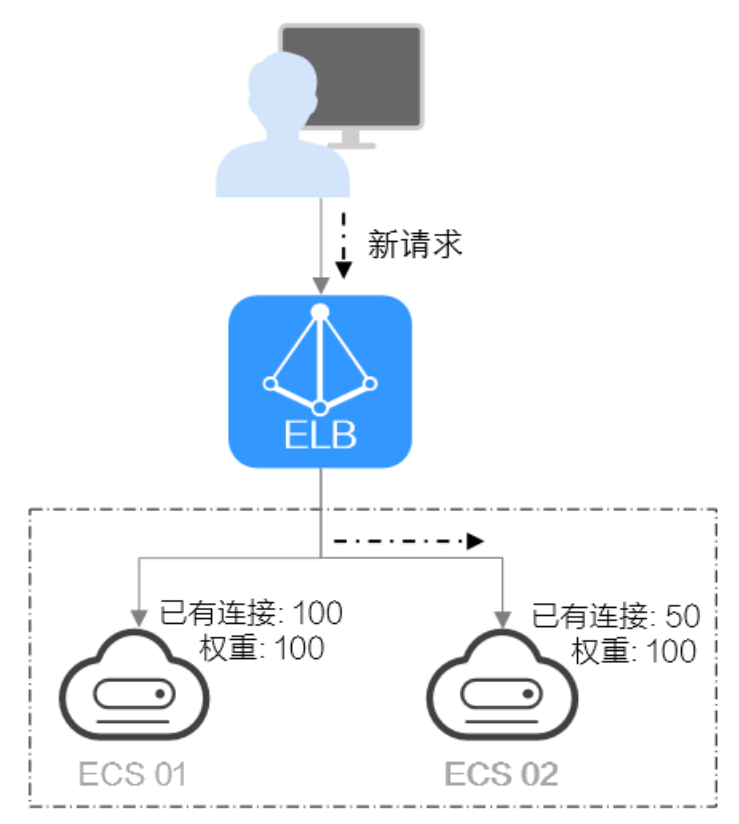

 源IP算法:将请求的源IP地址进行一致性Hash运算,得到一个具体的数值,同时 对后端服务器进行编号,按照运算结果将请求分发到对应编号的服务器上。这可 以使得对不同源IP的访问进行负载分发,同时使得同一个客户端IP的请求始终被派 发至某特定的服务器。该方式适合负载均衡无cookie功能的TCP协议。

**图1-8**展示弹性负载均衡器使用源IP算法的流量分发流程。假设可用区内有2台权 重相同的后端服务器,ECS 01已经处理了一个IP-A的请求,则IP-A新发起的请求 会自动分配到ECS 01上。

#### 图 1-8 源 IP 算法流量分发

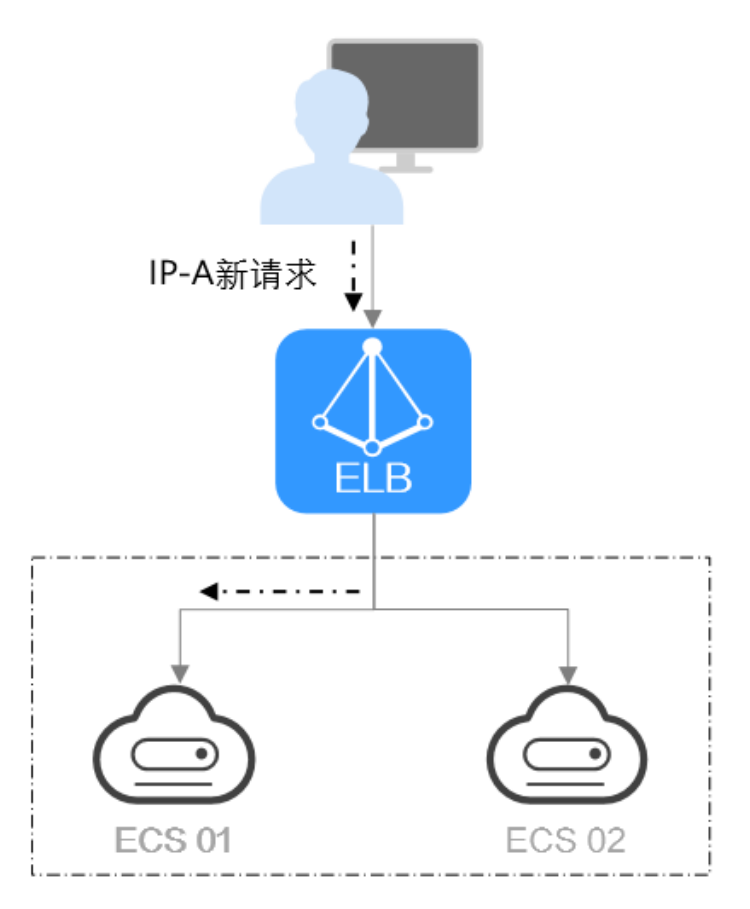

连接ID算法:利用报文里的连接ID字段进行一致性hash算法,得到一个具体的数值,同时对后端服务器进行编号,按照运算结果将请求分发到对应编号的服务器上。这可以使得对不同连接ID的访问进行负载分发,同时使得同一个连接ID的请求始终被派发至某特定的服务器。该方式适合于负载均衡QUIC协议应用的报文流。

🛄 说明

当前仅独享型负载均衡支持连接ID算法。

**图1-9**展示弹性负载均衡器使用连接ID算法的流量分发流程。假设可用区内有2台 权重相同的后端服务器,ECS 01已经处理了一个客户端A的请求,则客户端A的新 发起的请求会自动分配到ECS 01上。

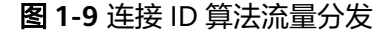

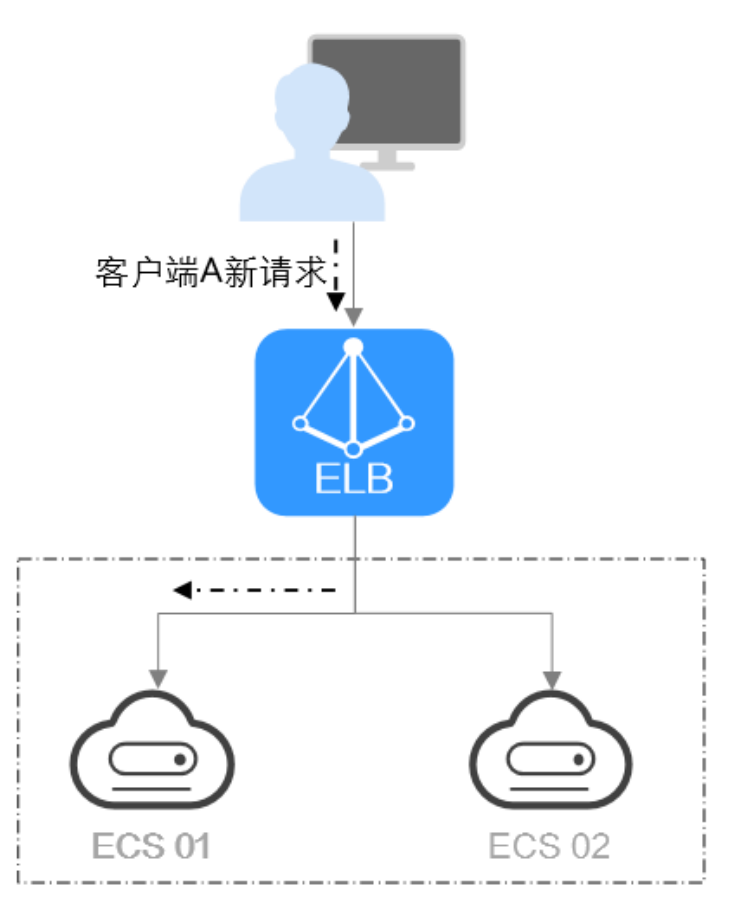

## 影响负载均衡的因素

一般情况下,影响负载均衡分配的因素包括分配策略、会话保持、长连接、权重等。 换言之,最终是否均匀分配不仅与分配策略相关,还与使用的长短连接、后端的性能 负载等相关。

假设可用区内有2台权重相同且不为0的后端服务器,流量分配策略选择"加权最少连接",未开启会话保持,ECS 01已有100个连接,ECS 02已有50个连接。

如果有客户端A使用长连接访问了ECS 01,长连接未断开期间,客户端A的业务流量将 持续转发到ECS 01,其他客户端的业务流量则根据分配策略优先分配到ECS 02。

🛄 说明

后端服务器健康检查异常或权重设置为0时,ELB不会转发业务流量到该后端服务器。

配置流量分配策略请参考<mark>流量分配策略</mark>。

检查请求不均衡请参考如何检查请求不均衡。

## 1.4 应用场景

## 使用 ELB 为高访问量业务进行流量分发

对于业务量访问较大的业务,可以通过ELB设置相应的分配策略,将访问量均匀的分到 多个后端服务器处理。例如大型门户网站,移动应用市场等。

同时您还可以开启会话保持功能,保证同一个客户请求转发到同一个后端服务器。从 而提升访问效率,如<mark>图1-10</mark>所示。

图 1-10 会话保持流量分发

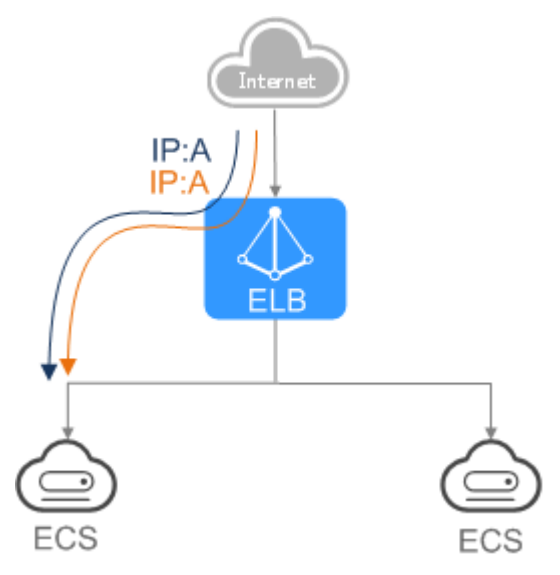

## 使用 ELB 和 AS 为潮汐业务弹性分发流量

对于存在潮汐效应的业务,结合弹性伸缩服务,随着业务量的增长和收缩,弹性伸缩 服务自动增加或者减少的ECS实例,可以自动添加到ELB的后端服务器组或者从ELB的 后端服务器组移除。负载均衡实例会根据流量分发、健康检查等策略灵活使用ECS实例 资源,在资源弹性的基础上大大提高资源可用性,如图1-11所示。例如电商的"双 11"、"双12"、"618"等大型促销活动,业务的访问量短时间迅速增长,且只持 续短暂的几天甚至几小时。使用负载均衡及弹性伸缩能最大限度的节省IT成本。

#### **图 1-11** 灵活扩展

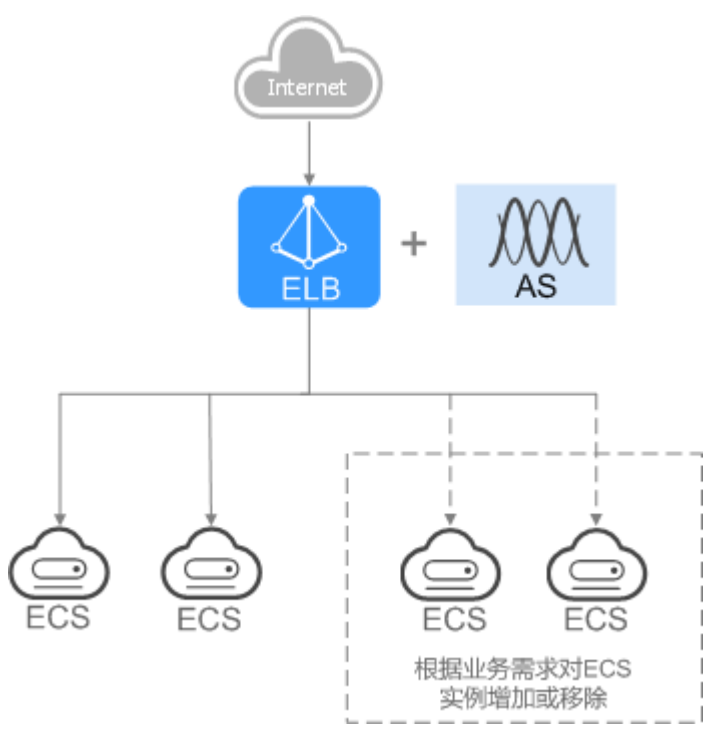

## 使用 ELB 消除单点故障

对可靠性有较高要求的业务,可以在负载均衡器上添加多个后端服务器。负载均衡器 会通过健康检查及时发现并屏蔽有故障的服务器,并将流量转发到其他正常运行的后 端服务器,确保业务不中断,如<mark>图1-12</mark>所示。

例如官网,计费业务,Web业务等。

**图 1-12** 消除单点故障

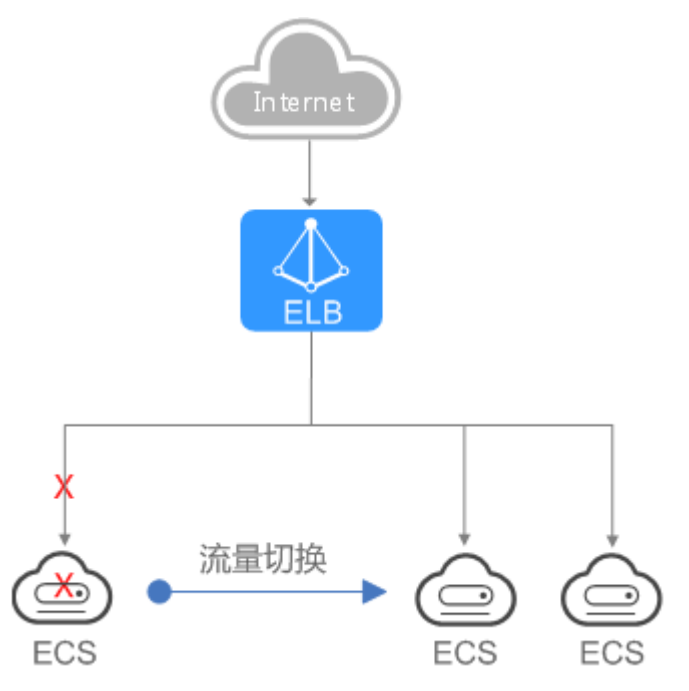

## 使用 ELB 跨可用区特性实现业务容灾部署

对可靠性和容灾有很高要求的业务,弹性负载均衡可将流量跨可用区进行分发,建立 实时的业务容灾部署。即使出现某个可用区网络故障,负载均衡器仍可将流量转发到 其他可用区的后端服务器进行处理,如<mark>图1-13</mark>所示。

例如银行业务,警务业务,大型应用系统等。

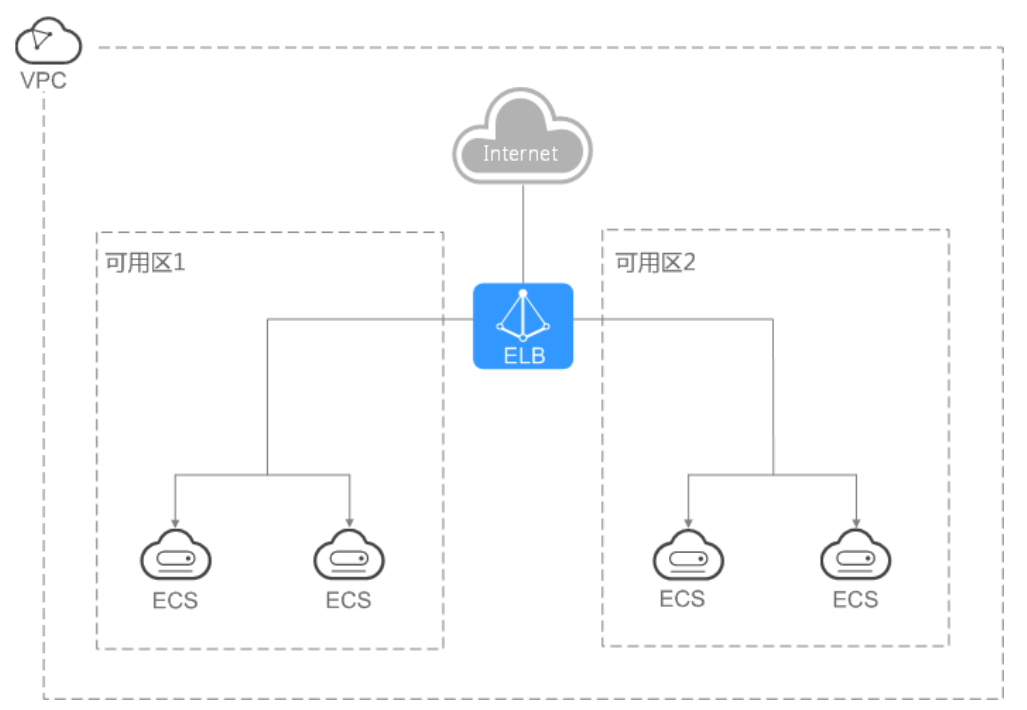

#### 图 1-13 多可用区部署

## 1.5 独享型负载均衡与共享型弹性负载均衡的区别

弹性负载均衡有不同的负载均衡,分别是独享型负载均衡、共享型负载均衡,便于用 户根据不同的应用场景和功能需求选择合适的负载均衡器类型。

### 独享型负载均衡与共享型负载均衡对比

独享型负载均衡对比共享型负载均衡,不仅支持自定义多可用区功能,在转发性能和 稳定性上也有较大提升。具体的差异如下表所示。("√"表示支持,"╳"表示不支 持。 )

#### **表 1-1** 性能对比

| 类型   | 独享型负载均衡                               | 共享型负载均衡                                                    |
|------|---------------------------------------|------------------------------------------------------------|
| 部署模式 | 实例的性能不受其它实例的影响,您可根<br>据业务需要选择不同规格的实例。 | 集群部署,实例 <b>资源共享</b> ,<br>实例的性能会受其它实例的<br>影响,不支持选择实例规<br>格。 |

| 类型        | 独享型负载均衡                                                                                           | 共享型负载均衡 |
|-----------|---------------------------------------------------------------------------------------------------|---------|
| 并发连接<br>数 | 单实例单AZ最高支持 <b>2千万并发连接</b> ,选<br>择多个可用区后,对应的最高性能规格<br>(新建连接数/并发连接数等)加倍。                            | -       |
|           | 例如:单实例单AZ最高支持2千万并发连<br>接,那么单实例双AZ最高就支持4千万并<br>发连接。                                                |         |
|           | 说明                                                                                                |         |
|           | <ul> <li>对于公网访问,会根据源IP的不同将流量<br/>分配到创建的多个AZ中的ELB上,多个AZ<br/>的ELB性能加倍。</li> </ul>                   |         |
|           | ● 对于内网访问:                                                                                         |         |
|           | <ul> <li>当从创建ELB的AZ发起访问时,流量将<br/>被分配到本AZ中的ELB上,当本AZ的<br/>ELB不可用时,容灾到创建的其他AZ的<br/>ELB上。</li> </ul> |         |
|           | 如果本AZ的ELB正常,但是本AZ的流量<br>超过规格,业务也会受影响,内网场景<br>要考虑客户端访问的均衡性。内网流量<br>使用率建议通过AZ粒度监控观察是否<br>超限。        |         |
|           | <ul> <li>当从未创建ELB的AZ访问时,会根据源<br/>IP的不同将流量分配到创建的多个AZ中<br/>的ELB上。</li> </ul>                        |         |
|           | <ul> <li>对于客户端跨VPC访问,流量优先分配至<br/>源VPC子网所在AZ部署的ELB,否则分配到<br/>其他AZ下的ELB。</li> </ul>                 |         |

## 表 1-2 功能对比-支持的协议

| 协议类型   | 描述                                                                                                    | 独享型负载<br>均衡  | 共享型负<br>载均衡  |
|--------|----------------------------------------------------------------------------------------------------|--------------|--------------|
| QUIC   | 前端为UDP协议的监听器,支持QUIC<br>(Quick UDP Internet Connection)<br>作为后端监听协议。配合连接ID算法,<br>将同一个连接ID的请求转发到后端服务<br>器。<br>使用QUIC协议的监听器具有低延迟、<br>高可靠和无队头阻塞的优点,非常适合<br>移动互联网应用、支持在WIFI和运营<br>商网络中无缝切换,而不用重新去建立<br>连接。 | √            | ×            |
| HTTP/2 | HTTP/2,即超文本传输协议 2.0,是<br>下一代HTTP协议。向下兼容HTTP1.X<br>协议版本,同时性能和安全性都得到了<br>提升。<br>此功能目前仅支持协议类型为HTTPS的<br>监听器。                                                                                             | $\checkmark$ | $\checkmark$ |

| 协议类型                 | 描述                                                                                                    | 独享型负载<br>均衡  | 共享型负<br>载均衡  |
|----------------------|----------------------------------------------------------------------------------------------------|--------------|--------------|
| 四层(TCP/<br>UDP)协议    | 四层负载均衡:支持TCP和UDP协议,<br>监听器收到访问请求后,将请求直接转<br>发给后端服务器。转发效率高,数据传<br>输快。                                                                | $\checkmark$ | $\checkmark$ |
| 七层(HTTP/<br>HTTPS)协议 | 七层负载均衡:支持HTTP和HTTPS协<br>议,监听器收到访问请求后,需要识别<br>并通过HTTP/HTTPS协议报文头中的相<br>关字段,进行数据的转发。转发效率不<br>如四层负载均衡,但是支持加密传输、<br>基于Cookie的会话保持等高级功能。 | $\checkmark$ | $\checkmark$ |
| WebSocket协<br>议      | WebSocket (WS)是HTML5一种新的协议。它实现了浏览器与服务器全双工通信,能更好地节省服务器资源和带宽并达到实时通讯。                                                                  | $\checkmark$ | $\checkmark$ |

#### 表1-3 功能对比-支持的后端类型

| 后端类型                     | 描述                                                                                                    | 独享型负载<br>均衡  | 共享型负<br>载均衡  |
|--------------------------|----------------------------------------------------------------------------------------------------|--------------|--------------|
| 配置混合负载均<br>衡(跨VPC后<br>端) | 独享型负载均衡实例支持混合负载均<br>衡的能力,后端服务器组不仅支持添<br>加云上VPC内的服务器,还支持添加<br>其他VPC、其他Region、云下数据中<br>心的服务器。帮助用户根据业务诉求<br>灵活配置,将流量请求转发到云上、<br>云间或云下的服务器上。 | $\checkmark$ | ×            |
| 弹性云服务器<br>(ECS)          | 后端服务器支持弹性云服务器。                                                                                                    | $\checkmark$ | $\checkmark$ |

#### 表 1-4 功能对比-支持高级转发策略(HTTP/HTTPS 监听器)

| 组成<br>部分 | 类型  | 描述                                         | 独享型负<br>载均衡  | 共享型负<br>载均衡  |
|----------|-----|--------------------------------------------|--------------|--------------|
| 转发<br>规则 | 域名  | 触发转发的域名,仅支持精确域<br>名。                       | $\checkmark$ | $\checkmark$ |
|          | URL | 触发转发的URL。<br>URL的匹配规则有:精确匹配、前<br>缀匹配、正则匹配。 | $\checkmark$ | $\checkmark$ |

| 组成<br>部分 | 类型            | 描述                                                                                                    | 独享型负<br>载均衡  | 共享型负<br>载均衡  |
|----------|---------------|----------------------------------------------------------------------------------------------------|--------------|--------------|
|          | HTTP请求方<br>法  | 触发转发的HTTP请求方法。<br>主要有:GET、POST、PUT、<br>DELETE、PATCH、HEAD、<br>OPTIONS。                                     | √            | ×            |
|          | HTTP请求头       | 触发转发的HTTP请求头。<br>请求头是键值对的形式,需要分别<br>设置值。                                                                  | $\checkmark$ | ×            |
|          | 查询字符串         | 当请求中的字符串与设置好的转发<br>策略中的字符串相匹配时,触发转<br>发。                                                                  | $\checkmark$ | ×            |
|          | 网段            | 触发转发的请求网段。                                                                                                | $\checkmark$ | X            |
| 动作       | 转发至后端<br>服务器组 | 如果满足转发策略条件,则将请求<br>转发至配置好的后端服务器组。                                                                         | $\checkmark$ | $\checkmark$ |
|          | 重定向至监<br>听器   | 如果满足转发策略条件,则将请求<br>转发至配置好的监听器上。                                                                           | $\checkmark$ | X            |
|          | 添加重定向<br>至URL | 如果满足转发策略条件,则将请求<br>重定向至配置好的URL。<br>客户端访问ELB网址A后,ELB返回<br>302或者其他3xx返回码和目的网址<br>B,客户端自动跳转到网址B,网址<br>B可自定义。 | √            | ×            |
|          | 返回固定响<br>应    | 如果满足转发策略条件,则返回固<br>定响应。<br>用户访问ELB实例后,ELB直接返回<br>响应,不向后端服务器继续转发,<br>返回响应的状态码和内容可以自定<br>义。                 | $\checkmark$ | ×            |

### 表 1-5 功能对比-高级特性

| 特性类型                   | 描述                                                                                             | 独享型负载<br>均衡  | 共享型负<br>载均衡 |
|------------------------|------------------------------------------------------------------------------------------------|--------------|-------------|
| 支持选择实例<br>规格           | 负载均衡提供多种规格供选择,不同规<br>格的实例提供差异化的性能指标,可以<br>根据具体的业务访问量,选择合适的规<br>格。详见 <mark>独享型负载均衡实例规格</mark> 。 | V            | ×           |
| 支持全链路<br>HTTPS数据传<br>输 | 添加监听器时,前端协议选择<br>"HTTPS",后端协议也支持选择<br>"HTTPS"。                                                 | $\checkmark$ | ×           |

| 特性类型                        | 描述                                                                                                    | 独享型负载<br>均衡  | 共享型负<br>载均衡  |
|-----------------------------|----------------------------------------------------------------------------------------------------|--------------|--------------|
| 支持IPv6地址                    | 负载均衡支持转发来自IPv6客户端的请求。支持将负载均衡当前使用IPv6地址修改为其它子网的IP地址。                                                                                             | √            | ×            |
| 支持修改IPv4<br>私有IP            | 可以将负载均衡当前使用IPv4私有IP修<br>改为当前子网或者其它子网的目标IP地<br>址。                                                                                                | $\checkmark$ | ×            |
| 支持慢启动<br>( 后端服务延<br>时接收流量 ) | 弹性负载均衡支持七层(HTTP/<br>HTTPS)后端协议开启慢启动功能,在<br>设置的慢启动时间内线性增加请求分配<br>权重,达到请求数线性增加的目的。慢<br>启动能够实现业务的平滑启动,完美避<br>免业务抖动问题。                              | $\checkmark$ | ×            |
| 支持HTTPS双<br>向认证             | 开通双向认证,除了配置服务器的证书<br>之外,还需要配置客户端的证书,以实<br>现通信双方的双向认证功能。<br>此功能目前仅支持协议类型为HTTPS的                                                                  | $\checkmark$ | ~            |
|                             | 监听器。                                                                                                    |              |              |
| 支持自定义超时时间                   | 弹性负载均衡支持配置和修改监听器的<br>超时时间(空闲超时时间、请求超时时<br>间、响应超时时间),方便用户根据自<br>身业务情况,自定义调整超时时间。例<br>如,HTTP/HTTPS协议客户端的请求文<br>件比较大,可以增加请求超时时间,以<br>便能够顺利完成文件的传输。 | $\checkmark$ | $\checkmark$ |
|                             | ● 独享型负载均衡支持修改TCP/UDP/<br>HTTP/HTTPS协议的超时时间。                                                                                                    |              |              |
|                             | <ul> <li>共享型负载均衡器支持修改TCP/<br/>HTTP/HTTPS协议的超时时间,但<br/>是不支持修改UDP的超时时间。</li> </ul>                                                                |              |              |
| 支持安全策略                      | 对于银行,金融类加密传输的应用,<br>在创建和配置HTTPS监听器时,您可以<br>选择使用安全策略,可以提高您的业务<br>安全性。安全策略包含TLS协议版本和<br>配套的加密算法套件。                                                | $\checkmark$ | $\checkmark$ |
| 支持获取监听<br>器端口号              | 通过X-Forwarded-Port头字段获取ELB<br>实例监听器端口号。                                                                                                    | $\checkmark$ | $\checkmark$ |
| 支持获取客户<br>端请求端口号            | 通过X-Forwarded-For-Port头字段获取<br>客户端请求端口号。                                                                                                    | $\checkmark$ | √            |

| 特性类型                 | 描述                                                      | 独享型负载<br>均衡  | 共享型负<br>载均衡  |
|----------------------|---------------------------------------------------------|--------------|--------------|
| 支持重写X-<br>Forwarded- | ● 开关关闭:ELB透传客户端的X-<br>Forwarded-Host。                   | $\checkmark$ | $\checkmark$ |
| Host                 | • 开关开启: ELB以客户端请求头的<br>Host重写X-Forwarded-Host向后端<br>传输。 |              |              |

## 表 1-6 ELB 支持的其他特性

| 特性类型                | 描述                                                                                                    | 独享型负载<br>均衡 | 共享型<br>负载均<br>衡 |
|---------------------|----------------------------------------------------------------------------------------------------|-------------|-----------------|
| 支持自定义多可用区           | 可以选择在多个可用区创建负载均衡实<br>例,各可用区间根据算法采取最优路径处<br>理访问请求,同时互为备份,提高业务处<br>理效率和可靠性。<br>选择多个可用区之后,对应的最高性能规<br>格(新建连接数/并发连接数等)会加<br>倍。例如:单实例单AZ最高支持2千万并<br>发连接,那么单实例双AZ最高支持4千万<br>并发连接。<br>说明<br>• 对于公网访问,会根据源IP的不同将流量<br>分配到创建的多个AZ中的ELB上,多个AZ | √           | ×               |
|                     | 的ELB性能加倍。<br>• 对于内网访问:<br>• 当从创建ELB的AZ发起访问时,流量将<br>被分配到本AZ中的ELB上,当本AZ的<br>ELB不可用时,容灾到创建的其他AZ的                                                                                                    |             |                 |
|                     | CLD上。<br>如果本AZ的ELB正常,但是本AZ的流<br>量超过规格,业务也会受影响,内网场<br>景要考虑客户端访问的均衡性。内网流<br>量使用率建议通过AZ粒度监控观察是<br>否超限。                                                                                                    |             |                 |
|                     | <ul> <li>当从未创建ELB的AZ访问时,会根据源<br/>IP的不同将流量分配到创建的多个AZ<br/>中的ELB上。</li> <li>对于客户端跨VPC访问,流量优先分配至<br/>源VPC子网所在AZ部署的ELB,否则分配</li> </ul>                                                                                                   |             |                 |
| <br>  支持连接ID算<br> 法 | 到具他AZ PEPIELB。<br>利用报文里的连接ID字段进行一致性<br>hash算法,得到一个具体的数值,同时<br>对后端服务器进行编号,按照运算结果将<br>请求分发到对应编号的服务器上。                                                                                                    | √           | ×               |

| 特性类型                               | 描述                                                                                                    | 独享型负载<br>均衡  | 共享型<br>负载均<br>衡 |
|------------------------------------|----------------------------------------------------------------------------------------------------|--------------|-----------------|
| 支持加权轮询<br>算法 /加权最<br>少连接/源IP算<br>法 | 弹性负载均衡支持的分配策略类型有:加<br>权轮询算法、加权最小连接、源IP算法。                                                                                                    | $\checkmark$ | $\checkmark$    |
| 支持公网和私<br>网负载均衡                    | <ul> <li>公网负载均衡器通过公网IP对外提供服务,将来自公网的客户端请求按照指定的负载均衡策略分发到后端云服务器进行处理。</li> <li>私网负载均衡器通过私网IP对外提供服务,将来自同一个VPC的客户端请求按照指定的负载均衡策略分发到后端进行处理。</li> </ul> | $\checkmark$ | V               |
| 支持修改公网<br>带宽                       | 当负载均衡器是公网类型时,通过带宽提供负载均衡器和公网之间的访问流量,您可以按照实际需求更改ELB实例关联的弹性公网IP的带宽。                                                                               | $\checkmark$ | $\checkmark$    |
| 支持绑定/解绑<br>EIP                     | 可以根据业务需要为负载均衡实例绑定IP<br>地址,或者将负载均衡实例已经绑定的IP<br>地址进行解绑。                                                                                          | $\checkmark$ | $\checkmark$    |
| 支持会话保持                             | 会话保持功能可以识别客户与服务器之间<br>交互过程的关联性,在作负载均衡的同<br>时,还保证一系列相关联的访问请求会保<br>持分配到同一台服务器上。                                                                  | $\checkmark$ | $\checkmark$    |
| 支持访问控制                             | 可以通过添加白名单和黑名单的方式控制<br>访问负载均衡监听器的IP。<br>• 通过白名单能够设置允许特定IP访<br>问,而其它IP不许访问。<br>• 通过黑名单能够设置允许特定的IP不<br>能访问,而其它IP允许访问。                             | $\checkmark$ | V               |
| 支持健康检查                             | 负载均衡器会定期向后端服务器发送请求<br>以测试其运行状态,这些测试称为健康检<br>查。通过健康检查来判断后端服务器是否<br>可用。                                                                          | $\checkmark$ | $\checkmark$    |
| 支持管理证书                             | 负载均衡器支持两种类型的证书,服务器<br>证书和CA证书。配置HTTPS监听器时,<br>需要为监听器绑定服务器证书,如果开启<br>双向认证功能,还需要绑定CA证书。您<br>可以创建证书、更换证书等。                                        | $\checkmark$ | $\checkmark$    |

| 特性类型         | 描述                                                                                          | 独享型负载<br>均衡  | 共享型<br>负载均<br>衡 |
|--------------|---------------------------------------------------------------------------------------------|--------------|-----------------|
| 支持添加标签       | 对于拥有大量云资源的用户,可以通过给<br>云资源打标签,快速查找具有某标签的云<br>资源,可对这些资源标签统一进行检视、<br>修改、删除等操作,方便用户对云资源的<br>管理。 | $\checkmark$ | √               |
| 支持查看监控<br>指标 | 通过配置监控,您可以对弹性负载均衡器<br>的运行状态进行日常监控,可以查看弹性<br>负载均衡器的各项监控指标。                                   | $\checkmark$ | $\checkmark$    |
| 支持审计日志       | 通过云审计服务,您可以记录与弹性负载<br>均衡相关的操作事件,便于日后的查询、<br>审计和回溯。                                          | $\checkmark$ | $\checkmark$    |

## 1.6 公网和私网负载均衡器

负载均衡按照支持的网络类型的不同分为公网负载均衡器和私网负载均衡器。

## 公网负载均衡器

通过给负载均衡器绑定弹性公网IP,使其支持转发公网流量请求,称为公网负载均衡器。通过公网IP对外提供服务,将来自公网的客户端请求按照指定的负载均衡策略分发到后端服务器进行处理。

#### 图 1-14 公网负载均衡器

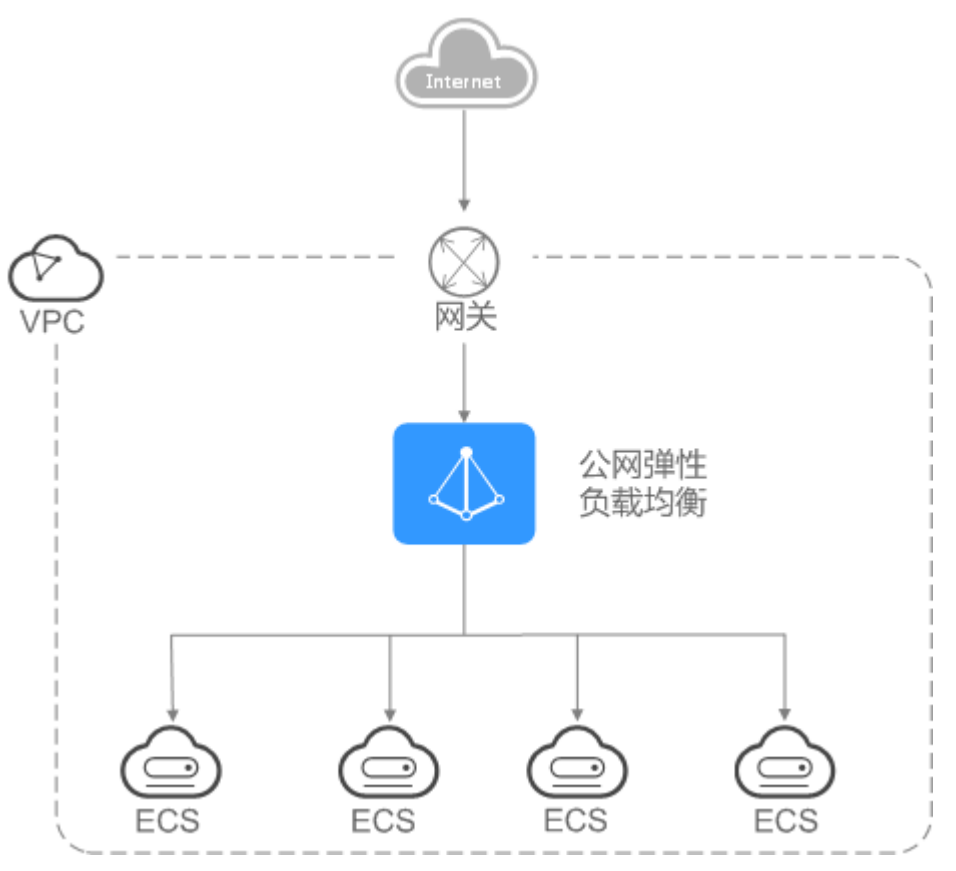

## 私网负载均衡器

通过给负载均衡器绑定弹性私网IP,使其支持转发私网流量请求,称为私网负载均衡 器。通过私网IP对外提供服务,将来自同一个VPC的客户端请求按照指定的负载均衡策 略分发到后端服务器进行处理。

图 1-15 私网负载均衡器

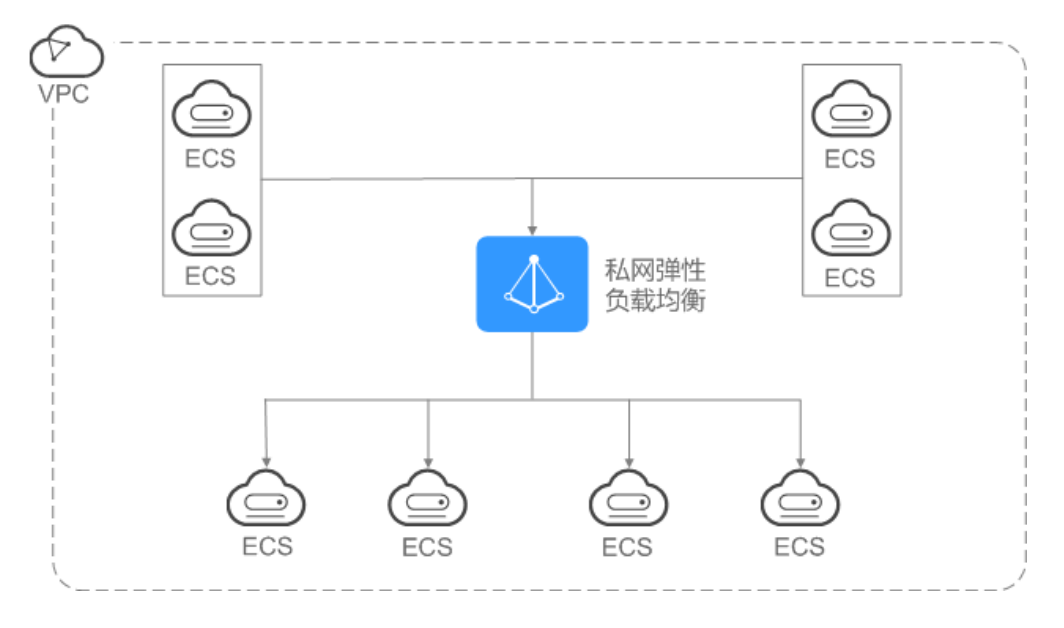

## 实例规格类型与公网/私网负载均衡器的对应关系

表 1-7 独享型负载均衡与公网/私网负载均衡器的对应关系

| 实例规格类型      | 网络类型         | 对应关系                                                                                                    |  |
|-------------|--------------|----------------------------------------------------------------------------------------------------|--|
| 独享型负载均<br>衡 | IPv4公网       | ELB绑定弹性公网IP,支持IPv4公网流量请求,称为<br>公网负载均衡器。                                                                                              |  |
|             | IPv4私网       | ELB绑定私网IP,支持IPv4私网流量请求,称为 <b>私网</b><br><b>负载均衡器</b> 。                                                                                |  |
|             | IPv6公网私<br>网 | <ul> <li>既支持IPv6公网请求又支持IPv6私网请求。</li> <li>ELB绑定弹性公网IP,支持IPv6公网流量请求,称为公网负载均衡器。</li> <li>ELB绑定私网IP,支持IPv6私网流量请求,称为私 网负载均衡器。</li> </ul> |  |

表 1-8 共享型负载均衡与公网/私网负载均衡器的对应关系

| 实例规格类型      | 网络类型   | 对应关系                                                                         |
|-------------|--------|------------------------------------------------------------------------------|
| 共享型负载均<br>衡 | IPv4公网 | ELB绑定弹性公网IP,支持公网流量请求,称为 <b>公网</b><br><b>负载均衡器</b> 。                          |
|             | IPv4私网 | ELB绑定私网IP,支持私网流量请求,称为 <b>私网负载</b><br>均衡器。<br>说明<br>共享型负载均衡默认支持IPv4私网,且不支持修改。 |

## 1.7 ELB 网络流量路径说明

负载均衡将来自客户端的请求通过负载均衡器分发至后端服务器,后端服务器再将响 应通过内网返回给负载均衡。负载均衡器和后端服务器之间是通过内网进行通信的。

- 如果负载均衡器后端服务器仅处理来自负载均衡的访问请求,服务器可以不购买 EIP或者NAT网关等服务,仅有私网IP即可。
- 如果负载均衡器后端服务器还需要直接对公网提供服务,或者需要访问公网资源,则服务器需要购买EIP或者NAT网关等服务。

## 入网流量路径

对于入网流量,负载均衡会根据用户配置的流量分配策略,对来自公网或者私网的访问请求进行转发和处理。如<mark>图1-16</mark>所示。

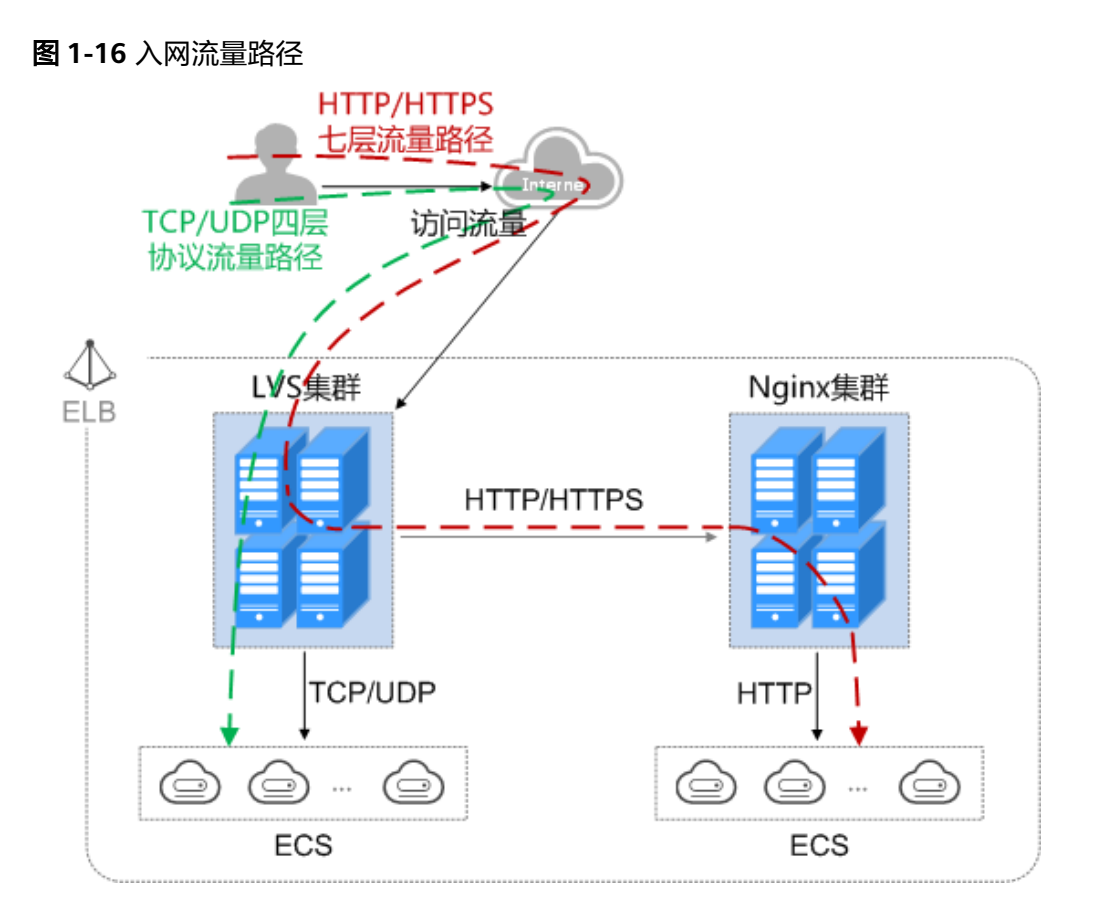

当负载均衡器使用四层协议TCP/UDP时:

- 四层协议TCP/UDP的流量只经过LVS集群进行转发。
- LVS集群的所有节点会根据负载均衡器的流量分配策略,将接收到的访问请求直接 分发到后端服务器。

当负载均衡器使用七层协议HTTP/HTTPS时:

- 七层协议HTTP/HTTPS的流量,需要经过LVS集群先将访问请求平均分发到Nginx 集群的所有节点,然后Nginx集群的节点再根据负载均衡器的转发策略,将接收到 的请求最终分发到后端服务器。
- 七层协议HTTPS的流量,在最终分发到服务器前,还需要在Nginx集群内进行证书 验证以及数据包的解密操作。然后通过HTTP协议将请求分发到后端服务器。

## 出网流量路径

出网流量遵循请求从哪进来,响应从哪出去的原则。如<mark>出网流量路径</mark>所示。

#### **图 1-17** 出网流量路径

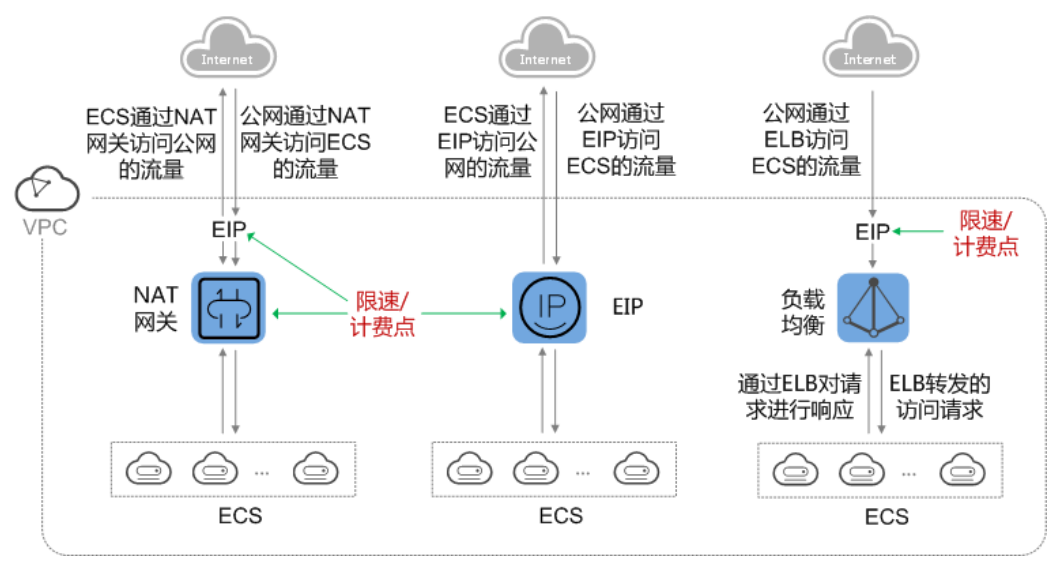

- 通过负载均衡器进入的访问流量,对应的响应流量通过负载均衡器返回。
   由于负载均衡器实际是通过绑定的EIP接收来自公网的流量和响应请求,所以负载 均衡器的限制实际是在负载均衡器绑定的EIP上,并在EIP上进行计费。从负载均 衡到后端云服务器之间通过VPC内网进行通信,不收取费用。
- 通过NAT网关进入的访问流量,对应的响应流量通过NAT网关返回。在NAT网关 上限速和计费。

由于NAT网关实际是通过绑定的EIP接收来自公网的流量和访问公网,所以NAT网关上进行的是连接数的限制,带宽或者流量的限制是在NAT网关绑定的EIP上,并分别在NAT网关和弹性公网IP上进行计费。

• 通过EIP进入的访问流量,对应的响应流量通过EIP返回,在EIP上限速和计费。

## 1.8 独享型负载均衡实例规格

独享型负载均衡支持按规格购买,关键指标如下,请根据自身业务规划选择实例规 格。实际业务超过规格限定时,会限制新建请求的建立、以及丢包等问题。

• 并发最大连接数-Max Connection

并发最大连接数是指一个负载均衡实例能够承载的最大连接数量。当实例上的连 接数超过规格定义的最大连接数时,为了保障已有的连接业务性能,新建连接请 求将被丢弃。

• 每秒新建连接数-Connection Per Second (CPS)

每秒新建连接数是指新建连接的速率。当新建连接的速率超过规格定义的每秒新 建连接数时,为了保障已有的连接业务性能,新建连接请求将被丢弃。

对于七层监听器,HTTPS监听器在建立连接时,使用SSL握手会占用更多系统资源。如小型I-应用型(HTTP/HTTPS)的HTTP每秒新建连接数为2000,HTTPS每秒新建连接数为200。

以小型I-应用型(HTTP/HTTPS)规格为例进行说明。

- 假如该规格实例仅使用HTTP监听器业务,HTTP新建连接数的上限为2000。
- 假如该规格实例仅使用HTTPS监听器业务,HTTPS新建连接数的上限为200。

- 假如实例同时使用HTTP与HTTPS监听器业务,需按叠加公式计算得出新建连接数,其上限为规格定义的HTTP新建连接数。

叠加公式:新建连接数 = 实际HTTP新建连接数 + 实际HTTPS新建连接数 \* 规格中HTTP与HTTPS的比值

小型I-应用型(HTTP/HTTPS)规格下,HTTP与HTTPS的比值为10,计算详 情参见<mark>表1-9</mark>。

表 1-9 小型 I-应用型(HTTP/HTTPS)规格新建连接数计算示例

| 参数               | 场景一                                                                        | 场景二                                                                         |  |
|------------------|----------------------------------------------------------------------------|-----------------------------------------------------------------------------|--|
| 实际HTTP新建<br>连接数  | 1000                                                                       | 1000                                                                        |  |
| 实际HTTPS新<br>建连接数 | 50                                                                         | 150                                                                         |  |
| 计算所得新建<br>连接数    | 1000+50*10=1500                                                            | 1000+150*10=2500                                                            |  |
| 新建连接请求<br>说明     | <ul> <li>计算所得新建连接数不<br/>超过规格定义的HTTP新<br/>建连接数</li> <li>新建连接请求完整</li> </ul> | <ul> <li>计算所得新建连接数超<br/>过规格定义的HTTP新建<br/>连接数</li> <li>产生新建连接请求丢弃</li> </ul> |  |

🛄 说明

表1-9中的场景参数仅为示例参考。

• 每秒查询数-Query Per Second (QPS)

每秒查询数是指仅在七层监听时,每秒可以处理的HTTP/HTTPS的查询请求的数量。当请求速率超过规格所定义的每秒查询数时,为了保障已有的连接业务性能,新建连接请求将被丢弃。

● 每秒带宽(Mbit/S )

每秒带宽可以保障带宽的性能。

独享型负载均衡开放的实例规格,如<mark>表1-10和表1-11</mark>所示。

### ⚠ 注意

- 各地域因资源情况不同,开放的规格可能略有差异,请以控制台创建页为准。
- 独享型负载均衡的类型选定后将无法修改,请您合理评估选择。

例如:您在初始创建ELB时,只选择了网络型ELB实例而没有选择应用型ELB实例, 则只能创建TCP/UDP监听器,无法添加或修改为应用型ELB实例,即无法创建 HTTP/HTTPS监听器。

#### 表 1-10 独享型负载均衡实例规格-网络型(TCP/UDP)

| 规格类型  | 最大连接数   | 新建连接数(CPS) | 带宽(Mbit/S) |
|-------|---------|------------|------------|
| 小型I   | 500000  | 10000      | 50         |
| 小型 II | 1000000 | 20000      | 100        |
| 中型Ⅰ   | 2000000 | 40000      | 200        |
| 中型Ⅱ   | 4000000 | 80000      | 400        |
| 大型I   | 1000000 | 200000     | 1000       |
| 大型Ⅱ   | 2000000 | 400000     | 2000       |

#### 表 1-11 独享型负载均衡实例规格-应用型(HTTP/HTTPS)

| 规格<br>类型 | 最大连<br>接数   | 新建连接<br>数(CPS)<br>(HTTP) | 新建连接数<br>(CPS)<br>(HTTPS) | 每秒查询数<br>(QPS)<br>(HTTP) | 每秒查询数<br>(QPS)<br>(HTTPS) | 带宽<br>( Mbit/<br>S ) |
|----------|-------------|--------------------------|---------------------------|--------------------------|---------------------------|----------------------|
| 小型 I     | 200000      | 2000                     | 200                       | 4000                     | 2000                      | 50                   |
| 小型<br>II | 400000      | 4000                     | 400                       | 8000                     | 4000                      | 100                  |
| 中型 I     | 800000      | 8000                     | 800                       | 16000                    | 8000                      | 200                  |
| 中型<br>=  | 200000<br>0 | 20000                    | 2000                      | 40000                    | 20000                     | 400                  |
| 大型I      | 400000<br>0 | 40000                    | 4000                      | 80000                    | 40000                     | 1000                 |
| 大型<br>II | 800000<br>0 | 80000                    | 8000                      | 160000                   | 80000                     | 2000                 |

#### 🛄 说明

- 如果一个负载均衡器下创建了多个监听器,则上述表格中的每秒查询数(QPS)是指该负载 均衡器下的所有监听器的QPS之和不超过规格所定义的QPS值。
- 带宽规格是指入流量或出流量不超过表中的数值。如:对于小型I独享型负载均衡,入流量 <=50Mbit/S,出流量<=50Mbit/S。
- 带宽规格是ELB所能提供的带宽保障范围,保障范围内资源可用;超出保障范围的,无法保 障带宽性能。

## 1.9 约束与限制

弹性负载均衡包含独享型负载均衡和共享型负载均衡,本文为您介绍弹性负载均衡资 源的使用限制。

### 弹性负载均衡的服务配额

为防止资源滥用,平台限定了各服务资源的配额,对用户的资源数量和容量做了限制。如您最多可以创建多少台弹性云服务器、多少块云硬盘。

默认资源配额如<mark>表1-12</mark>,不同用户拥有的实际资源配额略有差异,请参考<mark>关于配额</mark>, 登录控制台查询您的配额详情。

如果当前资源配额限制无法满足使用需要,您可以参考关于配额,提升资源配额。

| 耒  | 1-1 | 2 | ۳ | 生合 | 载均   | <b>渔</b> 市 | 服务      | 一一一一 |
|----|-----|---|---|----|------|------------|---------|------|
| 1. |     | _ |   | エン | エントン |            | 111X 77 |      |

| 资源名称               | 资源说明                  | 默认配额 |
|--------------------|-----------------------|------|
| 弹性负载均衡             | 一个用户创建弹性负载均衡的数量       | 50个  |
| 弹性负载均衡监听器          | 一个用户创建监听器的数量          | 100个 |
| 弹性负载均衡转发策略         | 一个用户创建转发策略的数量         | 500条 |
| 弹性负载均衡后端主机<br>组    | 一个用户创建转发后端服务器组的<br>数量 | 500个 |
| 弹性负载均衡证书           | 一个用户拥有弹性负载均衡证书的<br>数量 | 120个 |
| 弹性负载均衡后端服务<br>器    | 一个用户拥有后端服务器的数量        | 500个 |
| 单负载均衡器可添加监<br>听器数量 | 一个负载均衡器支持添加监听器的<br>数量 | 50个  |

#### 🛄 说明

以上配额说明针对单租户情况。

### 弹性负载均衡的资源配额

除弹性负载均衡的服务配额外,弹性负载均衡的使用中还存在部分资源配额限制。

您可以参考《API参考》文档中《查询配额详情》章节,调用API接口查询负载均衡相 关的各类资源配额,如<mark>表1-13</mark>。

#### 表 1-13 弹性负载均衡的资源配额

| 资源名称                   | 资源说明                     | 默认配额 |  |  |
|------------------------|--------------------------|------|--|--|
| 单转发策略可添加的转<br>发条件数量    | 一条转发策略支持的转发条件数量          | 10个  |  |  |
| 单后端服务器组可添加<br>的后端服务器数量 | 一个后端服务器组支持添加后端服<br>务器的数量 | 500个 |  |  |
| IP地址组                  |                          |      |  |  |

| 资源名称                | 资源说明                   | 默认配额 |
|---------------------|------------------------|------|
| 弹性负载均衡IP地址组         | 一个用户创建IP地址组的数量         | 50个  |
| 单IP地址组可关联监听<br>器    | 一个IP地址组可关联监听器的数量       | 50个  |
| 单IP地址组可添加IP地址<br>数量 | 一个IP地址组支持添加IP地址的数<br>量 | 300个 |

## 负载均衡器

- 创建资源前请参考规划和准备,根据业务需求对负载均衡器的区域、类型、协议 以及后端服务器等进行合理规划。
- 负载均衡器对转发数据的限制:
  - 四层监听器:无限制。
  - 七层监听器:
    - 上传文件大小限制为10GB。
    - HTTP请求行加HTTP请求头之和限制为32KB。

## 监听器

- 独享型负载均衡的监听器最多与50个后端服务器组关联使用。
- 一个HTTPS监听器最多支持配置30个SNI证书。
- 监听器的前端协议和端口设置后不允许修改。

## 转发策略

- 仅HTTP和HTTPS协议的监听器支持配置转发策略。
- 不支持创建相同的转发策略。
- 单个监听器最多支持配置100条转发策略,超过配额的转发策略不生效。
- 转发条件数量:
  - 未开启高级转发策略:一种转发规则仅支持一个转发条件
  - 高级转发策略:一种转发规则支持多个转发条件,一条转发策略最多支持10 个转发条件。

#### 表 1-14 弹性负载均衡的转发策略限制

| 实例类型        | 高级转发<br>策略        | 转发规则   | 转发动作                  |
|-------------|-------------------|--------|-----------------------|
| 共享型负载<br>均衡 | 不支持高<br>级转发策<br>略 | 域名、URL | 转发至后端服务器组、重定<br>向至监听器 |

| 实例类型        | 高级转发<br>策略        | 转发规则                                     | 转发动作                                     |
|-------------|-------------------|------------------------------------------|------------------------------------------|
| 独享型负载<br>均衡 | 未开启高<br>级转发策<br>略 | 域名、URL                                   | 转发至后端服务器组、重定<br>向至监听器                    |
|             | 开启高级<br>转发策略      | 域名、URL、HTTP请求方<br>法、HTTP请求头、查询字<br>符串、网段 | 转发至后端服务器组、重定<br>向至监听器、重定向至<br>URL、返回固定响应 |

## 后端服务器组

仅前端协议与后端协议匹配的监听器和后端服务器组才可关联使用,协议匹配关系详见表4 前端/后端协议匹配关系。

表 1-15 前端/后端协议匹配关系

| 监听器的前端协议 | 后端服务器组的后端协议 |
|----------|-------------|
| ТСР      | ТСР         |
| UDP      | • UDP       |
|          | • QUIC      |
| НТТР     | НТТР        |
| НТТРЅ    | • HTTP      |
|          | HTTPS       |

## 后端服务器

开启**获取客户端IP**功能后,不支持同一台服务器既作为后端服务器又作为客户端的场景。

## TLS 安全策略

一个用户可以创建50个自定义TLS安全策略。

## 1.10 计费说明(共享型)

## 计费项

弹性负载均衡提供两种类型的负载均衡:分为公网负载均衡和私网负载均衡。计费项如表1-16所示。
#### 表 1-16 弹性负载均衡的计费组成

| 类型      | 实例费  | 弹性IP相关费用                                |
|---------|------|-----------------------------------------|
| 公网负载均衡器 | 按需付费 | 关于EIP的计费请参考 <mark>弹性</mark><br>公网IP价格详情 |
| 私网负载均衡器 | 按需付费 | -                                       |

# 计费方式

共享型实例按需计费,且公网负载均衡器会绑定一个EIP,用来接收来自Internet公网 的访问请求。

公网负载均衡器,还需要选择实例的计费方式:

- 按流量计费:指定带宽上限,按实际使用的出网流量计费,与使用时间无关。适用于波峰波谷效应明显的业务。
- 按带宽计费:指定带宽上限,按使用时间计费,与使用的流量无关。适用于带宽 较为平稳的业务。

## 变更配置

当负载均衡器是公网类型时,通过带宽提供负载均衡器和公网之间的访问流量,您可 以变更配置。

- 按需付费弹性公网IP支持修改带宽名称、大小和计费方式。
- 带宽计费方式:按带宽计费将按固定带宽大小收费,按流量计费将按带宽实际使用的流量收费。

# 1.11 计费说明(独享型)

本章节主要介绍独享型ELB实例的计费详情。

# 计费项

不同计费模式的独享型负载均衡实例的计费项组成不同,请参考<mark>表1-17</mark>。

计费项价格请参考弹性负载均衡产品价格详情,具体价格请以控制台创建页为准。

### 表 1-17 独享型负载均衡的计费项

| 计费模式 | 实例费用         | LCU费用        | 计费公式                                                |
|------|--------------|--------------|-----------------------------------------------------|
| 按需计费 | $\checkmark$ | $\checkmark$ | 实例费用+LCU费用<br><b>说明</b><br>当前独享型ELB实例费用免费,只收取LCU费用。 |

计费项信息详细请参考<mark>表1-18</mark>。

### 表 1-18 独享型负载均衡计费项说明

| 计费项   | 说明                                             |
|-------|------------------------------------------------|
| 实例费用  | 根据用户的 <b>独享型实例使用时长</b> (不足1小时按实际<br>使用时长计算)计费。 |
| LCU费用 | 根据 <b>独享型实例每小时使用的容量 (LCU) 数</b> 计费。            |

### 🛄 说明

- "√"表示该行对应的计费模式包括该计费项; "×"表示该行对应的计费模式不包括该计费 项。
- LCU是用来衡量独享型负载均衡处理流量能力的指标。具体包括以下内容:
  - 新建连接数:每秒新建连接的数量。
  - 并发(最大)连接数:同时容纳的连接数量。
  - 每秒查询数:每秒查询的数量,仅七层流量涉及。
  - 已处理流量:独享型实例处理的流量,单位为GB。
- 如果用户创建的ELB实例绑定了弹性公网IP,将会收取公网IP的费用以及公网IP所耗费的带宽 费用。

具体请参考<mark>弹性公网IP价格详情</mark>。

# 计费模式

独享型负载均衡提供按需计费计费模式。

当前独享型实例提供了四层套餐包和七层套餐包,两种套餐包可以叠加使用,不同套 餐包对应不同的新建连接数、并发(最大)连接数、每秒查询数(当前支持七层套餐 包)、带宽,用户可以根据不同的业务场景,选择适合自己业务的套餐包。

🗀 说明

- 套餐包对应的带宽,指从ELB实例到后端服务器的流入或流出方向各自的带宽。
- 套餐包规格详细请参见表1-10和表1-11。
- 按需计费

计费公式: ELB费用=实例费用+LCU费用

- 实例费用(Euro )=实例单价(Euro/小时 )\*使用时长(小时 )
- LCU费用(Euro)=LCU单价(Euro/小时·个)\*LCU数量(个)\*使用时长 (小时)

# 1.12 权限管理

如果您需要对云上创建的弹性负载均衡(Elastic Load Balance,简称ELB)资源,给 企业中的员工设置不同的访问权限,以达到不同员工之间的权限隔离,您可以使用统 一身份认证服务(Identity and Access Management,简称IAM)进行精细的权限管 理。该服务提供用户身份认证、权限分配、访问控制等功能,可以帮助您安全的控制 云上资源的访问。

通过IAM,您可以在云账号中给员工创建IAM用户,并使用策略来控制他们对云上资源 的访问范围。例如您的员工中有负责软件开发的人员,您希望他们拥有ELB的使用权 限,但是不希望他们拥有删除负载均衡器等高危操作的权限,那么您可以使用IAM为 开发人员创建用户,通过授予仅能使用负载均衡器,但是不允许删除负载均衡器的权 限策略,控制他们对ELB资源的使用范围。

如果账号已经能满足您的要求,不需要创建独立的IAM用户进行权限管理,您可以跳 过本章节,不影响您使用ELB服务的其它功能。

IAM是提供权限管理的基础服务。关于IAM的详细介绍,请参见《IAM产品介绍》。

### ELB 权限

默认情况下,账号管理员创建的IAM用户没有任何权限,需要将其加入用户组,并给 用户组授予策略或角色,才能使得用户组中的用户获得对应的权限,这一过程称为授 权。授权后,用户就可以基于被授予的权限对云服务进行操作。

ELB部署时通过物理区域划分,为项目级服务。授权时,"作用范围"需要选择"区域 级项目",然后在指定区域对应的项目中设置相关权限,并且该策略仅对此项目生 效,如果在"所有项目"中设置权限,则该权限在所有区域项目中都生效。访问ELB 时,需要先切换至授权区域。

根据授权精细程度分为角色和策略。

- 角色: IAM最初提供的一种根据用户的工作职能定义权限的粗粒度授权机制。该机制以服务为粒度,提供有限的服务相关角色用于授权。由于云上各服务之间存在业务依赖关系,因此给用户授予角色时,可能需要一并授予依赖的其他角色,才能正确完成业务。角色并不能满足用户对精细化授权的要求,无法完全达到企业对权限最小化的安全管控要求。
- 策略: IAM最新提供的一种细粒度授权的能力,可以精确到具体服务的操作、资源以及请求条件等。基于策略的授权是一种更加灵活的授权方式,能够满足企业对权限最小化的安全管控要求。例如:针对ELB服务,账号管理员能够控制IAM用户仅能对某一类云服务器资源进行指定的管理操作。多数细粒度策略以API接口为粒度进行权限拆分,ELB支持的API授权项请参见《弹性负载均衡接口参考》。

如表1-19所示,包括了ELB的所有系统权限。

| 系统角色/<br>策略名称             | 描述                                    | 类型   |
|---------------------------|---------------------------------------|------|
| ELB<br>FullAccess         | 操作权限:对弹性负载均衡服务的所有执行权限。<br>作用范围:项目级服务。 | 系统策略 |
| ELB<br>ReadOnly<br>Access | 操作权限:对弹性负载均衡服务的只读权限。<br>作用范围:项目级服务。   | 系统策略 |

#### 表 1-19 ELB 系统权限

| 系统角色/<br>策略名称            | 描述                                                                                                    | 类型   |
|--------------------------|----------------------------------------------------------------------------------------------------|------|
| ELB<br>Administra<br>tor | 操作权限:对弹性负载均衡服务的所有执行权限。<br>拥有该权限的用户必须同时拥有Tenant<br>Administrator、VPC Administrator、CES<br>Administrator、Server Administrator、Tenant<br>Guest权限。 | 系统角色 |
|                          | 作用范围:项目级服务。                                                                                                    |      |
|                          | <b>说明</b><br>如果账号已经申请开通细粒度权限,设置ELB系统权限时<br>请配置细粒度策略,不要配置ELB Administrator策略。                                                                   |      |

<mark>表1-20</mark>列出了ELB常用操作与系统权限的授权关系,您可以参照该表选择合适的系统权限。

| 操作             | ELB FullAccess | ELB<br>ReadOnlyAccess | ELB Administrator |
|----------------|----------------|-----------------------|-------------------|
| 创建负载均衡器        | $\checkmark$   | ×                     | $\checkmark$      |
| 查询负载均衡器        | $\checkmark$   | $\checkmark$          | $\checkmark$      |
| 查询负载均衡器<br>状态树 | $\checkmark$   | $\checkmark$          | $\checkmark$      |
| 查询负载均衡器<br>列表  | $\checkmark$   | $\checkmark$          | $\checkmark$      |
| 更新负载均衡器        | $\checkmark$   | ×                     | $\checkmark$      |
| 删除负载均衡器        | $\checkmark$   | ×                     | $\checkmark$      |
| 创建监听器          | $\checkmark$   | ×                     | $\checkmark$      |
| 查询监听器          | $\checkmark$   | $\checkmark$          | $\checkmark$      |
| 修改监听器          | $\checkmark$   | ×                     | $\checkmark$      |
| 删除监听器          | $\checkmark$   | ×                     | $\checkmark$      |
| 创建后端服务器<br>组   | $\checkmark$   | ×                     | $\checkmark$      |
| 查询后端服务器<br>组   | $\checkmark$   | $\checkmark$          | $\checkmark$      |
| 修改后端服务器<br>组   | $\checkmark$   | ×                     | $\checkmark$      |
| 删除后端服务器<br>组   | $\checkmark$   | ×                     | $\checkmark$      |

| 表 | 1-20 | 常用操作与系统策略的关系 |
|---|------|--------------|
|---|------|--------------|

| 操作       | ELB FullAccess | ELB<br>ReadOnlyAccess | ELB Administrator |
|----------|----------------|-----------------------|-------------------|
| 创建后端服务器  | $\checkmark$   | ×                     | $\checkmark$      |
| 查询后端服务器  | $\checkmark$   | $\checkmark$          | $\checkmark$      |
| 修改后端服务器  | $\checkmark$   | ×                     | $\checkmark$      |
| 删除后端服务器  | $\checkmark$   | ×                     | $\checkmark$      |
| 创建健康检查   | $\checkmark$   | ×                     | $\checkmark$      |
| 查询健康检查   | $\checkmark$   | $\checkmark$          | $\checkmark$      |
| 修改健康检查   | $\checkmark$   | ×                     | $\checkmark$      |
| 关闭健康检查   | $\checkmark$   | ×                     | $\checkmark$      |
| 创建弹性公网IP | ×              | ×                     | $\checkmark$      |
| 绑定弹性公网IP | ×              | ×                     | $\checkmark$      |
| 查询弹性公网IP | $\checkmark$   | $\checkmark$          | $\checkmark$      |
| 解绑弹性公网IP | ×              | ×                     | $\checkmark$      |
| 查看监控指标   | ×              | ×                     | $\checkmark$      |
| 查看访问日志   | ×              | ×                     | $\checkmark$      |

# 1.13 基本概念

# 1.13.1 产品基本概念

表 1-21 弹性负载均衡基本概念

| 名词         | 说明                                                                                                    |
|------------|----------------------------------------------------------------------------------------------------|
| 负载均衡<br>器  | 负载均衡器是指您创建的承载业务的负载均衡服务实体。                                                                                                 |
| 监听器        | 监听器负责监听负载均衡器上的请求,根据配置的流量分配策略,分<br>发流量到后端云服务器处理。                                                                           |
| 后端服务<br>器  | 负载均衡器会将客户端的请求转发给后端服务器处理。例如,您可以<br>添加ECS实例作为负载均衡器的后端服务器,监听器使用您配置的协议<br>和端口检查来自客户端的连接请求,并根据您定义的分配策略将请求<br>转发到后端服务器组里的后端服务器。 |
| 后端服务<br>器组 | 把具有相同特性的后端服务器放在一个组,负载均衡实例进行流量分<br>发时,流量分配策略以后端服务器组为单位生效。                                                                  |

| 名词            | 说明                                                                                                    |
|---------------|----------------------------------------------------------------------------------------------------|
| 健康检查          | 负载均衡器会定期向后端服务器发送请求以测试其运行状态,这些测<br>试称为健康检查。通过健康检查来判断后端服务器是否可用。负载均<br>衡器如果判断后端服务器健康检查异常,就不会将流量分发到异常后<br>端服务器,而是分发到健康检查正常的后端服务器,从而提高了业务<br>的可靠性。当异常的后端服务器恢复正常运行后,负载均衡器会将其<br>自动恢复到负载均衡服务中,承载业务流量。                                                                                  |
| 重定向           | HTTPS是加密数据传输协议,安全性高,如果您需要保证业务建立安<br>全连接,可以通过负载均衡的HTTP重定向功能,将HTTP访问重定向<br>至HTTPS。                                                                                                    |
| 会话保持          | 会话保持,指负载均衡器可以识别客户与服务器之间交互过程的关联<br>性,在实现负载均衡的同时,保持将其他相关联的访问请求分配到同<br>一台后端服务器上。                                                                                                    |
| WebSocke<br>t | WebSocket (WS)是HTML5一种新的协议。它实现了浏览器与服务器<br>全双工通信,能更好地节省服务器资源和带宽并达到实时通讯。<br>WebSocket建立在TCP之上,同HTTP一样通过TCP来传输数据,但是<br>它和HTTP最大不同在于,WebSocket是一种双向通信协议,在建立连<br>接后,WebSocket服务器和Browser/Client Agent都能主动的向对方发<br>送或接收数据,就像Socket一样;WebSocket需要类似TCP的客户端和<br>服务器端通过握手连接,连接成功后才能相互通信。 |
| SNI           | 您需要在创建HTTPS监听器时开启SNI功能。SNI(Server Name<br>Indication)是为了解决一个服务器使用域名证书的TLS扩展,开启SNI<br>之后,用户需要添加域名对应的证书。开启SNI后,允许客户端在发起<br>SSL握手请求时就提交请求的域名信息,负载均衡收到SSL请求后,会<br>根据域名去查找证书,如果找到域名对应的证书,则返回该证书;如<br>果没有找到域名对应的证书,则返回缺省证书。                                                           |
| 长连接           | 长连接是指在一个连接上可以连续发送多个数据包,在连接保持期<br>间,如果没有数据包发送,需要双方发链路检测包。                                                                                                    |
| 短连接           | 短连接是指通讯双方有数据交互时,就建立一个连接,数据发送完成<br>后,则断开此连接,即每次连接只完成一项业务的发送。                                                                                                    |
| 并发连接          | 并发连接指客户端向服务器发起请求并建立了TCP连接的总和,负载均<br>衡的并发连接是指每秒钟所能接收并处理的TCP连接总和。                                                                                                    |

# 1.13.2 区域和可用区

# 什么是区域、可用区?

区域和可用区用来描述数据中心的位置,您可以在特定的区域、可用区创建资源。

- 区域(Region)指物理的数据中心。每个区域完全独立,这样可以实现最大程度的容错能力和稳定性。资源创建成功后不能更换区域。
- 可用区(AZ, Availability Zone)是同一区域内,电力和网络互相隔离的物理区域,一个可用区不受其他可用区故障的影响。一个区域内可以有多个可用区,不同可用区之间物理隔离,但内网互通,既保障了可用区的独立性,又提供了低价、低时延的网络连接。

图1-18阐明了区域和可用区之间的关系。

### **图 1-18** 区域和可用区

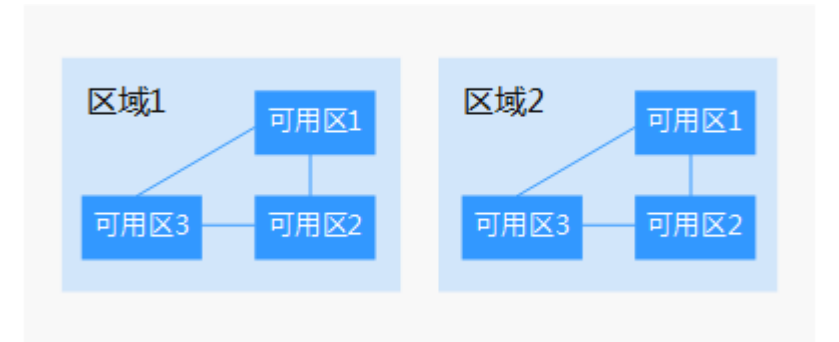

## 如何选择区域?

建议就近选择靠近您或者您的目标用户的区域,这样可以减少网络时延,提高访问速 度。

## 如何选择可用区?

是否将资源放在同一可用区内,主要取决于您对容灾能力和网络时延的要求。

- 如果您的应用需要较高的容灾能力,建议您将资源部署在同一区域的不同可用区内。
- 如果您的应用要求实例之间的网络延时较低,则建议您将资源创建在同一可用区内。

# 区域和终端节点

当您通过API使用资源时,您必须指定其区域终端节点。有关云服务的区域和终端节点的更多信息,请参阅<mark>地区和终端节点</mark>。

# 1.14 与其他服务的关系

- 虚拟私有云(VPC)
   创建ELB时需要使用虚拟私有云服务创建的弹性IP、带宽。
- 弹性伸缩(AS)
   当配置了负载均衡服务后,弹性伸缩在添加和移除云服务器时,自动在负载均衡 服务中添加和移除云服务器。
- 统一身份认证服务(IAM)
   需要统一身份认证提供鉴权。
- 弹性云服务器(Elastic Cloud Server, ECS)
   通过相关服务部署用户业务,并接收ELB分发的访问流量。
- 云日志服务(Log Tank Service, LTS)
   配置日志访问时需要您对接云日志服务,查看和分析对七层负载均衡HTTP和 HTTPS进行请求的详细访问日志记录。

- 云审计(CTS)
   使用云审计服务记录弹性负载均衡服务的资源操作。
- 云监控(Cloud Eye)
   当用户开通了弹性负载均衡服务后,无需额外安装其他插件,即可在云监控查看 对应服务的实例状态。

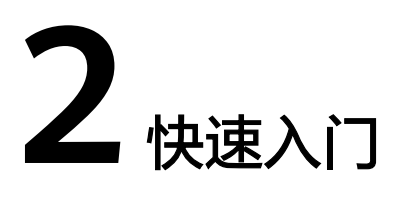

# 2.1 入门概述

您可以使用独享型负载均衡或共享型负载均衡创建一个负载均衡实例,将访问请求分 发到多台弹性云服务器上。

该快速入门以具体场景为例,指引您使用共享型负载均衡快速创建一个负载均衡实 例,将访问请求分发到两台弹性云服务器上。

 基础版:适用于业务有大量访问请求,需要通过ELB实例将访问流量分发到两台弹 性云服务器进行处理,实现业务流量的负载分担。同时,通过配置健康检查,负 载均衡实例可以监控弹性云服务器的运行状况,自动将访问流量分发到正常工作 的弹性云服务器进行处理,消除单点故障,提升业务的可用性。

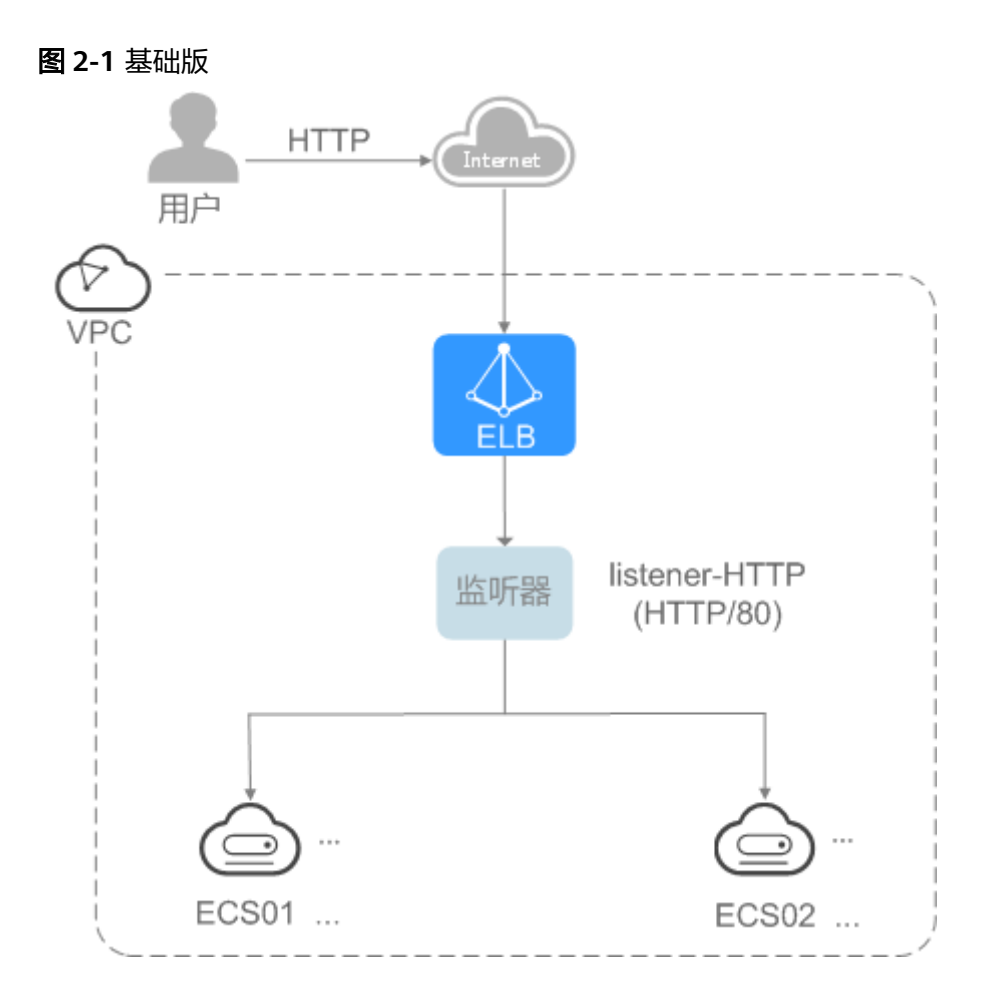

**方案延伸**:可根据业务的实际访问量,将快速入门场景中的两台弹性云服务器扩展到多台。以满足实际业务流量下的负载分担需求。

 进阶版:适用于只有一个域名,但是有多个业务需要通过该域名对外提供服务, 根据不同的URL来决定需要访问的应用。通过配置基于URL的转发策略,将来自同 一个域名不同URL的请求转发到不同的后端服务器组处理。基于域名和URL的转发 策略功能,目前仅支持协议类型为HTTP、HTTPS的监听器。

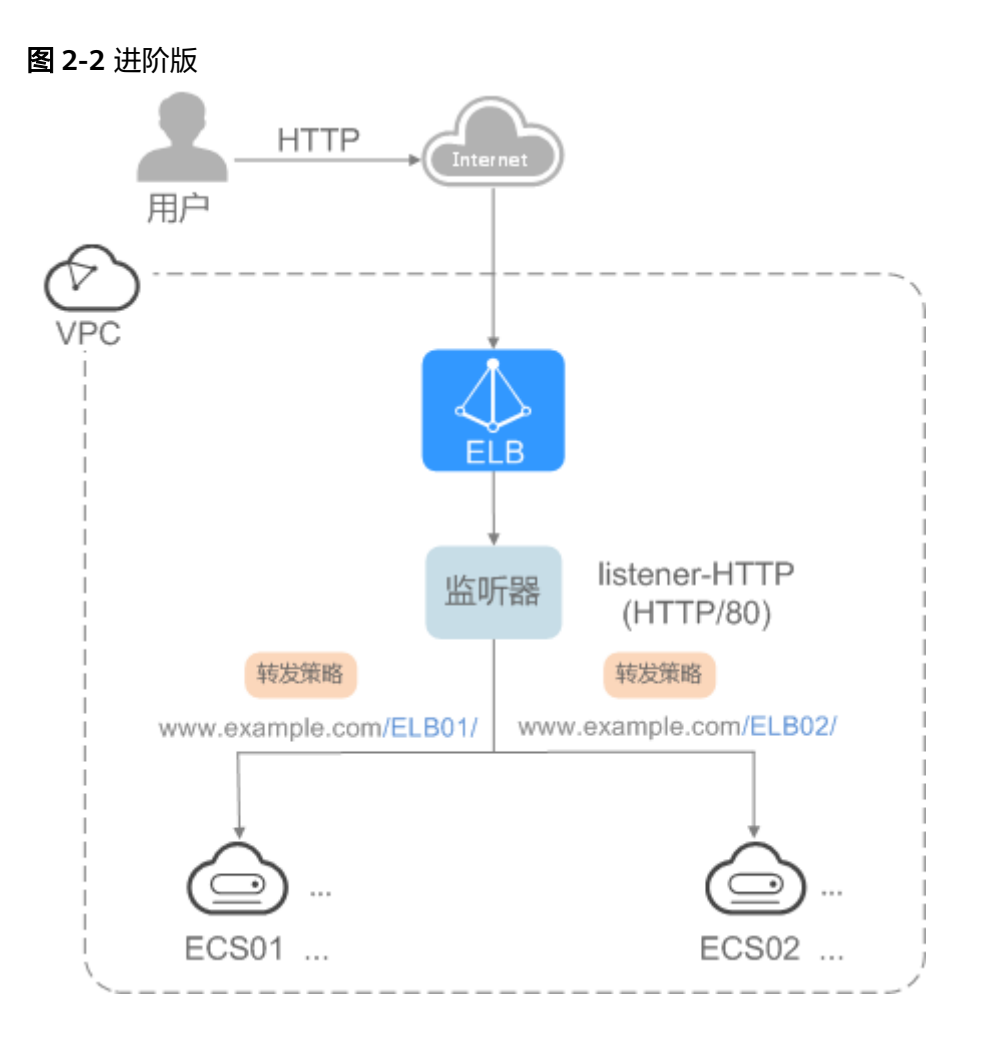

**方案延伸**:可根据业务的实际访问量,将快速入门场景中两个后端服务器组中的 弹性云服务器分别扩展到多台,实现后端服务器组内多台弹性云服务器的负载分 担。并且负载均衡实例可以通过健康检查,监控弹性云服务器的运行状况,自动 将访问流量分发到正常工作的弹性云服务器进行处理,消除单点故障,提升业务 的可用性。

# 2.2 入门流程

图1为基础版入门使用流程,图2为进阶版入门使用流程。

## 图 2-3 入门流程-基础版

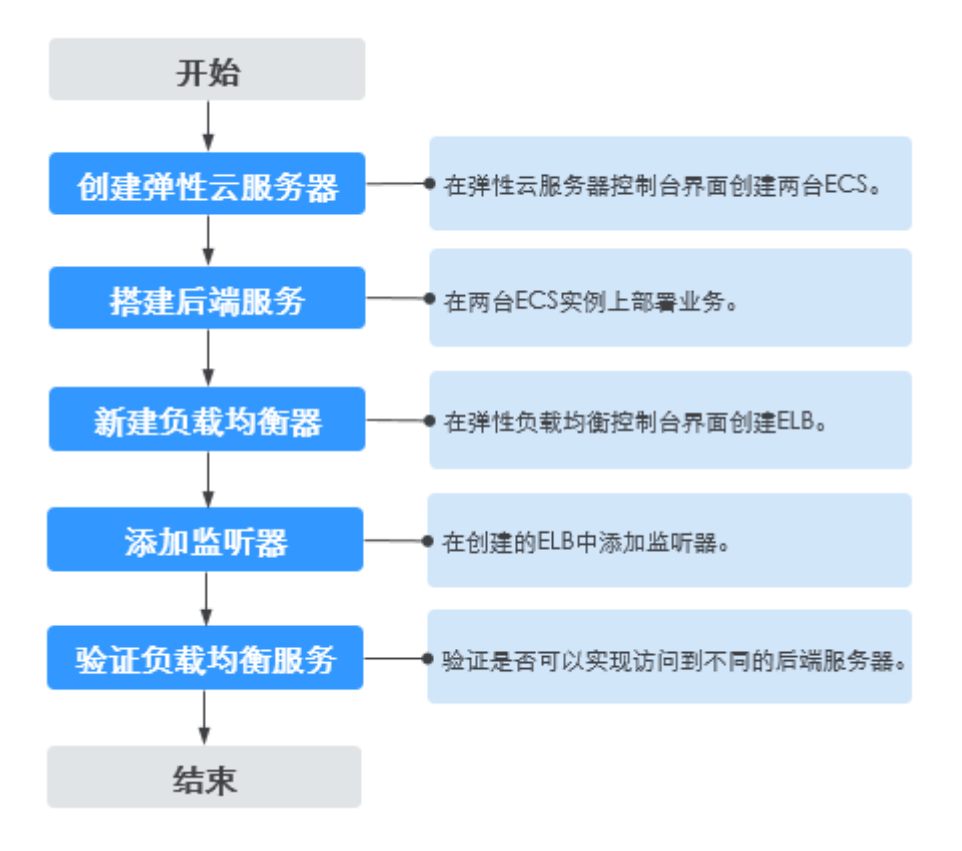

### 图 2-4 入门流程-进阶版

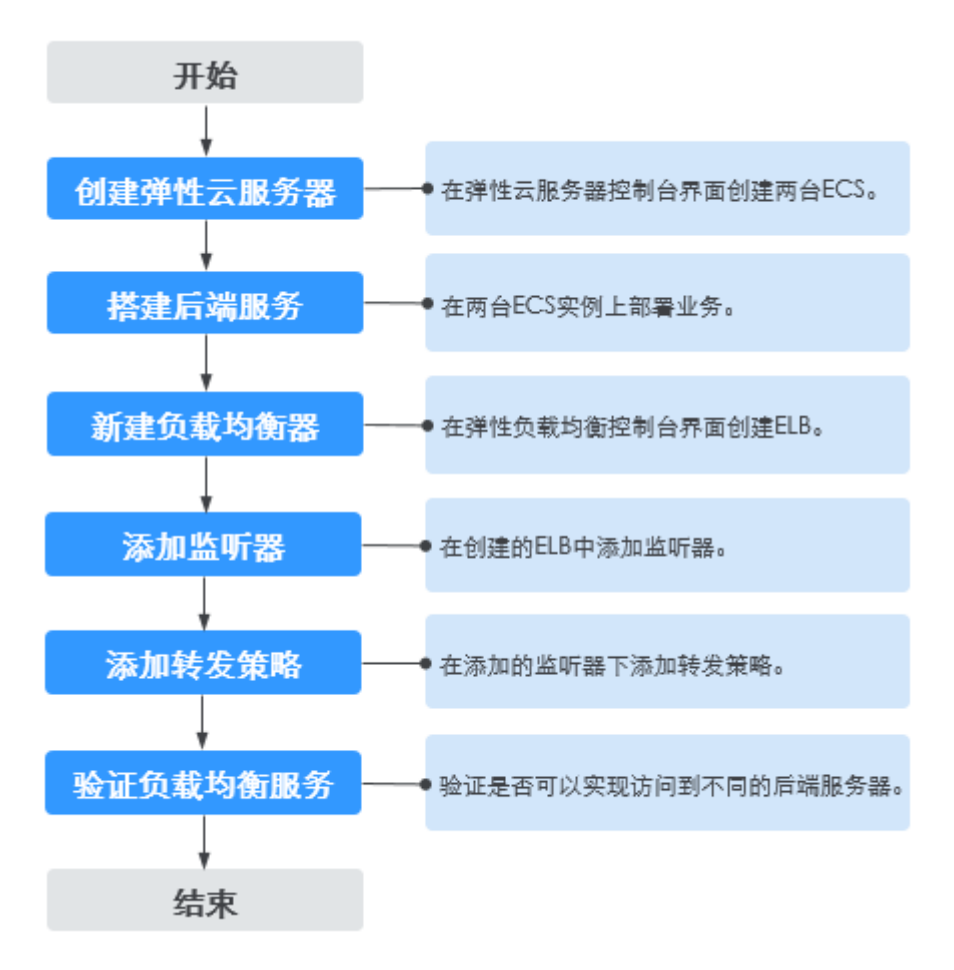

# 2.3 共享型负载均衡快速入门(基础版)

### 操作场景

假如您有一个Web应用,由于业务量比较大,需要使用两个弹性云服务器(简称ECS ) 进行业务负载分担。

负载均衡器可以将访问流量根据流量分配策略分发到后端多台服务器,实现业务的负载分担。同时消除了单点故障,提升了业务的可用性。

## 前提条件

为了确保负载均衡器与后端服务器进行正常通信和健康检查正常,添加后端服务器后 必须检查后端服务器所在的安全组规则和网络ACL规则。

流量经共享型ELB转到后端服务器以后,源IP会被转换为100.125.0.0/16或100.126的 IP。

- 后端服务器的安全组规则必须配置放行100.125.0.0/16和100.126.0.0/16网段。
- 网络ACL规则为子网级别的可选安全层,若ELB的后端子网关联了网络ACL,网络 ACL规则必须配置允许源地址为ELB后端子网所属网段。

### 门 说明

若共享型ELB实例开启"获取客户端IP"功能,共享型ELB四层监听器转发的流量将不受安全组 规则和网络ACL限制,安全组规则和网络ACL规则均无需额外放通。建议您使用监听器的访问控 制功能对访问IP进行限制。

# 步骤一: 创建弹性云服务器

负载均衡只负责流量转发,不具备处理请求的能力。因此,需要通过ECS实例处理用户的请求。

在当前场景中,弹性云服务器需要创建并绑定弹性IP弹性公网IP( 简称EIP )。ECS绑 定EIP仅作为本次示例中配置ECS后端业务所需,用户实际使用时,需要根据自身业务 规划确定ECS是否绑定EIP。

- 1. 登录管理控制台。
- 2. 在管理控制台左上角单击 📀 🖸 图标,选择区域和项目。
- 3. 单击页面左上角的 ,选择"计算 > 弹性云服务器"。
- 在"弹性云服务器"界面单击"创建弹性云服务器",根据界面提示配置参数, 并单击"立即申请"。

示例中使用的两台弹性云服务器的规格如下:

| 参数项  | 参数值              |
|------|------------------|
| 名称   | ECS01、ECS02      |
| 操作系统 | CentOS 7.2 64bit |
| CPU  | 2vCPUs           |
| 内存   | 4GB              |
| 系统盘  | 40GB             |
| 数据盘  | 100GB            |
| 公网带宽 | 5 Mbit/s         |

表 2-1 弹性云服务器规格

5. 单击"提交"。

# 步骤二:搭建后端服务

在ECS实例上部署Nginx,编辑HTML页面,使访问ECS01时返回一个标题为 "Welcome to ELB test page one!"的页面,访问ECS02时返回一个标题为 "Welcome to ELB test page two!"的页面。

- 1. 登录弹性云服务器。
- 2. 安装nginx。
  - a. 使用wget命令,下载对应当前操作系统版本的Nginx安装包。此处以CentOS 7.6版本的操作系统为例。

wget http://nginx.org/packages/centos/7/noarch/RPMS/nginx-releasecentos-7-0.el7.ngx.noarch.rpm

b. 执行以下命令,建立Nginx的yum仓库。此处以CentOS 7.6版本的操作系统为例。

rpm -ivh nginx-release-centos-7-0.el7.ngx.noarch.rpm

- c. 执行以下命令,安装Nginx。 yum -y install nginx
- d. 执行以下命令,启动Nginx并设置开机启动。 systemctl start nginx systemctl enable nginx
- e. 在任意终端使用浏览器访问"http://*ECS的公网IP地址*",显示如下页面,说 明nginx安装成功。

图 2-5 nginx 安装成功

| ←  | $\rightarrow$ | G | http://110.000.51/ |  |  |
|----|---------------|---|--------------------|--|--|
| 88 |               |   |                    |  |  |

# Welcome to nginx!

If you see this page, the nginx web server is successfully installed and working. Further configuration is required.

For online documentation and support please refer to <u>nginx.org</u>. Commercial support is available at <u>nginx.com</u>.

Thank you for using nginx.

# 修改ECS实例ECS01的html页面。 Nginx的默认根目录是"/usr/share/nginx/html",修改"index.html"页面,用 来标识到ECS01的访问。

- a. 执行以下命令打开文件"index.html"。
  - vim /usr/share/nginx/html/index.html
- b. 按i键进入编辑模式。
- c. 修改打开的"index.html"文件。

修改文件内容,涉及内容修改部分如下所示:

```
<body>
<h1>Welcome to <strong>ELB</strong> test page one!</h1>
<div class="content">
This page is used to test the <strong>ELB</strong>!
<div class="alert">
<h2>ELB01</h2>
<div class="content">
<strong>ELB test (page one)!</strong>
<strong>ELB test (page one)!</strong>
<strong>ELB test (page one)!</strong>
</div>
</div>
</div>
</div>
</div>
</div>
</div>
```

- d. 按Esc键退出编辑模式,并输入:wq保存后退出。
- 4. 修改ECS实例ECS02的html页面。

Nginx的默认根目录是"/usr/share/nginx/html",修改"index.html"页面,用 来标识到ECS02的访问。 a. 执行以下命令打开文件"index.html"。
vim /usr/share/nginx/html/index.html
b. 按i键进入编辑模式。
c. 修改打开的"index.html"文件。
修改文件内容,涉及内容修改部分如下所示:

```
<div class="content">
    This page is used to test the <strong>ELB</strong>!
    <div class="alert">
        <h2>ELB02</h2>
        <div class="content">
        <h2>ELB02</h2>
        <div class="content">
        <strong>ELB test (page two)!</strong>
        <strong>ELB test (page two)!</strong>
        <strong>ELB test (page two)!</strong>
        </div>
        </div>
        </div>
        </div>
        </div>
    </div>
    </div>
    </div>
    </div>
    </div>
    </div>
    </div>
    </div>
    </div>
    </div>
    </div>
    </div>
    </div>
    </div>
    </div>
    </div>
    </div>
    </div>
    </div>
    </div>
    </div>
    </div>
    </div>
    </div>
    </div>
    </div>
    </div>
    </div>
    </div>
    </div>
    </div>
    </div>
    </div>
    </div>
    </div>
    </div>
    </div>
    </div>
    </div>
    </div>
    </div>
    </div>
    </div>
    </div>
    </div>
    </div>
    </div>
    </div>
    </div>
    </div>
    </div>
    </div>
    </div>
    </div>
    </div>
    </div>
    </div>
    </div>
    </div>
    </div>
    </div>
    </div>
    </div>
    </div>
    </div>
    </div>
    </div>
    </div>
    </div>
    </div>
    </div>
    </div>
    </div>
    </div>
    </div>
    </div>
    </div>
    </div>
    </div>
    </div>
    </div>
    </div>
    </div>
    </div>
    </div>
    </div>
    </div>
    </div>
    </div>
    </div>
    </div>
    </div>
    </div>
    </div>
    </div>
    </div>
    </div>
    </div>
    </div>
    </div>
    </div>
    </div>
    </div>
    </div>
    </div>
    </div>
    </div>
    </div>
    </div>
    </div>
    </div>
    </div>
    </div>
    </div>
    </div>
    </div>
    </div>
    </div>
    </div>
    </div>
    </div>
    </div>
    </div>
    </div>
    </div>
    </div>
    </div>
    </div>
    </div>
    </div>
    </div>
    </div>
    </div>
    </div>
    </div>
    </div>
    </div>
    </div>
    </div>
    </div>
    </div>
    </div>
    </div>
    </div>
    <
```

- d. 按Esc键退出编辑模式,并输入:wq保存后退出。
- 5. 使用浏览器分别访问"http://*ECS01的公网IP地址*"和"http://*ECS02的公网IP地址*",验证nginx服务。

如果页面显示修改后的html页面,说明nginx部署成功。

- ECS01的html页面:

图 2-6 ECS01 的 nginx 部署成功页面

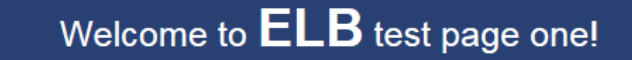

This page is used to test the ELB!

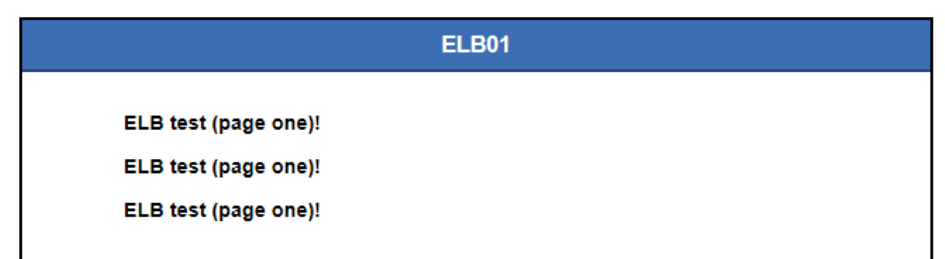

– ECS02的html页面:

### 图 2-7 ECS02 的 nginx 部署成功页面

Welcome to **ELB** test page two!

This page is used to test the ELB!

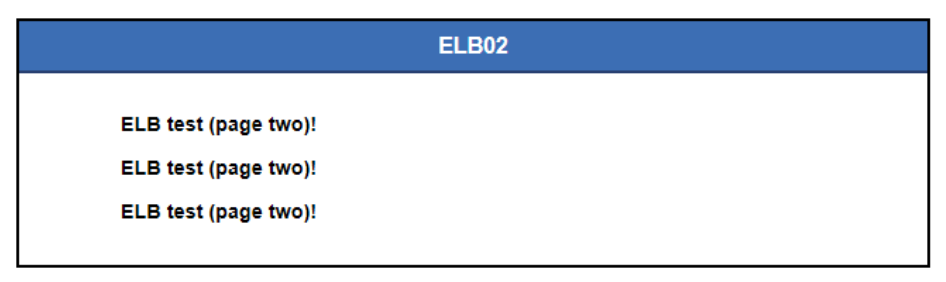

## 步骤三:新建负载均衡器

在当前场景中,ELB需要创建并绑定弹性IP弹性公网IP(简称EIP)。ELB绑定EIP仅作 为本次示例中通过ELB访问后端业务所需,用户实际使用时,需要根据自身业务规划确 定ELB是否绑定EIP。具体原则请参见公网和私网负载均衡器。

- 1. 在管理控制台左上角单击 🤍 🖸 图标,选择区域和项目。
- 2. 单击页面左上角的 ,选择"网络 > 弹性负载均衡"。
- 3. 在"负载均衡器"界面单击"创建弹性负载均衡",根据界面提示配置参数。
- 4. 单击"立即申请"。
- 5. 确认配置信息,并单击"提交"。
- 创建完成后,在"负载均衡器"界面,选择对应的区域即可看到新建的负载均衡器。

## 步骤四:添加监听器

负载均衡监听器通过指定的协议和端口进行流量转发。同时监听器将根据健康检查的 配置自动检查其后端服务器的运行状况。如果发现某台服务器运行不正常,则会停止 向该服务器发送流量,并重新将流量发送至正常运行的服务器。

#### 图 2-8 数据转发示意图

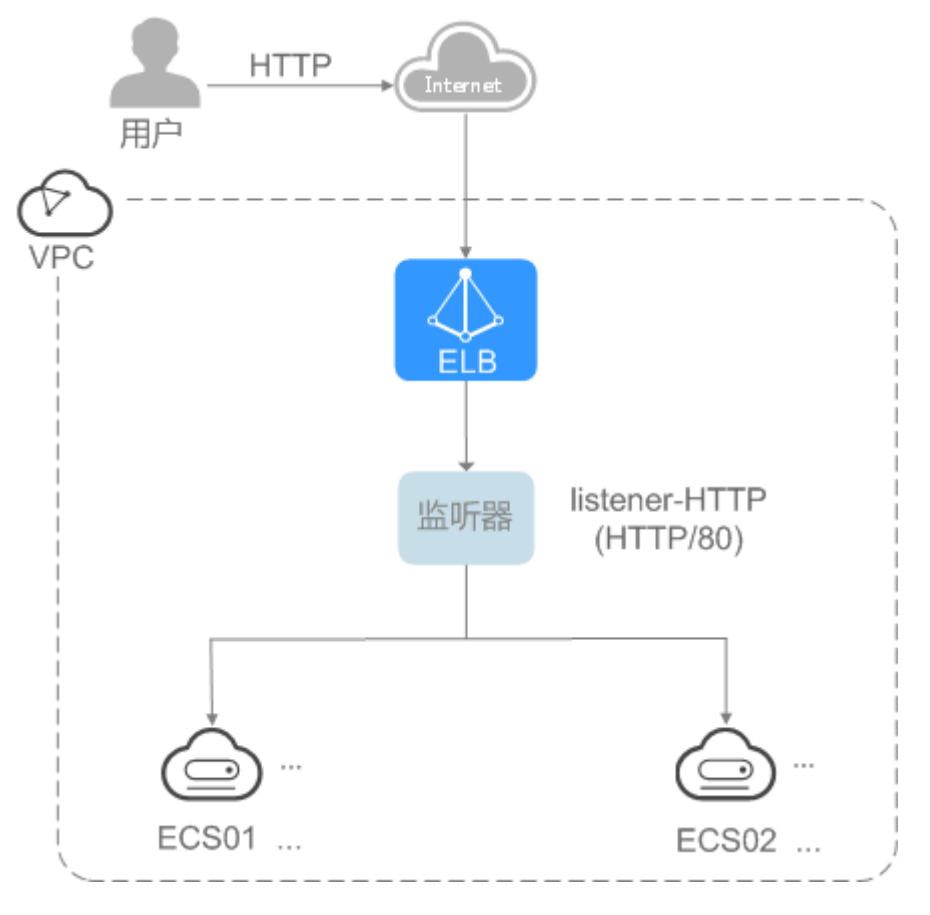

- 1. 单击页面左上角的 ,选择"网络 > 弹性负载均衡"。
- 2. 在"负载均衡器"界面,单击需要添加监听器的负载均衡名称"elb-01"。
- 3. 在"监听器"页签,单击"添加监听器"。
- 4. 配置监听器。
  - 名称:监听器名称,示例为"listener-HTTP"。
  - 前端协议: 负载分发的协议,示例为"HTTP"。
  - 前端端口: 负载分发的端口,示例为"80"。
- 5. 单击"下一步:配置后端分配策略",选择后端服务器组并配置分配策略。
  - 后端服务器组:推荐选择"使用已有",您也可以"新创建"后端服务器组。
    - 示例为新创建后端服务器组,名称为"server\_group-ELB"
  - 分配策略类型:负载均衡采用的算法,示例为"加权轮询算法"。
- 6. 单击"下一步:添加后端服务组"并开启健康检查。
   健康检查关键配置如下:
  - 协议:前端协议为TCP、HTTP或者HTTPS时,健康检查支持TCP和HTTP协 议,示例为"HTTP"。
  - 域名:健康检查的请求域名。示例为"www.example.com"。
  - 端口:健康检查端口号,示例为"80"。

未配置健康检查端口时,默认使用后端服务器端口进行健康检查。配置后, 使用配置的健康检查端口进行健康检查。

- 7. 单击"下一步:确认配置",配置确认后,单击"提交"。
- 在监听器列表页,在新添加监听器的默认后端服务器组列,单击"查看/添加后端 服务器"。
- 9. 在"后端服务器"页签下,选择下方"云服务器"页签,并单击"添加"。
- 10. 勾选需要添加的服务器,设置业务端口,单击"完成"。
  - 服务器勾选"ECS01"和"ECS02"。
  - 业务端口: 业务所使用的端口,示例为"80"。

## 步骤五:验证负载均衡服务

负载均衡实例配置完成后,可通过访问ELB实例对应的域名,验证是否实现访问到不同的后端服务器。

 修改本地PC的 "C:\Windows\System32\drivers\etc\hosts" 文件,将域名映射到 创建的ELB实例的EIP上。

ELB实例的EIP请在负载均衡器的基本信息界面查看。

图 2-9 本地 PC 的 hosts 文件

```
# localhost name resolution is handled within DNS itself.
# 127.0.0.1 localhost
# ::1 localhost
11 14 www.example.com
```

在本地PC的命令行窗口,执行以下命令测试域名映射ELB实例的EIP是否成功。
 ping www.example.com

如有回复数据包,则说明域名映射成功。

 使用浏览器访问"http://www.example.com",显示如下页面,说明本次访问请 求被ELB实例转发到弹性云服务器"ECS01","ECS01"正常处理请求并返回请求的 页面。

图 2-10 访问到 ECS01

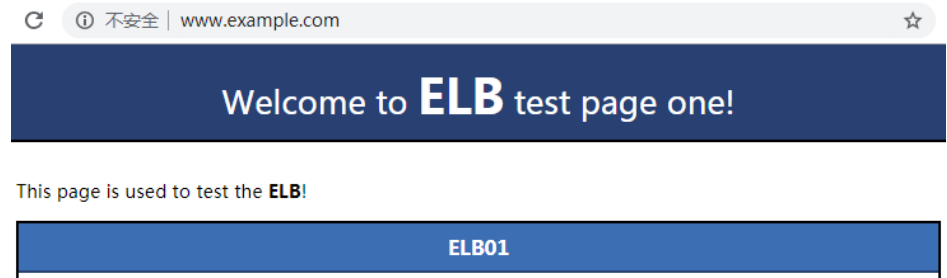

ELB test (page one)! ELB test (page one)! ELB test (page one)! 再次使用浏览器访问"http://www.example.com",显示如下页面,说明本次访问请求被ELB实例转发到弹性云服务器"ECS02","ECS02"正常处理请求并返回请求的页面。

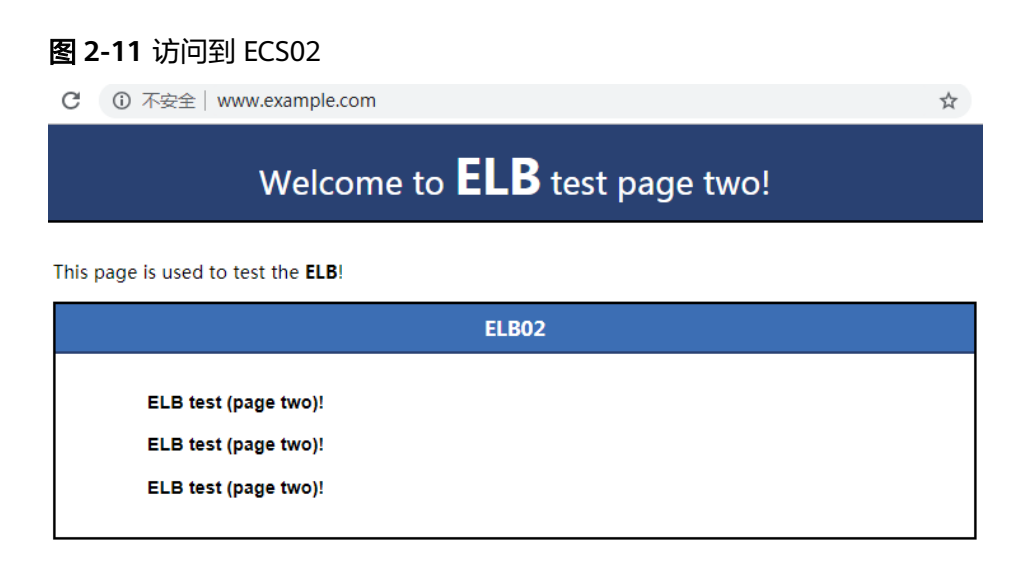

# 2.4 共享型负载均衡快速入门(进阶版)

# 操作场景

假如您有两个Web应用,需要部署在两个弹性云服务器(简称ECS)上。对外提供同一 个访问域名"www.example.com",根据不同的URL(/ELB01/和/ELB02/)来决定需 要访问的应用。

负载均衡可以配置基于域名和URL的转发策略,将来自不同域名或者不同URL的请求转 发到不同的后端服务器组处理。此功能目前仅支持协议类型为HTTP、HTTPS的监听 器。

本文以HTTP转发为例,通过配置ELB的转发策略,实现基于访问同一个域名下的不同的URL,ELB实例根据URL将访问请求转发到不同的后端服务器组进行处理。

## 前提条件

为了确保负载均衡器与后端服务器进行正常通信和健康检查正常,添加后端服务器后 必须检查后端服务器所在的安全组规则和网络ACL规则。

流量经共享型ELB转到后端服务器以后,源IP会被转换为100.125.0.0/16或100.126的 IP。

- 后端服务器的安全组规则必须配置放行100.125.0.0/16和100.126.0.0/16网段。
- 网络ACL规则为子网级别的可选安全层,若ELB的后端子网关联了网络ACL,网络 ACL规则必须配置允许源地址为ELB后端子网所属网段。

### 🛄 说明

若共享型ELB实例开启"获取客户端IP"功能,共享型ELB四层监听器转发的流量将不受安全组 规则和网络ACL限制,安全组规则和网络ACL规则均无需额外放通。建议您使用监听器的访问控 制功能对访问IP进行限制。

### 步骤一: 创建弹性云服务器

负载均衡只负责流量转发,不具备处理请求的能力。因此,需要通过ECS实例处理用户的请求。

在当前场景中,弹性云服务器需要创建并绑定弹性IP弹性公网IP( 简称EIP ),ECS绑 定EIP仅作为本次示例中配置ECS后端业务所需。

- 1. 登录管理控制台。
- 2. 在管理控制台左上角单击 ♡ 🖸 图标,选择区域和项目。
- 3. 单击页面左上角的 ,选择"计算 > 弹性云服务器"。
- 在"弹性云服务器"界面单击"创建弹性云服务器",根据界面提示配置参数, 并单击"立即申请"。

示例中使用的两台弹性云服务器的规格如下:

#### 表 2-2 弹性云服务器规格

| 参数项  | 参数值              |
|------|------------------|
| 名称   | ECS01、ECS02      |
| 操作系统 | CentOS 7.2 64bit |
| CPU  | 2vCPUs           |
| 内存   | 4GB              |
| 系统盘  | 40GB             |
| 数据盘  | 100GB            |
| 公网带宽 | 5 Mbit/s         |

5. 单击"提交"。

# 步骤二:搭建后端服务

在ECS实例上部署Nginx,编辑HTML页面,使访问ECS01时返回一个标题为 "Welcome to ELB test page one!"的页面,访问ECS02时返回一个标题为 "Welcome to ELB test page two!"的页面。

- 1. 登录弹性云服务器。
- 2. 安装nginx。
  - a. 使用wget命令,下载对应当前操作系统版本的Nginx安装包。此处以CentOS 7.6版本的操作系统为例。 wget http://nginx.org/packages/centos/7/noarch/RPMS/nginx-releasecentos-7-0.el7.ngx.noarch.rpm
  - b. 执行以下命令,建立Nginx的yum仓库。此处以CentOS 7.6版本的操作系统为例。

rpm -ivh nginx-release-centos-7-0.el7.ngx.noarch.rpm

c. 执行以下命令,安装Nginx。 yum -y install nginx

- d. 执行以下命令,启动Nginx并设置开机启动。 systemctl start nginx systemctl enable nginx
- e. 在任意终端使用浏览器访问"http://*ECS的公网IP地址*",显示如下页面,说 明nginx安装成功。

#### 图 2-12 nginx 安装成功

| ← | $\rightarrow$ | G | http://:III.200057/ |   |
|---|---------------|---|---------------------|---|
|   |               |   |                     | c |

## Welcome to nginx!

If you see this page, the nginx web server is successfully installed and working. Further configuration is required.

For online documentation and support please refer to <u>nginx.org</u>. Commercial support is available at <u>nginx.com</u>.

Thank you for using nginx.

3. 修改ECS实例ECS01的html页面。

Nginx的默认根目录是"/usr/share/nginx/html",移动并修改"index.html"页面,用来标识到ECS01的访问。

a. 依次执行以下命令,创建"ELB01"目录,并复制一个"index.html"文件到 "ELB01"目录下。

mkdir /usr/share/nginx/html/ELB01

cp /usr/share/nginx/html/index.html /usr/share/nginx/html/ELB01/

b. 执行以下命令打开文件"index.html"。

vim /usr/share/nginx/html/ELB01/index.html

- c. 按i键进入编辑模式。
- d. 修改打开的"index.html"文件。

修改文件内容,涉及内容修改部分如下所示:

| <pre>chody&gt;     </pre> <h1>Welcome to <strong>ELB</strong> test page one!</h1>   |
|-------------------------------------------------------------------------------------|
| <div class="content"><br/>This page is used to test the <strong>ELB</strong>!</div> |
| <div class="alert"></div>                                                           |
|                                                                                     |

- e. 按Esc键退出编辑模式,并输入:wq保存后退出。
- 4. 修改ECS实例ECS02的html页面。

Nginx的默认根目录是"/usr/share/nginx/html",移动并修改"index.html"页面,用来标识到ECS02的访问。

a. 依次执行以下命令,创建"ELB02"目录,并复制一个"index.html"文件到 "ELB02"目录下。

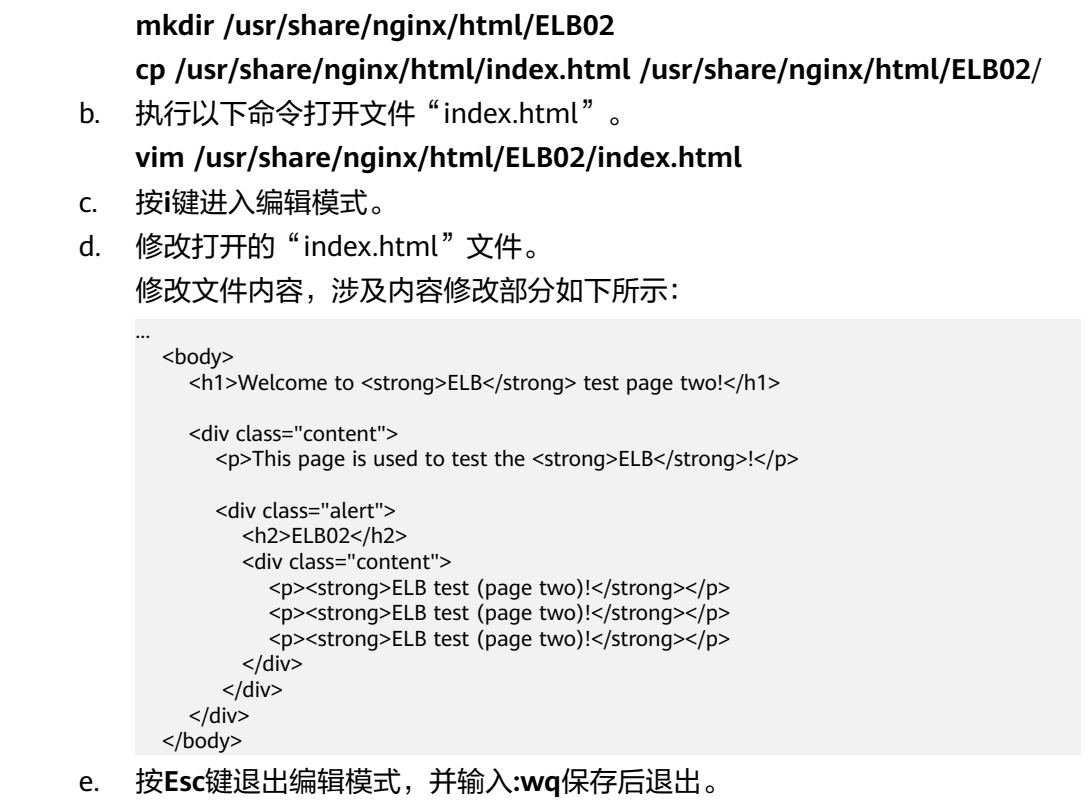

5. 使用浏览器分别访问"http://*ECS01的公网IP地址*/ELB01/"和"http://*ECS02的公 网IP地址*/ELB02/",验证nginx服务。

如果页面显示修改后的html页面,说明nginx部署成功。

- ECS01的html页面:

# 图 2-13 ECS01 的 nginx 部署成功页面

| Welcome to <b>ELB</b> test page one! |
|--------------------------------------|
|                                      |

This page is used to test the ELB!

|                      | ELB01 |  |
|----------------------|-------|--|
| ELB test (page one)! |       |  |
| ELB test (page one)! |       |  |
| ELB test (page one)! |       |  |

- ECS02的html页面:

### 图 2-14 ECS02 的 nginx 部署成功页面

Welcome to **ELB** test page two!

This page is used to test the ELB!

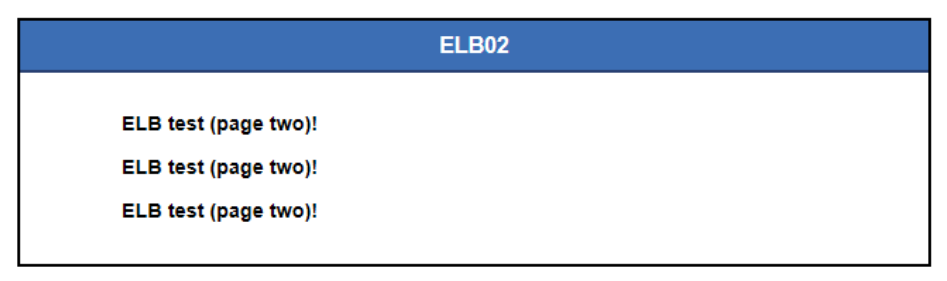

## 步骤三:新建负载均衡器

在当前场景中,ELB需要创建并绑定弹性IP弹性公网IP(简称EIP)。ELB绑定EIP仅作 为本次示例中通过ELB访问后端业务所需。用户实际使用时,需要根据自身业务规划确 定ELB是否绑定EIP。具体原则请参见公网和私网负载均衡器。

- 1. 在管理控制台左上角单击 🤍 🖸 图标,选择区域和项目。
- 2. 单击页面左上角的 ,选择"网络 > 弹性负载均衡"。
- 3. 在"负载均衡器"界面单击"创建弹性负载均衡",根据界面提示配置参数。
- 4. 单击"立即申请"。
- 5. 确认配置信息,并单击"提交"。
- 创建完成后,在"负载均衡器"界面,选择对应的区域即可看到新建的负载均衡器。

## 步骤四:添加监听器

负载均衡监听器通过指定的协议和端口进行流量转发。同时监听器将根据健康检查的 配置自动检查其后端云服务器的运行状况。如果发现某台云服务器运行不正常,则会 停止向该云服务器发送流量,并重新将流量发送至正常运行的云服务器。

此处以负载均衡转发客户端的HTTP请求配置为例。配置基于域名和URL的转发策略, 将来自域名"www.example.com"+"/ELB01/"URL的请求转发到ECS"ELB01"所 在的后端服务器组处理,将来自域名"www.example.com"+"/ELB02/"URL的请 求转发到ECS"ELB02"所在的后端服务器组处理。如下图所示:

#### 图 2-15 数据转发示意图

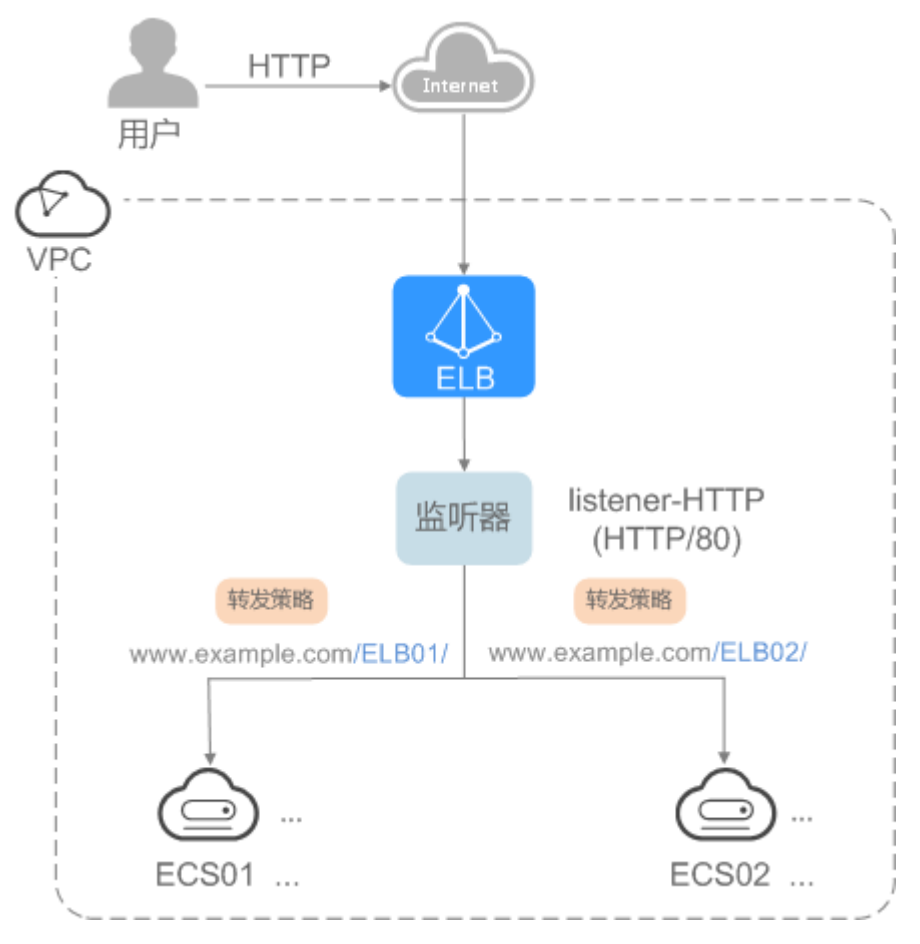

- 1. 单击页面左上角的 ,选择"网络 > 弹性负载均衡"。
- 2. 在"负载均衡器"界面,单击需要添加监听器的负载均衡名称。
- 3. 切换到"监听器"页签,单击"添加监听器"。
- 4. 配置监听器。
  - 名称:监听器名称,示例为"listener-HTTP"。
  - 前端协议:负载分发的协议,示例为"HTTP"。
  - 前端端口:负载分发的端口,示例为"80"。
- 5. 配置后端服务器组和开启健康检查,单击"完成"。
  - 后端服务器组
    - 名称:后端组名称,示例为"server\_group-ELB"。
    - 分配策略类型: 负载均衡采用的算法, 示例为"加权轮询算法"。
  - 健康检查配置
    - 协议:前端协议为TCP、HTTP或者HTTPS时,健康检查支持TCP和HTTP 协议,设置后不可修改,示例为"HTTP"。
    - 域名:健康检查的请求域名。示例为"www.example.com"。

端口:健康检查端口号,示例为"80"。
 未配置健康检查端口时,默认使用后端服务器端口进行健康检查。配置
 后,使用配置的健康检查端口进行健康检查。

## 步骤五:添加转发策略

- 1. 在新添加的监听器下,单击操作列的"添加/编辑转发策略"。
- 2. 单击"添加转发策略",配置转发策略。
  - 转发策略名称:示例为"forwarding\_policy-ELB01"。
  - 域名: 触发转发的域名,仅支持精确域名。示例为"www.example.com"。
  - URL: 触发转发的URL,示例为"/ELB01/"。
  - URL匹配规则:匹配的优先级为"精确匹配 > 前缀匹配 > 正则匹配",示例为"精确匹配"。
  - 动作:选择"转发至后端服务器组"。
  - 后端服务器组:选择"创建后端服务器组"。
- 3. 创建后端服务器组和开启健康检查,单击"完成"。
  - 后端服务器组
    - 名称:后端服务器组名称,示例为"server\_group-ELB01"。
    - 分配策略类型: 负载均衡采用的算法, 示例为"加权轮询算法"。
  - 健康检查配置
    - 协议:前端协议为TCP、HTTP或者HTTPS时,健康检查支持TCP和HTTP 协议,设置后不可修改,示例为"HTTP"。
    - 域名:健康检查的请求域名。示例为"www.example.com"。
    - 端口:健康检查端口号,示例为"80"。
       未配置健康检查端口时,默认使用后端服务器端口进行健康检查。配置
       后,使用配置的健康检查端口进行健康检查。
- 单击新添加的转发策略下的后端服务器组名称,跳转至"后端服务器组"的基本 信息页面。
- 5. 切换至"后端服务器"页签,选择下方"云服务器"页签,并单击"添加"。
- 6. 勾选需要添加的服务器,设置业务端口,单击"完成"。
  - 服务器勾选"ECS01"。
  - 业务端口:业务所使用的端口,示例为"80"。
- 7. 重复执行以上步骤,添加另一条转发策略、创建后端服务器组,并添加ECS02。

### 验证负载均衡服务

负载均衡器配置完成后,可通过访问ELB实例对应的域名以及指定的URL,验证是否实现访问到不同的后端服务器。

1. 修改本地PC的"C:\Windows\System32\drivers\etc\hosts"文件,将域名映射到 创建的ELB实例的EIP上。

ELB实例的EIP请在负载均衡器的基本信息界面查看。

图 2-16 本地 PC 的 hosts 文件

```
# localhost name resolution is handled within DNS itself.
# 127.0.0.1 localhost
# ::1 localhost
11 14 www.example.com
```

2. 在本地PC的命令行窗口,执行以下命令测试域名映射ELB实例的EIP是否成功。

### ping www.example.com

如有回复数据包,则说明域名映射成功。

3. 使用浏览器访问"http://www.example.com/ELB01/",显示如下页面,说明本 次访问请求被ELB实例转发到弹性云服务器"ECS01","ECS01"正常处理请求并返 回请求的页面。

#### 图 2-17 访问到 ECS01

| C ③ 不安全   www.example.com/ELB01/           | ☆ |
|--------------------------------------------|---|
| Welcome to <b>ELB</b> test page one!       |   |
| This page is used to test the <b>ELB</b> ! |   |

|                      | ELB01 |  |
|----------------------|-------|--|
| ELB test (nage one)  |       |  |
| ELB test (page one)  |       |  |
| ELB test (page one)! |       |  |
| ELD test (page one). |       |  |

#### 门 说明

"ELB01/"表示访问的是名为"ELB01"的默认目录,"ELB01"表示访问的是名为"ELB01" 的文件。所以,此处"ELB01"后面的"/"符号必须保留。

 使用浏览器访问"http://www.example.com/ELB02/",显示如下页面,说明本 次访问请求被ELB实例转发到弹性云服务器"ECS02","ECS02"正常处理请求并返 回请求的页面。

## 图 2-18 访问到 ECS02

| C ① 不安全                                    | è   www.example.com/ELB02/                               | ☆ |
|--------------------------------------------|----------------------------------------------------------|---|
|                                            | Welcome to <b>ELB</b> test page two!                     |   |
| This page is used to test the <b>ELB</b> ! |                                                          |   |
|                                            | ELB02                                                    |   |
| ELB 1<br>ELB 1<br>ELB 1                    | test (page two)!<br>test (page two)!<br>test (page two)! |   |

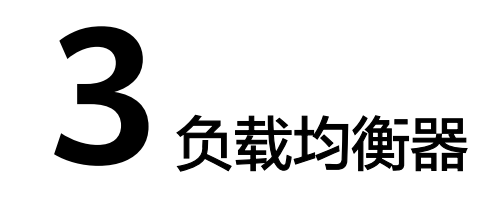

# 3.1 什么是负载均衡器

负载均衡器是指您创建的承载业务的负载均衡服务实体。创建负载均衡器后,您还需 要在负载均衡器中添加监听器和后端服务器,然后才能使用负载均衡服务提供的功 能。

图 3-1 负载均衡器结构图

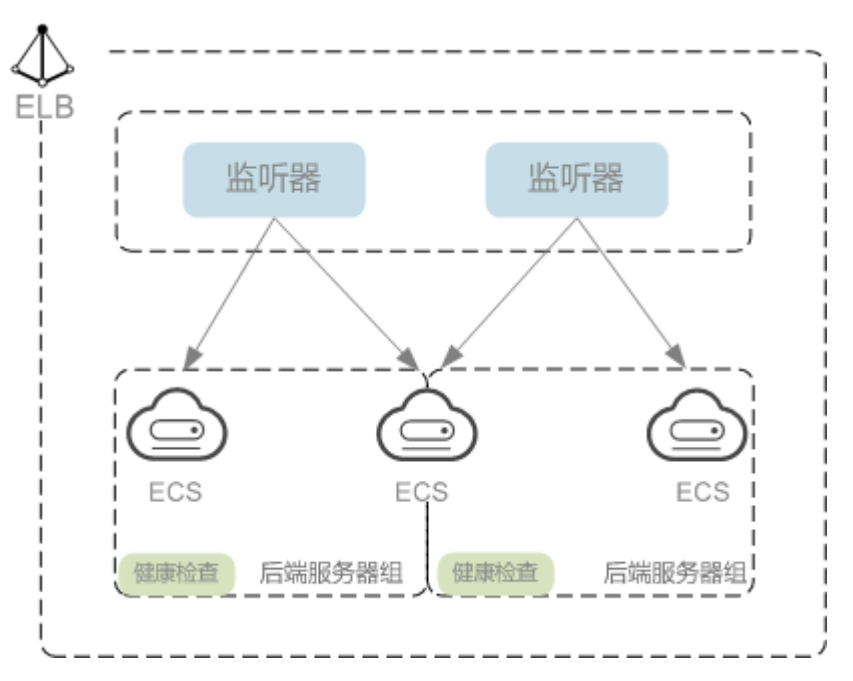

### 网络类型

按照网络类型分类,负载均衡器分为**公网负载均衡器**和私网负载均衡器。

公网负载均衡器:负责处理来自公网访问请求分发的负载均衡实体。
 公网负载均衡器接收公网的访问请求,然后向绑定了监听器的后端服务器分发这些请求。创建公网负载均衡器时,需要为负载均衡器创建EIP或者绑定已有的 EIP 。

#### 使用场景

- 需要通过服务器集群对公网提供服务,且需要统一的入口,并将公网用户请求合理地分配到服务器集群时。
- 需要对服务器集群做故障容错和故障恢复时。
- 私网负载均衡器:负责处理来自弹性负载均衡同一个VPC内访问请求的负载均衡 实体。

私网负载均衡器由于没有公网域名和EIP,所以只能在VPC内部被访问,不能被 Internet的公网用户访问。私网负载均衡通过使用私有IP将来自同一个VPC内的访 问请求分发到后端服务器上,通常用于内部服务集群。

#### 使用场景

私网负载均衡的客户端和服务器端均在云平台内部,通过VPC内网访问,主要场 景如下:

- 当内部服务器端有多台,需要将客户端请求合理地分发到各台服务器时;
- 当需要对内部服务器集群做故障容错和故障恢复时;
- 当用户想对外屏蔽自己的物理IP地址,对客户端提供透明化的服务时;

#### 同时使用公网负载均衡和私网负载均衡:

例如,某业务Web服务器和数据库服务器分开部署,Web服务器需要对公网用户 提供访问,后端的数据库服务器只能通过内网进行访问。该场景可以同时使用公 网负载均衡器和私网负载均衡器,将Web服务器连接至公网负载均衡器,将相应 的数据库服务器连接至私网负载均衡器。公网负载均衡器接收来自公网的请求并 分发至后端Web服务器,处理后将对数据库的请求发送到私网负载均衡,再由私 网负载均衡转发请求至数据库服务器。

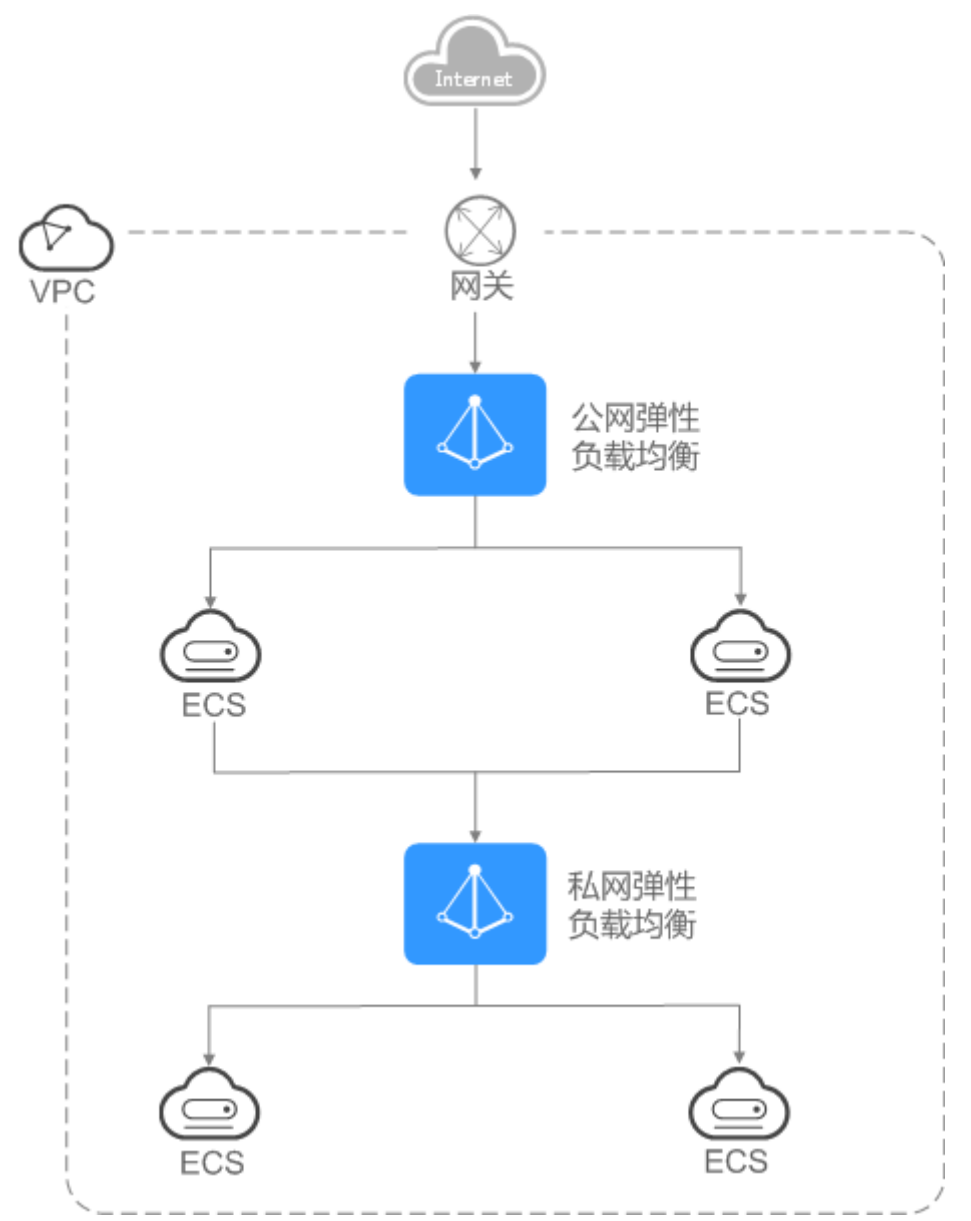

### 图 3-2 同时使用公网负载均衡和私网负载均衡

# 3.2 规划和准备

在使用负载均衡前,需要根据业务规划待创建负载均衡器的区域、类型、协议以及后 端服务器等。

# 规划实例区域

负载均衡器选择区域时需要注意以下事项:

- 选择距离业务目标客户距离最近的区域,可以减少网络时延以及提高下载速度。
- 共享型负载均衡不支持跨区域关联后端服务器,因此在创建共享型负载均衡时, 需选择与后端服务器相同的区域。
- 独享型负载均衡支持通过跨VPC后端功能实现跨VPC添加后端服务器,详见跨VPC
   后端概述。

# 规划实例可用区

独享型负载均衡支持多可用区,选择的每个可用区都会创建相应的负载均衡实例。

这些可用区的负载均衡实例间采用双活或者多活模式,客户端访问的请求就近分配到 同可用区的实例。

弹性负载均衡可将客户端请求跨可用区分发,选择与后端服务器相同的可用区,可以 减少网络时延以及提高访问速度。

如果**业务需要考虑容灾能力**,建议采取以下两种方式创建负载均衡实例:

单实例多可用区(可用区容灾)

对于业务量没有超过独享型负载均衡最大规格(大型 II)限制的,可以创建一个 负载均衡实例,并选择多个可用区,这样单个可用区的负载均衡实例故障不会影 响所有业务,多个可用区之间可以实现业务容灾。

多实例多可用区(实例容灾+可用区容灾)

对于超高业务量,超过独享型负载均衡最大规格(大型 II)限制的,可以创建多 个负载均衡实例,并且每个负载均衡实例选择多个可用区,这样单个负载均衡实 例故障不会影响所有业务,多个负载均衡实例和多个可用区之间均可以实现业务 容灾。

### 🛄 说明

- 对于公网访问,会根据源IP的不同将流量分配到创建的多个AZ中的ELB上,多个AZ的ELB性能加倍。
- 对于内网访问:
  - 当从创建ELB的AZ发起访问时,流量将被分配到本AZ中的ELB上,当本AZ的ELB不可用时,容灾到创建的其他AZ的ELB上。
     如果本AZ的ELB正常,但是本AZ的流量超过规格,业务也会受影响,内网场景要考虑客户端访问的均衡性。内网流量使用率建议通过AZ粒度监控观察是否超限。
  - 当从未创建ELB的AZ访问时,会根据源IP的不同将流量分配到创建的多个AZ中的ELB 上。
- 对于客户端跨VPC访问,流量优先分配至源VPC子网所在AZ部署的ELB,否则分配到其他AZ 下的ELB。

## 选择网络类型

### 独享型负载均衡网络类型可以选择IPv4公网、IPv4私网和IPv6。

- 如果选择了IPv4公网,负载均衡实例会分配到一个IPv4的公网IP地址,可以处理来 自Internet上IPv4公网的访问请求。
- 如果选择了IPv4私网,负载均衡实例会分配到一个IPv4的私网IP地址,可以处理来 自VPC内部IPv4私网的访问请求。
- 如果选择了IPv6,负载均衡实例就会分配到一个IPv6的IP地址,可以处理来自VPC 内部IPv6私网的访问请求,如果同时购买了公网带宽,则可以同时来自VPC内部 IPv6私网的访问请求和来自Internet上IPv6公网的访问请求。

### 共享型实例网络类型可以选择公网或者私网。

- 如果需要使用负载均衡分发来自Internet公网的访问请求,需要创建公网负载均衡器。公网负载均衡实例可以同时处理来自VPC内网的访问请求。
   创建公网负载均衡器会绑定一个EIP,用来接收来自Internet公网的访问请求。
- 如果只需要使用负载均衡分发来自VPC内网的访问请求,选择创建私网负载均衡器。

私网负载均衡器仅分配一个私网IP,仅能用来接收来自同个VPC内的访问请求。

## 选择实例规格

独享型负载均衡可以独享已购买创建的实例资源,同时分别提供了六种L4的实例规格 和六种L7的实例规格。L4规格的实例只支持四层协议TCP/UDP的转发能力,L7规格的 实例只支持七层协议HTTP/HTTPS的转发能力。具体的规格需要评估实际的业务量, 根据业务实际需要购买相应规格的实例。

业务量的评估可以参考以下几个原则:

- 如果是L4规格,建议重点关注长连接的最大并发连接数,实例规格的"最大并发 连接数"应作为关键参考指标。需要根据实际的业务场景,预估一个负载均衡实 例需要承载的最大连接数,并选择相应的规格。
- 如果是L7规格,实例规格的"每秒查询速率 (QPS)"应作为关键参考指标,该指标决定了一个七层应用系统的业务吞吐量。需要根据实际的业务场景,预估一个负载均衡实例需要承载的QPS,并选择相应的规格。
- 在使用过程中可以结合负载均衡实例的监控指标,查看实际业务量的峰值、趋势 和规律,对实例规格进行更精确的选择。

### 选择协议类型

提供基于四层协议和七层协议的负载均衡,在负载均衡器中通过加监听器选择相应的 协议。

- 使用四层协议的负载均衡,监听器收到访问请求后,将请求直接转发给后端服务器。转发过程仅修改报文中目标IP地址和源IP地址,将目标地址改为后端云服务器的IP地址,源地址改为负载均衡器的IP地址。四层协议连接的建立,即三次握手是客户端和后端服务器直接建立的,负载均衡只是进行了数据的转发。
  - 图 3-3 四层负载均衡

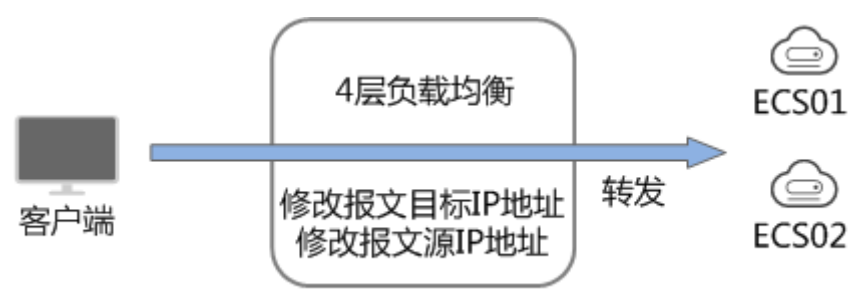

 使用七层协议的负载均衡,也称为"内容交换"。监听器收到访问请求后,需要 识别并通过HTTP/HTTPS协议报文头中的相关字段,进行数据的转发。监听器收 到访问请求后,先代理后端服务器和客户端建立连接(三次握手),接收客户端 发送的包含应用层内容的报文,然后根据报文中的特定字段和流量分配策略判断 需要转发的后端服务器。此场景中,负载均衡类似一个代理服务器,分别和客户 端以及后端服务器建立连接。

#### 图 3-4 七层负载均衡

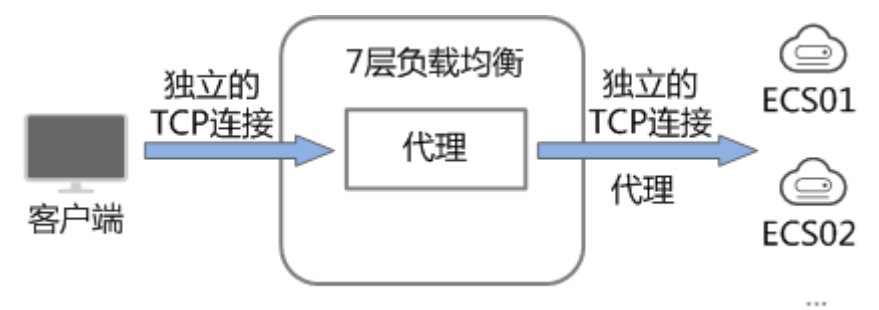

# 后端服务器

在使用负载均衡器前,需要先创建ECS实例或者BMS实例并部署相关业务应用,然后将 ECS实例或者BMS实例添加到负载均衡器的后端服务器组来处理转发的客户端访问请 求。创建后端服务器时,请注意以下事项:

- 确保后端服务器实例的所属地域和负载均衡器的所属地域相同。
- 建议您选择相同操作系统的后端服务器实例作为后端服务器,以便后续管理和维护。

# 3.3 创建独享型负载均衡器

### 操作场景

在您创建独享型负载均衡器前,确保您已经做好了相关规划,详情参考<mark>规划和准备</mark>。

## 约束与限制

- 负载均衡器创建后,不支持修改VPC。如果要修改VPC,请重新创建负载均衡器, 并选择对应的VPC。
- 独享型负载均衡实例创建完成后,您还需要创建监听器,才可以对负载均衡实例 地址进行**ping**验证。

操作步骤

- 1. 登录管理控制台。
- 2. 在管理控制台左上角单击 🛇 图标,选择区域和项目。
- 3. 单击页面左上角的 ,选择"网络 > 弹性负载均衡"。
- 在"负载均衡器"界面单击"购买弹性负载均衡器"。根据界面提示选择负载均 衡器的基础配置,配置参数如表3-1所示。

#### 表 3-1 负载均衡器的基础配置

| 参数         | 说明         | 取值样例 |
|------------|------------|------|
| 实例规格类<br>型 | 负载均衡的实例类型。 | 独享型  |

| 参数  | 说明                                                                                                    | 取值样例 |
|-----|----------------------------------------------------------------------------------------------------|------|
| 区域  | 不同区域的资源之间内网不互通。请选择<br>靠近业务的区域,可以降低网络时延、提<br>高访问速度。                                                                                                    | -    |
| 可用区 | 可以选择在多个可用区创建负载均衡实<br>例,提高服务的可用性。如果业务需要考<br>虑容灾能力,建议选择多个可用区。当一<br>个可用区出现故障或不可用时,业务可以<br>快速切换到另一个可用区的负载均衡继续<br>提供服务。<br>选择多个可用区之后,对应的最高性能规<br>格(新建连接数/并发连接数等)会加倍。<br>例如:单实例单AZ最高支持2千万并发连<br>接,那么单实例双AZ最高支持4千万并发<br>连接。 | -    |
|     | <ul> <li>Ⅰ、对于公网访问,会根据源IP的不同将流量分配到创建的多个AZ中的ELB上,多个AZ的ELB性能加倍。</li> <li>●、对于内网访问:</li> </ul>                                                                                                    |      |
|     | <ul> <li>当从创建ELB的AZ发起访问时,流量将<br/>被分配到本AZ中的ELB上,当本AZ的<br/>ELB不可用时,容灾到创建的其他AZ的<br/>ELB上。<br/>如果本AZ的ELB正常,但是本AZ的流量<br/>超过规格,业务也会受影响,内网场景<br/>要考虑客户端访问的均衡性。内网流量<br/>使用率建议通过AZ粒度监控观察是否超<br/>限。</li> </ul>                 |      |
|     | <ul> <li>当从未创建ELB的AZ访问时,会根据源<br/>IP的不同将流量分配到创建的多个AZ中<br/>的ELB上。</li> <li>对于客户端等/IPC访问, 法是优先公配至源</li> </ul>                                                                                                    |      |
|     | • 对于客户编码VPC访问,流量优先为能主源<br>VPC子网所在AZ部署的ELB,否则分配到其<br>他AZ下的ELB。                                                                                                    |      |
| 规格  | <ul> <li>"应用型(HTTP/HTTPS)"和"网络型(TCP/UDP)"请至少勾选一种,勾选后可选择相应能力的规格。请您根据自身业务规划选择实例规格,如何选择规格详见独享型负载均衡实例规格。</li> </ul>                                                                                                    | 中型Ⅱ  |
|     | <ul> <li>应用型(HTTP/HTTPS)的不同规格所<br/>需的子网的IP地址不同,您可以在高级<br/>配置中查看负载均衡实例所需IP地址的<br/>具体个数。</li> </ul>                                                                                                    |      |
|     | <ul> <li>不同的实例规格在性能上存在差异。可以从最大连接数,新建连接数<br/>(CPS)、每秒查询数(QPS)、带宽<br/>等维度对实际业务进行评估,然后选择<br/>适合的规格。</li> </ul>                                                                                                    |      |

## 5. 请根据界面提示选择负载均衡器的网络配置及实例规格,配置参数如表3-2所示。

### 表 3-2 负载均衡器的网络配置

| 参数       | 说明                                                                                                    | 取值样例        |
|----------|----------------------------------------------------------------------------------------------------|-------------|
| 跨VPC后端   | 开启后,用户可以为负载均衡器添加当前<br>VPC以外的后端,跨VPC后端通过IP地址形<br>式添加。<br><b>说明</b>                                       | -           |
|          | <ul> <li>若要使用该功能,请先正确配置VPC路由,<br/>确保后端可达。</li> </ul>                                                    |             |
|          | <ul> <li>开启跨VPC后端,需要占用后端子网下的IP<br/>地址,请确保预留足够的IP地址。当您选择<br/>子网后可以在子网后面的问号处查看所需IP<br/>的具体个数。</li> </ul>  |             |
| 网络类型     | 可以单独选择一个网络类型,也可以同时<br>选择多个。                                                                             | IPv4公网      |
|          | <ul> <li>IPv4公网:负载均衡器通过IPv4公网IP<br/>对外提供服务,将来自公网的客户端请<br/>求按照指定的负载均衡策略分发到后端<br/>服务器进行处理。</li> </ul>     |             |
|          | <ul> <li>IPv4私网:负载均衡器通过IPv4私网IP<br/>对外提供服务,将来自同一个VPC的客<br/>户端请求按照指定的负载均衡策略分发<br/>到后端服务器进行处理。</li> </ul> |             |
|          | <ul> <li>IPv6:系统会为实例分配一个IPv6地址,转发来自IPv6客户端的请求。</li> </ul>                                               |             |
|          | 说明<br>如果公网或私网IP均未选择,则ELB实例创建完<br>成后无法与客户端通信。请在使用ELB或测试<br>业务连通性时,务必确保该ELB绑定了公网或<br>私网IP。                |             |
| 所属VPC    | 负载均衡器所属虚拟私有云。                                                                                           | vpc-test    |
|          | 您可以选择使用已有的虚拟私有云网络,<br>或者单击"查看虚拟私有云"创建新的虚<br>拟私有云。                                                       |             |
|          | 更多关于虚拟私有云的信息,请参见《虚<br>拟私有云用户指南》。                                                                        |             |
| 子网       | 选择创建负载均衡实例的子网。                                                                                          | subnet-test |
|          | 无论选择哪种网络类型,均需配置此项。                                                                                      |             |
|          | 当网络类型选择"IPv6",且所选的VPC<br>下无支持IPv6的子网时,请为已有子网开<br>启IPv6或创建支持IPv6的子网。详见《虚<br>拟私有云用户指南》。                   |             |
| IPv4私网配置 |                                                                                                    |             |
| 参数           | 说明                                                                                            | 取值样例       |  |
|--------------|-----------------------------------------------------------------------------------------------|------------|--|
| IPv4地址       | 选择IPv4地址的分配方式。                                                                                | 自动分配IP地址   |  |
|              | ● 自动分配IP地址:由系统自动分配IPv4<br>地址。                                                                 |            |  |
|              | ● 手动指定IP地址:手动指定IPv4地址。                                                                        |            |  |
|              | <b>说明</b><br>负载均衡器的IP地址不受所在后端子网ACL配<br>置的限制,所以能够被客户端直接访问。建议<br>您使用监听器的访问控制功能限制客户端访问<br>负载均衡器。 |            |  |
|              | 详细请参考 <b>访问控制策略</b> 。                                                                         |            |  |
| IPv6网络配置     |                                                                                               |            |  |
| IPv6地址       | 选择IPv6的IP地址的分配方式。                                                                             | 自动分配IP地址   |  |
|              | 说明<br>负载均衡器的IP地址不受所在后端子网ACL配<br>置的限制,所以能够被客户端直接访问。建议<br>您使用监听器的访问控制功能限制客户端访问<br>负载均衡器。        |            |  |
|              | 详细请参考访问 <mark>控制策略</mark> 。                                                                   | ·          |  |
| 公网带宽<br>     | 选择IPv6的共享带宽。                                                                                  | 暂不设置       |  |
|              | 」可以选择留不设直共享带宽或选择已有的<br>共享带宽或新建共享带宽。                                                           |            |  |
| IPv4公网配置     |                                                                                               |            |  |
| 弹性IP         | 当网络类型勾选"lPv4公网"时,需要指<br>定弹性lP。                                                                | -          |  |
|              | <ul> <li>新创建:系统为弹性负载均衡实例新创<br/>建一个弹性IP。</li> </ul>                                            |            |  |
|              | <ul> <li>使用已有:为弹性负载均衡实例选择一<br/>个已有的弹性IP地址。</li> </ul>                                         |            |  |
| 弹性公网IP<br>类型 | 使用新创建弹性公网IP时,选择的弹性公<br>网IP的链路类型。                                                              | 全动态BGP     |  |
| 公网带宽         | 弹性IP使用的带宽类型。                                                                                  | 加入共享带宽     |  |
|              | 可选"按带宽计费"或"按流量计费"或<br>"加入共享带宽"。                                                               |            |  |
|              | <ul> <li>按带宽计费:指定带宽上限,按使用时<br/>间计费,与使用的流量无关。</li> </ul>                                       |            |  |
|              | <ul> <li>按流量计费:指定带宽上限,按实际使用的上行流量计费,与使用时间无关。</li> </ul>                                        |            |  |
|              | ● 加入共享带宽                                                                                      |            |  |
| 带宽           | 指定具体的带宽上限。                                                                                    | 100 Mbit/s |  |

6. 根据界面提示完成负载均衡器余下信息的配置,配置参数如表3-3所示。

#### 表 3-3 负载均衡器的其他配置

| 参数   | 说明                                                                                                    | 取值样例                         |
|------|----------------------------------------------------------------------------------------------------|------------------------------|
| 名称   | 负载均衡器的名称。                                                                                                    | elb-test                     |
| 企业项目 | 企业项目是一种云资源管理方式,企业项<br>目管理服务提供统一的云资源按项目管<br>理,以及项目内的资源管理、成员管理。                                                                     | default                      |
| 高级配置 |                                                                                                    |                              |
| 后端子网 | 负载均衡实例将使用后端子网中的IP地址<br>与后端服务器建立连接。                                                                                                | 与ELB所在子网保<br>持一致             |
|      | ● 默认与ELB所在子网保持一致                                                                                                    |                              |
|      | ● 可选择负载均衡器所属VPC下的其他子<br>网                                                                                                    |                              |
|      | ● 添加子网                                                                                                    |                              |
|      | <b>说明</b><br>负载均衡实例会占用后端子网中的部分IP地<br>址,负载均衡实例的规格,可用区的数量和跨<br>VPC功能的使用会影响占用IP地址的数量。实<br>际占用IP地址的数量以您在控制台创建的负载<br>均衡实例所占用的IP地址个数为准。 |                              |
| 描述   | 可添加负载均衡器相关描述。                                                                                                    | -                            |
| 标签   | 标签用于标识云资源,可对云资源进行分<br>类和搜索。标签由标签"键"和标签<br>"值"组成,标签键用于标记标签,标签<br>值用于表示具体的标签内容。命名规格请<br>参照 <mark>表3-4</mark> 。<br>您最多可以添加10个标签。     | ● 键: elb_key1<br>● 值: elb-01 |

#### 表 3-4 负载均衡器标签命名规则

| 参数 | 规则                                                                                                    | 样例       |
|----|----------------------------------------------------------------------------------------------------|----------|
| 键  | <ul> <li>不能为空。</li> <li>对于同一负载均衡器键值唯一。</li> <li>长度不超过36个字符。</li> <li>仅允许使用英文字母、数字、特殊字符<br/>("-"、"_")以及从\u4e00到\u9fff的<br/>Unicode字符。</li> </ul> | elb_key1 |
| 值  | <ul> <li>长度不超过43个字符。</li> <li>仅允许使用英文字母、数字、特殊字符<br/>("."、"-"、"_")以及从\u4e00到<br/>\u9fff的Unicode字符。</li> </ul>                                    | elb-01   |

- 7. 单击"立即申请"。
- 8. 确认配置信息,单击"提交"。

# 3.4 创建共享型负载均衡器

#### 操作场景

在您创建负载均衡器前,确保您已经做好了相关规划,详情参考<mark>规划和准备</mark>。

负载均衡作为流量转发服务,将来自客户端的请求通过负载均衡器转发至后端服务器,后端服务器再将响应通过内网返回给负载均衡。

## 约束与限制

- 负载均衡器创建后,不支持修改VPC。如果要修改VPC,请重新创建负载均衡器, 并选择对应的VPC。
- 共享型负载均衡实例创建完成后,您还需要创建监听器并添加后端云服务器,才可以对负载均衡实例地址进行ping验证。

## 操作步骤

- 1. 登录管理控制台。
- 2. 在管理控制台左上角单击 🛇 图标,选择区域和项目。
- 3. 单击页面左上角的 ,选择"网络 > 弹性负载均衡"。
- 在"负载均衡器"界面单击"购买弹性负载均衡器"。根据界面提示选择负载均 衡器的基础配置,配置参数如表3-5所示。

#### 表 3-5 负载均衡器的基础配置

| 参数         | 说明                                                  | 取值样例 |
|------------|-----------------------------------------------------|------|
| 实例规格类<br>型 | 负载均衡的实例类型。                                          | 共享型  |
| 区域         | 不同区域的资源之间内网不互通。请选择<br>靠近您客户的区域,可以降低网络时延、<br>提高访问速度。 | -    |

5. 选定负载均衡器的基础配置后,请根据界面提示选择负载均衡器的网络配置,配置参数如表3-6所示。

#### 表 3-6 负载均衡器的网络配置

| 参数     | 说明                                                                                                    | 取值样例     |  |
|--------|----------------------------------------------------------------------------------------------------|----------|--|
| 网络类型   | 可选公网或者私网。                                                                                               | IPv4公网   |  |
|        | <ul> <li>IPv4公网公网:公网负载均衡器通过公网IP对外提供服务,将来自公网的客户端请求按照指定的负载均衡策略分发到后端服务器进行处理。</li> </ul>                    |          |  |
|        | <ul> <li>IPv4公网私网:私网负载均衡器通过私<br/>网IP对外提供服务,将来自同一个VPC<br/>的客户端请求按照指定的负载均衡策略<br/>分发到后端服务器进行处理。</li> </ul> |          |  |
| 所属VPC  | 所属虚拟私有云。                                                                                                | -        |  |
|        | 您可以选择使用已有的虚拟私有云网络,<br>或者创建新的虚拟私有云。                                                                      |          |  |
|        | 更多关于虚拟私有云的信息,请参见《虚<br>拟私有云用户指南》。                                                                        |          |  |
| 子网     | 所属子网。                                                                                                   | -        |  |
| IPv4地址 | 选择IPv4地址的分配方式。                                                                                          | 自动分配IP地址 |  |
|        | ● 自动分配IP地址:由系统自动分配IPv4<br>地址。                                                                           |          |  |
|        | ● 手动指定IP地址:手动指定IPv4地址。                                                                                  |          |  |
|        | <b>说明</b><br>负载均衡器的IP地址不受所在后端子网ACL配<br>置的限制,所以能够被客户端直接访问。建议<br>您使用监听器的访问控制功能限制客户端访问<br>负载均衡器。           |          |  |
|        | 详细请参考 <b>访问控制策略</b> 。                                                                                   |          |  |
| 弹性IP   | 负载均衡器绑定EIP后可以接收来自公网的<br>访问请求并自动分发到多台后端服务器。                                                              | 新创建      |  |
|        | 您可以选择使用已有的EIP,或者创建新的<br>EIP。                                                                            |          |  |
|        | 您可以根据实际情况选择以下方式:                                                                                        |          |  |
|        | ● 新创建:新创建一个EIP。                                                                                         |          |  |
|        | <ul> <li>使用已有:使用已有EIP创建负载均衡器,需在页面选择已有EIP。</li> </ul>                                                    |          |  |
| 弹性IP类型 | 使用新创建弹性IP时,选择的EIP的类型。                                                                                   | 全动态BGP   |  |
|        | <ul> <li>静态BGP:网络结构发生变化时,无法<br/>实时自动调整网络设置以保障用户体<br/>验。</li> </ul>                                      |          |  |
|        | <ul> <li>全动态BGP:可以根据设定的寻路协议<br/>实时自动优化网络结构,以保证客户使<br/>用的网络持续稳定、高效。</li> </ul>                           |          |  |

| 参数   | 说明                                                                                                    | 取值样例      |
|------|----------------------------------------------------------------------------------------------------|-----------|
| 公网带宽 | <ul> <li>弹性IP使用的带宽类型。</li> <li>可选"按带宽计费"或"按流量计费"。</li> <li>按带宽计费:指定带宽上限,按使用时间计费,与使用的流量无关。</li> <li>按流量计费:指定带宽上限,按实际使用的上行流量计费,与使用时间无关。</li> </ul> | 按带宽计费     |
| 带宽   | 设置新创建的EIP带宽大小。                                                                                                    | 10 Mbit/s |

### 6. 根据界面提示完成负载均衡器余下信息的配置,配置参数如表3-7所示。

#### 表 3-7 负载均衡器的其他配置

| 参数   | 说明                                                                                                    | 取值样例                         |
|------|----------------------------------------------------------------------------------------------------|------------------------------|
| 名称   | 负载均衡器的名称。                                                                                                    | elb-test                     |
| 企业项目 | 企业项目是一种云资源管理方式,企业项<br>目管理服务提供统一的云资源按项目管<br>理,以及项目内的资源管理、成员管理。                                                                 | default                      |
| 高级配置 |                                                                                                    |                              |
| 描述   | 可添加负载均衡器相关描述。                                                                                                    | -                            |
| 标签   | 标签用于标识云资源,可对云资源进行分<br>类和搜索。标签由标签"键"和标签<br>"值"组成,标签键用于标记标签,标签<br>值用于表示具体的标签内容。命名规格请<br>参照 <mark>表3-8</mark> 。<br>您最多可以添加10个标签。 | • 键: elb_key1<br>• 值: elb-01 |

#### 表 3-8 负载均衡器标签命名规则

| 参数 | 规则                                                                                                    | 样例       |
|----|----------------------------------------------------------------------------------------------------|----------|
| 键  | <ul> <li>不能为空。</li> <li>对于同一负载均衡器键值唯一。</li> <li>长度不超过36个字符。</li> <li>仅允许使用英文字母、数字、特殊字符<br/>("-"、"_")以及从\u4e00到\u9fff的<br/>Unicode字符。</li> </ul> | elb_key1 |
| 值  | <ul> <li>长度不超过43个字符。</li> <li>仅允许使用英文字母、数字、特殊字符<br/>("."、"-"、"_")以及从\u4e00到<br/>\u9fff的Unicode字符。</li> </ul>                                    | elb-01   |

- 7. 单击"立即申请"。
- 8. 确认配置信息,单击"提交"。

# 3.5 负载均衡器配置删除保护

#### 操作场景

您可以对负载均衡实例开启删除保护功能,防止因误删除导致实例被释放。

#### 操作步骤

- 1. 登录管理控制台。
- 2. 在管理控制台左上角单击 🛇 图标,选择区域和项目。
- 3. 单击页面左上角的 ,选择"网络 > 弹性负载均衡"。
- 4. 在"负载均衡器"界面,单击需要开启删除保护的负载均衡器名称。
- 5. 在"基本信息"页签,打开"删除保护"开关。

#### 🛄 说明

如果您需要删除ELB实例,请先关闭"删除保护"开关。

# 3.6 修改公网带宽

#### 操作场景

当负载均衡器支持公网流量请求时(IPv4公网或IPv6),公网与负载均衡器之间的流 量通过公网带宽进行访问,用户可以按照实际需求更改负载均衡实例关联的公网带 宽。

#### 🛄 说明

- 变更独享型负载均衡实例的公网带宽时,需考虑变更独享型负载均衡实例的规格,避免因负载均衡实例的带宽不足造成流量通过ELB时限速。
- 公网带宽为ELB绑定的EIP带宽,是客户端访问ELB时的最高流量限制。

### 修改公网带宽

弹性负载均衡在变更带宽的时候,访问流量不会中断。

- 1. 登录管理控制台。
- 2. 在管理控制台左上角单击 🛇 图标,选择区域和项目。
- 3. 单击页面左上角的 ,选择"网络 > 弹性负载均衡"。
- 在"负载均衡器"界面,待修改带宽的负载均衡器所在行的"操作"列,单击 "更多"。
- 5. 独享型负载均衡:单击"修改IPv4带宽"或"修改IPv6带宽"。 共享型负载均衡:单击"修改IPv4带宽"。

- 在"修改带宽"区域,设置新的带宽大小,单击"下一步"。
   可以选择系统定义好的带宽也可以自定义带宽大小。自定义修改带宽的范围为 1-1000 Mbit/s。
- 7. 确认修改后的带宽大小,单击"提交"。

# 3.7 变更实例规格(独享型)

### 操作场景

本章节可指导用户变更独享型负载均衡实例的规格大小。

#### 🗀 说明

本章节仅适用于独享型弹性负载均衡,共享型负载均衡不支持变更规格。

# 变更实例规格

| 规格类型                    | 升级规格         | 降低规格         | 规格说明及变更影响                                                                                                    |
|-------------------------|--------------|--------------|----------------------------------------------------------------------------------------------------|
| 网络型<br>(TCP/<br>UDP )   | $\checkmark$ | $\checkmark$ | <ul> <li>规格类型创建后不支持变更。</li> <li>网络型(TCP/UDP),只能创建TCP/UDP<br/>监听器,不支持创建HTTP/HTTPS监听<br/>器。</li> <li>降低规格时,部分新建连接会受影响。</li> </ul>                  |
| 应用型<br>(HTTP/<br>HTTPS) | $\checkmark$ | $\checkmark$ | <ul> <li>规格类型创建后不支持变更。</li> <li>应用型(HTTP/HTTPS),只能创建<br/>HTTP/HTTPS监听器,不支持创建<br/>TCP/UDP监听器。降低规格时,部分新建<br/>连接会受影响,还可能会造成部分长连接<br/>中断。</li> </ul> |

表 3-9 独享型负载均衡实例变更规格说明

#### 门 说明

降低实例规格时会对业务造成短暂的影响:

- 网络型(TCP/UDP)业务的部分新建连接会受影响。
- 应用型(HTTP/HTTPS)业务的部分新建连接会受影响,还可能会造成部分长连接中断。
- 1. 登录管理控制台。
- 2. 在管理控制台左上角单击 🛇 图标,选择区域和项目。
- 3. 单击页面左上角的 ,选择"网络 > 弹性负载均衡"。
- 在"负载均衡器"界面,在目标ELB实例所在行"操作"列选择"更多 > 变更规格"。
- 5. 根据界面提示选择变更后的规格,单击"下一步"。

6. 确认负载均衡实例变更前后的信息,单击"提交"。

# 3.8 修改 IP 地址

#### 操作场景

弹性负载均衡支持修改IPv4私有IP,可以将负载均衡当前使用IPv4私有IP修改为当前子网或者其他子网的目标IP地址。

#### 🛄 说明

仅独享型负载均衡支持修改IP地址。

#### 修改 IPv4 私有 IP

- 1. 登录管理控制台。
- 2. 在管理控制台左上角单击 👽 图标,选择区域和项目。
- 3. 单击页面左上角的 ,选择"网络 > 弹性负载均衡"。
- 在"负载均衡器"页面,需修改负载均衡器所在行,单击"更多 > 修改IPv4私有 IP"。
- 5. 在"修改IPv4私有IP"对话框中,选择需要修改的目标IP所在子网,并设置目标IP 地址。
  - 不同子网下修改IPv4地址,可以勾选"自动分配IPv4地址",勾选后,系统 会自动分配一个所选择子网的IPv4地址。
  - 同一子网下修改IPv4地址,必须指定IP,不支持自动分配。
- 6. 单击"确定"。

# 3.9 为实例绑定/解绑 EIP

#### 操作场景

可以根据业务需要为负载均衡实例绑定IP地址,或者将负载均衡实例已经绑定的IP地址 进行解绑。

- 独享型:支持绑定和解绑IPv4公网IP、IPv4私有IP、IPv6地址。
- 共享型: 支持绑定和解绑IPv4公网IP。

#### 🛄 说明

- 解绑IPv4公网IP后,对应的弹性负载均衡器将无法进行IPv4公网流量转发。
- 解绑IPv4私有IP后,对应的弹性负载均衡器将无法基于IPv4私有IP进行私网流量转发。
- 解绑IPv6地址后,对应的弹性负载均衡器将无法基于IPv6地址进行流量转发,请谨慎操作。

#### 绑定 IPv4 公网 IP

1. 登录管理控制台。

文档版本 13 (2023-09-22)

- 2. 在管理控制台左上角单击 ♡ 图标,选择区域和项目。
- 3. 单击页面左上角的 ,选择"网络 > 弹性负载均衡"。
- 在"负载均衡器"界面,待修改的负载均衡器所在行,选择"更多 > 绑定IPv4公 网IP"。
- 5. 在"绑定IPv4公网IP"对话框中,选择需要绑定的公网IP。
- 6. 单击"确定"。

## 绑定 IPv4 私有 IP

当前仅独享型负载均衡支持此功能。

- 1. 登录管理控制台。
- 2. 在管理控制台左上角单击 🛇 图标,选择区域和项目。
- 3. 单击页面左上角的 ,选择"网络 > 弹性负载均衡"。
- 4. 在"负载均衡器"界面,待修改的负载均衡器所在行,选择"更多 > 绑定IPv4私 有IP"。
- 5. 在"绑定IPv4私有IP"对话框中,选择待绑定的IPv4地址所在子网,并设置目标IP 地址。
  - 系统默认自动分配IP地址,如果需要手动指定IP地址,请去勾选"自动分配 IPv4地址",并在参数"IPv4地址"行输入目标IP地址。
  - 输入的IP地址必须属于所选择的子网且未被使用。
- 6. 单击"确定"。

## 解绑 IPv4 公网 IP

- 1. 登录管理控制台。
- 2. 在管理控制台左上角单击 ♡ 图标,选择区域和项目。
- 3. 单击页面左上角的 ,选择"网络 > 弹性负载均衡"。
- 4. 在"负载均衡器"界面,待修改的负载均衡器所在行,选择"更多 > 解绑IPv4公 网IP"。
- 5. 在"解绑IPv4公网IP"对话框中,确认需要释放的IPv4公网IP地址,单击"是"。

🗀 说明

解绑IPv4公网IP后,对应弹性负载均衡器将无法进行IPv4公网流量转发,请谨慎操作。

# 解绑 IPv4 私有 IP

当前仅独享型负载均衡支持此功能。

- 1. 登录管理控制台。
- 2. 在管理控制台左上角单击 🛇 图标,选择区域和项目。
- 3. 单击页面左上角的 ,选择"网络 > 弹性负载均衡"。

- 4. 在"负载均衡器"界面,待设置的负载均衡器所在行,选择"更多 > 解绑IPv4私 有IP"。
- 5. 在"解绑IPv4私有IP"对话框中,确认需要释放的IPv4私有IP地址,单击"是"。

🛄 说明

解绑IPv4私有IP后,对应的弹性负载均衡器将无法基于IPv4私有IP进行私网流量转发,请谨 慎操作。

### 解绑 IPv6 地址

当前仅独享型负载均衡支持此功能。

- 1. 登录管理控制台。
- 2. 在管理控制台左上角单击 ♡ 图标,选择区域和项目。
- 3. 单击页面左上角的 ,选择"网络 > 弹性负载均衡"。
- 4. 在"负载均衡器"页面,待设置的负载均衡器所在行单击"更多 > 解绑IPv6地址"。
- 5. 在"解绑IPv6地址"对话框中,确认需要释放的IPv6地址,单击"是"。

🛄 说明

解绑IPv6地址后,对应的弹性负载均衡器将无法基于IPv6地址进行流量转发,请谨慎操作。

# 3.10 加入/移出 IPv6 共享带宽

## 操作场景

当独享型负载均衡实例绑定IPv6地址后,可以将IPv6地址加入或者移出IPv6共享带宽。 将IPv6地址加入IPv6共享带宽后,负载均衡实例就可以基于IPv6地址进行公网流量转 发。如果将IPv6地址移出IPv6共享带宽,负载均衡实例将无法基于IPv6地址进行公网流 量转发。

当前仅独享型负载均衡在绑定IPv6地址后支持此功能。

#### 加入 IPv6 共享带宽

- 1. 登录管理控制台。
- 2. 在管理控制台左上角单击 💱 图标,选择区域和项目。
- 3. 单击页面左上角的 ,选择"网络 > 弹性负载均衡"。
- 在"负载均衡器"页面,待设置的负载均衡器所在行,单击"更多 > 加入IPv6共 享带宽"。
- 在"加入IPv6共享带宽"对话框中,选择待加入的共享带宽。
   如果当前没有共享带宽可选择,请根据界面提示创建共享带宽。
- 6. 单击"确定"。

#### 移出 IPv6 共享带宽

- 1. 登录管理控制台。
- 2. 在管理控制台左上角单击 ♡ 图标,选择区域和项目。
- 3. 单击页面左上角的 ,选择"网络 > 弹性负载均衡"。
- 在"负载均衡器"页面,待设置的负载均衡器所在行,单击"更多 > 移出IPv6共 享带宽"。
- 5. 在"移出IPv6共享带宽"对话框中,确认待移出的共享带宽。

🛄 说明

移出IPv6共享带宽后,对应的弹性负载均衡器将无法基于IPv6地址进行公网流量转发,请 谨慎操作。

6. 单击"是"。

# 3.11 导出负载均衡器列表

操作场景

您可以选择导出弹性负载均衡器列表,作为本地备份数据查看。

#### 导出弹性负载均衡器列表

- 1. 登录管理控制台。
- 2. 在管理控制台左上角单击 🛇 图标,选择区域和项目。
- 3. 单击页面左上角的 ,选择"网络 > 弹性负载均衡"。
- 4. 在负载均衡器列表左上方,单击"导出",导出弹性负载均衡器列表。

# 3.12 删除负载均衡器

## 操作场景

当您确认负载均衡不需要继续使用时,您可以根据需求随时删除负载均衡器。

#### ⚠ 注意

删除弹性负载均衡后无法恢复,请谨慎操作。

删除公网类型负载均衡器时,绑定的EIP不会被默认自动删除,不会影响EIP的正常使 用。

### 前提条件

请先按以下顺序删除该负载均衡器配置的资源:

文档版本 13 (2023-09-22)

- 1. 转发策略:如果监听器配置了转发策略,请删除所有转发策略。
- 2. 重定向:如果配置了HTTP监听器重定向至HTTPS监听器,请删除所有重定向。
- 后端服务器:如果监听器对应的后端服务器组添加了后端服务器,请删除所有后端服务器。
- 4. 监听器: 请删除ELB下的所有监听器。
- 5. 后端服务器组: 请删除监听器对应的所有后端服务器组。

## 删除负载均衡器

- 1. 登录管理控制台。
- 2. 在管理控制台左上角单击 🛇 图标,选择区域和项目。
- 3. 单击页面左上角的 ,选择"网络 > 弹性负载均衡"。
- 在"负载均衡器"界面,选择目标负载均衡器所在行的操作列下的"更多 > 删除"。

弹出删除确认对话框。

5. 单击"是"。

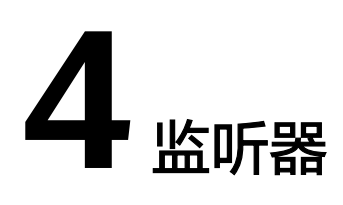

# 4.1 什么是监听器

创建负载均衡器后,需要为负载均衡器配置监听器。监听器负责监听负载均衡器上的 请求,根据配置流量分配策略,分发流量到后端服务器处理。

# 支持的协议类型

负载均衡提供四层协议和七层协议监听,您可根据从客户端到负载均衡器的应用场景 选择监听协议,详细说明可参见<mark>表4-1</mark>。

对于支持**四层能力**的负载均衡器,在创建监听器时,支持选择TCP或者UDP。

对于支持七层能力的负载均衡器,在创建监听器时,支持选择HTTP或者HTTPS。

| <b>麦 4-1</b> 监听协议实空说明 | 表 4-1 | 监听协议类型说明 |
|-----------------------|-------|----------|
|-----------------------|-------|----------|

| 协议类型 |      | 说明                                                                          | 适用场景                                                                                      |
|------|------|-----------------------------------------------------------------------------|-------------------------------------------------------------------------------------------|
| 四层协议 | ТСР  | <ul> <li>基于源地址的会话保持。</li> <li>数据传输快。</li> </ul>                             | <ul> <li>适用于注重可靠性,对数据准确性要求高的场景,如文件传输、发送或接收邮件、远程登录。</li> <li>对性能和并发规模有要求的Web应用。</li> </ul> |
| 四层协议 | UDP  | <ul><li>可靠性相对低</li><li>数据传输快</li></ul>                                      | 适用于关注实时性而相对不注重<br>可靠性的场景,如视频聊天、游<br>戏、金融实时行情推送。                                           |
| 七层协议 | НТТР | <ul> <li>基于Cookie的会话保<br/>持。</li> <li>使用X-Forward-For<br/>获取源地址。</li> </ul> | 需要对数据内容进行识别的应<br>用,如Web应用、移动游戏等。                                                          |

| 协议类型 |       | 说明                                                               | 适用场景       |
|------|-------|------------------------------------------------------------------|------------|
| 七层协议 | HTTPS | <ul> <li>加密传输数据,可以<br/>阻止未经授权的访<br/>问。</li> </ul>                | 需要加密传输的应用。 |
|      |       | <ul> <li>加解密操作在负载均<br/>衡器上完成,可减少<br/>后端服务器的处理负<br/>载。</li> </ul> |            |
|      |       | <ul> <li>多种加密协议和加密<br/>套件可选。</li> </ul>                          |            |

# 4.2 协议和端口

# 前端协议和端口

前端协议和端口即是负载均衡器提供服务时接收请求的端口。负载均衡系统支持四层 (TCP、UDP)和七层(HTTP、HTTPS)协议的负载均衡,可通过具体提供的服务能 力选择对应的协议以及该协议对外呈现的端口。

#### 🗀 说明

前端协议和端口设置后不允许修改,如果要修改,请重新创建监听器。

#### 表 4-2 前端协议和端口说明

| 前端协议  | 前端端口                                               |  |
|-------|----------------------------------------------------|--|
| ТСР   | 在同一个负载均衡实例内,相同协议的前端端口不可以重复。                        |  |
| UDP   | 」以重复,UDP协议可以和其他协议的削哧哧口可以<br>重复,但是其他的协议间的端口不能重复。取值范 |  |
| НТТР  | 围:1-65535。                                         |  |
| HTTPS | 市用取值示例:<br>TCP/80<br>HTTPS/443                     |  |

# 后端协议和端口

后端协议和端口即是后端云服务器自身提供的网络服务的协议以及协议的端口,如使用Windows操作系统上安装的IIS(webservice),该服务默认的协议为HTTP,端口为80。

#### 表 4-3 后端协议和端口说明

| 后端协议  | 后端端口                    |
|-------|-------------------------|
| ТСР   | 在同一个负载均衡实例内,后端端口可以重复,取值 |
| UDP   | 2 泡围:1-65535。<br>       |
| QUIC  | TCP/80                  |
| НТТР  | НТТР/80                 |
| HTTPS | HTTPS/443               |

# 4.3 添加 TCP 监听器

#### 操作场景

TCP协议适用于注重可靠性,对数据准确性要求高,速度可以相对较慢的场景,如文件 传输、发送或接收邮件、远程登录等。您可以添加一个TCP监听器转发来自TCP协议的 请求。

### 约束与限制

- 前端协议为"TCP"时,后端协议默认为"TCP",且不支持修改。
- 如果您的独享型负载均衡实例类型为应用型(HTTP/HTTPS),则无法创建TCP监 听器。

## 添加独享型负载均衡 TCP 监听器

- 1. 登录管理控制台。
- 2. 在管理控制台左上角单击 ♡ 图标,选择区域和项目。
- 3. 单击页面左上角的 ,选择"网络 > 弹性负载均衡"。
- 4. 在"负载均衡器"界面,单击需要添加监听器的负载均衡名称。
- 5. 切换到"监听器"页签,单击"添加监听器",配置监听器。配置监听器参数参 见**表4-4**。

#### 表 4-4 独享型负载均衡配置监听器参数说明

| 参数   | 说明                                      | 示例            |
|------|-----------------------------------------|---------------|
| 名称   | 监听器名称。                                  | listener-pnqy |
| 前端协议 | 客户端与负载均衡监听器建立流量<br>分发连接的协议。<br>协议选择TCP。 | ТСР           |

| 参数      | 说明                                                                                 | 示例         |
|---------|------------------------------------------------------------------------------------|------------|
| 前端端口    | 客户端与负载均衡监听器建立流量<br>分发连接的端口。<br>取值范围为: [1-65535]。                                   | 80         |
| 访问控制    | 支持通过白名单和黑名单进行访问<br>控制,更多信息请参见 <b>访问控制策</b><br>略:<br>• 允许所有IP访问<br>• 黑名单<br>• 白名单   | 黑名单        |
| IP地址组   | 设置白名单或者黑名单时,必须选择一个IP地址组。如果还未创建IP<br>地址组,需要先创建IP地址组,更<br>多关于IP地址组的信息请参见创建<br>IP地址组。 | ipGroup-b2 |
| 获取客户端IP | 开启此开关,后端服务器可以获取<br>到客户端的真实IP地址。<br>独享型负载均衡默认开启,且不可<br>关闭。                          | 开启         |
| 高级配置    |                                                                                    |            |
| 空闲超时时间  | 如果在超时时间内一直没有访问请<br>求,负载均衡会中断当前连接,直<br>到下一次请求到来时再重新建立新<br>的连接。<br>取值范围:10~4000s     | 300        |
| 描述      | 对于监听器描述。<br>字数范围:0/255。                                                            | -          |

 6. 单击"下一步:配置后端分配策略",配置后端服务器组及健康检查。配置后端 服务器组参数请参见表4-5。

| 表 4-5 独享型负载均衡配置后端服务器组 | 且参数说明 |
|-----------------------|-------|
|-----------------------|-------|

| 参数     | 说明                                                                | 示例  |
|--------|-------------------------------------------------------------------|-----|
| 后端服务器组 | 把具有相同特性的后端服务器放在一个组。                                               | 新创建 |
|        | ● 新创建                                                             |     |
|        | ● 使用已有                                                            |     |
|        | <b>说明</b><br>只能选择与前端协议匹配的后端服务器<br>组。例如前端协议是TCP协议,后端协<br>议应为TCP协议。 |     |

| 参数     | 说明                                                                                                    | 示例           |
|--------|----------------------------------------------------------------------------------------------------|--------------|
| 名称     | 后端服务器组名称。                                                                                                    | server_group |
| 后端协议   | 云服务器开通的协议。<br>前端协议为TCP时,后端协议默认为<br>TCP,不支持修改。                                                                                                    | ТСР          |
| 分配策略类型 | <ul> <li>负载均衡采用的算法。</li> <li>加权轮询算法:根据后端服务器的权重,按顺序依次将请求分发给不同的服务器。它用相应的权重表示服务器的处理性能,按照权重的高低以及轮询方式将请求分配给各服务器,相同权重的服务器处理相同数目的连接数。</li> <li>加权最少连接:最少连接是通过当前活跃的连接数来估计服务器负载情况的一种动态调度算法。加权最少连接就是在最少连接数的基础上,根据服务器的不同处理能力,给每个服务器分配不同的权重,使其能够接受相应权值数的服务请求。</li> <li>源IP算法:将请求的源IP地址进行一致性Hash运算,得到一个具体的数值,同时对后端服务器进行编号,按照运算结果将请求分发到对应编号的服务器上。这可以使得对不同源IP的访问进行负载分发,同时使得同一个客户端IP的请求始终被派发至某特定的服务器。</li> </ul> | 加权轮询算法       |
|        | <ul> <li>用户可以根据自身需求选择相应的算法<br/>来分配用户访问流量,提升负载均衡能力。</li> <li>对于加权轮询算法和加权最少连接,当<br/>服务器的权重为"0"时,将不会被分<br/>发访问请求。</li> </ul>                                                                                                    |              |
| 会话保持   | 如果"分配策略类型"选择"加权轮询<br>算法"或"加权最少连接"时,则该项<br>是可选参数。<br>开启会话保持后,弹性负载均衡将属于<br>同一个会话的请求都转发到同一个服务<br>器进行处理。                                                                                                    | -            |

| 参数               | 说明                                                                                                    | 示例    |
|------------------|----------------------------------------------------------------------------------------------------|-------|
| 会话保持类型           | 开启会话保持功能,支持配置会话保持<br>类型。                                                                                  | 源IP地址 |
|                  | TCP和UDP协议仅支持源IP地址类型。                                                                                      |       |
|                  | <b>源IP地址:</b> 基于源IP地址的简单会话保持,将请求的源IP地址作为散列键(HashKey),从静态分配的散列表中找出对应的服务器。即来自同一IP地址的访问请求会被转发到同一台后端服务器上进行处理。 |       |
| 会话保持时间<br>( 分钟 ) | 如果分配策略类型选择"加权轮询算<br>法"或"加权最少连接",会话保持开<br>启后,需添加会话保持时间。                                                    | 20    |
|                  | <ul> <li>四层会话保持的会话保持时间取值<br/>范围为[1,60]。</li> </ul>                                                        |       |
|                  | <ul> <li>七层会话保持的会话保持时间取值<br/>范围为[1,1440]。</li> </ul>                                                      |       |
| 描述               | 后端服务器组的描述。                                                                                                | -     |
|                  | 字数范围: 0/255。                                                                                              |       |

 9. 单击"下一步:添加后端服务器",添加后端服务器并配置健康检查。添加后端 服务器详见后端服务器概述(独享型),配置健康检查参数请参见表4-6。

| 表 4-6 独享型负载均衡配置健康检查参数说明 | 3 |
|-------------------------|---|
|-------------------------|---|

| 参数设置   | 说明                                                                 | 示例   |
|--------|--------------------------------------------------------------------|------|
| 是否开启   | 开启或者关闭健康检查。<br>如果开启健康检查,您可单击"参<br>数设置 <sup>《</sup> "设置健康检查的参<br>数。 | -    |
| 健康检查协议 | 健康检查请求的协议类型。<br>后端协议为TCP协议时,健康检查<br>仅支持TCP、HTTP、HTTPS协议。           | НТТР |

| 参数设置    | 说明                                                                                                    | 示例          |
|---------|----------------------------------------------------------------------------------------------------|-------------|
| 健康检查域名  | 如果健康检查协议选择HTTP/<br>HTTPS协议,则该项是必选参数。                                                                            | www.elb.com |
|         | 健康检查的请求域名。                                                                                                    |             |
|         | ● 默认使用后端服务器的内网IP为<br>域名。                                                                                        |             |
|         | <ul> <li>您也可选择指定特定域名,特定域名只能由字母,数字,中划线组成,中划线不能在开头或末尾,至少包含两个字符串,单个字符串不能超过63个字符,字符串间以点分割,且总长度不超过100个字符。</li> </ul> |             |
| 健康检查端口  | 健康检查端口号,取值范围[1,<br>65535],为可选参数。<br>说明<br>默认使用后端云服务器的业务端口进行<br>健康检查。指定特定端口后,使用指定<br>的端口进行健康检查。                  | 80          |
| 健康检查路径  | 如果健康检查协议选择HTTP/<br>HTTPS协议,则该项是必填参数。<br>指定健康检查的URL地址。检查路<br>径只能以/开头,长度范围[1-80]。<br>支持使用英文字母、数字和字<br>符-/.%?&_。   | /index.html |
| 检查间隔(秒) | 发送健康检查请求的时间间隔。<br>取值范围[1-50]。                                                                                   | 5           |
| 超时时间(秒) | 每次健康检查响应的最大超时时<br>间。取值范围[1-50]。                                                                                 | 3           |
| 最大重试次数  | 健康检查最大的重试次数,取值范<br>围[1-10]。                                                                                     | 3           |

- 8. 单击"下一步:确认配置"。
- 9. 确认配置无误后,单击"提交"。

# 添加共享型负载均衡 TCP 监听器

- 1. 登录管理控制台。
- 2. 在管理控制台左上角单击 🛇 图标,选择区域和项目。
- 3. 单击页面左上角的 ,选择"网络 > 弹性负载均衡"。
- 4. 在"负载均衡器"界面,单击需要添加监听器的负载均衡名称。
- 5. 切换到"监听器"页签,单击"添加监听器",配置监听器。配置监听器参数参 见表4-7。

#### 表 4-7 共享型负载均衡配置监听器参数说明

| 参数            | 说明                                                                                               | 示例            |
|---------------|--------------------------------------------------------------------------------------------------|---------------|
| 名称            | 监听器名称。                                                                                           | listener-pnqy |
| 前端协议          | 客户端与负载均衡监听器建立流量<br>分发连接的协议。<br>协议选择TCP。                                                          | ТСР           |
| 前端端口          | 客户端与负载均衡监听器建立流量<br>分发连接的端口。<br>取值范围为: [1-65535]。                                                 | 80            |
| 访问控制          | 支持通过白名单和黑名单进行访问<br>控制,更多信息请参见 <b>访问控制策</b><br>略:<br>• 允许所有IP访问<br>• 四夕单                          | 白名单           |
|               | <ul> <li>● 点名単</li> <li>● 白名単</li> </ul>                                                         |               |
| IP地址组         | 设置白名单或者黑名单时,必须选择一个IP地址组。如果还未创建IP<br>地址组,需要先创建IP地址组,更<br>多关于IP地址组的信息请参见 <mark>创建</mark><br>IP地址组。 | ipGroup-b2    |
| 获取客户端IP       | 开启此开关,后端服务器可以获取<br>到客户端的真实IP地址。                                                                  | 开启            |
| 高级配置          |                                                                                                  |               |
| 空闲超时时间<br>(秒) | 如果在超时时间内一直没有访问请<br>求,负载均衡会中断当前连接,直<br>到下一次请求到来时再重新建立新<br>的连接。<br>取值范围:10~4000s                   | 300           |
| 描述            | 对于监听器描述。<br>字数范围:0/255。                                                                          | -             |

6. 单击"下一步:配置后端分配策略"。配置后端服务器组参数请参见表4-8。

#### 表 4-8 共享型负载均衡配置后端服务器组参数说明

| 参数     | 说明                                                                                                    | 示例                |
|--------|----------------------------------------------------------------------------------------------------|-------------------|
| 后端服务器组 | 把具有相同特性的后端服务器放在一个组。                                                                                                    | 新创建               |
|        | <ul> <li>● 新创建</li> <li>→ → →</li> </ul>                                                                                                    |                   |
|        |                                                                                                    |                   |
|        | <b>说吗</b><br>只能选择与前端协议匹配的后端服务器<br>组。例如前端协议是TCP协议,后端协<br>议应为TCP协议。                                                                                                    |                   |
| 名称     | 后端服务器组名称。                                                                                                    | server_group-sq4v |
| 后端协议   | 云服务器开通的协议。                                                                                                    | ТСР               |
|        | 前端协议为TCP时,后端协议默认为<br>TCP,不支持修改。                                                                                                    |                   |
| 分配策略类型 | 负载均衡采用的算法。                                                                                                    | 加权轮询算法            |
|        | <ul> <li>加权轮询算法:根据后端服务器的<br/>权重,按顺序依次将请求分发给不同的服务器。它用相应的权重表示<br/>服务器的处理性能,按照权重的高<br/>低以及轮询方式将请求分配给各服<br/>务器,相同权重的服务器处理相同<br/>数目的连接数。</li> </ul>                                    |                   |
|        | <ul> <li>加权最少连接:最少连接是通过当前活跃的连接数来估计服务器负载情况的一种动态调度算法。加权最少连接就是在最少连接数的基础上,根据服务器的不同处理能力,给每个服务器分配不同的权重,使其能够接受相应权值数的服务请求。</li> </ul>                                                     |                   |
|        | <ul> <li>源IP算法:将请求的源IP地址进行<br/>一致性Hash运算,得到一个具体的<br/>数值,同时对后端服务器进行编<br/>号,按照运算结果将请求分发到对<br/>应编号的服务器上。这可以使得对<br/>不同源IP的访问进行负载分发,同<br/>时使得同一个客户端IP的请求始终<br/>被派发至某特定的服务器。</li> </ul> |                   |
|        | <ul> <li>用户可以根据自身需求选择相应的算法<br/>来分配用户访问流量,提升负载均衡能力。</li> <li>对于加权轮询算法和加权最少连接,当</li> </ul>                                                                                          |                   |
|        | 服务器的权重为"0"时,将不会被分<br>发访问请求。                                                                                                    |                   |

| 参数               | 说明                                                                                                    | 示例    |
|------------------|----------------------------------------------------------------------------------------------------|-------|
| 会话保持             | 开启会话保持后,弹性负载均衡将属于<br>同一个会话的请求都转发到同一个服务<br>器进行处理。<br><b>说明</b><br>当分配策略类型为"加权轮询算法"或"加<br>权最少连接"时,可配置会话保持。                                              | -     |
| 会话保持类型           | TCP和UDP协议仅支持源IP地址类型。<br><b>源IP地址:</b> 基于源IP地址的简单会话保<br>持,将请求的源IP地址作为散列键<br>(HashKey),从静态分配的散列表中<br>找出对应的服务器。即来自同一IP地址<br>的访问请求会被转发到同一台后端服务<br>器上进行处理。 | 源IP地址 |
| 会话保持时间<br>( 分钟 ) | 当分配策略类型选择"加权轮询算法"<br>或"加权最少连接"时,会话保持开启<br>后,需添加会话保持时间。<br>• 四层会话保持的会话保持时间取值<br>范围为[1,60]。<br>• 七层会话保持的会话保持时间取值<br>范围为[1,1440]。                        | 20    |
| 描述               | 后端服务器组的描述。<br>字数范围:0/255。                                                                                                    | -     |

 9. 单击"下一步:添加后端服务器",添加后端服务器并配置健康检查。添加后端 服务器详见后端服务器概述(共享型),配置健康检查参数请参见表4-9。

表 4-9 共享型负载均衡配置健康检查参数说明

| 参数设置   | 说明                                                                 | 示例   |
|--------|--------------------------------------------------------------------|------|
| 是否开启   | 开启或者关闭健康检查。<br>如果开启健康检查,您可单击"参<br>数设置 <sup>《</sup> "设置健康检查的参<br>数。 | -    |
| 健康检查协议 | 健康检查支持TCP、HTTP协议。                                                  | НТТР |

| 参数设置    | 说明                                                                                                    | 示例          |
|---------|----------------------------------------------------------------------------------------------------|-------------|
| 健康检查域名  | 如果健康检查协议选择HTTP协议,<br>则该项是必选参数。                                                                                                    | www.elb.com |
|         | 健康检查的请求域名。                                                                                                    |             |
|         | ● 默认使用后端服务器的内网IP为<br>域名。                                                                                                    |             |
|         | <ul> <li>您也可选择指定特定域名,特定<br/>域名只能由字母,数字,中划线<br/>组成,中划线不能在开头或末<br/>尾,至少包含两个字符串,单个<br/>字符串不能超过63个字符,字符<br/>串间以点分割,且总长度不超过<br/>100个字符。</li> </ul> |             |
| 健康检查端口  | 健康检查端口号,取值范围[1,<br>65535],为可选参数。                                                                                                    | 80          |
|         | <b>说明</b><br>默认使用后端云服务器的业务端口进行<br>健康检查。指定特定端口后,使用指定<br>的端口进行健康检查。                                                                             |             |
| 健康检查路径  | 如果健康检查协议选择HTTP协议,<br>则该项是必选参数。                                                                                                    | /index.html |
|         | 指定健康检查的URL地址。检查路<br>径只能以/开头,长度范围[1-80]。                                                                                                    |             |
|         | 支持使用英文字母、数字和'-'、<br>'/'、'.'、'?'、'%'、<br>'&'以及'_'。                                                                                             |             |
| 检查间隔(秒) | 发送健康检查请求的时间间隔。<br>取值范围[1-50]。                                                                                                    | 5           |
| 超时时间(秒) | 每次健康检查响应的最大超时时<br>间。取值范围[1-50]。                                                                                                    | 3           |
| 最大重试次数  | 健康检查最大的重试次数,取值范<br>围[1-10]。                                                                                                    | 3           |

- 8. 单击"下一步:确认配置"。
- 9. 确认配置无误后,单击"提交"。

# 4.4 添加 UDP 监听器

# 操作场景

UDP协议适用于关注实时性而相对不注重可靠性的场景,如视频聊天、游戏、金融实时行情推送。您可以添加一个UDP监听器转发来自UDP协议的请求。

# 约束与限制

- UDP监听器不支持分片包。
- UDP监听器的前端端口当前不支持4789。
- UDP监听器支持的最大MTU为1500,请确保与ELB通信的网卡的MTU不大于1500 (有些应用程序需要根据此MTU值同步修改其配置文件),否则数据包可能会因 过大被丢弃。
- 独享型负载均衡前端协议为"UDP"时,后端协议可以选择"UDP"或 "QUIC"。
- 共享型负载均衡前端协议为"UDP"时,后端协议默认为"UDP",且不支持修改。
- 如果您的独享型负载均衡实例类型为应用型(HTTP/HTTPS),则无法创建UDP 监听器。

# 添加独享型负载均衡 UDP 监听器

- 1. 登录管理控制台。
- 2. 在管理控制台左上角单击 🛇 图标,选择区域和项目。
- 3. 单击页面左上角的 ,选择"网络 > 弹性负载均衡"。
- 4. 在"负载均衡器"界面,单击需要添加监听器的负载均衡名称。
- 5. 切换到"监听器"页签,单击"添加监听器",配置监听器。配置监听器参数参 见表4-10。

| 参数   | 说明                                                                               | 示例       |
|------|----------------------------------------------------------------------------------|----------|
| 名称   | 监听器名称。                                                                           | listener |
| 前端协议 | 客户端与负载均衡监听器建立流量<br>分发连接的协议。<br>协议选择UDP。                                          | UDP      |
| 前端端口 | 客户端与负载均衡监听器建立流量<br>分发连接的端口。<br>取值范围为:[1-65535]。                                  | 80       |
| 访问控制 | 支持通过白名单和黑名单进行访问<br>控制,更多信息请参见 <b>访问控制策</b><br>略:<br>• 允许所有IP访问<br>• 黑名单<br>• 白名单 | 黑名单      |

表 4-10 独享型负载均衡配置监听器参数说明

| 参数      | 说明                                                                                 | 示例      |
|---------|------------------------------------------------------------------------------------|---------|
| IP地址组   | 设置白名单或者黑名单时,必须选择一个IP地址组。如果还未创建IP<br>地址组,需要先创建IP地址组,更<br>多关于IP地址组的信息请参见创建<br>IP地址组。 | ipGroup |
| 获取客户端IP | 开启此开关,后端服务器可以获取<br>到客户端的真实IP地址。<br>独享型负载均衡默认开启,且不可<br>关闭。                          | 开启      |
| 高级配置    |                                                                                    | I       |
| 空闲超时时间  | 如果在超时时间内一直没有访问请<br>求,负载均衡会中断当前连接,直<br>到下一次请求到来时再重新建立新<br>的连接。<br>取值范围:10~4000s     | 300     |
| 描述      | 对于监听器描述。<br>字数范围:0/255。                                                            | -       |

 6. 单击"下一步:配置后端分配策略",配置后端服务器组及健康检查。配置后端 服务器组参数请参见表4-11。

| 表 4-11 独享型负载均衡配置后端服务器组参数说 | 印 |
|---------------------------|---|
|---------------------------|---|

| 参数     | 说明                                                                | 示例           |
|--------|-------------------------------------------------------------------|--------------|
| 后端服务器组 | 把具有相同特性的后端服务器放在一个组。                                               | 新创建          |
|        | ● 新创建                                                             |              |
|        | ● 使用已有                                                            |              |
|        | <b>说明</b><br>只能选择与前端协议匹配的后端服务器<br>组。例如前端协议是TCP协议,后端协<br>议应为TCP协议。 |              |
| 名称     | 后端服务器组名称。                                                         | server_group |
| 后端协议   | 云服务器开通的协议。<br>前端协议为UDP时,后端协议支持修<br>改,可以选择为UDP或QUIC。               | UDP          |

| 参数     | 说明                                                                                                    | 示例     |
|--------|----------------------------------------------------------------------------------------------------|--------|
| 分配策略类型 | 负载均衡采用的算法。                                                                                                    | 加权轮询算法 |
|        | <ul> <li>加权轮询算法:根据后端服务器的<br/>权重,按顺序依次将请求分发给不<br/>同的服务器。它用相应的权重表示<br/>服务器的处理性能,按照权重的高<br/>低以及轮询方式将请求分配给各服<br/>务器,相同权重的服务器处理相同<br/>数目的连接数。</li> </ul>                               |        |
|        | <ul> <li>加权最少连接:最少连接是通过当前活跃的连接数来估计服务器负载情况的一种动态调度算法。加权最少连接就是在最少连接数的基础上,根据服务器的不同处理能力,给每个服务器分配不同的权重,使其能够接受相应权值数的服务请求。</li> </ul>                                                     |        |
|        | <ul> <li>源IP算法:将请求的源IP地址进行<br/>一致性Hash运算,得到一个具体的<br/>数值,同时对后端服务器进行编<br/>号,按照运算结果将请求分发到对<br/>应编号的服务器上。这可以使得对<br/>不同源IP的访问进行负载分发,同<br/>时使得同一个客户端IP的请求始终<br/>被派发至某特定的服务器。</li> </ul> |        |
|        |                                                                                                    |        |
|        | <ul> <li>用户可以根据自身需求选择相应的算法<br/>来分配用户访问流量,提升负载均衡能<br/>力。</li> </ul>                                                                                                    |        |
|        | <ul> <li>对于加权轮询算法和加权最少连接,当<br/>服务器的权重为"0"时,将不会被分<br/>发访问请求。</li> </ul>                                                                                                    |        |
| 会话保持   | 如果"分配策略类型"选择"加权轮询<br>算法"或"加权最少连接"时,则该项<br>是可选参数。                                                                                                    | -      |
|        | 开启会话保持后,弹性负载均衡将属于<br>同一个会话的请求都转发到同一个后端<br>服务器进行处理。                                                                                                    |        |
| 会话保持类型 | TCP和UDP协议仅支持源IP地址类型。                                                                                                    | 源IP地址  |
|        | <b>源IP地址:</b> 基于源IP地址的简单会话保<br>持,将请求的源IP地址作为散列键<br>(HashKey),从静态分配的散列表中<br>找出对应的服务器。即来自同一IP地址<br>的访问请求会被转发到同一台后端服务<br>器上进行处理。                                                     |        |

| 参数               | 说明                                                     | 示例 |
|------------------|--------------------------------------------------------|----|
| 会话保持时间<br>( 分钟 ) | 当分配策略类型选择"加权轮询算法"<br>或"加权最少连接"时,会话保持开启<br>后,需添加会话保持时间。 | 20 |
|                  | <ul> <li>四层会话保持的会话保持时间取值<br/>范围为[1,60]。</li> </ul>     |    |
|                  | <ul> <li>七层会话保持的会话保持时间取值<br/>范围为[1,1440]。</li> </ul>   |    |
| 描述               | 后端服务器组的描述。<br>字数范围:0/255。                              | -  |

 9. 单击"下一步:添加后端服务器",添加后端服务器并配置健康检查。添加后端 服务器详见后端服务器概述(独享型),配置健康检查参数请参见表4-12。

| 参数      | 说明                                                                                             | 示例  |
|---------|------------------------------------------------------------------------------------------------|-----|
| 是否开启    | 开启或者关闭健康检查。<br>如果开启健康检查,您可单击"参<br>数设置 <sup>《</sup> "设置健康检查的参                                   | -   |
| 健康检查协议  | 健康检查请求的协议类型。<br>后端协议为UDP协议时,健康检查<br>仅支持UDP协议,且不支持修改。                                           | UDP |
| 健康检查端口  | 健康检查端口号,取值范围[1,<br>65535],为可选参数。<br>说明<br>默认使用后端云服务器的业务端口进行<br>健康检查。指定特定端口后,使用指定<br>的端口进行健康检查。 | 80  |
| 检查间隔(秒) | 发送健康检查请求的时间间隔。<br>取值范围[1-50]。                                                                  | 5   |
| 超时时间(秒) | 每次健康检查响应的最大超时时<br>间。取值范围[1-50]。                                                                | 3   |
| 最大重试次数  | 健康检查最大的重试次数,取值范<br>围[1-10]。                                                                    | 3   |

表 4-12 独享型负载均衡配置健康检查参数说明

8. 单击"下一步:确认配置"。

9. 确认配置无误后,单击"提交"。

# 添加共享型负载均衡 UDP 监听器

- 1. 登录管理控制台。
- 2. 在管理控制台左上角单击 ♡ 图标,选择区域和项目。
- 3. 单击页面左上角的 ,选择"网络 > 弹性负载均衡"。
- 4. 在"负载均衡器"界面,单击需要添加监听器的负载均衡名称。
- 5. 切换到"监听器"页签,单击"添加监听器",配置监听器。配置监听器参数参 见表4-13。

#### 表 4-13 共享型负载均衡配置监听器参数说明

| 参数      | 说明                                                                                                   | 示例       |
|---------|----------------------------------------------------------------------------------------------------|----------|
| 名称      | 监听器名称。                                                                                               | listener |
| 前端协议    | 客户端与负载均衡监听器建立流量<br>分发连接的协议。<br>协议选择UDP。                                                              | UDP      |
| 前端端口    | 客户端与负载均衡监听器建立流量<br>分发连接的端口。<br>取值范围为: [1-65535]。                                                     | 80       |
| 访问控制    | 支持通过白名单和黑名单进行访问<br>控制,更多信息请参见 <b>访问控制策</b><br>略:<br>• 允许所有IP访问<br>• 黑名单<br>• 白名单                     | 白名单      |
| IP地址组   | 设置白名单或者黑名单时,必须选<br>择一个IP地址组。如果还未创建IP<br>地址组,需要先创建IP地址组,更<br>多关于IP地址组的信息请参见 <mark>创建</mark><br>IP地址组。 | ipGroup  |
| 获取客户端IP | 开启此开关,后端服务器可以获取<br>到客户端的真实IP地址。                                                                      | 开启       |
| 高级配置    |                                                                                                    |          |
| 描述      | 对于监听器描述。<br>字数范围:0/255。                                                                              | -        |

6. 单击"下一步:配置后端分配策略"。配置后端服务器组参数请参见表4-14。

| 表 4-14 共享型负 | 载均衡配置后端服务器组参数说明 |
|-------------|-----------------|
|-------------|-----------------|

| 参数     | 说明                                                                                                    | 示例           |
|--------|----------------------------------------------------------------------------------------------------|--------------|
| 后端服务器组 | 把具有相同特性的后端服务器放在一个<br>组。<br>• 新创建<br>• 使用已有<br>说明<br>只能选择与前端协议匹配的后端服务器<br>组。例如前端协议是TCP协议,后端协<br>议应为TCP协议。                                                                                                    | 新创建          |
| 名称     | 后端服务器组名称。                                                                                                    | server_group |
| 后端协议   | 云服务器开通的协议。<br>前端协议为UDP时,后端协议默认为<br>UDP,不支持修改。                                                                                                    | UDP          |
| 分配策略类型 | <ul> <li>负载均衡采用的算法。</li> <li>加权轮询算法:根据后端服务器的权重,按顺序依次将请求分发给不同的服务器。它用相应的权重表示服务器的处理性能,按照权重的高低以及轮询方式将请求分配给各服务器,相同权重的服务器处理相同数目的连接数。</li> <li>加权最少连接:最少连接是通过当前活跃的连接数来估计服务器负载情况的一种动态调度算法。加权最少连接就是在最少连接数的基础上,根据服务器的不同处理能力,给每个服务器分配不同的权重,使其能够接受相应权值数的服务清求。</li> <li>源IP算法:将请求的源IP地址进行一致性Hash运算,得到一个具体的数值,同时对后端服务器进行编号,按照运算结果将请求分发到对应编号的服务器上。这可以使得对不同源IP的访问进行负载分发,同时使得同一个客户端IP的请求始终被派发至某特定的服务器。这可以使得对不同源IP的访问进行负载分发,同时使得同一个客户端IP的请求始终被派发至某特定的服务器。</li> <li>用户可以根据自身需求选择相应的算法来分配用户访问流量,提升负载均衡能力。</li> <li>对于加权轮询算法和加权最少连接,当服务器的权重为"0"时,将不会被分发访问请求。</li> </ul> | 加权轮询算法       |

| 参数               | 说明                                                                                                    | 示例    |
|------------------|----------------------------------------------------------------------------------------------------|-------|
| 会话保持             | 开启会话保持后,弹性负载均衡将属于<br>同一个会话的请求都转发到同一个后端<br>服务器进行处理。<br>说明<br>当分配策略类型为"加权轮询算法"或"加<br>权最少连接"时,可配置会话保持。                                                   | -     |
| 会话保持类型           | TCP和UDP协议仅支持源IP地址类型。<br><b>源IP地址:</b> 基于源IP地址的简单会话保<br>持,将请求的源IP地址作为散列键<br>(HashKey),从静态分配的散列表中<br>找出对应的服务器。即来自同一IP地址<br>的访问请求会被转发到同一台后端服务<br>器上进行处理。 | 源IP地址 |
| 会话保持时间<br>( 分钟 ) | 当分配策略类型选择"加权轮询算法"<br>或"加权最少连接"时,会话保持开启<br>后,需添加会话保持时间。<br>• 四层会话保持的会话保持时间取值<br>范围为[1,60]。<br>• 七层会话保持的会话保持时间取值<br>范围为[1,1440]。                        | 20    |
| 描述               | 后端服务器组的描述。<br>字数范围:0/255。                                                                                                    | -     |

 9. 单击"下一步:添加后端服务器"。添加后端服务器并配置健康检查。添加后端 服务器详见后端服务器概述(共享型),配置健康检查参数请参见表4-15。

| 表 4-15 共享型负载均衡配置健康检查参数说明 | 战均衡配置健康检查参数说明<br>1 |
|--------------------------|--------------------|
|--------------------------|--------------------|

| 参数     | 说明                                                                                             | 示例  |
|--------|------------------------------------------------------------------------------------------------|-----|
| 是否开启   | 开启或者关闭健康检查。<br>如果开启健康检查,您可单击"参<br>数设置 🖄"设置健康检查的参<br>数。                                         | -   |
| 健康检查协议 | 健康检查仅支持UDP协议,且不支<br>持修改。                                                                       | UDP |
| 健康检查端口 | 健康检查端口号,取值范围[1,<br>65535],为可选参数。<br>说明<br>默认使用后端云服务器的业务端口进行<br>健康检查。指定特定端口后,使用指定<br>的端口进行健康检查。 | 80  |

| 参数      | 说明                              | 示例 |
|---------|---------------------------------|----|
| 检查间隔(秒) | 发送健康检查请求的时间间隔。<br>取值范围[1-50]。   | 5  |
| 超时时间(秒) | 每次健康检查响应的最大超时时<br>间。取值范围[1-50]。 | 3  |
| 最大重试次数  | 健康检查最大的重试次数,取值范<br>围[1-10]。     | 3  |

- 8. 单击"下一步:确认配置"。
- 9. 确认配置无误后,单击"提交"。

# 4.5 添加 HTTP 监听器

操作场景

HTTP协议适用于需要对数据内容进行识别的应用,如Web应用、小的手机游戏等。您可以添加一个HTTP监听器转发来自HTTP协议的请求。

## 约束与限制

- 前端协议为"HTTP"时,后端协议默认为"HTTP",且不支持修改。
- 如果您的独享型负载均衡实例类型为网络型(TCP/UDP),则无法创建HTTP监听器。

## 添加独享型负载均衡 HTTP 监听器

- 1. 登录管理控制台。
- 2. 在管理控制台左上角单击 ♡ 图标,选择区域和项目。
- 3. 单击页面左上角的 ,选择"网络 > 弹性负载均衡"。
- 4. 在"负载均衡器"界面,单击需要添加监听器的负载均衡名称。
- 5. 切换到"监听器"页签,单击"添加监听器",配置监听器。配置监听器参数参 见表4-16。

#### 表 4-16 独享型负载均衡配置监听器参数说明

| 参数   | 说明                                       | 示例       |
|------|------------------------------------------|----------|
| 名称   | 监听器名称。                                   | listener |
| 前端协议 | 客户端与负载均衡监听器建立流量分<br>发连接的协议。<br>协议选择HTTP。 | НТТР     |

| 参数             | 说明                                                                                                    | 示例                     |
|----------------|----------------------------------------------------------------------------------------------------|------------------------|
| 前端端口           | 客户端与负载均衡监听器建立流量分<br>发连接的端口。                                                                                                   | 80                     |
|                | 取值范围为:[1-65535]。                                                                                                    |                        |
| 重定向            | 重定向开关是否开启。<br>协议类型为HTTP时,可根据需要设置<br>该项。需要保证业务建立安全连接<br>时,若同时创建了HTTPS监听器和<br>HTTP监听器,可以通过重定向功能,<br>将HTTP监听器访问重定向至HTTPS监<br>听器。 | -                      |
| 重定向至           | 重定向开关开启,需要选择重定向至<br>的HTTPS监听器的名称。                                                                                             | listener_HTTPS_44<br>3 |
| 访问控制           | 支持通过白名单和黑名单进行访问控制,更多信息请参见 <b>访问控制策略</b> : <ul> <li>允许所有IP访问</li> <li>黑名单</li> <li>白名单</li> </ul>                              | 黑名单                    |
| IP地址组          | 设置白名单或者黑名单时,必须选择<br>一个IP地址组。如果还未创建IP地址<br>组,需要先创建IP地址组,更多关于<br>IP地址组的信息请参见 <mark>创建IP地址</mark><br><mark>组</mark> 。            | ipGroup                |
| 获取客户端IP        | 开启此开关,后端服务器可以获取到<br>客户端的真实IP地址。<br>独享型负载均衡默认开启,且不可关<br>闭。                                                                     | 开启                     |
| 高级转发策略         | 高级转发策略支持多样化的转发规则<br>和转发动作,便于灵活的分流业务,<br>合理的分配资源。                                                                              | 开启                     |
| 高级配置           |                                                                                                    |                        |
| 获取监听器端口<br>号   | 通过X-Forwarded-Port头字段获取<br>ELB实例监听器端口号。<br>若您需要将ELB实例监听器的端口号<br>透传到后端,只需在创建HTTP监听器<br>时,打开该开关。                                | -                      |
| 获取客户端请求<br>端口号 | 通过X-Forwarded-For-Port头字段获<br>取客户端请求端口号。<br>若您需要将客户端请求的端口号透传<br>到后端,只需在创建HTTP监听器时,<br>打开该开关。                                  | -                      |

| 参数                     | 说明                                                                                                    | 示例 |
|------------------------|----------------------------------------------------------------------------------------------------|----|
| 重写X-<br>Forwarded-Host | ● 开关关闭:ELB透传客户端的X-<br>Forwarded-Host。                                                                                                    | -  |
|                        | ● 开关开启:ELB以客户端请求头的<br>Host重写X-Forwarded-Host向后<br>端传输。                                                                                                    |    |
| 空闲超时时间<br>(秒)          | 如果在超时时间内一直没有访问请<br>求,负载均衡会中断当前连接,直到<br>下一次请求到来时再重新建立新的连<br>接。<br>时间取值范围[0-4000]。                                                                                                    | 60 |
| 请求超时时间<br>(秒)          | 客户端向负载均衡发起请求,如果在<br>超时时间内客户端没有完成整个请求<br>的传输,负载均衡将放弃等待关闭连<br>接。<br>时间取值范围[1-300]。                                                                                                    | 60 |
| 响应超时时间<br>(秒)          | 负载均衡向后端服务器发起请求,如<br>果超时时间内接收请求的后端服务器<br>无响应,负载均衡会向其他后端服务<br>器重试请求。如果重试期间后端服务<br>器一直没有响应,则负载均衡会给客<br>户端返回HTTP 504错误码。<br>时间取值范围[1-300]。<br>说明<br>当开启了会话保持功能时,响应超时时间<br>内如果对应的后端服务器无响应,则直接<br>会返回HTTP 504错误码。 | 60 |
| 描述                     | 对于监听器描述。<br>字数范围: 0/255。                                                                                                    | -  |

- 6. 单击"下一步:配置后端分配策略",配置监听器的默认后端服务器组。
  - a. 推荐选择"使用已有"后端服务器组。
  - b. 您也可选择"新创建"后端服务器组,配置后端服务器组参数请参见表 4-17。

| 表 4-17 | 独享型负载均衡配置后端服务器组参数说明 |
|--------|---------------------|
|--------|---------------------|

| 参数     | 说明                                                                                                    | 示例           |
|--------|----------------------------------------------------------------------------------------------------|--------------|
| 后端服务器组 | 把具有相同特性的后端服务器放在一个<br>组。<br>• 新创建<br>• 使用已有<br>说明<br>只能选择与前端协议匹配的后端服务器<br>组。例如前端协议是TCP协议,后端协<br>议应为TCP协议。                                                                                                    | 新创建          |
| 名称     | 后端服务器组名称。                                                                                                    | server_group |
| 后端协议   | 云服务器开通的协议。<br>前端协议为HTTP时,后端协议默认为<br>HTTP,不支持修改。                                                                                                    | НТТР         |
| 分配策略类型 | <ul> <li>负载均衡采用的算法。</li> <li>加权轮询算法:根据后端服务器的权重,按顺序依次将请求分发给不同的服务器。它用相应的权重表示服务器的处理性能,按照权重的高低以及轮询方式将请求分配给各服务器,相同权重的服务器处理相同数目的连接数。</li> <li>加权最少连接:最少连接是通过当前活跃的连接数来估计服务器负载情况的一种动态调度算法。加权最少连接就是在最少连接数的基础上,根据服务器的不同处理能力,给每个服务器分配不同的权重,使其能够接受相应权值数的服务清求。</li> <li>源IP算法:将请求的源IP地址进行一致性Hash运算,得到一个具体的数值,同时对后端服务器进行编号,按照运算结果将请求分发到对应编号的服务器上。这可以使得对不同源IP的访问进行负载分发,同时使得同一个客户端IP的请求始终被派发至某特定的服务器。这可以使得对不同源IP的访问进行负载分发,同时使得同一个客户端IP的请求始终被派发至某特定的服务器。</li> <li>用户可以根据自身需求选择相应的算法来分配用户访问流量,提升负载均衡能力。</li> <li>对于加权轮询算法和加权最少连接,当服务器的权重为"0"时,将不会被分发访问请求。</li> </ul> | 加权轮询算法       |

| 参数               | 说明                                                                                                    | 示例          |
|------------------|----------------------------------------------------------------------------------------------------|-------------|
| 会话保持             | 如果"分配策略类型"选择"加权轮询<br>算法"或"加权最少连接"时,则该项<br>是可选参数。                                                                  | -           |
|                  | 开启会话保持后,弹性负载均衡将属于<br>同一个会话的请求都转发到同一个服务<br>器进行处理。                                                                  |             |
| 会话保持类型           | 前端协议为HTTP或HTTPS时,支持会<br>话保持。                                                                                      | 负载均衡器cookie |
|                  | • 负载均衡器cookie: 负载均衡器会<br>根据客户端第一个请求生成一个<br>cookie,后续所有包含这个cookie<br>值的请求都会由同一个后端服务器<br>处理。                        |             |
|                  | 说明                                                                                                    |             |
| 会话保持时间<br>( 分钟 ) | 当分配策略类型选择"加权轮询算法"<br>或"加权最少连接",会话保持开启<br>后,需添加会话保持时间。                                                             | 20          |
|                  | <ul> <li>四层会话保持的会话保持时间取值<br/>范围为[1,60]。</li> </ul>                                                                |             |
|                  | <ul> <li>七层会话保持的会话保持时间取值<br/>范围为[1,1440]。</li> </ul>                                                              |             |
| 慢启动              | 慢启动默认关闭。                                                                                                    | -           |
|                  | 当开后慢后动的,页载均衡器问该模式<br>下的后端服务器线性增加请求分配权<br>重,当配置的慢启动持续时间期限结束<br>后,负载均衡器向后端服务器发送完整<br>的请求比例,此后本次添加的后端服务<br>器退出慢启动模式。 |             |
|                  | 详情见 <b>慢启动介绍(独享型)。</b>                                                                                            |             |
| 慢启动时间<br>( 秒 )   | 开启慢启动功能时,需配置慢启动的时间。<br>取值范围为30~1200,默认为30秒。                                                                       | 30          |
| 描述               | 后端服务器组的描述。<br>字数范围: 0/255。                                                                                        | -           |

 9. 单击"下一步:添加后端服务器"。添加后端服务器并配置健康检查。添加后端 服务器详见后端服务器概述(独享型),配置健康检查参数请参见表4-18。

#### 表 4-18 独享型负载均衡配置健康检查参数说明

| 参数设置    | 说明                                                                                                    | 示例          |
|---------|----------------------------------------------------------------------------------------------------|-------------|
| 是否开启    | 开启或者关闭健康检查。<br>如果开启健康检查,您可单击"参                                                                                                    | -           |
|         | 数设置 🕺 "设置健康检查的参<br>数。                                                                                                    |             |
| 健康检查协议  | 健康检查请求的协议类型。<br>后端协议为HTTP/HTTPS协议时,<br>健康检查支持TCP、HTTP、HTTPS<br>协议。                                                                                                    | НТТР        |
| 健康检查域名  | 如果健康检查协议选择HTTP/<br>HTTPS协议,则该项是必选参数。<br>健康检查的请求域名。<br>• 默认使用后端服务器的内网IP为<br>域名。<br>• 您也可选择指定特定域名,特定<br>域名只能由字母,数字,中划线<br>组成,中划线不能在开头或末<br>尾,至少包含两个字符串,单个<br>字符串不能超过63个字符,字符<br>串间以点分割,且总长度不超过<br>100个字符。 | www.elb.com |
| 健康检查端口  | 健康检查端口号,取值范围[1,<br>65535],为可选参数。<br>说明<br>默认使用后端云服务器的业务端口进行<br>健康检查。指定特定端口后,使用指定<br>的端口进行健康检查。                                                                                                    | 80          |
| 健康检查路径  | 如果健康检查协议选择HTTP/<br>HTTPS协议,则该项是必填参数。<br>指定健康检查的URL地址。检查路<br>径只能以/开头,长度范围[1-80]。<br>支持使用英文字母、数字和字<br>符-/.%?&_。                                                                                           | /index.html |
| 检查间隔(秒) | 发送健康检查请求的时间间隔。<br>取值范围[1-50]。                                                                                                    | 5           |
| 超时时间(秒) | 每次健康检查响应的最大超时时<br>间。取值范围[1-50]。                                                                                                    | 3           |
| 最大重试次数  | 健康检查最大的重试次数,取值范<br>围[1-10]。                                                                                                    | 3           |

# 8. 单击"下一步:确认配置"。
9. 确认配置无误后,单击"提交"。

### 添加共享型负载均衡 HTTP 监听器

- 1. 登录管理控制台。
- 2. 在管理控制台左上角单击 🛇 图标,选择区域和项目。
- 3. 单击页面左上角的 ,选择"网络 > 弹性负载均衡"。
- 4. 在"负载均衡器"界面,单击需要添加监听器的负载均衡名称。
- 5. 切换到"监听器"页签,单击"添加监听器",配置监听器。配置监听器参数参 见表4-19。

| 参数    | 说明                                                                                                    | 示例                             |
|-------|----------------------------------------------------------------------------------------------------|--------------------------------|
| 名称    | 监听器名称。                                                                                                    | listener                       |
| 前端协议  | 客户端与负载均衡监听器建立流量<br>分发连接的协议。<br>协议选择HTTP。                                                                                      | НТТР                           |
| 前端端口  | 客户端与负载均衡监听器建立流量<br>分发连接的端口。<br>取值范围为: [1-65535]。                                                                              | 80                             |
| 重定向   | 重定向开关是否开启。<br>协议类型为HTTP时,可根据需要设<br>置该项。需要保证业务建立安全连<br>接时,若同时创建了HTTPS监听器<br>和HTTP监听器,可以通过重定向功<br>能,将HTTP监听器访问重定向至<br>HTTPS监听器。 | -                              |
| 重定向至  | 选择需要重定向HTTPS监听器的名<br>称。                                                                                                    | -listener-HTTPS<br>(HTTPS/443) |
| 高级配置  |                                                                                                    |                                |
| 访问控制  | 支持通过白名单和黑名单进行访问<br>控制,更多信息请参见 <b>访问控制策</b><br>略:<br>• 允许所有IP访问<br>• 黑名单<br>• 白名单                                              | 白名单                            |
| IP地址组 | 设置白名单或者黑名单时,必须选择一个IP地址组。如果还未创建IP地址组,需要先创建IP地址组,更多关于IP地址组的信息请参见创建IP地址组。                                                        | ipGroup-b2                     |

#### 表 4-19 共享型负载均衡配置监听器参数说明

| 参数              | 说明                                                                                                    | 示例 |
|-----------------|----------------------------------------------------------------------------------------------------|----|
| 空闲超时时间<br>(秒)   | 如果在超时时间内一直没有访问请<br>求,负载均衡会中断当前连接,直<br>到下一次请求到来时再重新建立新<br>的连接。<br>时间取值范围[0-4000]。                                                                                                    | 60 |
| 请求超时时间<br>(秒)   | 客户端向负载均衡发起请求,如果<br>在超时时间内客户端没有完成整个<br>请求的传输,负载均衡将放弃等待<br>关闭连接。<br>时间取值范围[1-300]。                                                                                                    | 60 |
| 响应超时时间<br>( 秒 ) | 负载均衡向后端服务器发起请求,<br>如果超时时间内接收请求的后端服<br>务器无响应,负载均衡会向其他后<br>端服务器重试请求。如果重试期间<br>后端服务器一直没有响应,则负载<br>均衡会给客户端返回HTTP 504错误<br>码。<br>时间取值范围[1-300]。<br>说明<br>当开启了会话保持功能时,响应超时时<br>间内如果对应的后端服务器无响应,则<br>直接会返回HTTP 504错误码。 | 60 |
| 描述              | 对于监听器描述。<br>字数范围:0/255。                                                                                                    | -  |

## 6. 单击"下一步:配置后端分配策略"。配置后端服务器组参数请参见表4-20。

表 4-20 共享型负载均衡配置后端服务器组参数说明

| 参数     | 说明                                                                | 示例           |
|--------|-------------------------------------------------------------------|--------------|
| 后端服务器组 | 把具有相同特性的后端服务器放在一个<br>组。                                           | 新创建          |
|        | ● 新创建                                                             |              |
|        | ● 使用已有                                                            |              |
|        | <b>说明</b><br>只能选择与前端协议匹配的后端服务器<br>组。例如前端协议是TCP协议,后端协<br>议应为TCP协议。 |              |
| 名称     | 后端服务器组名称。                                                         | server_group |
| 后端协议   | 云服务器开通的协议。<br>前端协议为HTTP时,后端协议默认为<br>HTTP,不支持修改。                   | НТТР         |

| 参数     | 说明                                                                                                    | 示例     |
|--------|----------------------------------------------------------------------------------------------------|--------|
| 分配策略类型 | <ul> <li>负载均衡采用的算法。</li> <li>加权轮询算法:根据后端服务器的权重,按顺序依次将请求分发给不同的服务器。它用相应的权重表示服务器的处理性能,按照权重的高低以及轮询方式将请求分配给各服务器,相同权重的服务器处理相同数目的连接数。</li> </ul>                                         | 加权轮询算法 |
|        | <ul> <li>加权最少连接:最少连接是通过当前活跃的连接数来估计服务器负载情况的一种动态调度算法。加权最少连接就是在最少连接数的基础上,根据服务器的不同处理能力,给每个服务器分配不同的权重,使其能够接受相应权值数的服务请求。</li> </ul>                                                     |        |
|        | <ul> <li>源IP算法:将请求的源IP地址进行<br/>一致性Hash运算,得到一个具体的<br/>数值,同时对后端服务器进行编<br/>号,按照运算结果将请求分发到对<br/>应编号的服务器上。这可以使得对<br/>不同源IP的访问进行负载分发,同<br/>时使得同一个客户端IP的请求始终<br/>被派发至某特定的服务器。</li> </ul> |        |
|        | <ul> <li>用户可以根据自身需求选择相应的算法<br/>来分配用户访问流量,提升负载均衡能力。</li> <li>对于加权轮询算法和加权最少连接,当服务器的权重为"0"时,将不会被分发访问请求。</li> </ul>                                                                   |        |
| 会话保持   | 开启会话保持后,弹性负载均衡将属于<br>同一个会话的请求都转发到同一个服务<br>器进行处理。<br><b>说明</b><br>当分配策略类型为"加权轮询算法"或"加<br>权最少连接"时,可配置会话保持。                                                                          | -      |

| 参数               | 说明                                                                                           | 示例              |
|------------------|----------------------------------------------------------------------------------------------|-----------------|
| 会话保持类型           | 共享型负载均衡,HTTP和HTTPS协议<br>支持负载均衡器cookie、应用程序<br>cookie类型。                                      | 负载均衡cookie      |
|                  | • 负载均衡器cookie: 负载均衡器会<br>根据客户端第一个请求生成一个<br>cookie,后续所有包含这个cookie<br>值的请求都会由同一个后端服务器<br>处理。   |                 |
|                  | • <b>应用程序cookie</b> :该选项依赖于后端应用。后端应用生成一个cookie<br>值,后续所有包含这个cookie值的<br>请求都会由同一个后端服务器处<br>理。 |                 |
| cookie名称         | 当会话保持选择应用程序cookie时,需<br>要填写cookie名称。                                                         | cookieName-qsps |
| 会话保持时间<br>( 分钟 ) | 当分配策略类型选择"加权轮询算法"<br>或"加权最少连接",会话保持开启<br>后,需添加会话保持时间。                                        | 20              |
|                  | <ul> <li>四层会话保持的会话保持时间取值<br/>范围为[1,60]。</li> </ul>                                           |                 |
|                  | <ul> <li>七层会话保持的会话保持时间取值<br/>范围为[1,1440]。</li> </ul>                                         |                 |
| 描述               | 后端服务器组的描述。                                                                                   | -               |
|                  |                                                                                              |                 |

 9. 单击"下一步:添加后端服务器"。添加后端服务器并配置健康检查。添加后端 服务器详见后端服务器概述(共享型),配置健康检查参数请参见表4-21。

表 4-21 共享型负载均衡配置健康检查参数说明

| 参数设置   | 说明                                                                 | 示例   |
|--------|--------------------------------------------------------------------|------|
| 是否开启   | 开启或者关闭健康检查。<br>如果开启健康检查,您可单击"参<br>数设置 <sup>《</sup> "设置健康检查的参<br>数。 | -    |
| 健康检查协议 | 健康检查支持TCP、HTTP协议。                                                  | НТТР |

| 参数设置    | 说明                                                                                                    | 示例          |
|---------|----------------------------------------------------------------------------------------------------|-------------|
| 健康检查域名  | 如果健康检查协议选择HTTP协议,<br>则该项是必选参数。                                                                                                    | www.elb.com |
|         | 健康检查的请求域名。                                                                                                    |             |
|         | ● 默认使用后端服务器的内网IP为<br>域名。                                                                                                    |             |
|         | <ul> <li>您也可选择指定特定域名,特定<br/>域名只能由字母,数字,中划线<br/>组成,中划线不能在开头或末<br/>尾,至少包含两个字符串,单个<br/>字符串不能超过63个字符,字符<br/>串间以点分割,且总长度不超过<br/>100个字符。</li> </ul> |             |
| 健康检查端口  | 健康检查端口号,取值范围[1,<br>65535],为可选参数。                                                                                                    | 80          |
|         | <b>说明</b><br>默认使用后端云服务器的业务端口进行<br>健康检查。指定特定端口后,使用指定<br>的端口进行健康检查。                                                                             |             |
| 健康检查路径  | 如果健康检查协议选择HTTP协议,<br>则该项是必选参数。                                                                                                    | /index.html |
|         | 指定健康检查的URL地址。检查路<br>径只能以/开头,长度范围[1-80]。                                                                                                    |             |
|         | 支持使用英文字母、数字和'-'、<br>'/'、'.'、'?'、'%'、<br>'&'以及'_'。                                                                                             |             |
| 检查间隔(秒) | 发送健康检查请求的时间间隔。<br>取值范围[1-50]。                                                                                                    | 5           |
| 超时时间(秒) | 每次健康检查响应的最大超时时<br>间。取值范围[1-50]。                                                                                                    | 3           |
| 最大重试次数  | 健康检查最大的重试次数,取值范<br>围[1-10]。                                                                                                    | 3           |

- 8. 单击"下一步:确认配置"。
- 9. 确认配置无误后,单击"提交"。

## 4.6 添加 HTTPS 监听器

### 操作场景

HTTPS协议适用于需要加密传输的应用。您可以添加一个HTTPS监听转发来自HTTPS 协议的请求。ELB对于用户的HTTPS的请求进行解密,然后发送至后端服务器;后端服 务器处理完请求后的返回包首先发送至ELB,由ELB进行加密后,再传回用户侧。

## 约束与限制

- 独享型负载均衡前端协议为"HTTPS"时,后端协议可以选择"HTTP"或 "HTTPS"。
- 共享型负载均衡前端协议为"HTTPS"时,后端协议默认为"HTTP",且不支持 修改。
- 如果您的独享型负载均衡实例类型为网络型(TCP/UDP),则无法创建HTTPS监 听器。

## 添加独享型负载均衡 HTTPS 监听器

- 1. 登录管理控制台。
- 2. 在管理控制台左上角单击 🛇 图标,选择区域和项目。
- 3. 单击页面左上角的 ,选择"网络 > 弹性负载均衡"。
- 4. 在"负载均衡器"界面,单击需要添加监听器的负载均衡名称。
- 5. 切换到"监听器"页签,单击"添加监听器",配置监听器。配置监听器参数参 见表4-22。

表 4-22 独享型负载均衡配置监听器参数说明

| 参数      | 说明                                                                                                    | 示例            |
|---------|----------------------------------------------------------------------------------------------------|---------------|
| 名称      | 监听器名称。                                                                                                    | listener-pnqy |
| 前端协议    | 客户端与负载均衡监听器建立流量分<br>发连接的协议。<br>协议选择HTTPS。                                                                                                    | HTTPS         |
| 前端端口    | 客户端与负载均衡监听器建立流量分<br>发连接的端口。<br>取值范围为:[1-65535]。                                                                                                    | 80            |
| SSL解析方式 | <ul> <li>确保服务安全,请选择客户端到服务器端认证方式。</li> <li>可选择"单向认证"或"双向认证"。</li> <li>如仅进行服务器端认证,请选择单向认证。</li> <li>双向认证需要负载均衡实例与访问用户互相提供身份认证,从而允许通过认证的用户访问负载均衡实例,后端服务器无需额外配置双向认证。</li> </ul> | 单向认证          |
| 服务器证书   | 协议类型为HTTPS时,需绑定服务器<br>证书。<br>服务器证书用于SSL握手协商,需提<br>供证书内容和私钥。<br>详见 <b>创建/修改/删除证书</b> 。                                                                                       | -             |

| 参数      | 说明                                                                                                    | 示例         |
|---------|----------------------------------------------------------------------------------------------------|------------|
| CA证书    | 协议类型为HTTPS且SSL解析方式为<br>"双向认证"时,需绑定CA证书。                                                                                                  | -          |
|         | CA证书又称各户端CA公钥证书,用<br>于验证客户端证书的签发者;在开启<br>HTTPS双向认证功能时,只有当客户<br>端能够出具指定CA签发的证书时,<br>HTTPS连接才能成功。                                          |            |
|         | 详见 <b>创建/修改/删除证书</b> 。                                                                                                    |            |
| 开启SNI   | HTTPS协议的负载均衡可以选择是否<br>开启SNI。                                                                                                    | -          |
|         | SNI是为了解决一个服务器使用多个<br>域名和证书的TLS扩展。                                                                                                    |            |
|         | 开启SNI后,允许客户端在发起SSL<br>握手请求时就提交请求的域名信息,<br>ELB收到SSL请求后,会根据域名去<br>查找证书,如果找到域名对应的证<br>书,则返回该证书;如果没有找到域<br>名对应的证书,则返回缺省证书。详<br>见SNI证书-多域名访问。 |            |
| SNI证书   | HTTPS协议的负载均衡设置开启SNI<br>后需要选择域名对应的证书。<br>可选择已创建或者创建新的SNI证<br>书。<br>详见 <b>创建/修改/删除证书</b> 。                                                 | -          |
| 访问控制    | 支持通过白名单和黑名单进行访问控<br>制,更多信息请参见 <mark>访问控制策略</mark> :                                                                                      | 白名单        |
|         | ● 允许所有IP访问                                                                                                    |            |
|         | <ul> <li>● 黑名单</li> <li>● 白名单</li> </ul>                                                                                                 |            |
| IP地址组   | 设置白名单或者黑名单时,必须选择<br>一个IP地址组。如果还未创建IP地址<br>组,需要先创建IP地址组,更多关于<br>IP地址组的信息请参见 <mark>创建IP地址</mark><br>组。                                     | ipGroup-b2 |
| 获取客户端IP | 开启此开关,后端服务器可以获取到<br>客户端的真实IP地址。                                                                                                    | 开启         |
|         | 独享型负载均衡默认开启,且不可关<br>闭。                                                                                                    |            |
| 高级转发策略  | 高级转发策略支持多样化的转发规则<br>和转发动作,便于灵活的分流业务,<br>合理的分配资源。                                                                                         | <br>开启     |
| 高级设置    |                                                                                                    |            |

| 参数                         | 说明                                                                                                    | 示例          |
|----------------------------|----------------------------------------------------------------------------------------------------|-------------|
| 安全策略                       | 支持选择可用的安全策略,更多信息<br>请参见 <mark>安全策略</mark> 。                                                                                | 安全策略TLS-1-0 |
| HTTP/2                     | 协议类型为HTTPS时,可选择是否支<br>持该协议类型。详见 <mark>HTTP/2</mark> 。                                                                      | -           |
| 获取弹性公网IP                   | 通过X-Forwarded-ELB-IP头字段获取<br>ELB实例公网IP地址。<br>若您需要将ELB公网IP透传到后端,<br>只需在创建HTTPS监听器时,打开该<br>开关。                               | -           |
| 获取监听器端口<br>号               | 通过X-Forwarded-Port头字段获取<br>ELB实例监听器端口号。<br>若您需要将ELB实例监听器的端口号<br>透传到后端,只需在创建HTTP监听<br>器时,打开该开关。                             | -           |
| 获取客户端请求<br>端口号             | 通过X-Forwarded-For-Port头字段获<br>取客户端请求端口号。<br>若您需要将客户端请求的端口号透传<br>到后端,只需在创建HTTP监听器<br>时,打开该开关。                               | -           |
| 重写X-<br>Forwarded-<br>Host | <ul> <li>开关关闭: ELB透传客户端的X-<br/>Forwarded-Host。</li> <li>开关开启: ELB以客户端请求头的<br/>Host重写X-Forwarded-Host向后<br/>端传输。</li> </ul> | -           |
| 空闲超时时间<br>(秒)              | 如果在超时时间内一直没有访问请<br>求,负载均衡会中断当前连接,直到<br>下一次请求到来时再重新建立新的连<br>接。<br>时间取值范围[0-4000]。                                           | 60          |
| 请求超时时间<br>(秒)              | 客户端向负载均衡发起请求,如果在<br>超时时间内客户端没有完成整个请求<br>的传输,负载均衡将放弃等待关闭连<br>接。<br>时间取值范围[1-300]。                                           | 60          |

| 参数            | 说明                                                                                                    | 示例 |
|---------------|----------------------------------------------------------------------------------------------------|----|
| 响应超时时间<br>(秒) | 负载均衡向后端服务器发起请求,如<br>果超时时间内接收请求的后端服务器<br>无响应,负载均衡会向其他后端服务<br>器重试请求。如果重试期间后端服务<br>器一直没有响应,则负载均衡会给客<br>户端返回HTTP 504错误码。<br>时间取值范围[1-300]。<br>说明<br>当开启了会话保持功能时,响应超时时<br>间内如果对应的后端服务器无响应,则 | 60 |
|               | 直接会返回HTTP 504错误码。                                                                                                    |    |
| 描述            | 对于监听器描述。<br>字数范围: 0/255。                                                                                                    | -  |

- 6. 单击"下一步:配置后端分配策略",配置监听器的默认后端服务器组。
  - a. 推荐选择"使用已有"后端服务器组。
  - b. 您也可选择"新创建"后端服务器组,配置后端服务器组参数请参见表 4-23。
  - 表 4-23 独享型负载均衡配置后端服务器组参数说明

| 参数     | 说明                                                                | 示例                |
|--------|-------------------------------------------------------------------|-------------------|
| 后端服务器组 | 把具有相同特性的后端服务器放在一个<br>组。                                           | 新创建               |
|        | ● 新创建                                                             |                   |
|        | ● 使用已有                                                            |                   |
|        | <b>说明</b><br>只能选择与前端协议匹配的后端服务器<br>组。例如前端协议是TCP协议,后端协<br>议应为TCP协议。 |                   |
| 名称     | 后端服务器组名称。                                                         | server_group-sq4v |
| 后端协议   | 云服务器开通的协议。<br>前端协议为HTTPS时,后端协议支持<br>HTTP、HTTPS。                   | НТТР              |

| 参数     | 说明                                                                                                    | 示例          |
|--------|----------------------------------------------------------------------------------------------------|-------------|
| 分配策略类型 | <ul><li>● 加权轮询算法:根据后端服务器的</li></ul>                                                                                                    | 加权轮询算法      |
|        | 权重,按顺序依次将请求分发给不<br>同的服务器。它用相应的权重表示<br>服务器的处理性能,按照权重的高<br>低以及轮询方式将请求分配给各服<br>务器,相同权重的服务器处理相同<br>数目的连接数。                                                                            |             |
|        | <ul> <li>加权最少连接:最少连接是通过当前活跃的连接数来估计服务器负载情况的一种动态调度算法。加权最少连接就是在最少连接数的基础上,根据服务器的不同处理能力,给每个服务器分配不同的权重,使其能够接受相应权值数的服务请求。</li> </ul>                                                     |             |
|        | <ul> <li>源IP算法:将请求的源IP地址进行<br/>一致性Hash运算,得到一个具体的<br/>数值,同时对后端服务器进行编<br/>号,按照运算结果将请求分发到对<br/>应编号的服务器上。这可以使得对<br/>不同源IP的访问进行负载分发,同<br/>时使得同一个客户端IP的请求始终<br/>被派发至某特定的服务器。</li> </ul> |             |
|        | 说明                                                                                                    |             |
|        | <ul> <li>用户可以根据自身需求选择相应的算法<br/>来分配用户访问流量,提升负载均衡能<br/>力。</li> </ul>                                                                                                    |             |
|        | <ul> <li>对于加权轮询算法和加权最少连接,当<br/>服务器的权重为"0"时,将不会被分<br/>发访问请求。</li> </ul>                                                                                                    |             |
| 会话保持   | 如果"分配策略类型"选择"加权轮询<br>算法"时,则该项是可选参数。                                                                                                    | -           |
|        | 开启会话保持后,弹性负载均衡将属于<br>同一个会话的请求都转发到同一个服务<br>器进行处理。                                                                                                    |             |
| 会话保持类型 | 前端协议为HTTP或HTTPS时,支持以<br>下两种类型的会话保持。                                                                                                    | 负载均衡器cookie |
|        | • 负载均衡器cookie: 负载均衡器会<br>根据客户端第一个请求生成一个<br>cookie,后续所有包含这个cookie<br>值的请求都会由同一个后端服务器<br>处理。                                                                                        |             |
|        | 说明                                                                                                    |             |

| 参数             | 说明                                                                                                    | 示例 |
|----------------|----------------------------------------------------------------------------------------------------|----|
| 会话保持时间<br>(分钟) | 当分配策略类型选择"加权轮询算法"<br>或"加权最少连接",会话保持开启<br>后,需添加会话保持时间。                                                                                        | 20 |
|                | <ul> <li>四层会话保持的会话保持时间取值<br/>范围为[1,60]。</li> </ul>                                                                                           |    |
|                | <ul> <li>七层会话保持的会话保持时间取值<br/>范围为[1,1440]。</li> </ul>                                                                                         |    |
| 慢启动            | 慢启动默认关闭。                                                                                                    | -  |
|                | 当开启慢启动时,负载均衡器向该模式<br>下的后端服务器线性增加请求分配权<br>重,当配置的慢启动持续时间期限结束<br>后,负载均衡器向后端服务器发送完整<br>的请求比例,此后本次添加的后端服务<br>器退出慢启动模式。<br>详情见 <b>慢启动介绍(独享型)</b> 。 |    |
| 慢启动时间<br>( 秒 ) | 配置慢启动的时间。<br>取值范围为30~1200,默认为30秒。                                                                                                    | 30 |
| 描述             | 后端服务器组的描述。<br>字数范围:0/255。                                                                                                    | -  |

 9. 单击"下一步:添加后端服务器"。添加后端服务器并配置健康检查。添加后端 服务器详见后端服务器概述(独享型),配置健康检查参数请参见表4-24。

| 表 4-24 独享型负载均衡配置健康检查参数说 | 明 |
|-------------------------|---|
|-------------------------|---|

| 参数设置   | 说明                                                                 | 示例   |
|--------|--------------------------------------------------------------------|------|
| 是否开启   | 开启或者关闭健康检查。<br>如果开启健康检查,您可单击"参<br>数设置 🖄"设置健康检查的参<br>数。             | -    |
| 健康检查协议 | 健康检查请求的协议类型。<br>后端协议为HTTP/HTTPS协议时,<br>健康检查支持TCP、HTTP、HTTPS<br>协议。 | НТТР |

| 参数设置    | 说明                                                                                                    | 示例          |
|---------|----------------------------------------------------------------------------------------------------|-------------|
| 健康检查域名  | 如果健康检查协议选择HTTP/<br>HTTPS协议,则该项是必选参数。                                                                            | www.elb.com |
|         | 健康检查的请求域名。                                                                                                    |             |
|         | ● 默认使用后端服务器的内网IP为<br>域名。                                                                                        |             |
|         | <ul> <li>您也可选择指定特定域名,特定域名只能由字母,数字,中划线组成,中划线不能在开头或末尾,至少包含两个字符串,单个字符串不能超过63个字符,字符串间以点分割,且总长度不超过100个字符。</li> </ul> |             |
| 健康检查端口  | 健康检查端口号,取值范围[1,<br>65535],为可选参数。<br>说明<br>默认使用后端云服务器的业务端口进行<br>健康检查。指定特定端口后,使用指定<br>的端口进行健康检查。                  | 80          |
| 健康检查路径  | 如果健康检查协议选择HTTP/<br>HTTPS协议,则该项是必填参数。<br>指定健康检查的URL地址。检查路<br>径只能以/开头,长度范围[1-80]。<br>支持使用英文字母、数字和字<br>符-/.%?&_。   | /index.html |
| 检查间隔(秒) | 发送健康检查请求的时间间隔。<br>取值范围[1-50]。                                                                                   | 5           |
| 超时时间(秒) | 每次健康检查响应的最大超时时<br>间。取值范围[1-50]。                                                                                 | 3           |
| 最大重试次数  | 健康检查最大的重试次数,取值范<br>围[1-10]。                                                                                     | 3           |

- 8. 单击"下一步:确认配置"。
- 9. 确认配置无误后,单击"提交"。

## 添加共享型负载均衡 HTTPS 监听器

- 1. 登录管理控制台。
- 2. 在管理控制台左上角单击 🛇 图标,选择区域和项目。
- 3. 单击页面左上角的 ,选择"网络 > 弹性负载均衡"。
- 4. 在"负载均衡器"界面,单击需要添加监听器的负载均衡名称。
- 5. 切换到"监听器"页签,单击"添加监听器",配置监听器。配置监听器参数参 见表4-25。

#### 表 4-25 共享型负载均衡配置监听器参数说明

| 参数      | 说明                                                                                                    | 示例            |
|---------|----------------------------------------------------------------------------------------------------|---------------|
| 名称      | 监听器名称。                                                                                                    | listener-pnqy |
| 前端协议    | 客户端与负载均衡监听器建立流<br>量分发连接的协议。<br>协议选择HTTPS。                                                                                                    | HTTPS         |
| 前端端口    | 客户端与负载均衡监听器建立流<br>量分发连接的端口。<br>取值范围为:[1-65535]。                                                                                                    | 80            |
| SSL解析方式 | 确保服务安全,请选择客户端到<br>服务器端认证方式。<br>可选择"单向认证"或"双向认<br>证"。<br>• 如仅进行服务器端认证,请选<br>择单向认证。<br>• 双向认证需要负载均衡实例与<br>访问用户互相提供身份认证,<br>从而允许通过认证的用户访问<br>负载均衡实例,后端服务器无<br>需额外配置双向认证。                                             | 单向认证          |
| CA证书    | 双向认证开启后需要配置CA证<br>书。<br>详见 <b>创建/修改/删除证书</b> 。                                                                                                    | -             |
| 服务器证书   | 协议类型为HTTPS时,需绑定服<br>务器证书。<br>服务器证书用于SSL握手协商,需<br>提供证书内容和私钥。<br>详见 <b>创建/修改/删除证书</b> 。                                                                                                    | -             |
| 开启SNI   | HTTPS协议的负载均衡可以选择<br>是否开启SNI。<br>SNI是为了解决一个服务器使用多<br>个域名和证书的TLS扩展。<br>开启SNI后,允许客户端在发起<br>SSL握手请求时就提交请求的域名<br>信息,ELB收到SSL请求后,会根<br>据域名去查找证书,如果找到域<br>名对应的证书,则返回该证书;<br>如果没有找到域名对应的证书,<br>则返回缺省证书。详见SNI证书-<br>多域名访问。 |               |

| 参数            | 说明                                                                                                   | 示例          |
|---------------|----------------------------------------------------------------------------------------------------|-------------|
| SNI证书         | HTTPS协议的负载均衡设置开启<br>SNI后需要选择域名对应的证书。<br>可选择已创建或者创建新的SNI证<br>书。<br>详见 <b>创建/修改/删除证书</b> 。             | -           |
| 高级配置          | I                                                                                                    | I           |
| 访问控制          | 支持通过白名单和黑名单进行访<br>问控制,更多信息请参见 <b>访问控</b><br>制策略:<br>• 允许所有IP访问<br>• 黑名单<br>• 白名单                     | 白名单         |
| IP地址组         | 设置白名单或者黑名单时,必须<br>选择一个IP地址组。如果还未创建<br>IP地址组,需要先创建IP地址组,<br>更多关于IP地址组的信息请参见 <mark>创</mark><br>建IP地址组。 | ipGroup-b2  |
| HTTP/2        | 协议类型为HTTPS时,可选择是<br>否支持该协议类型。详见<br>HTTP/2。                                                           | -           |
| 安全策略          | 支持选择可用的安全策略,更多<br>信息请参见 <mark>安全策略</mark> 。                                                          | 安全策略TLS-1-2 |
| 空闲超时时间<br>(秒) | 如果在超时时间内一直没有访问<br>请求,负载均衡会中断当前连<br>接,直到下一次请求到来时再重<br>新建立新的连接。<br>时间取值范围[0-4000]。                     | 60          |
| 请求超时时间<br>(秒) | 客户端向负载均衡发起请求,如<br>果在超时时间内客户端没有完成<br>整个请求的传输,负载均衡将放<br>弃等待关闭连接。<br>时间取值范围[1-300]。                     | 60          |

| 参数              | 说明                                                                                                    | 示例 |
|-----------------|----------------------------------------------------------------------------------------------------|----|
| 响应超时时间<br>( 秒 ) | 负载均衡向后端服务器发起请<br>求,如果超时时间内接收请求的<br>后端服务器无响应,负载均衡会<br>向其他后端服务器重试请求。如<br>果重试期间后端服务器一直没有<br>响应,则负载均衡会给客户端返<br>回HTTP 504错误码。 | 60 |
|                 | 时间取值范围[1-300]。<br>说明<br>当开启了会话保持功能时,响应超时<br>时间内如果对应的后端服务器无响<br>应,则直接会返回HTTP 504错误码。                                      |    |
| 描述              | 对于监听器描述。<br>字数范围:0/255。                                                                                                  | -  |

## 6. 单击"下一步:配置后端分配策略"。配置后端服务器组参数请参见表4-26。

| 参数     | 说明                                                                                          | 示例                |
|--------|---------------------------------------------------------------------------------------------|-------------------|
| 后端服务器组 |                                                                                             | 新创建               |
|        | ● 新创建                                                                                       |                   |
|        | ● 使用已有                                                                                      |                   |
|        | <b>说明</b><br>使用后端服务器组时,请确认此后端服<br>务器组未被使用。只能选择与前端协议<br>匹配的后端服务器组。例如前端协议是<br>TCP时后端协议只能是TCP。 |                   |
| 名称     | 后端服务器组名称。                                                                                   | server_group-sq4v |
| 后端协议   | 云服务器开通的协议。<br>前端协议为HTTPS时,后端协议默认为<br>HTTP,不支持修改。                                            | НТТР              |

| 参数     | 说明                                                                                                    | 示例     |
|--------|----------------------------------------------------------------------------------------------------|--------|
| 分配策略类型 | <ul> <li>负载均衡采用的算法。</li> <li>加权轮询算法:根据后端服务器的权重,按顺序依次将请求分发给不同的服务器。它用相应的权重表示服务器的处理性能,按照权重的高低以及轮询方式将请求分配给各服务器,相同权重的服务器处理相同数目的连接数。</li> </ul>                                         | 加权轮询算法 |
|        | <ul> <li>加权最少连接:最少连接是通过当前活跃的连接数来估计服务器负载情况的一种动态调度算法。加权最少连接就是在最少连接数的基础上,根据服务器的不同处理能力,给每个服务器分配不同的权重,使其能够接受相应权值数的服务请求。</li> </ul>                                                     |        |
|        | <ul> <li>源IP算法:将请求的源IP地址进行<br/>一致性Hash运算,得到一个具体的<br/>数值,同时对后端服务器进行编<br/>号,按照运算结果将请求分发到对<br/>应编号的服务器上。这可以使得对<br/>不同源IP的访问进行负载分发,同<br/>时使得同一个客户端IP的请求始终<br/>被派发至某特定的服务器。</li> </ul> |        |
|        | <ul> <li>用户可以根据自身需求选择相应的算法<br/>来分配用户访问流量,提升负载均衡能力。</li> <li>对于加权轮询算法和加权最少连接,当服务器的权重为"0"时,将不会被分发访问请求。</li> </ul>                                                                   |        |
| 会话保持   | 开启会话保持后,弹性负载均衡将属于<br>同一个会话的请求都转发到同一个服务<br>器进行处理。<br><b>说明</b><br>当分配策略类型为"加权轮询算法"或"加<br>权最少连接"时,可配置会话保持。                                                                          | -      |

| 参数               | 说明                                                                                           | 示例              |
|------------------|----------------------------------------------------------------------------------------------|-----------------|
| 会话保持类型           | 共享型负载均衡,HTTP和HTTPS协议<br>支持负载均衡器cookie、应用程序<br>cookie类型。                                      | 负载均衡cookie      |
|                  | • 负载均衡器cookie: 负载均衡器会<br>根据客户端第一个请求生成一个<br>cookie,后续所有包含这个cookie<br>值的请求都会由同一个后端服务器<br>处理。   |                 |
|                  | • <b>应用程序cookie</b> :该选项依赖于后端应用。后端应用生成一个cookie<br>值,后续所有包含这个cookie值的<br>请求都会由同一个后端服务器处<br>理。 |                 |
| cookie名称         | 当会话保持选择应用程序cookie时,需<br>要填写cookie名称。                                                         | cookieName-qsps |
| 会话保持时间<br>( 分钟 ) | 当分配策略类型选择"加权轮询算法"<br>或"加权最少连接",会话保持开启<br>后,需添加会话保持时间。                                        | 20              |
|                  | ● 四层会话保持的会话保持时间取值<br>范围为[1,60]。                                                              |                 |
|                  | <ul> <li>七层会话保持的会话保持时间取值<br/>范围为[1,1440]。</li> </ul>                                         |                 |
| 描述               | 后端服务器组的描述。<br>字数范围:0/255。                                                                    | -               |

 9. 单击"下一步:添加后端服务器"。添加后端服务器并配置健康检查。添加后端 服务器详见后端服务器概述(共享型),配置健康检查参数请参见表4-27。

表 4-27 共享型负载均衡配置健康检查参数说明

| 参数设置   | 说明                                                                 | 示例   |
|--------|--------------------------------------------------------------------|------|
| 是否开启   | 开启或者关闭健康检查。<br>如果开启健康检查,您可单击"参<br>数设置 <sup>《</sup> "设置健康检查的参<br>数。 | -    |
| 健康检查协议 | 健康检查支持TCP、HTTP协议。                                                  | НТТР |

| 参数设置    | 说明                                                                                                    | 示例          |
|---------|----------------------------------------------------------------------------------------------------|-------------|
| 健康检查域名  | 如果健康检查协议选择HTTP协议,<br>则该项是必选参数。                                                                                  | www.elb.com |
|         | 健康检查的请求域名。                                                                                                    |             |
|         | ● 默认使用后端服务器的内网IP为<br>域名。                                                                                        |             |
|         | <ul> <li>您也可选择指定特定域名,特定域名只能由字母,数字,中划线组成,中划线不能在开头或末尾,至少包含两个字符串,单个字符串不能超过63个字符,字符串间以点分割,且总长度不超过100个字符。</li> </ul> |             |
| 健康检查端口  | 健康检查端口号,取值范围[1,<br>65535],为可选参数。                                                                                | 80          |
|         | <b>说明</b><br>默认使用后端云服务器的业务端口进行<br>健康检查。指定特定端口后,使用指定<br>的端口进行健康检查。                                               |             |
| 健康检查路径  | 如果健康检查协议选择HTTP协议,<br>则该项是必选参数。                                                                                  | /index.html |
|         | 指定健康检查的URL地址。检查路<br>径只能以/开头,长度范围[1-80]。                                                                         |             |
|         | 支持使用英文字母、数字和'-'、<br>'/'、'.'、'?'、'%'、<br>'&'以及'_'。                                                               |             |
| 检查间隔(秒) | 发送健康检查请求的时间间隔。<br>取值范围[1-50]。                                                                                   | 5           |
| 超时时间(秒) | 每次健康检查响应的最大超时时<br>间。取值范围[1-50]。                                                                                 | 3           |
|         | 健康检查最大的重试次数,取值范<br>围[1-10]。                                                                                     | 3           |

- 8. 单击"下一步:确认配置"。
- 9. 确认配置无误后,单击"提交"。

## 4.7 配置 QUIC 协议的 UDP 监听器(独享型)

### 操作场景

前端为UDP协议的监听器,支持QUIC(Quick UDP Internet Connection)作为后端监 听协议。配合连接ID算法,将同一个连接ID的请求转发到后端服务器。使用QUIC协议 的监听器具有低延迟、高可靠和无队头阻塞的优点,非常适合移动互联网使用、支持 在WIFI和运营商网络中无缝切换,而不用重新去建立连接。

#### 🛄 说明

- QUIC协议的版本有: Q043、Q046、Q050。
- QUIC协议的UDP监听器不支持分片包。

### 约束与限制

- 独享型负载均衡支持使用后端监听器为QUIC协议。
- 独享型负载均衡器已经选择四层"网络型(TCP/UDP)"类型的规格。

### 添加独享型 UDP 监听器

- 1. 登录管理控制台。
- 2. 在管理控制台左上角单击 💱 图标,选择区域和项目。
- 3. 单击页面左上角的 ,选择"网络 > 弹性负载均衡"。
- 在"负载均衡器"界面,单击需要添加监听器的负载均衡名称。
   此负载均衡器需要选择"网络型(TCP/UDP)"规格,使其能够创建四层(TCP/UDP)监听器。
- 5. 切换到"监听器"页签,单击"添加监听器"。
- 6. 在"添加监听器"页签,"前端协议"请选择"UDP",其他参数根据实际情况 设置,完成后单击"下一步:配置后端分配策略"。
- 7. 在"配置后端分配策略"页面,"后端协议"选择"QUIC",其他参数根据实际 情况设置。
- 8. 根据需要配置相关参数,配置完成后,单击"提交"。

## 4.8 配置监听器的超时时间

### 操作场景

弹性负载均衡支持配置监听器的超时时间(**空闲超时时间、请求超时时间、响应超时时间**),方便用户根据自身业务情况,自定义调整超时时间。例如,HTTP/HTTPS协议客户端的请求文件比较大,可以增加请求超时时间,以便能够顺利完成文件的传输。

共享型负载均衡器支持修改TCP/HTTP/HTTPS协议的超时时间,但不支持修改UDP的 超时时间。

独享型负载均衡支持修改TCP/UDP/HTTP/HTTPS协议的超时时间。

### 图 4-1 七层监听器超时时间示意图

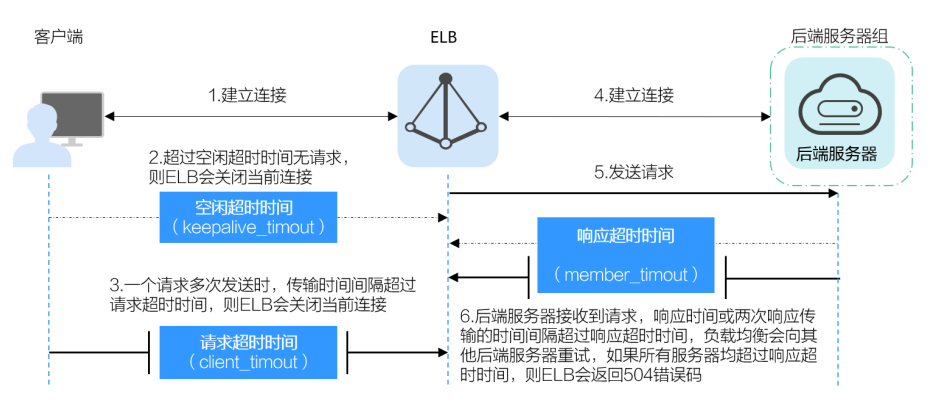

#### 图 4-2 四层监听器超时时间示意图

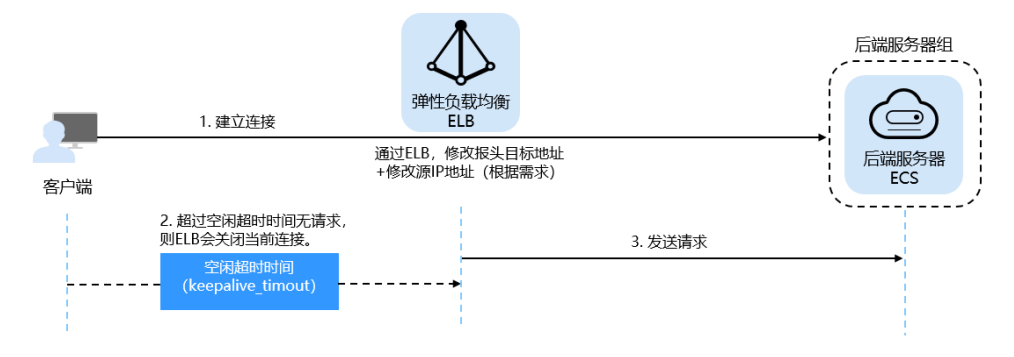

#### 表 4-28 超时时间

| 协议    | 类别     | 描述                                                                        | 取值范围     | 默认超时时间                                |
|-------|--------|---------------------------------------------------------------------------|----------|---------------------------------------|
| ТСР   | 空闲超时时间 | 如果在超时时间内一直<br>没有访问请求,负载均<br>衡会关闭当前连接,直<br>到下一次请求到来时再<br>重新建立新的连接。         | 10~4000s | 300s                                  |
| UDP   | 空闲超时时间 |                                                                           | 10~4000s | 共享型负载均<br>衡: 10s<br>独享型负载均<br>衡: 300s |
| HTTP/ | 空闲超时时间 |                                                                           | 0~4000s  | 60s                                   |
| ниру  | 请求超时时间 | 客户端向负载均衡发起<br>请求,一个请求多次发<br>送时,传输时间间隔超<br>过请求超时时间,则负<br>载均衡将放弃等待关闭<br>连接。 | 1~300s   | 60s                                   |

| 协议 | 类别     | 描述                                                                                                    | 取值范围   | 默认超时时间 |
|----|--------|----------------------------------------------------------------------------------------------------|--------|--------|
|    | 响应超时时间 | 负载均衡向后端服务器<br>发起请求,如果超时时<br>间内接收请求的后端服<br>务器无响应或两次响应<br>传输的时间间隔超过响<br>应超时时间,负载均衡<br>会向其他后端服务器重<br>试请求。如果重试期间<br>后端服务器一直没有响<br>应,则负载均衡会给客<br>户端返回HTTP 504错误<br>码。 | 1~300s | 60s    |
|    |        | <b>说明</b><br>当开启了会话保持功能<br>时,响应超时时间内如果<br>对应的后端服务器无响<br>应,则直接会返回HTTP<br>504错误码。                                                                                  |        |        |

## 操作步骤

- 1. 登录管理控制台。
- 2. 在管理控制台左上角单击 🛇 图标,选择区域和项目。
- 3. 单击页面左上角的 ,选择"网络 > 弹性负载均衡"。
- 4. 在"负载均衡器"界面,单击需要修改监听器的负载均衡名称。
- 5. 切换到"监听器"页签,单击需要配置超时时间的目标监听器名称。
- 6. 在监听器的"基本信息"页面,单击"编辑监听器"。
- 7. 在"编辑监听器"页面,单击"高级配置"。
- 8. 根据需要配置"空闲超时时间"或"请求超时时间"或"响应超时时间"。
- 9. 单击"确定"。

## 4.9 修改/删除监听器

## 操作场景

如果您已创建监听器,您可以根据实际业务需求,可以修改或者删除监听器。 监听器被删除后无法恢复,请谨慎操作。

#### 🗀 说明

目前暂不支持修改"前端协议/端口"和"后端协议",如果要修改监听器的协议或端口,请重 新创建监听器。

### 修改监听器

- 1. 登录管理控制台。
- 2. 在管理控制台左上角单击 👽 图标,选择区域和项目。
- 3. 单击页面左上角的 ,选择"网络 > 弹性负载均衡"。
- 4. 在"负载均衡器"界面,单击需要修改监听器的负载均衡名称。
- 5. 您可以通过以下两种操作入口,修改监听器。
  - 在目标监听器所在行的"操作"列,单击"编辑"。
  - 单击目前监听器的名称,进入监听器的"基本信息"页面,单击"编辑监听器"。
- 6. 在"编辑监听器"页面修改参数,单击"确定"。

### 删除监听器

- 1. 登录管理控制台。
- 2. 在管理控制台左上角单击 🛇 图标,选择区域和项目。
- 3. 单击页面左上角的 ,选择"网络 > 弹性负载均衡"。
- 4. 在"负载均衡器"界面,单击需要删除监听器的负载均衡名称。

🛄 说明

- 如果该监听器下有后端服务器,删除监听器之前需移除服务器。
- 如果HTTP设置了重定向至HTTPS,删除HTTPS监听器之前需删除HTTPS重定向规则。
- 如果监听器包含了转发策略,删除监听器之前需先删除转发策略。
- 删除监听器后会同时删除所绑定的后端服务器组。
- 5. 切换到"监听器"页签,单击需要删除的监听器名称右侧的 🔟 。
- 6. 单击"是"。

## 4.10 获取客户端 IP

#### 操作场景

一般情况下,ELB会使用100.125和100.126网段的IP和后端服务器进行通信。如果您想要获取客户端的真实IP,您可以开启"获取客户端IP"功能,此时,ELB和后端服务器之间直接使用真实的IP进行通信。

#### 🛄 说明

- 共享型负载均衡四层(TCP/UDP)监听器支持开启"获取客户端IP"功能。
- 独享型负载均衡四层(TCP/UDP)监听器默认开启"获取客户端IP"功能,且不支持关闭。
- 对于七层(HTTP/HTTPS)监听器,如果想获取客户端IP,可参考七层服务获取客户端IP。

#### 约束与限制

开启/关闭"获取客户端IP"的过程中,如果监听器已经添加了后端服务器,则访问监 听器的流量会中断,中断时间为10秒(后端服务器组配置的健康检查间隔\*2)。

开启"获取客户端 IP"

#### ▲ 注意

- XEN类型的弹性服务器不支持此功能。
- 裸金属服务器(BMS)不支持此功能。
- 开启此功能后,执行后端服务器迁移任务时,可能出现流量中断(例如单向下载、 推送类型的流量)。所以后端服务器迁移完成后,需要通过报文重传来恢复流量。
- 监听器开启此功能后,后端服务器不能作为客户端访问此监听器。
- 如果监听器之前已经添加了后端服务器、并且开启了健康检查功能,开启"获取客户端IP"功能会重新上线后端服务器,新建流量会有1-2个健康检查间隔的中断。
- 1. 开启监听器的"获取客户端IP"功能。
  - a. 登录管理控制台。
  - b. 在管理控制台左上角单击 👽 图标,选择区域和项目。
  - c. 单击页面左上角的 ,选择"网络 > 弹性负载均衡"。
  - d. 在"负载均衡器"界面,单击需要操作的负载均衡名称。
  - e. 切换到"监听器"页签。
    - 新增场景:单击"添加监听器"。
    - 修改场景:在需要修改的监听器名称右侧所在行的操作列,单击"编辑"。
  - f. 开启"获取客户端IP"开关。
- 2. 设置后端服务器的安全组、网络ACL、操作系统和软件的安全规则,使客户端的IP 地址能够访问后端服务器。

#### 🛄 说明

开启"获取客户端IP"之后,不支持同一台服务器既作为后端服务器又作为客户端的场景。如果后端服务器和客户端使用同一台服务器,且开启"获取客户端IP",则后端服务器会根据报文源IP为本地IP判定该报文为本机发出的报文,无法将应答报文返回给ELB,最终导致回程流量不通。

#### 关闭"获取客户端 IP"

- 1. 登录管理控制台。
- 2. 在管理控制台左上角单击 💱 图标,选择区域和项目。
- 3. 单击页面左上角的 ,选择"网络 > 弹性负载均衡"。
- 4. 在"负载均衡器"界面,单击需要修改监听器的负载均衡名称。

- 5. 切换到"监听器"页签,单击需要修改的监听器名称。
- 6. 在监听器的"基本信息"页面,单击"编辑监听器"。
- 7. 关闭"获取客户端IP"开关。
- 8. 确认相关信息,单击"完成"。
- 9. 确认相关信息,单击"确定"。

# 5 HTTP/HTTPS 监听器高级配置

## 5.1 转发策略(共享型)

## 操作场景

您可以通过给共享型负载均衡添加转发策略,将来自不同域名或者不同URL的请求转 发到不同的后端服务器组处理。

例如:您可以通过添加转发策略,将视频、图片、音频、文本等请求分别转发到不同的后端服务器组上去处理,便于灵活的分流业务,合理的分配资源。

转发策略由转发规则和转发动作两部分组成:

- 支持的转发规则有: 域名、URL。
- HTTP监听器支持的动作类型有:转发至后端服务器组、重定向至监听器。
- HTTPS监听器支持的动作类型有:转发至后端服务器组。

## 匹配原理

- 在添加了转发策略后,负载均衡器将按以下规则转发前端请求:
  - 如果能匹配到监听器的转发策略,则按该转发策略将请求转发到对应的后端 服务器组。
  - 如果不能匹配到监听器的转发策略,则按照默认转发策略将请求转发到监听 器默认的后端服务器组(创建监听器时配置的后端服务器组)。
- 匹配优先级:
  - 不同域名间优先级互相独立,转发规则域名与URL同时存在时,优先按照域 名进行匹配。
  - 转发规则为URL时,匹配优先级如下:精确匹配 > 前缀匹配 > 正则匹配,匹
     配类型相同时URL长度越长,优先级越高。

#### 表 5-1 转发策略示例

| 访问请求                 | 转发策略 | 转发规则 | 设定值         |
|----------------------|------|------|-------------|
| www.elb.com/<br>test | 1    | URL  | /test       |
|                      | 2    | 域名   | www.elb.com |

#### 🛄 说明

如<mark>表5-1</mark>中,访问请求www.elb.com/test同时满足转发策略1和转发策略2,优先按照域名进行匹配,则请求将按照转发策略2进行转发。

## 约束与限制

- 此功能目前仅支持协议类型为HTTP、HTTPS的监听器。
- 负载均衡控制台不支持创建相同的转发策略。
- 一个监听器最多支持配置100条转发策略,超过配额的转发策略不生效。
- 配置转发策略时,请注意以下事项:
  - 每个URL路径需要存于后端服务器(即必须是后端服务器上真实存在的路径),否则访问后端服务器时,后端服务器会返回404。
  - 因为正则匹配采用顺序匹配的方式,只要任意规则匹配成功就结束匹配。所 以配置"URL匹配规则"为"正则匹配"的多个匹配规则时,规则之间不能 重叠。
  - 不能配置URL路径完全相同的转发策略。
  - 输入的域名总长度不能超过100个字符。

#### ⚠ 注意

如果通过调用API接口创建了相同的转发策略,则会出现转发策略故障,此时即使把前 面创建的转发策略删除,后面的转发策略依然会显示故障。将出现冲突的转发策略都 删除后重新添加,即可恢复正常。

#### 添加转发策略

- 1. 登录管理控制台。
- 2. 在管理控制台左上角单击 👽 图标,选择区域和项目。
- 3. 单击页面左上角的 ,选择"网络 > 弹性负载均衡"。
- 4. 在"负载均衡器"界面,单击需要添加转发策略的负载均衡器名称。
- 在"监听器"页签,您可以通过以下两种操作入口,进入监听器的"转发策略" 页签。
  - 在目标监听器所在行的"操作"列,单击"添加/编辑转发策略"。
  - 单击目标监听器的名称,并切换到"转发策略"页签。
- 6. 单击"添加转发策略"按钮。参考表5-2配置参数。

## 7. 配置完成,单击"保存"。

#### 表 5-2 添加转发策略的参数

| 参数     |                     | 说明                                                                                                    | 样例           |
|--------|---------------------|----------------------------------------------------------------------------------------------------|--------------|
| 转发规则   | 域名                  | 触发转发的域名,仅支持精确域<br>名。<br>域名或者URL至少要指定一个。                                                                                                    | www.test.com |
|        | URL                 | <ul> <li>触发转发的URL。URL的匹配规则有如下三种:</li> <li>精确匹配请求的URL和设定URL完全一致。</li> <li>前缀匹配请求的URL匹配已设定URL开头的URL。</li> <li>正则匹配请求的URL和设定的URL正则</li> </ul>                                                                                                    | /login.php   |
| 动作     | 转发<br>至后<br>服<br>务组 | 表达式也能。<br>如果请求与配置的转发规则(条<br>件)匹配,则将请求转发至配置<br>的后端服务器组。                                                                                                    | 转发至后端服务器组    |
|        | 重向监器                | 如果请求与配置的转发规则(条<br>件)匹配,则将请求重定向至配<br>置的监听器。<br>仅HTTP监听器支持配置该动作<br>类型。<br>说明<br>选择"重定向至监听器"并配置监<br>听器后,除访问控制以外原有监听<br>器配置会失效。<br>例如:配置了重定向至监听器后,<br>当客户端通过HTTP请求访问的时<br>候,后端服务器会返回HTTPS的响<br>应,即强制以HTTPS请求访问网<br>页。因此实际以HTTPS请求访问网<br>页。因此实际以HTTPS请求访问网<br>百。因此实际以HTTPS请求访问网 | -            |
| 后端服务器组 |                     | 为转发策略选择已有的后端服务<br>器组。<br>"动作"选择"转发至后端服务<br>器组"时需要设置。                                                                                                    | -            |
|        |                     | 为转发策略选择已有的监听器。<br>"动作"选择"重定向至监听<br>器"时需要设置。                                                                                                    | -            |

## URL 匹配示例

如表5-3所示,是一个URL匹配示例,转发情况如图5-1所示。

表 5-3 URL 匹配示例

| 模式   | 请求URL               | 设定URL               |      |            |                 |
|------|---------------------|---------------------|------|------------|-----------------|
| -    | -                   | /elb/<br>index.html | /elb | /elb[^\s]* | /<br>index.html |
| 精确匹配 | /elb/<br>index.html | $\checkmark$        | -    | -          | -               |
| 前缀匹配 |                     | $\checkmark$        | √    | -          | -               |
| 正则匹配 |                     | √                   | -    | √          | -               |

#### **图 5-1** 转发示例

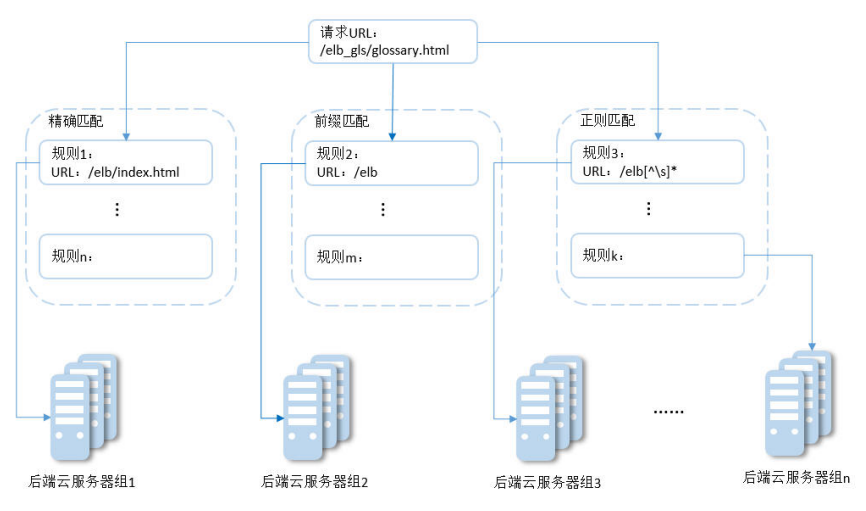

#### 以上图为例

请求的URL: /elb\_gls/glossary.html先在精确匹配规则中查找,如果没有找到精确匹配的规则,则继续在前缀匹配规则中查找,找到匹配的规则2,将该请求转发到规则2对应的后端服务器组2。此时虽然请求URL和正则匹配规则中的规则3相匹配,但由于前缀匹配的优先级比较高,所以最终将请求转发至后端服务器组2。

## 修改转发策略

- 1. 登录管理控制台。
- 2. 在管理控制台左上角单击 ♡ 图标,选择区域和项目。
- 3. 单击页面左上角的 ,选择"网络 > 弹性负载均衡"。
- 4. 在"负载均衡器"界面,单击需要修改转发策略的负载均衡器名称。

- 5. 切换到监听器页签,单击需要修改转发策略的监听器名称。
- 6. 切换到"转发策略"页签,选择需要修改的转发策略,单击"编辑"。
- 7. 根据界面提示修改参数,单击"保存"。

#### 删除转发策略

- 1. 登录管理控制台。
- 2. 在管理控制台左上角单击 🛇 图标,选择区域和项目。
- 3. 单击页面左上角的 ,选择"网络 > 弹性负载均衡"。
- 4. 在"负载均衡器"界面,单击需要删除转发策略的负载均衡器名称。
- 5. 切换到监听器页签,单击需要删除转发策略的监听器名称。
- 6. 切换到"转发策略"页签,选择需要删除的转发策略,单击"删除"。
- 7. 在弹出的"删除转发策略"对话框中,单击"是"。

## 5.2 转发策略(独享型)

### 转发策略概述

您可以通过给独享型负载均衡添加转发策略,将来自不同域名或者不同URL的请求转 发到不同的后端服务器组处理,便于灵活的分流业务,合理的分配资源。

转发策略由转发规则和转发动作两部分组成,参见表5-4。

#### 表 5-4 转发策略支持的规则与动作

| 策略分类       | 转发规则                                      | 动作                                    |
|------------|-------------------------------------------|---------------------------------------|
| 转发策略       | 域名、URL。                                   | 转发至后端服务器组、重定向至监听器<br>( 仅HTTP监听器支持 )。  |
| 高级转发策<br>略 | 域名、URL、HTTP请求方<br>法、HTTP请求头、查询字<br>符串、网段。 | 转发至后端服务器组、重定向至监听<br>器、重定向至URL、返回固定响应。 |

#### 🗀 说明

独享型负载均衡开启"高级转发策略"功能后,请参考<mark>管理高级转发策略</mark>配置高级转发策略。

#### 匹配原理

- 在添加了转发策略后,负载均衡器将按以下规则转发前端请求:
  - 如果能匹配到监听器的转发策略,则按该转发策略将请求转发到对应的后端 服务器组。
  - 如果不能匹配到监听器的转发策略,则按照默认转发策略将请求转发到监听 器默认的后端服务器组(创建监听器时配置的后端服务器组)。

- 匹配优先级:
  - 不同域名间优先级互相独立,转发规则域名与URL同时存在时,优先按照域 名进行匹配。
  - 转发规则为URL时,匹配优先级如下:精确匹配 > 前缀匹配 > 正则匹配,匹
     配类型相同时URL长度越长,优先级越高。

#### 表 5-5 转发策略示例

| 访问请求                 | 转发策略 | 转发规则 | 设定值         |
|----------------------|------|------|-------------|
| www.elb.com/<br>test | 1    | URL  | /test       |
|                      | 2    | 域名   | www.elb.com |

#### 🛄 说明

如<mark>表5-5</mark>中,访问请求www.elb.com/test同时满足转发策略1和转发策略2,优先按照域名进行匹配,则请求将按照转发策略2进行转发。

### 约束与限制

- 此功能目前仅支持协议类型为HTTP、HTTPS的监听器。
- 负载均衡控制台不支持创建相同的转发策略。
- 一个监听器最多支持配置100条转发策略,超过配额的转发策略不生效。
- 配置转发策略时,请注意以下事项:
  - 每个URL路径需要存于后端服务器(即必须是后端服务器上真实存在的路径),否则访问后端服务器时,后端服务器会返回404。
  - 因为正则匹配采用顺序匹配的方式,只要任意规则匹配成功就结束匹配。所 以配置"URL匹配规则"为"正则匹配"的多个匹配规则时,规则之间不能 重叠。
  - 不能配置URL路径完全相同的转发策略。
  - 输入的域名总长度不能超过100个字符。

#### 添加转发策略

- 1. 登录管理控制台。
- 2. 在管理控制台左上角单击 🛇 图标,选择区域和项目。
- 3. 单击页面左上角的 ,选择"网络 > 弹性负载均衡"。
- 4. 在"负载均衡器"界面,单击需要添加转发策略的负载均衡器名称。
- 在"监听器"页签,您可以通过以下两种操作入口,进入监听器的"转发策略" 页签。
  - 在目标监听器所在行的"转发策略"列,单击"添加/编辑转发策略"。
  - 单击目标监听器的名称,并切换到"转发策略"页签。
- 6. 单击"添加转发策略"按钮。参考表5-6配置参数。

#### 表 5-6 添加转发策略的参数

| 参数                 | 类型            | 说明                                                                                  | 样例           |
|--------------------|---------------|-------------------------------------------------------------------------------------|--------------|
| 如果 <b>转</b><br>发规则 | 域名            | 触发转发的域名,仅支持精确域<br>名。<br>域名或者URL至少要指定一个。                                             | www.test.com |
|                    | URL           | 触发转发的URL。URL的匹配规则<br>有如下三种:                                                         | /login.php   |
|                    |               | ● 精确匹配:请求的URL和设定<br>URL完全一致。                                                        |              |
|                    |               | ● 前缀匹配:请求的URL匹配已<br>设定URL开头的URL。                                                    |              |
|                    |               | • 正则匹配:请求的URL和设定的URL正则表达式匹配。                                                        |              |
| 然后 <b>转</b><br>发动作 | 转发至后端<br>服务器组 | 如果请求与配置的转发规则匹<br>配,则将请求转发至配置的后端<br>服务器组。                                            | -            |
|                    | 重定向至监<br>听器   | 如果请求与配置的转发规则匹<br>配,则将请求重定向至配置的监<br>听器。                                              | -            |
|                    |               | 仅HTTP监听器支持配置该动作类<br>型。                                                              |              |
|                    |               | <b>说明</b><br>选择"重定向至监听器"后,除访问<br>控制以外原HTTP监听器的配置会失<br>效,将以重定向至的HTTPS监听器的<br>配置进行转发。 |              |

7. 配置完成,单击"保存"。

## 5.3 高级转发策略(独享型)

## 5.3.1 高级转发策略概述

## 高级转发策略简介

独享型负载均衡支持开启高级转发策略功能。**开启了"高级转发策略"**功能后,请参考以下内容为独享型负载均衡添加转发策略。

高级转发策略支持多样化的转发规则和转发动作,便于灵活的分流业务,合理的分配 资源。详情见<mark>表5-7</mark>。

#### 图 5-2 高级转发策略(独享型)示意图

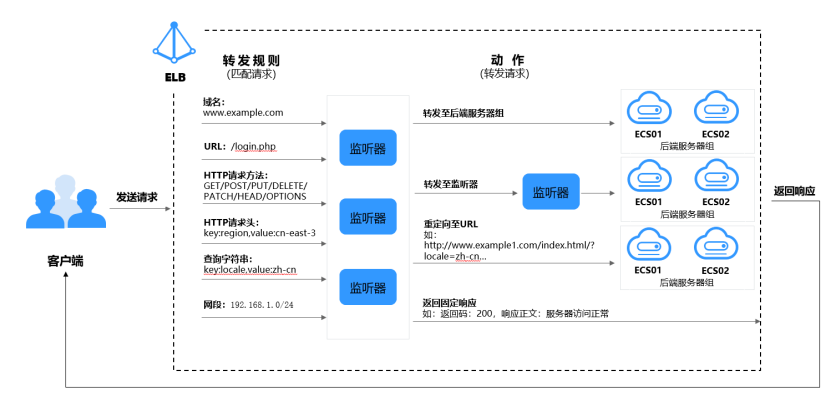

高级转发策略的实现分为以下四个步骤:

- 步骤1 客户端发送请求至ELB。
- 步骤2 ELB首先根据事先设置好的高级转发策略中的转发规则匹配请求。
- 步骤3 ELB再根据转发规则对应的动作将客户端请求转发至对应的后端服务器进行处理。
- 步骤4 最后返回响应至客户端。

#### ----结束

#### 表 5-7 高级转发策略支持的转发规则与动作

| 转发策略设置 | 描述                                                              |
|--------|-----------------------------------------------------------------|
| 转发规则   | 域名、URL、HTTP请求方法、HTTP请求头、查询字符串、网<br>段。<br>详见 <mark>转发规则</mark> 。 |
| 转发动作   | 转发至后端服务器组、重定向至监听器、重定向至URL、返回固<br>定响应。<br>详见 <mark>转发动作</mark> 。 |

### 匹配原理

每个HTTP/HTTPS监听器创建后,都会有一个默认的转发策略将请求转发到监听器默 认的后端服务器组(即创建监听器时配置的后端服务器组)。

默认转发策略的优先级最低,不参与转发策略排序;可以编辑,但不可删除。

每个请求会按照转发策略的优先级顺序(转发策略编号的数值越小,优先级越高)逐 条匹配,一旦能够匹配到一条转发策略,立即按照当前转发策略进行转发。

- 如果能匹配到监听器的转发策略,则按该转发策略转发请求。
- 如果不能匹配到监听器的转发策略,则将请求按照默认转发策略进行转发。

## 转发规则

高级转发策略支持的转发规则类型有:域名、URL、HTTP请求方法、HTTP请求头、查询字符串、网段。

#### 表 5-8 高级转发策略的转发规则

| 转发规则 | 描述                                                                                                    |
|------|----------------------------------------------------------------------------------------------------|
| 域名   | <ul> <li>匹配说明<br/>触发转发的域名。</li> </ul>                                                                                   |
|      | <ul> <li>可以并列添加多个域名。至少包含两个字符串,字符串间<br/>以点分割,单个字符串不超过63个字符,域名的长度不能<br/>超过100个字符。</li> </ul>                              |
|      | <ul> <li>字符串只能由英文字母、数字、中划线、小数点和特殊字符*组成。字符串中须以英文字母、数字或*开头,不能以中划线结尾。*只能出现在开头且必须以*.开始。</li> </ul>                          |
|      | ● 匹配方式<br>支持精确域名和泛域名匹配。                                                                                                 |
|      | 域名示例:<br>请求链接为:https:// <b>www.example.com</b> /login.php?locale=zh-cn#videos<br>转发规则选择"域名"时,填写: <b>www.example.com</b> |
| URL  | <ul> <li>匹配说明</li> <li>触发转发的URL,可以并列添加多个URL。URL由英文字母、数字和特殊字符_~';@^-%#\$.*+?,=!: \/()[]{}组成。</li> </ul>                  |
|      | 如果URL中包含特殊字符(如:?或# )本身,则需要先将特<br>殊字符进行转义后再配置URL转发策略。                                                                    |
|      | ● 匹配方式                                                                                                    |
|      | - 精确匹配:请求的URL和设定URL完全一致。只能由/开<br>头,支持星号(*)和半角问号(?)作为通配符使用。                                                              |
|      | – 前缀匹配:请求的URL匹配已设定URL开头的URL。只能<br>由/开头,支持星号(*)和半角问号(?)作为通配符使<br>用。                                                      |
|      | – 正则匹配:请求的URL和设定的URL正则表达式匹配。                                                                                            |
|      | 更多关于URL匹配转发规则的信息,请参见 <b>URL高级转发策略匹</b><br><mark>配示</mark> 例。                                                            |
|      | URL示例:<br>请求链接为: https://www.example.com <b>/login.php</b> ?locale=zh-cn#videos<br>转发规则选择"URL"时,填写: <b>/login.php</b>   |

| 转发规则     | 描述                                                                                                    |
|----------|----------------------------------------------------------------------------------------------------|
| 查询字符串    | 当请求中的字符串与设置好的转发策略中的字符串相匹配时,<br>触发转发。                                                                                                    |
|          | 查询字符串是键值对的形式,需要分别设置值:                                                                                                    |
|          | ● 键(key):只能包含英文字母、数字和特殊字符!\$'()*<br>+,./:;=?@^'。                                                                                                    |
|          | <ul> <li>值(value):一个键下可以配置多个值。只能包含英文字母、数字和特殊字符!\$'()*+,./;;=?@^'。还支持*和?两种通配符。</li> </ul>                                                                |
|          | 查询字符串示例:<br>请求链接为: https://www.example.com/login.php? <b>locale=zh-cn</b> #videos<br>转发规则需配置"查询字符串":<br>键(key): <b>locale</b><br>值(value): <b>zh-cn</b> |
| HTTP请求方法 | 触发转发的HTTP请求方法。                                                                                                    |
|          | <ul> <li>可以并列设置多个请求方法。</li> </ul>                                                                                                    |
|          | <ul> <li>主要分为以下几种:GET、POST、PUT、DELETE、<br/>PATCH、HEAD、OPTIONS</li> </ul>                                                                                |
|          | HTTP请求方法示例:<br>GET                                                                                                    |
| HTTP请求头  | 触发转发的HTTP请求头。                                                                                                    |
|          | 请求头是键值对的形式,需要分别设置值:                                                                                                    |
|          | ● 键(key ):只能由英文字母、数字、下划线和中划线组<br>成。                                                                                                    |
|          | <ul> <li>值(value):一个键下可以配置多个值。只能包含英文字母、数字和特殊字符!#\$%&amp;'()*+,.\/:;&lt;=&gt;?@[]^'{ }~。还支持*和?两种通配符。</li> </ul>                                          |
|          | HTTP请求头示例:<br>键(key ): Accept-Language<br>值(value ): zh-CN                                                                                              |
| 网段       | 触发转发的请求网段。                                                                                                    |
|          | минхлул.<br>192.168.1.0/24或2020:50::44/127                                                                                                    |

## 转发动作

高级转发策略支持的转发动作类型有:转发至后端服务器组、重定向至监听器、重定向至URL、返回固定响应、重写。

#### 表 5-9 高级转发策略的转发动作

| 转发动作    | 描述                          |
|---------|-----------------------------|
| 转发至后端服务 | 如果满足转发规则的条件,则将请求转发至配置好的后端服务 |
| 器组      | 器组。                         |

| 转发动作    | 描述                                                                                                    |  |  |  |  |
|---------|----------------------------------------------------------------------------------------------------|--|--|--|--|
| 重定向至监听器 | 如果满足转发规则的条件,则将请求转发至配置好的监听器<br>上。                                                                                                    |  |  |  |  |
|         | <b>说明</b><br>选择"重定向至监听器"并配置监听器后,除访问控制以外原有监听器<br>配置会失效。                                                                                                    |  |  |  |  |
|         | 例如:配置了重定向至监听器后,当客户端通过HTTP请求访问的时候,<br>后端服务器会返回HTTPS的响应,即强制以HTTPS请求访问网页。因此<br>实际以HTTPS监听器的配置为准向后端服务器进行转发,原有HTTP监听<br>器的配置失效。                                                                |  |  |  |  |
| 重定向至URL | 如果满足转发规则的条件,则将请求重定向至配置好的URL。                                                                                                    |  |  |  |  |
|         | 客户端访问ELB网址A后,ELB返回302或者其他3xx返回码和目<br>的网址B,客户端自动跳转到网址B,网址B可自定义。                                                                                                    |  |  |  |  |
|         | 需要设置如下参数,其中协议、域名、端口和路径至少设置一<br>条。                                                                                                    |  |  |  |  |
|         | • <b>协议</b> :可以选择 "\${protocol}" 或 "HTTP" 或<br>"HTTPS"。\${protocol}表示与源协议相同。                                                                                                    |  |  |  |  |
|         | • <b>域名</b> :至少包含两个字符串,字符串间以点分割,字符串只能由英文字母、数字、中划线和小数点组成。字符串必须以英文字母或数字开头,不能以中划线结尾。\${host}表示与源域名相同。                                                                                        |  |  |  |  |
|         | ● 端口: 取值范围是1~65535。\${port}表示与源端口相同。                                                                                                    |  |  |  |  |
|         | • 路径:由英文字母、数字和特殊字符_~';@^-%#&\$.*+?,=!: <br>\/()[]{}组成,只能由/开头。\${path}表示与源路径相同。                                                                                                    |  |  |  |  |
|         | <b>说</b> 明<br>转发规则选择URL的正则匹配后,转发动作"重定向至URL"中的路<br>径支持正则表达式替换。路径替换规则详情见 <mark>转发动作的路径支持</mark><br>URL的正则表达式示例。                                                                             |  |  |  |  |
|         | <ul> <li>查询字符串:只能包含英文字母、数字额特殊字符!\$'()*</li> <li>+,./:;=?@&amp;^',&amp;Q支持作为分隔符使用。</li> </ul>                                                                                              |  |  |  |  |
|         | ● <b>返回码</b> :可以选择"301"、"302"、"303"、<br>"307"、"308"。                                                                                                    |  |  |  |  |
|         | <b>重定向至URL示例</b><br>重定向的链接为: http://www.example1.com/index.html?locale=zh-cn#videos<br>协议: HTTP<br>域名: www.example1.com<br>端口: 8081<br>路径: /index.html<br>查询字符串: locale=zh-cn<br>返回码: 301 |  |  |  |  |

| 转发动作   | 描述                                                                                                    |
|--------|----------------------------------------------------------------------------------------------------|
| 返回固定响应 | 如果满足转发规则的条件,则返回固定响应。                                                                                                    |
|        | 用户访问ELB实例后,ELB直接返回响应,不向后端服务器继续<br>转发,返回响应的状态码和内容可以自定义。                                                                                                    |
|        | 需要设置如下参数:                                                                                                    |
|        | ● 返回码:默认支持2XX、4XX、5XX系列状态码。                                                                                                    |
|        | • Content-Type: 可以选择"text/plain"、"text/css"、<br>"text/html"、"application/javascript"、"application/<br>json"。                                                                                                    |
|        | ● <b>响应正文</b> :非必填项,取值范围是0~1024个字符。                                                                                                    |
|        | 响应正文示例                                                                                                    |
|        | text/plain<br>很抱歉,暂不支持该语言.                                                                                                    |
|        | text/css<br><head><style type="text/css">div {background-color:red}#div {font-<br>size:15px;color:red}</style></head>                                                                                                    |
|        | text/html                                                                                                    |
|        | <form action="/" enctype="multipart/form-data" method="post"><input<br>type="text" name="description" value="some text"&gt;<input <br="" type="file"/>name="myFile"&gt;<button type="submit">Submit</button></input<br></form> |
|        | application/javascript                                                                                                    |
|        | String.prototype.trim = function() {var reExtraSpace = /^\s*(.*?)\s+\$/;return<br>this.replace(reExtraSpace, "\$1")}                                                                                                    |
|        | application/json                                                                                                    |
|        | { "publicip": { "type": "5_bgp","ip_version": 4},"bandwidth": {"name":<br>"bandwidth123","size": 10,"share_type": "PER"}}                                                                                                    |
|        | <b>说明</b><br>填写响应正文时,请不要有回车格式,否则无法保存。                                                                                                    |

## URL 高级转发策略匹配示例

配置了5个URL高级转发策略,如表5-10所示。

| 表 | 5-10 | URL 高级转发策略匹配示例 |
|---|------|----------------|
|---|------|----------------|

| 请求URL               | 转发策<br>略   | 设定的URL              | 匹配模<br>式 | 转发策略优<br>先级 | 转发至后端服<br>务器组 |
|---------------------|------------|---------------------|----------|-------------|---------------|
| /elb/<br>abc.html   | 转发策<br>略01 | /elb/abc.html       | 前缀匹<br>配 | 优先级 1       | 后端服务器组<br>01  |
|                     | 转发策<br>略02 | /elb                | 前缀匹<br>配 | 优先级 2       | 后端服务器组<br>02  |
| /exa/<br>index.html | 转发策<br>略03 | /exa[^\s]*          | 正则匹<br>配 | 优先级 3       | 后端服务器组<br>03  |
|                     | 转发策<br>略04 | /exa/<br>index.html | 正则匹<br>配 | 优先级 4       | 后端服务器组<br>04  |
| 请求URL      | 转发策<br>略 | 设定的URL     | 匹配模<br>式 | 转发策略优<br>先级 | 转发至后端服<br>务器组 |
|------------|----------|------------|----------|-------------|---------------|
| /mpl/      | 转发策      | /mpl/      | 精确匹      | 优先级 5       | 后端服务器组        |
| index.html | 略05      | index.html | 配        |             | 05            |

## 转发情况如下:

- 当请求URL为"/elb/abc.html"时,初步可以匹配到两个前缀匹配:转发策略
   01、转发策略02,但由于转发策略01的优先级高于转发策略02的优先级(优先级2<优先级1),因此最终匹配到转发策略01,将请求转发至后端服务器组01。</li>
- 当请求URL为"/exa/index.html"时,初步可以匹配到两个正则匹配:转发策略
   03、转发策略04,但由于转发策略03的优先级高于转发策略04的优先级(优先级4<优先级3),因此最终匹配到转发策略03,将请求转发至后端服务器组03。</li>
- 当请求URL为"/mpl/index.html"时,可以通过精确匹配,匹配到转发策略 05,将请求转发至后端服务器组05。

# 转发动作的路径支持 URL 的正则表达式示例

转发动作"重定向至URL"的路径由英文字母、数字和特殊字符\_~';@^-%#&\$.\*+?,=!:| \/()[]{}组成,只能由/开头。\${path}表示与源路径相同。

转发规则选择URL的正则匹配后,转发动作的路径支持正则表达式替换。

#### 路径替换流程

- 1. URL匹配:客户端发送请求,并匹配到某一条URL转发规则的正则表达式。URL中 支持写入一个或多个正则表达式,支持写入多个()。
- 路径按照正则表达式的规范提取替换变量:转发动作中的路径通过\$1来获取()中 的变量,最多可以获取九个变量至\$9。
- 3. 自由组合出目标路径:获取的变量对路径设置中的\$1进行替换,最终拼接成重写 或重定向的实际路径。

#### 路径替换示例

当客户端发送请求的路径为/test/ELB/elb/index时,匹配转发规则的转发条件/test/ (.\*)/(.\*)/index,经转发路径/\$1/\$2提取变量后,最终后端服务器接收到的请求路径 为/ELB/elb。

#### 表 5-11 路径支持 URL 的正则表达式替换示例

| 匹配动作     |      | 说明                                                                                                    |  |
|----------|------|----------------------------------------------------------------------------------------------------|--|
| 转发规则:URL | 正则匹配 | <ul> <li>URL正则匹配条件: /test/(.*)/(.*)/<br/>index</li> <li>匹配成功的请求URL: /test/ELB/elb/<br/>index</li> </ul> |  |

| 匹配动作             |    | 说明                                                                                                    |  |
|------------------|----|----------------------------------------------------------------------------------------------------|--|
| 转发动作:重定向<br>至URL | 路径 | <ul> <li>路径替换条件: /\$1/\$2</li> <li>提取替换变量<br/>\$1: 提取出ELB<br/>\$2: 提取出elb</li> <li>目标路径: /ELB/elb</li> </ul> |  |

# 5.3.2 管理高级转发策略

# 操作场景

独享型负载均衡开启高级转发策略功能后,ELB实例会根据您配置的高级转发策略将不同的请求按照不同的方式处理。

每条高级转发策略必须包含转发规则和动作。

- 支持的转发规则有:域名、URL、HTTP请求方法、HTTP请求头、查询字符串、
   网段。详见转发规则。
- 支持的转发动作有:转发至后端服务器组、重定向至监听器、重定向至URL、返回固定响应。详见转发动作。
- 支持单条转发策略中添加多个转发规则。
- 支持转发策略排序。

# 约束与限制

- 高级转发策略开启后不允许关闭。
- 一个高级转发策略支持添加10个条件(所有转发规则的条件之和)。

# 开启高级转发策略

- 1. 登录管理控制台。
- 2. 在管理控制台左上角单击 🛇 图标,选择区域和项目。
- 3. 单击页面左上角的 ,选择"网络 > 弹性负载均衡"。
- 4. 在"负载均衡器"界面,单击需要添加转发策略的负载均衡器名称。
- 5. 在"监听器"页签,单击目标监听器名称。
- 6. 在监听器"基本信息"页面,单击"开启高级转发策略"。
- 7. 单击"确认"。

## 添加高级转发策略

- 1. 登录管理控制台。
- 2. 在管理控制台左上角单击 ♡ 图标,选择区域和项目。

- 3. 单击页面左上角的 ,选择"网络 > 弹性负载均衡"。
- 4. 在"负载均衡器"界面,单击需要添加转发策略的负载均衡器名称。
- 5. 在"监听器"页签,您可以通过以下两种操作入口,进入监听器的"转发策略" 页签。
  - 在目标监听器所在行的"操作"列,单击"添加/编辑转发策略"。
  - 单击目标监听器的名称,并切换到"转发策略"页签。
- 6. 单击"添加转发策略"按钮,参考表5-8和表5-9配置参数。
- 7. 配置完成,单击"保存"。

### 转发策略排序

一个监听器可以添加多个转发策略,多个转发策略之间可以通过排序来设置优先级。

- 1. 登录管理控制台。
- 2. 在管理控制台左上角单击 👽 图标,选择区域和项目。
- 3. 单击页面左上角的 ,选择"网络 > 弹性负载均衡"。
- 4. 在"负载均衡器"界面,单击需要修改转发策略的负载均衡器名称。
- 5. 切换到监听器页签,单击需要修改转发策略的监听器名称。
- 6. 切换到"转发策略"页签,单击上方的"排序"。
- 7. 通过鼠标拖拽转发策略模块来调整转发策略的优先级
- 8. 单击"保存"。

# 修改转发策略

- 1. 登录管理控制台。
- 2. 在管理控制台左上角单击 💱 图标,选择区域和项目。
- 3. 单击页面左上角的 ,选择"网络 > 弹性负载均衡"。
- 4. 在"负载均衡器"界面,单击需要修改转发策略的负载均衡器名称。
- 5. 在"监听器"页签,单击需要修改转发策略的监听器名称。
- 6. 切换到"转发策略"页签,选择需要修改的转发策略,单击"编辑"。
- 7. 根据界面提示修改参数,单击"保存"。

# 删除转发策略

用户可以根据实际需要删除已经创建的转发策略。

转发策略删除后无法恢复,请谨慎操作。

- 1. 登录管理控制台。
- 2. 在管理控制台左上角单击 🤍 图标,选择区域和项目。
- 3. 单击页面左上角的 ,选择"网络 > 弹性负载均衡"。
- 4. 在"负载均衡器"界面,单击需要删除转发策略的负载均衡器名称。

- 5. 在监听器页签,单击需要删除转发策略的监听器名称。
- 6. 切换到"转发策略"页签,选择需要删除的转发策略,单击"删除"。
- 7. 在弹出的"删除转发策略"对话框中,单击"是"。

# 5.4 HTTPS 双向认证

## 使用场景

一般的HTTPS业务场景只对服务器做认证,因此只需要配置服务器的证书即可。某些 关键业务(如银行支付),需要对通信双方的身份都要做认证,即双向认证,以确保 业务的安全性。

此时,除了配置服务器的证书之外,还需要配置客户端的证书,以实现通信双方的双 向认证功能。

本章节以自签名证书为例,介绍如何配置HTTPS双向认证。但是自签名证书存在安全 隐患,建议购买权威机构颁发的证书。

# 使用 OpenSSL 制作 CA 证书

- 1. 登录到任意一台安装有openssl工具的Linux机器。
- 2. 创建工作目录并进入该目录。

mkdir ca

cd ca

3. 创建CA证书的openssl配置文件ca\_cert.conf,内容如下:

```
[ req ]
distinguished_name = req_distinguished_name
prompt = no
```

[ req\_distinguished\_name ] O = ELB

创建CA证书私钥文件ca.key。
 openssl genrsa -out ca.key 2048

图 5-3 生成 CA 证书私钥文件

[root@elbv30003 ca]# openssl genrsa -out ca.key 2048
Generating RSA private key, 2048 bit long modulus (2 primes)
.....
e is 65537 (0x010001)
[root@elbv30003 ca]#

- 5. 创建CA证书的csr请求文件ca.csr。
  - openssl req -out ca.csr -key ca.key -new -config ./ca\_cert.conf
- 创建自签名的CA证书ca.crt。
   openssl x509 -reg -in ca.csr -out ca.crt -sha1 -days 5000 -signkey ca.key

图 5-4 创建自签名 CA 证书

```
[root@elbv30003 ca]# openssl x509 -req -in ca.csr -out ca.crt -shal -days 5000 -signkey ca.key
Signature ok
subject=0 = ELB
Getting Private key
[root@elbv30003 ca]#
```

# 使用 CA 证书签发服务器证书

用户可以用权威CA签发的证书或者自签名的证书,这里以自签名证书为例说明如何创 建服务器证书。

- 1. 登录到生成CA证书的服务器。
- 2. 创建与CA平级的目录,并进入该目录。

mkdir server

cd server

```
3. 创建服务器证书的openssl配置文件server_cert.conf,内容如下:
```

```
[ req ]
distinguished_name = req_distinguished_name
prompt = no
```

```
[ req_distinguished_name ]
O = ELB
CN = www.test.com
```

#### 门 说明

CN字段可以根据需求改为服务器对应的域名、IP地址。

4. 创建服务器证书私钥文件server.key。

openssl genrsa -out server.key 2048

5. 创建服务器证书的csr请求文件server.csr。

openssl req -out server.csr -key server.key -new -config ./server\_cert.conf

6. 使用CA证书签发服务器证书server.crt。

openssl x509 -req -in server.csr -out server.crt -sha1 -CAcreateserial -days 5000 -CA ../ca/ca.crt -CAkey ../ca/ca.key

#### 图 5-5 签发服务器证书

```
[root@elbv30003 server]# openssl x509 -req -in server.csr -out server.crt -shal -CAcreateserial -days 5000 -CA ../ca/ca.crt -CAkey ../ca/ca.key
Signature ok
subject=0 = ELB, CN = www.test.com
Getting CA Private Key
[root@elbv30003 server]#
```

# 使用 CA 证书签发客户端证书

- 1. 登录到生成CA证书的服务器。
- 2. 创建与CA平级的目录,并进入该目录。
  - mkdir client

#### cd client

3. 创建客户端证书的openssl配置文件client\_cert.conf,内容如下:

```
[ req ]
distinguished_name = req_distinguished_name
prompt = no
```

```
[ req_distinguished_name ]
O = ELB
CN = www.test.com
```

#### 🛄 说明

CN字段可以根据需求改为对应的域名、IP地址。

4. 创建客户端证书私钥文件client.key。

```
openssl genrsa -out client.key 2048
```

图 5-6 创建客户端证书私钥文件

5. 创建客户端证书的csr请求文件client.csr。

openssl req -out client.csr -key client.key -new -config ./client\_cert.conf

图 5-7 创建客户端证书 csr 文件

[root@elbv30003 client]# openssl req -out client.csr -key client.key -new -config ./client\_cert.conf

6. 使用CA证书签发客户端证书client.crt。

openssl x509 -req -in client.csr -out client.crt -sha1 -CAcreateserial -days 5000 -CA ../ca/ca.crt -CAkey ../ca/ca.key

图 5-8 签发客户端证书

```
[rootgelbv30003 client]# openssl x509 -req -in client.csr -out client.crt -shal -CAcreateserial -days 5000 -CA ../ca/ca.crt -CAkey ../ca/ca.key
Signature ok
subject=0 = ELB, CN = www.test.com
Getting CA Private Key
[rootgelbv30003 client]#
```

7. 把客户端证书格式转为浏览器可识别的p12格式。

openssl pkcs12 -export -clcerts -in client.crt -inkey client.key -out client.p12

🛄 说明

该命令执行时需要输入导出密码,请输入并记住该密码,在证书导入浏览器时需要使用。

# 配置服务器证书和私钥

- 1. 登录负载均衡控制台页面。
- 2. 单击"证书管理 > 创建证书"。
- 3. 在创建证书页面,证书类型选择"服务器证书",同时把前面生成的服务器证书 server.crt以及私钥server.key的内容复制到对应的区域,单击"确定"按钮。

#### 🛄 说明

复制内容时请将最后的换行符删除,避免保存时报错。

 $\times$ 

**图 5-9** 创建证书

| 创建证书                |                                  |     |
|---------------------|----------------------------------|-----|
| <mark>★</mark> 证书名称 | cert-example                     |     |
| ★ 证书类型              | 服务器证书 CA证书 ⑦                     | _   |
| ★ 企业项目              | 请选择 • C ⑦ 新建企业项目                 |     |
| ★ 证书内容              | PEM编码                            | 0   |
|                     |                                  |     |
|                     | 上传 样例参考 司                        |     |
| <mark>★</mark> 私钥   | PEM编码                            | 0   |
|                     |                                  |     |
|                     | 上传 样例参考 司                        |     |
| 域名                  |                                  |     |
|                     | 如果该证书用于SNI,则需要指定域名,每个证书只能指定一个域名。 |     |
| 描述                  |                                  |     |
|                     | او <i>ر</i> ن                    | 255 |

## 🛄 说明

服务器证书和私钥内容只支持上传pem格式。

# 配置 CA 证书

- 步骤1 登录负载均衡控制台页面。
- 步骤2 单击"证书管理 > 创建证书"。
- **步骤3** 在创建证书页面,证书类型选择"CA证书",同时把使用OpenSSL制作CA证书创建的客户端CA证书ca.crt的内容复制到证书内容区域,单击"确定"按钮。

#### 🛄 说明

复制内容时请将最后的换行符删除,避免保存时报错。

 $\times$ 

#### 图 5-10 创建证书

| 创建证书                |                                  |   |
|---------------------|----------------------------------|---|
|                     |                                  |   |
| ★ 证书名称              | cert-example                     |   |
| ★ 证书类型              | 服务器证书 CA证书 ⑦                     |   |
| ★ 企业项目              | 请选择 • C ⑦ 新建企业项目                 |   |
| <mark>★</mark> 证书内容 | PEM编码                            | 0 |
|                     |                                  |   |
|                     |                                  |   |
|                     | 上传 样例参考 口                        |   |
| ★ 私钥                | PEM编码                            | 0 |
|                     |                                  |   |
|                     |                                  |   |
|                     | 上传 样例参考 コ                        |   |
| 域名                  |                                  |   |
|                     | 如果该证书用于SNI,则需要指定域名,每个证书只能指定一个域名。 |   |
| 描述                  |                                  |   |
|                     |                                  |   |

#### 🛄 说明

CA证书内容只支持上传pem格式。

----结束

# 配置 HTTPS 双向认证

- 1. 登录负载均衡控制台页面。
- 2. 在添加监听器页面,协议类型选择"HTTPS",打开双向认证开关,并且在服务 器证书和CA证书两个配置项中选择所添加的服务器证书和CA证书对应的名称。

# 添加后端服务器

请参考后端服务器相关操作指导,此处不展开描述。

# 导入客户端证书并测试

#### 浏览器方式功能测试

- 1. 浏览器导入客户端证书(以Internet Explorer 11为例说明)
  - a. 把客户端证书从Linux机器导出来,即前面签发的client.p12证书文件。

- b. 单击"设置 > Internet选项",切换到"内容"页签。
- c. 单击"证书",然后单击"导入",导入client.p12证书文件。

#### 图 5-11 安装 client.p12 证书

| Internet 选项 |                                                              |            | ? ×      |         |          |
|-------------|--------------------------------------------------------------|------------|----------|---------|----------|
| 常规 安全 隐     | 私 内容 连接 程序                                                   | 高级         |          |         |          |
| 证书 ———      |                                                              |            |          |         |          |
| <b>使</b> 用加 | 密连接和标识的证书。                                                   |            |          |         |          |
| 清除 SSL 兆    | 犬态(S) 证书(C)                                                  | 发布者(       | B)       |         |          |
| 自动完成        | 正书                                                           |            |          |         | ×        |
| 自动内容        | 预期目的(N): </td <td>f有&gt;</td> <td></td> <td></td> <td>~</td> | f有>        |          |         | ~        |
| 源和网页快讯      | 个人 其他人 中间证书                                                  | 颁发机构 受信任的根 | 职计颁发机构   | 受信任的发布者 | 未受信任的发布者 |
| 源和          | 颁发给                                                          |            | 截止日期     | 友好名称    |          |
|             | www.glp.com                                                  | ELB        | 2034/6/4 | <无>     |          |
|             | 导入(1) 导出(E)                                                  | )<br>删除(R) |          |         | 高级(A)    |
|             | 证书的预期目的<br><所有>                                              |            |          |         | 查看(V)    |
|             |                                                              |            |          |         | 关闭(C)    |

 测试验证
 在浏览器中输入地址,浏览器会弹出证书选择窗口,如下,选择客户端证书,然 后点确定按钮,可以正常访问网站,如图12正常访问网站。

# **图 5-12** 正常访问网站

|             | 1120/ | • 0 (HER ( |
|-------------|-------|------------|
| hello world |       |            |
|             |       |            |
|             |       |            |

#### Curl工具方式功能测试

1. 导入客户端证书

把客户端证书client.crt和客户端私钥文件client.key拷贝到新目录,如目录/home/ client\_cert。

2. 测试验证

在shell界面,输入以下命令,请输入正确的证书地址和密钥文件地址,以及负载 均衡器的IP地址和监听器端口(以下用https://XXX.XXX.XXX.XXX.XXX 表示,以实 际IP地址和端口为准)。 curl -k --cert /home/client\_cert/client.crt --key /home/client\_cert/client.key https:// XXX.XXX.XXX.XXX.XXX.XXX.YXX.

#### 图 5-13 正确响应码示例

| [192.168.10.216_test]#curl -kcert client.crtkey client.key https://192.168.10.16:4500 -I           |
|----------------------------------------------------------------------------------------------------|
| HTTP/1.1 200 0K                                                                                    |
| Date: Fri, 25 Sep 2020 10:11:17 GMT                                                                |
| Content-Type: application/octet-stream                                                             |
| Connection: keep-alive                                                                             |
| Set-Cookie: name=d92f80b6-55e9-4b61-9c37-932ccd7b02f2; path=/; Expires=Sat, 26-Sep-20 10:11:19 GMT |
| Server: elb                                                                                        |
|                                                                                                    |

# 5.5 HTTP/2

# 操作场景

HTTP/2,即超文本传输协议 2.0,是下一代HTTP协议。如果您需要保证HTTPS业务更加安全,可以在配置HTTPS监听器时,开启HTTP/2功能。如果您已创建了HTTPS监听器,可以在已创建的HTTPS监听器中开启或者关闭支持HTTP/2功能。

约束与限制

仅HTTPS监听器支持HTTP/2功能。

# 开启 HTTPS 监听器的 HTTP/2 功能

- 1. 登录管理控制台。
- 2. 在管理控制台左上角单击 ♡ 图标,选择区域和项目。

- 3. 单击页面左上角的 ,选择"网络 > 弹性负载均衡"。
- 4. 在"负载均衡器"界面,单击需要开启HTTP/2功能的监听器的负载均衡器名称。
- 5. 在该负载均衡界面的"监听器"页签,单击"添加监听器"。
- 6. 在"添加监听器"界面,前端协议选择"HTTPS"。
- 7. 在"添加监听器"界面,展开高级配置,打开HTTP/2功能。
- 8. 确认配置,单击"提交"。

# 修改 HTTPS 监听器的 HTTP/2 功能

- 1. 登录管理控制台。
- 2. 在管理控制台左上角单击 🛇 图标,选择区域和项目。
- 3. 单击页面左上角的 ,选择"网络 > 弹性负载均衡"。
- 4. 在"负载均衡器"界面,单击需要修改HTTP/2功能的负载均衡器名称。
- 5. 在"监听器"页签,单击需要修改HTTP/2功能开关的监听器名称。
- 6. 在监听器的"基本信息"页面,单击"编辑监听器"。
- 7. 在"编辑监听器"界面,展开高级配置,开启或者关闭HTTP/2功能。
- 8. 单击"确定"。

# 5.6 HTTP 重定向至 HTTPS

## 操作场景

HTTPS是加密数据传输协议,安全性高,如果您需要保证业务建立安全连接,可以通过负载均衡的HTTP重定向功能,将HTTP访问重定向至HTTPS。

该功能可以满足您如下需求,PC、手机浏览器等以HTTP请求访问Web服务,配置了 HTTP访问重定向至HTTPS后,后端服务器返回HTTPS的响应。默认强制以HTTPS访问 网页。

## ⚠ 注意

- 因为HTTP标准协议只支持GET和HEAD方法的重定向,所以设置了HTTP重定向至 HTTPS后,POST和其他方法会被改为GET方法,这是客户端浏览器的行为,而非 ELB修改的。如果您需要实现除GET和HEAD方法以外的访问方式,建议直接使用 HTTPS方式进行访问。
- HTTP重定向至HTTPS是指所有的HTTP请求都将转给HTTPS监听器处理为HTTPS请求,但HTTPS请求是通过HTTP被发送给后端服务器的。
- HTTP监听器重定向至HTTPS监听器,HTTPS监听器所关联的后端服务器上不能再 安装证书,否则会引起HTTPS请求不生效。

## 前提条件

• 已经创建HTTPS监听器

• 已经创建HTTP监听器

# 添加重定向至 HTTPS

- 1. 登录管理控制台。
- 2. 在管理控制台左上角单击 🛇 图标,选择区域和项目。
- 3. 单击页面左上角的 ,选择"网络 > 弹性负载均衡"。
- 4. 在"负载均衡器"界面,单击需要重定向的HTTP监听器的负载均衡名称。
- 5. 在该负载均衡界面的"监听器"页签,单击需要重定向的HTTP监听器名称。
- 6. 切换到"转发策略"页签,单击"添加转发策略"进行添加。

#### 表 5-12 重定向至 HTTPS 配置

| 参数  | 配置说明                  |
|-----|-----------------------|
| 动作  | 选择"重定向至监听器"。          |
| 监听器 | 选择需要重定向至的HTTPS监听器的名称。 |

7. 转发策略添加完成后,单击"保存"。

#### 图 5-14 添加重定向至 HTTPS 监听器

| < eb-example 😋 📾 🕀 Ф            |                    |                                                          | C |
|---------------------------------|--------------------|----------------------------------------------------------|---|
| #420 <u>258</u> 586286 EE 4     | 描                  |                                                          |   |
|                                 |                    |                                                          |   |
| 35min/58                        |                    | SR • INLARGEMENT Q 62888                                 | v |
| Tatavas-Hitpa (HTTPS/HIS 🖞 🗄    | Aton MITH Samas 63 |                                                          |   |
| Sataware (http://www.inter.com/ | 3046305 HP         |                                                          |   |
|                                 | avia               | 97.52                                                    |   |
|                                 | 18                 | 250                                                      |   |
|                                 | нттеа              | <ul> <li>■####################################</li></ul> |   |
|                                 |                    | MMET: SOMESHE, MERICONTENEMENDER,                        |   |
|                                 |                    | * 2018 Interesting (TTPS/HD) * C                         |   |
|                                 |                    |                                                          |   |

#### 🛄 说明

- HTTP监听器被重定向,除访问控制以外原有监听器配置会失效。
- HTTP监听器被重定向后,会返回301返回码。

## 修改重定向至 HTTPS

- 1. 登录管理控制台。
- 2. 在管理控制台左上角单击 🛇 图标,选择区域和项目。
- 3. 单击页面左上角的 ,选择"网络 > 弹性负载均衡"。
- 4. 在"负载均衡器"界面,单击需要重定向的HTTP监听器的负载均衡名称。
- 5. 在该负载均衡界面的"监听器"页签,单击需要修改重定向的HTTP监听器名称。
- 6. 切换到"转发策略"页签下,单击目标转发策略右侧的"编辑"。
- 7. 用户可根据使用需求,更换重定向至的HTTPS监听器。
- 8. 单击"保存"。

# 删除重定向至 HTTPS

- 1. 登录管理控制台。
- 2. 在管理控制台左上角单击 🛇 图标,选择区域和项目。
- 3. 单击页面左上角的 ,选择"网络 > 弹性负载均衡"。
- 4. 在"负载均衡器"界面,单击已经重定向的HTTP监听器的负载均衡名称。
- 5. 在该负载均衡界面的"监听器"页签,单击已经重定向的HTTP监听器名称。
- 6. 切换到"转发策略"页签,在重定向至监听器的转发策略右侧单击"删除"。
- 7. 在确认对话框单击"是"。

# 5.7 重写客户端 X-Forwarded-Host

重写客户端X-Forwarded-Host,即ELB将客户端请求头中的Host(主机信息)添加进 X-Forwarded-Host,传输至后端服务器。

# 操作场景

在添加HTTPS/HTTP监听器时,重写X-Forwarded-Host默认开启。

开关开启,表示ELB以客户端请求头的Host重写X-Forwarded-Host向后端传输;开关 关闭表示ELB透传客户端的X-Forwarded-Host。

本章节针对独享型负载均衡,介绍如何通过管理控制台方式关闭此功能。

门 说明

只有HTTPS监听器和HTTP监听器支持此功能。

# 关闭重写 X-Forwarded-Host

- 1. 登录管理控制台。
- 2. 在管理控制台左上角单击 ♡ 图标,选择区域和项目。
- 3. 单击页面左上角的 ,选择"网络 > 弹性负载均衡"。
- 4. 在"负载均衡器"界面,单击需要关闭重写X-Forwarded-Host开关的负载均衡器 名称。
- 5. 在"监听器"页签,单击目标监听器所在行操作列的"编辑"。
- 6. 单击"高级配置",关闭重写X-Forwarded-Host开关。

#### 🛄 说明

- 也可以在添加HTTPS/HTTP监听器时,关闭重写X-Forwarded-Host功能。详见添加 HTTP监听器和添加HTTPS监听器。
- 如果需要开启重写X-Forwarded-Host功能,请参考上述步骤开启。

# 5.8 SNI 证书-多域名访问

# 操作场景

本章节指导用户通过配置HTTPS监听器绑定多个证书,实现同一个监听器根据多个域 名自动选择证书来完成HTTPS认证和访问后端的诉求。

您需要在创建HTTPS监听器时开启SNI功能。SNI(Server Name Indication)是为了 解决一个服务器使用域名证书的TLS扩展,开启SNI之后,用户需要添加域名对应的证 书。开启SNI后,允许客户端在发起SSL握手请求时就提交请求的域名信息,负载均衡 收到SSL请求后,会根据域名去查找证书,如果找到域名对应的证书,则返回该证书; 如果没有找到域名对应的证书,则返回缺省证书。

负载均衡在配置HTTPS 监听器时,支持此功能,支持绑定多个证书。

# 约束与限制

一个HTTPS监听器最多支持配置30个SNI证书。

# 前提条件

- 已经创建用于SNI证书,具体步骤可参照创建/修改/删除证书。
- 已经创建HTTPS监听器,具体步骤可参照添加HTTPS监听器。

#### 🗋 说明

- 用于SNI的证书,需要指定域名,指定的域名必须与证书中的域名保持一致。
- 目前支持一个域名可以同时绑定ECC类型的证书和RSA类型的证书,在选择SNI证书时,支持 选择同域名绑定的两个证书,在使用时,会优先选择ECC类型的证书。
- ELB不会自动选择未过期的证书,如果您有证书过期了,需要手动更换或者删除证书,详见 创建/修改/删除证书。

## 操作步骤

- 1. 登录管理控制台。
- 2. 在管理控制台左上角单击 💱 图标,选择区域和项目。
- 3. 单击页面左上角的 ,选择"网络 > 弹性负载均衡"。
- 4. 在"负载均衡器"界面,单击负载均衡名称。
- 5. 在"监听器"页签,单击需要添加SNI的监听器名称。
- 6. 在监听器基本信息页面,单击SNI右侧"配置"。
- 7. 开启SNI的开关,选择需要配置的SNI证书。
- 8. 单击"确定"。

# **6** 后端服务器组

# 6.1 后端服务器组概述

# 后端服务器组简介

后端服务器组是一个或多个后端服务器的逻辑集合,用于将客户端的流量转发到一个 或多个后端服务器,满足用户同时处理海量并发业务的需求。后端服务器可以是云服 务器实例或IP地址。

后端服务器组参与流量转发过程如下:

- 来自客户端的请求先传入负载均衡器,再经由负载均衡器上的监听器转发到后端 服务器组。
- 2. 后端服务器组中健康检查正常的后端服务器处理转发的业务请求。
- 3. 实现同时对用户的海量并发业务进行处理,从而提升用户应用系统的可用性。

| 添加后端服务<br>器分类 | 添加说明                                                 | 操作指导      |
|---------------|------------------------------------------------------|-----------|
| 云服务器          | 支持添加与负载均衡器同VPC的云服务<br>器实例(弹性云服务器和裸金属服务<br>器)作为后端服务器。 | 添加后端云服务器。 |
| 跨VPC后端        | 开启跨VPC后端功能后,支持添加云上<br>或云下数据中心的IP地址作为后端服务<br>器。       | 添加跨VPC后端。 |

# 后端服务器组优势

在负载均衡器的使用中引入后端服务器组有如下优势:

通过后端服务器组可以对后端服务器进行统一管理,灵活地添加或者移除后端服务器,降低用户的管理和使用成本。

 后端服务器组支持健康检查功能,可保证流量转发到正常的后端服务器,提升用 户业务的可靠性。

# 后端服务器组关键功能

为保证用户业务的稳定和多样化的流量转发需求,后端服务器组提供了如<mark>表6-2</mark>所示的 关键功能可供用户配置。

| 关键功能   | 功能说明                                                                  | 功能详情                         |
|--------|-----------------------------------------------------------------------|------------------------------|
| 健康检查   | 负载均衡器通过健康检查来判断后端服<br>务器是否可用。                                          | 健康检查介绍。                      |
|        | 如果某个后端服务器健康检查异常,负<br>载均衡器将不会把流量转发给异常后端<br>服务器,从而提升了业务的可靠性。            |                              |
| 流量分配策略 | 负载均衡器按照后端服务器组配置的流<br>量分配策略对请求的流量进行分发。                                 | 流量分配策略介<br>绍。                |
| 会话保持   | 开启会话保持后,负载均衡器将属于同<br>一个会话的请求都转发到固定的后端服<br>务器进行处理,避免了客户端重复登录<br>后端服务器。 | 会话保持介绍。                      |
| 慢启动    | 慢启动指负载均衡器向组内新增的后端<br>服务器线性增加请求分配权重的启动模<br>式。                          | <mark>慢启动介绍(独享</mark><br>型)。 |
|        | 当配置慢启动时间结束,负载均衡向后<br>端服务器发送完整比例的流量请求,实<br>现业务的平滑启动。                   |                              |
|        | 说明<br>仅独享型负载均衡支持HTTP和HTTPS类型的<br>后端服务器组开启慢启动功能。                       |                              |

表 6-2 后端服务器组关键功能

# 后端服务器组创建指引

后端服务器组独立创建后仅可关联至前端协议与后端协议匹配的监听器使用,监听器 与后端服务器组的前端/后端协议匹配关系详见<mark>表6-3</mark>。

您有多种方式创建后端服务器组,详见<mark>表6-4</mark>。

#### 表 6-3 前端/后端协议匹配关系

| 监听器的前端协议 | 后端服务器组的后端协议 |
|----------|-------------|
| ТСР      | ТСР         |
| UDP      | • UDP       |
|          | • QUIC      |

| 监听器的前端协议 | 后端服务器组的后端协议 |
|----------|-------------|
| НТТР     | НТТР        |
| НТТРЅ    | • HTTP      |
|          | HTTPS       |

#### 表 6-4 后端服务器组创建指引

| 弹性负载均衡类型 | 后端服务器组创建方法     |
|----------|----------------|
| 独享型负载均衡  | 创建后端服务器组(独享型)。 |
| 共享型负载均衡  | 创建后端服务器组(共享型)。 |

# 6.2 后端服务器组关键功能

# 6.2.1 健康检查介绍

负载均衡器会定期向后端服务器发送请求以测试其运行状态,这些测试称为健康检查。通过健康检查来判断后端服务器是否可用。

负载均衡器如果判断后端服务器健康检查异常,就不会将流量分发到异常后端服务器,而是分发到健康检查正常的后端服务器,从而提高了业务的可靠性。当异常的后端服务器恢复正常运行后,负载均衡器会将其自动恢复到负载均衡服务中,承载业务流量。

如果您的业务对负载比较敏感,过于频繁的健康检查报文可能会对您的正常业务产生 影响。您可以根据实际的业务情况,通过增大健康检查间隔,或者将七层健康检查改 为四层健康检查等方式来降低对业务的影响。如果您的业务系统自身有健康检查机 制,也可以关闭负载均衡器的健康检查,但是为了保障业务的持续可用,不建议这样 做。

# 健康检查协议

您可以在创建后端服务器组和创建监听器时为后端服务器组配置健康检查,通常,使 用默认的健康检查配置即可,也根据业务需要选择不同的健康检查协议。

您也可以在后端服务器组创建后修改健康检查,详情可见修改健康检查配置。

后端服务器组的后端协议与支持的健康检查协议存在匹配关系,详情请参见<mark>表6-5和表</mark> 6-6。

| 表 6- | -5 | 后端服务器组支持的健康检查协议(独享型) |  |
|------|----|----------------------|--|
|      |    |                      |  |

| 后端服务器组的后端协议 | 健康检查协议         |
|-------------|----------------|
| ТСР         | TCP、HTTP、HTTPS |
| UDP         | UDP            |

| 后端服务器组的后端协议 | 健康检查协议         |
|-------------|----------------|
| QUIC        | UDP            |
| НТТР        | TCP、HTTP、HTTPS |
| HTTPS       | TCP、HTTP、HTTPS |

表 6-6 后端服务器组支持的健康检查协议(共享型)

| 后端服务器组的后端协议 | 健康检查协议   |
|-------------|----------|
| ТСР         | TCP、HTTP |
| UDP         | UDP      |
| НТТР        | TCP、HTTP |
| HTTPS       | TCP、HTTP |

# TCP 健康检查

对于四层(TCP)和七层(HTTP/HTTPS)后端协议,您可以配置TCP健康检查,通过 发起TCP三次握手来获取后端服务器的状态信息,如<mark>图6-1</mark>所示。

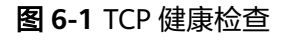

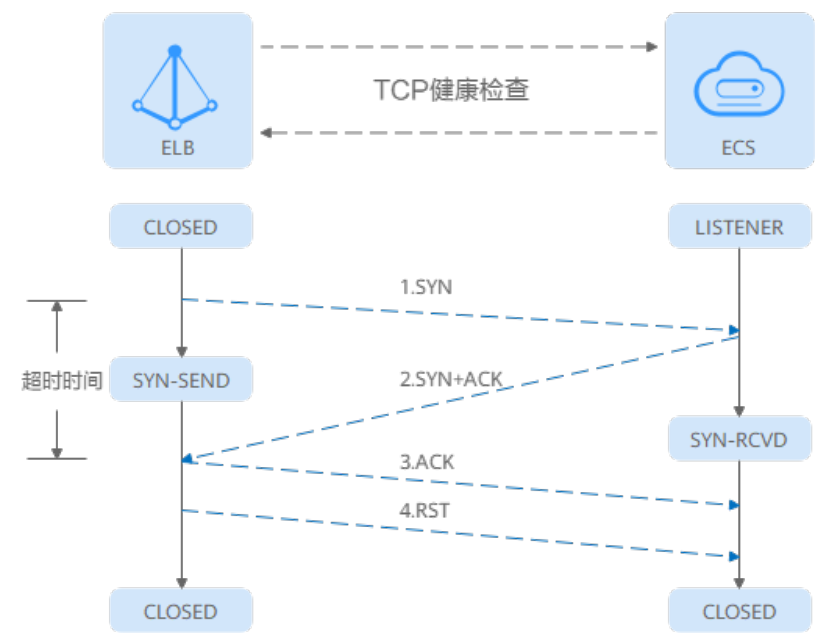

TCP健康检查的机制如下:

1. ELB节点根据健康检查配置,向后端服务器(IP+健康检查端口)发送TCP SYN报 文。

- 后端服务器收到请求报文后,如果相应的端口已经被正常监听,则会返回SYN +ACK报文。
  - 如果在超时时间内没有收到后端服务器的SYN+ACK报文,则判定健康检查失败。随后发送RST报文给后端服务器中断TCP连接。
  - 如果在超时时间内收到了SYN+ACK报文,则判定健康检查成功,并进一步发送ACK报文给后端服务器。随后发送RST报文给后端服务器中断TCP连接。

#### 须知

正常的TCP三次握手后,会进行数据传输,但是在健康检查时会发送RST中断建立的 TCP连接。该实现方式可能会导致后端服务器中的应用认为TCP连接异常退出,并打印 错误信息,如"Connection reset by peer"。解决方案如下:

- 采用HTTP健康检查。
- 后端服务器忽略健康检查的连接错误。

# UDP 健康检查

对于四层(UDP)后端协议,默认配置UDP健康检查,通过发送UDP探测报文获取后端服务器的状态信息,如<mark>图6-2</mark>所示。

#### 图 6-2 UDP 健康检查

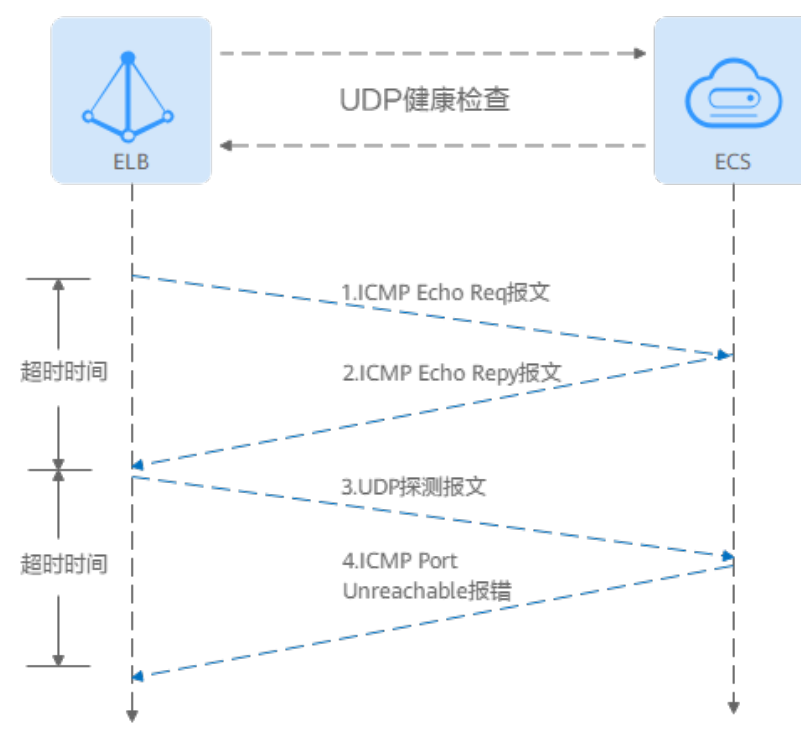

#### UDP健康检查机制如下:

- 1. 四层ELB节点根据健康检查配置,向后端服务器发送ICMP Echo Request报文。
  - 如果在超时时间内没有收到ICMP Echo Reply报文,则判定健康检查失败。
  - 如果在超时时间内收到了ICMP Echo Reply报文,则向后端服务器发送UDP探 测报文。

2. 如果在超时时间内没有收到后端服务器返回的ICMP Port Unreachable报文,则判 定健康检查成功。否则,判定健康检查失败。

#### HTTP 健康检查

对于四层(TCP)和七层(HTTP/HTTPS)后端协议,您可以配置HTTP健康检查,通过HTTP GET请求来获取状态信息。检查原理如图6-3所示。

#### 图 6-3 HTTP 健康检查

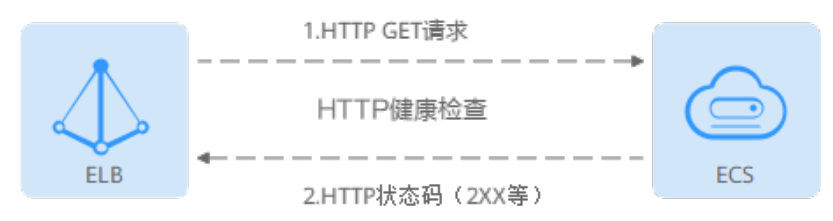

#### HTTP健康检查机制如下:

- 1. ELB节点根据健康检查配置,向后端服务器(IP+端口+检查路径)发出HTTP GET 请求(可以选择设置域名)。
- 2. 后端服务器收到请求后,根据服务的情况返回相应的HTTP状态码。
  - 如果七层ELB节点在响应超时时间内收到了后端服务器的响应,将HTTP状态
     码与预置的状态码进行对比,如果匹配则认为健康检查成功,后端服务器运行正常。
  - 如果七层ELB节点在响应超时时间内没有收到后端服务器的响应,则判定健康 检查失败。

# HTTPS 健康检查

对于四层(TCP)和七层(HTTP/HTTPS)后端协议,您也可以配置HTTPS健康检查。 HTTPS健康检查首先通过TLS握手建立SSL连接,再通过发送加密的HTTP GET请求来获 取后端服务器的状态信息。检查原理如<mark>图6-4</mark>所示。

#### 图 6-4 HTTPS 健康检查

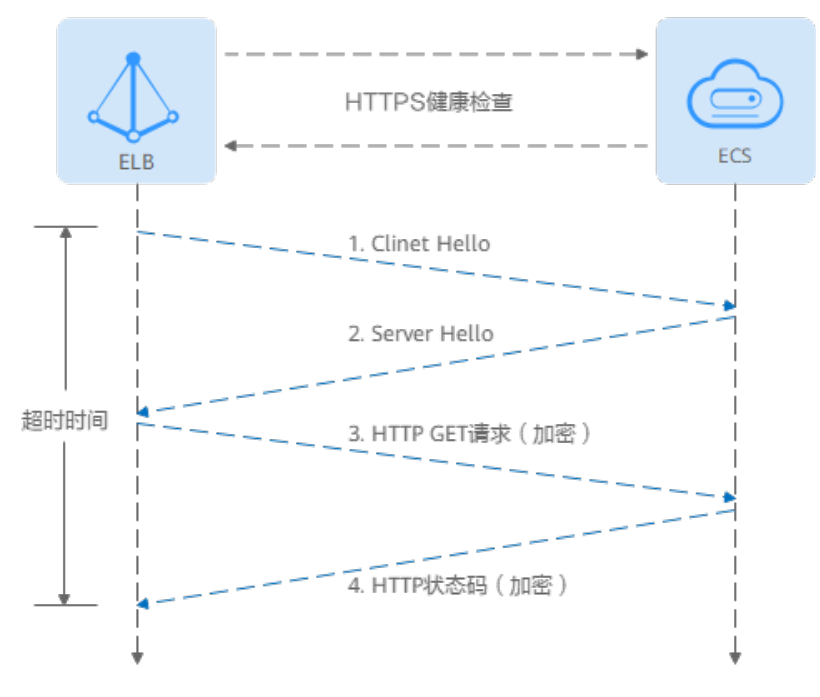

HTTPS健康检查机制如下:

- 1. ELB节点向后端服务器发送Client Hello请求,与后端服务器建立SSL连接。
- 2. ELB节点收到后端服务器返回Server Hello报文后,根据健康检查配置,向后端服务器(IP+端口+检查路径)发出加密的HTTP GET请求(可以选择设置域名)。
- 3. 后端服务器收到请求后,根据服务的情况返回相应的HTTP状态码。
  - 如果七层ELB节点在响应超时时间内收到了后端服务器的响应,将HTTP状态 码与预置的状态码进行对比,如果匹配则认为健康检查成功,后端服务器运 行正常。
  - 如果七层ELB节点在响应超时时间内没有收到后端服务器的响应,则判定健康 检查失败。

# 健康检查时间窗

健康检查机制的引入,有效提高了业务服务的可用性。但是,为了避免频繁的健康检 查失败引起的切换对系统可用性的冲击,健康检查只有连续多次检查成功或失败后, 才会进行状态切换。

以共享型负载均衡的健康检查为例,健康检查时间窗由<mark>表6-7</mark>中的三个因素决定:

健康检查时间窗由表6-7中的三个因素决定:

| 表 | 6-7 | 健康检查时间窗的影响因素 | Ę |
|---|-----|--------------|---|
|---|-----|--------------|---|

| 影响因素 | 说明              |
|------|-----------------|
| 检查间隔 | 每隔多久进行一次健康检查。   |
| 超时时间 | 等待服务器返回健康检查的时间。 |

| 影响因素   | 说明                                    |
|--------|---------------------------------------|
| 健康检查阈值 | 判定健康检查结果正常或异常时,所需的健康检查连续成<br>功或失败的次数。 |

健康检查时间窗的计算方法如下:

- 健康检查成功时间窗 = 超时时间×健康检查正常阈值 + 检查间隔×(健康检查正常 阈值-1)
- 健康检查失败时间窗 = 超时时间×健康检查异常阈值 + 检查间隔×(健康检查异常 阈值-1)

如<mark>图6-5</mark>所示:

- 检查间隔: 4s
- 超时时间: 2s
- 健康检查异常阈值: 3次

健康检查检测到后端服务器从正常到失败状态,健康检查失败时间窗 = 超时时间×健康 检查异常阈值+检查间隔×(健康检查异常阈值-1) = 2 x 3+4 x (3-1) = 14s。

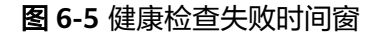

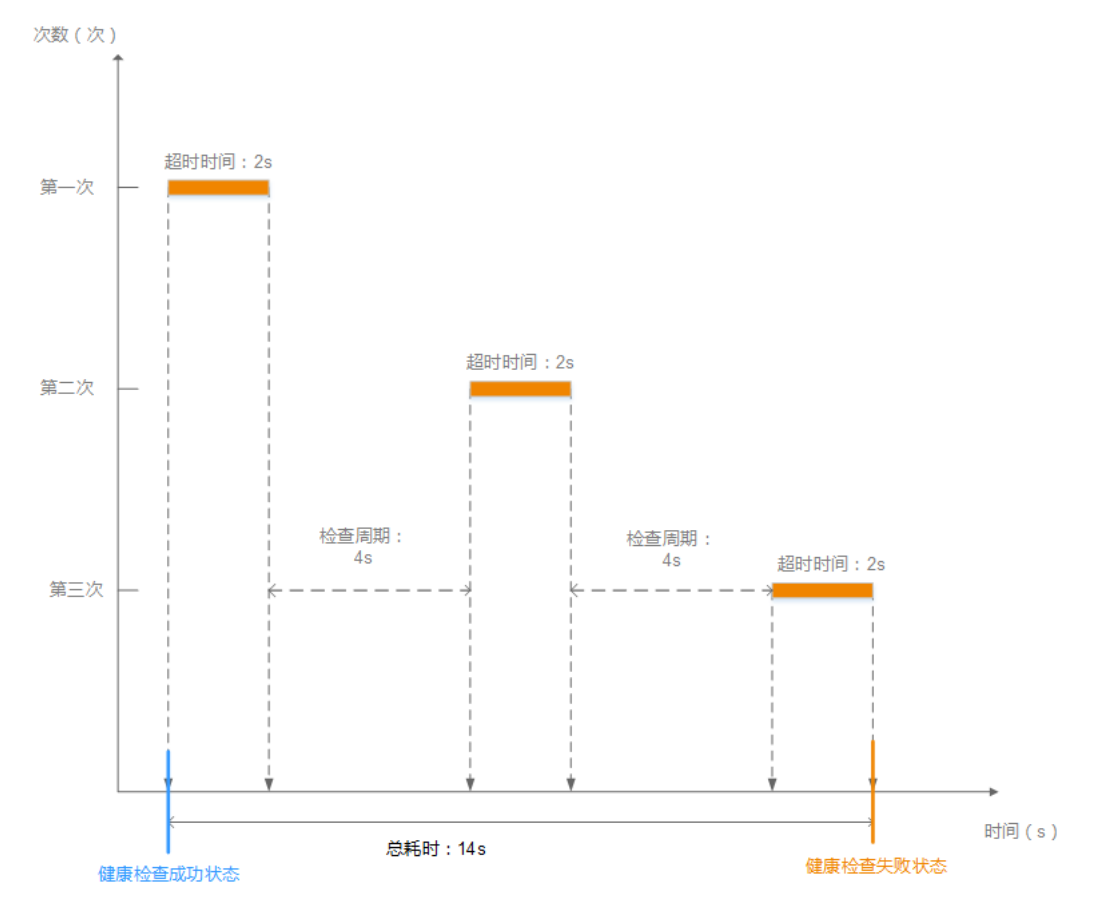

# 健康检查异常排查

如果您的健康检查异常,排查方法请参考健康检查异常如何排查。

# 6.2.2 流量分配策略介绍

# 分配策略类型总览

负载均衡会根据配置的流量分配策略,将来自客户端的请求按照对应的流量分配策略 转发至相应的后端服务器。

弹性负载均衡支持加权轮询算法、加权最小连接、源IP算法、连接ID算法等多种分配 策略,用于支持不同的业务场景。

本文列出弹性负载均衡支持的所有分配策略,不同类型的负载均衡器和后端服务器组支持的流量分配策略不同。

表 6-8 流量分配策略对比

| 分配策略类型                         | 描述                                                                                                    |
|--------------------------------|----------------------------------------------------------------------------------------------------|
| 加权轮询算法                         | 根据组内后端服务器设置的权重,按照访问顺序依次将请求分<br>发给不同的服务器。                                                               |
| 加权最少连接                         | 将请求分发给(当前连接/权重)比值最小的后端服务器进行<br>处理。                                                                     |
| 一致性哈希算法<br>• 源IP算法<br>• 连接ID算法 | 对请求的特定字段进行一致性哈希计算,并根据计算的哈希值<br>将请求均匀地分配到后端服务器中。相同哈希值的请求,将会<br>被分配到相同的后端服务器,即使后端服务器组中的后端服务<br>器个数在发生变化。 |
|                                | <ul> <li>源IP算法:根据请求的源IP地址进行哈希计算,源IP相同的<br/>请求会被分配到同一台后端服务器。</li> </ul>                                 |
|                                | <ul> <li>连接ID算法:根据QUIC协议请求的ID进行哈希计算,相同<br/>QUIC ID连接上的请求会被分配到同一台后端服务器。</li> </ul>                      |

# 加权轮询算法

**图6-6**展示弹性负载均衡器使用加权轮询算法的流量分发流程。假设可用区内有2台权 重相同的后端服务器,负载均衡器节点会将50%的客户端流量分发到其可用区中的每 一台后端服务器。

#### 图 6-6 加权轮询算法流量分发

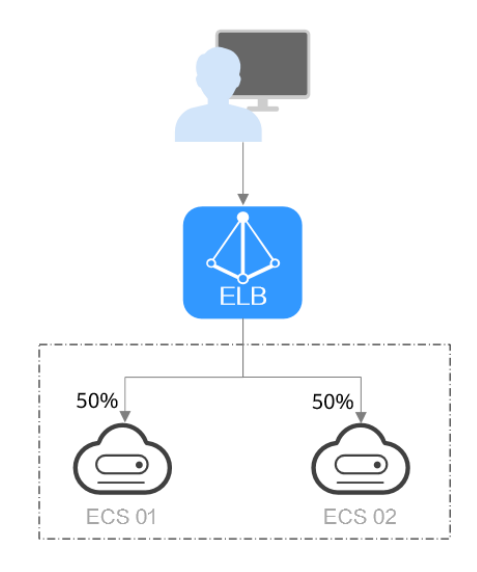

# 表 6-9 加权轮询算法说明

| 概述   | 加权轮询算法根据组内后端服务器设置的权重,将请求分发给不同的服务器。权重大的后端服务器被分配的概率高,相同权重的服务器处理相同数目的连接数。                                                                                                   |  |
|------|----------------------------------------------------------------------------------------------------|--|
| 推荐场景 | 加权轮询算法常用于短连接服务,例如HTTP等服务。 <li>灵活负载:当对后端服务器的负载分配有更精细的要求时,可以通过设置不同的权重来实现对服务器的灵活调度,使得性能较好的服务器能够处理更多的请求。</li> <li>动态负载:当后端服务器的性能和负载情况经常发生变化时,可以通过动态调整权重来适应不同的场景,实现负载均衡。</li> |  |
| 缺点   | <ul> <li>加权轮询算法需要配置每个后端服务器的权重,对于有大量后端服务器或频繁变动的场景,运维工作量较大。</li> <li>权重设置不准确可能会导致负载不均衡的情况,需要根据后端服务器的实际性能进行调整。</li> </ul>                                                   |  |

# 加权最少连接

**图6-7**展示弹性负载均衡器使用加权最少连接算法的流量分发流程。假设可用区内有2 台权重相同的后端服务器,ECS 01已有100个连接,ECS 02已有50个连接,则新的连 接会优先分配到ECS 02上。

## 图 6-7 加权最少连接算法流量分发

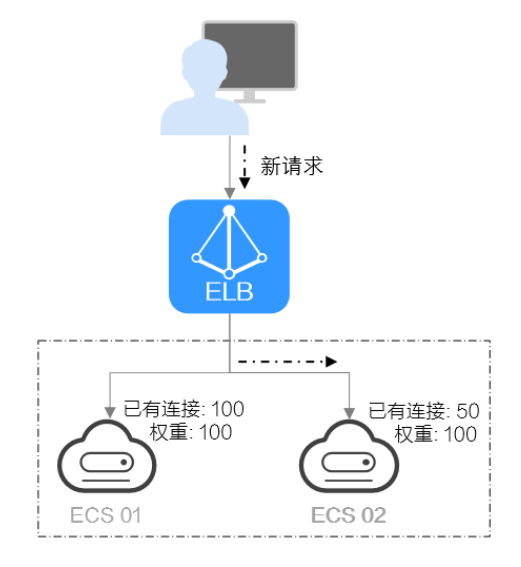

# 表 6-10 加权最少连接说明

| 概述   | 最少连接是通过当前活跃的连接数来评估服务器负载情况的一<br>种动态负载均衡算法。加权最少连接就是在最少连接数的基础<br>上,根据服务器的不同处理能力,给每个服务器分配不同的权<br>重,使其能够接受相应权值数的服务请求。                                                        |
|------|----------------------------------------------------------------------------------------------------|
| 推荐场景 | 加权最少连接常用于长连接服务,例如数据库连接等服务。                                                                                                    |
|      | <ul> <li>英冶贝载:当冶编服务器的住能差异较大的,同的考虑冶<br/>端服务器的连接数和权重来进行负载,可以更精确地将请<br/>求分配到后端服务器上,避免出现过载或空闲的情况。</li> </ul>                                                                |
|      | <ul> <li>动态负载:当后端服务器的连接数和负载情况经常发生变化时,可以通过实时监控连接数变化进行动态的负载调整。</li> </ul>                                                                                                 |
|      | <ul> <li>更高稳定负载:对于需要高稳定性的业务场景,加权最小<br/>连接算法可以降低后端服务器的峰值负载,提高业务的稳<br/>定性和可靠性。</li> </ul>                                                                                 |
| 缺点   | <ul> <li>加权最小连接算法的实现更复杂:需要实时监控负载均衡</li> <li>器与后端服务器之间的连接数变化。</li> </ul>                                                                                                 |
|      | <ul> <li>对后端服务器的连接数存在依赖:算法依赖于准确获取负载均衡服务和后端服务器的连接数,如果获取不准确或监控不及时,可能导致负载分配不均衡。同时由于算法只能统计到负载均衡器与后端服务器之间的连接,后端服务器整体连接数无法获取,因此对于后端服务器挂载到多个弹性负载均衡的场景,也可能导致负载分配不均衡。</li> </ul> |
|      | <ul> <li>新增后端服务器时可能导致过载:如果已有的连接数过<br/>大,大量的新建连接会被分配到新加入的后端服务器上,<br/>可能会导致新加入的后端服务器瞬间过载影响系统稳定<br/>性。</li> </ul>                                                          |

# 源 IP 算法

**图6-8**展示弹性负载均衡器使用源IP算法的流量分发流程。假设可用区内有2台权重相同的后端服务器,ECS 01已经处理了一个IP-A的请求,则IP-A新发起的请求会自动分配到ECS 01上。

图 6-8 源 IP 算法流量分发

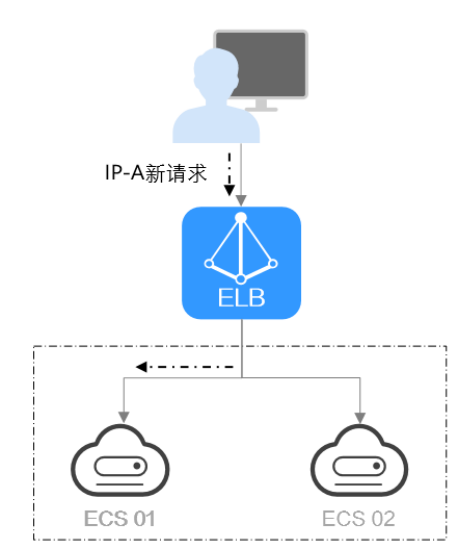

#### 表 6-11 源 IP 算法说明

| 概述   | 根据请求的源IP地址进行一致性哈希计算,源IP地址相同的请<br>求会被分配到同一台后端服务器。                                                                                                    |  |
|------|----------------------------------------------------------------------------------------------------|--|
| 推荐场景 | <ul> <li>源IP算法常用于需要保持用户状态或会话的应用。</li> <li>基于源IP的会话保持:源IP算法可以确保源IP相同的请求具有相当的哈希值并被分配到同一台后端服务器上,从而实现会话保持。</li> <li>保持数据一致:一致性哈希算法将相同哈希值的请求调度到相同后端服务器上,保证多次请求数据的一致性。</li> </ul> |  |
|      | <ul> <li>均衡性要求较高:一致性哈希算法能够提供相对均衡的负载分配效果,减少后端服务器的负载差异。</li> </ul>                                                                                                    |  |
| 缺点   | <ul> <li>后端服务器数量变动可能导致不均衡:一致性哈希算法在<br/>后端服务器数量变动时会尽力保障请求的一致性,部分请<br/>求会重新分配。当后端服务器数量较少时,重新分配过程<br/>中有可能导致负载不均衡的情况发生。</li> </ul>                                             |  |
|      | <ul> <li>扩展复杂性增加:由于一致性哈希算法将请求根据哈希因<br/>子进行哈希计算,当后端服务器数量变化时,会导致一部<br/>分请求需要重新分配,这会引入一定的复杂性。</li> </ul>                                                                       |  |

# 连接 ID 算法

**图6-9**展示弹性负载均衡器使用连接ID算法的流量分发流程。假设可用区内有2台权重相同的后端服务器,ECS 01已经处理了一个客户端A的请求,则客户端A上新发起的请求会自动分配到ECS 01。

图 6-9 连接 ID 算法流量分发

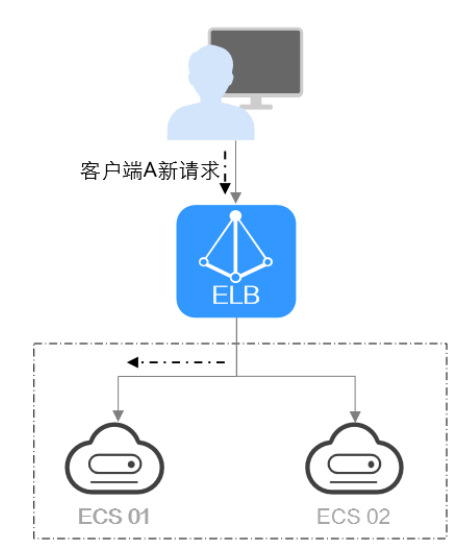

表 6-12 连接 ID 算法说明

| 概述   | 根据QUIC 协议请求的QUIC ID进行哈希计算,相同QUIC连接<br>上的请求会被分配到同一台后端服务器。QUIC ID是QUIC连接<br>的唯一标识符,连接ID算法可以实现基于连接级别的负载均<br>衡。<br>仅QUIC协议的后端服务器组支持连接ID算法。                                                                                                    |
|------|----------------------------------------------------------------------------------------------------|
| 推荐场景 | <ul> <li>连接ID算法常用于实现连接级别负载均衡的应用。</li> <li>基于QUIC连接的会话保持:连接IP算法可以确保源相同QUIC连接上的请求具有相当的哈希值并被分配到同一台后端服务器上,从而实现会话保持。</li> <li>保持数据一致:一致性哈希算法将相同哈希值的请求调度到相同后端服务器上,保证多次请求数据的一致性。</li> <li>均衡性要求较高:一致性哈希算法能够提供相对均衡的负载分配效果,减少后端服务器的负载差异。</li> </ul> |
| 缺点   | <ul> <li>后端服务器数量变动可能导致不均衡:一致性哈希算法在后端服务器数量变动时会尽力保障请求的一致性,部分请求会重新分配。当后端服务器数量较少时,重新分配过程中有可能导致负载不均衡的情况发生。</li> <li>扩展复杂性增加:由于一致性哈希算法将请求根据哈希因子进行哈希计算,当后端服务器数量变化时,会导致一部分请求需要重新分配,这会引入一定的复杂性。</li> </ul>                                          |

# 6.2.3 会话保持介绍

会话保持,指负载均衡器可以识别客户与服务器之间交互过程的关联性,在实现负载 均衡的同时,保持将其他相关联的访问请求分配到同一台服务器上。

会话保持有什么作用呢,举例说明如下:如果有一个用户在服务器甲登录了,访问请 求被分配到服务器甲,在很短的时间,这个用户又发出了一个请求,如果没有会话保 持功能的话,这个用户的请求很有可能会被分配到服务器乙去,这个时候在服务器乙 上是没有登录的,所以需要重新登录。如果配置了会话保持功能,上述一系列的操作 过程将由同一台服务器完成,避免被负载均衡器分配到不同的服务器上,提供访问效 率。

# 四层会话保持和七层会话保持的区别

按照所使用的协议的不同,会话保持可以分为四层会话保持和七层会话保持。

| 类型         | 说明                                                | 支持的会话保持类型                                                                                                    | 会话保持时间                                                                                   | 会话保持失效<br>的场景                                                                                                    |
|------------|---------------------------------------------------|----------------------------------------------------------------------------------------------------|------------------------------------------------------------------------------------------|----------------------------------------------------------------------------------------------------|
| 四层会<br>话保持 | 当使用的协<br>议为TCP或<br>UDP时,即<br>为四层会话<br>保持。         | <b>源IP地址:</b> 基于源IP地<br>址的简单会话保持,将<br>请求的源IP地址作为散<br>列键(HashKey),从<br>静态分配的散列表中找<br>出对应的服务器。即来<br>自同一IP地址的访问请<br>求会被转发到同一台后<br>端服务器上进行处理。 | <ul> <li>默认时间:<br/>20分钟</li> <li>最长时间:<br/>60分钟</li> <li>取值范围:<br/>1-60分钟</li> </ul>     | <ul> <li>客户端的源<br/>IP地址发生<br/>变化。</li> <li>客户端访问<br/>请求指讨<br/>话保持时<br/>间。</li> </ul>                                                                                                    |
| 七层会        | 当使HTTP<br>或HTTPS<br>时,会<br>,<br>时<br>后<br>保<br>持。 | <ul> <li>负载均衡器<br/>cookie: 负载载载载</li> <li>负载均衡器<br/>cookie: 负载载章</li> <li>方容会根末, 向子, 这个, 这个, 这个, 这个, 这个, 这个, 这个, 这个, 这个, 这个</li></ul>     | <ul> <li>默认时间:<br/>20分钟</li> <li>最长时间:<br/>1440分钟</li> <li>取值范围:<br/>1-1440分钟</li> </ul> | <ul> <li>如发附 cockie , 所有 cockie , 和方式 cockie , 和方式 cockie , 和力式 cockie , 和力式 c</li></ul> |

表 6-13 四层会话保持和七层会话保持的区别

#### 🛄 说明

- 当分配策略类型选择"源IP算法"时,四层和七层会话已支持基于源IP地址的会话保持。
- 当分配策略类型选择"加权轮询算法"或"加权最少连接"时,才可配置会话保持。

# 约束与限制

- 如果您需要从云专线、VPN访问ELB,请您使用源IP负载均衡算法代替会话保持功能。
- 独享型负载均衡器支持源IP地址、负载均衡器cookie的会话保持类型。
- 共享型负载均衡支持源IP地址、负载均衡器cookie、应用程序cookie的会话保持类型。

### 🛄 说明

- 对于HTTP、HTTPS类型的后端服务器,变更会话保持的状态可能会导致监听器与后端服务器组的访问出现秒级中断。
- 如果您开启了会话保持功能,那么有可能会造成后端服务器的访问量不均衡。如果出现了访问不均衡的情况,建议您暂时关闭会话保持功能,再观察一下是否依然存在访问不均衡的情况。

# 6.2.4 慢启动介绍(独享型)

慢启动指负载均衡器向组内新增的后端服务器线性增加请求分配权重,直到配置的慢 启动时间结束,负载均衡器向后端服务器正常发送完请求的启动模式。更多后端服务 器分配权重设置,请见<mark>后端服务器的权重</mark>。

慢启动能够实现业务的平滑启动,完美避免业务抖动问题。

#### 🛄 说明

仅独享型负载均衡支持HTTP和HTTPS类型的后端服务器组开启慢启动功能。

后端服务器在以下两种状态会退出慢启动状态。

- 到达已设定的慢启动时间。
- 慢启动时间内后端服务器变为异常。

# 约束与限制

- 仅在流量分配策略使用加权轮询算法时生效。
- 慢启动仅对新增后端服务器生效,后端服务器组首次添加后端服务器时慢启动不 生效。
- 后端服务器的慢启动结束之后,不会再次进入慢启动模式。
- 在健康检查开启时,后端服务器健康检查结果正常后慢启动生效。
- 在健康检查关闭时,慢启动立即生效。

# 6.3 创建后端服务器组(独享型)

# 操作场景

负载均衡实例的监听器绑定后端服务器组后,才能正常转发访问请求。

文档版本 13 (2023-09-22)

# 🗀 说明

本章节指导用户创建可关联至独享型负载均衡使用的后端服务器组。

您可通过三种方式为负载均衡实例创建后端服务器组,详见<mark>表6-14</mark>。

| 耒 | 6-14  | 创建后端服务器组 | ( 独享型 ) | ) 指引  |
|---|-------|----------|---------|-------|
| ~ | • • • |          |         | ורםני |

| 创建场景                            | 创建步骤                                                                                                    |
|---------------------------------|----------------------------------------------------------------------------------------------------|
| 独立创建后端服务器组后关联至负载均<br>衡实例使用      | 操作步骤。                                                                                                    |
| 添加监听器时,选择"新创建"后端服<br>务器组。       | 您可根据使用需求添加不同协议的监听<br>器,详情见什么是监听器。<br>具体添加步骤如下:<br>• 添加TCP监听器。<br>• 添加UDP监听器。<br>• 添加HTTP监听器。<br>• 添加HTTP监听器。 |
| 更换监听器的后端服务器组时,选择<br>"创建后端服务器组"。 | 更换后端服务器组。                                                                                                    |

# 约束与限制

后端服务器组独立创建后仅可关联至前端协议与后端协议匹配的监听器使用,协议匹配关系详见<mark>表6-15</mark>。

## 表 6-15 前端/后端协议匹配关系

| 监听器的前端协议 | 后端服务器组的后端协议 |
|----------|-------------|
| ТСР      | ТСР         |
| UDP      | • UDP       |
|          | • QUIC      |
| НТТР     | НТТР        |
| НТТРЅ    | • HTTP      |
|          | • HTTPS     |

## 操作步骤

- 1. 登录管理控制台。
- 2. 在管理控制台左上角单击 🛇 图标,选择区域和项目。

- 3. 单击页面左上角的 ,选择"网络 > 弹性负载均衡"。
- 4. 在左侧导航栏,选择"弹性负载均衡 > 后端服务器组"。
- 5. 在"后端服务器组"界面,单击页面右上角"创建后端服务器组"按钮。
- 6. 配置后端分配策略,参数详情请参见表6-16。

表 6-16 配置后端分配策略参数说明

| 参数      | 说明                                                                                                    | 示例           |
|---------|----------------------------------------------------------------------------------------------------|--------------|
| 负载均衡类型  | 可使用该后端服务器组的负载均衡实例类<br>型,请选择独享型。                                                                               | -            |
|         | 以下参数均针对独享型负载均衡。                                                                                               |              |
| 所属负载均衡器 | 使用该后端服务器组的负载均衡实例。                                                                                             | -            |
| 名称      | 待创建的后端服务器组的名称。                                                                                                | server_group |
| 后端协议    | 后端云服务器自身提供的网络服务的协<br>议。                                                                                       | НТТР         |
| 分配策略类型  | 负载均衡采用的算法。                                                                                                    | 加权轮询算法       |
|         | <ul> <li>加权轮询算法:根据后端服务器的权<br/>重,按顺序依次将请求分发给不同的服<br/>务器,权重大的后端服务器被分配的概<br/>率高。</li> </ul>                      |              |
|         | <ul> <li>加权最少连接:加权最少连接是在最少<br/>连接数的基础上,根据服务器的不同处<br/>理能力,给每个服务器分配不同的权<br/>重,使其能够接受相应权值数的服务请<br/>求。</li> </ul> |              |
|         | <ul> <li>源IP算法:对不同源IP的访问进行负载<br/>分发,同时使得同一个客户端IP的请求<br/>始终被派发至某特定的服务器。</li> </ul>                             |              |
|         | 更多关于分配策略的信息,请参见 <mark>流量分</mark><br><mark>配策略介绍</mark> 。                                                      |              |
| 会话保持    | 仅分配策略类型选择加权轮询算法或加权<br>最少连接时支持开启会话保持。                                                                          | -            |
|         | 开启会话保持后,弹性负载均衡将属于同<br>一个会话的请求都转发到同一个后端服务<br>器进行处理。                                                            |              |
|         | 更多关于会话保持的信息,请参见 <mark>会话保</mark><br><mark>持介绍</mark> 。                                                        |              |

| 参数              | 说明                                                                                                    | 示例    |
|-----------------|----------------------------------------------------------------------------------------------------|-------|
| 会话保持类型          | 如果"会话保持"功能开启,则该项是必<br>选参数。                                                                                                  | 源IP地址 |
|                 | 选择会话保持的类型:                                                                                                    |       |
|                 | <ul> <li><b>源IP地址:</b>基于源IP地址的简单会话保持,将请求的源IP地址作为散列键(HashKey),从静态分配的散列表中找出对应的服务器。即来自同一IP地址的访问请求会转发到同一台后端服务器上进行处理。</li> </ul> |       |
|                 | <ul> <li>负载均衡器cookie:负载均衡器会根据<br/>客户端第一个请求生成一个cookie,后<br/>续所有包含这个cookie值的请求都会由<br/>同一个后端服务器处理。</li> <li>说明</li> </ul>      |       |
|                 | <ul> <li>当后端协议选择TCP/UDP时,支持源IP地址<br/>类型。</li> </ul>                                                                         |       |
|                 | ● 当后端协议选择HTTP/HTTPS时,支持负载<br>均衡器cookie。                                                                                     |       |
| 会话保持时间<br>(分钟 ) | 如果"会话保持"功能开启,则该项是必<br>填参数。                                                                                                  | 20    |
|                 | <ul> <li>四层会话保持的时间取值范围为1~60分<br/>钟。</li> </ul>                                                                              |       |
|                 | <ul> <li>七层会话保持的时间取值范围为1~1440<br/>分钟。</li> </ul>                                                                            |       |
| 慢启动             | 如果"分配策略类型"选择"加权轮询算<br>法",则该项是可选参数。                                                                                          | -     |
|                 | 慢启动指负载均衡器向组内新增的后端服<br>务器线性增加请求分配权重的启动模式。                                                                                    |       |
|                 | 当配置慢启动时间结束,负载均衡向后端<br>服务器发送完整比例的流量请求,实现业<br>务的平滑启动。                                                                         |       |
|                 | <b>说明</b><br>仅独享型负载均衡支持HTTP和HTTPS类型的后<br>端服务器组开启慢启动功能。                                                                      |       |
|                 | 更多关于慢启动的信息,请参见 <mark>慢启动介</mark><br><mark>绍(独享型</mark> )。                                                                   |       |
| 慢启动时间<br>(秒)    | 如果"慢启动"功能开启,则该项是必填<br>参数。                                                                                                   | 30    |
|                 | 慢启动开启后需添加的慢启动时间。                                                                                                    |       |
| 描述              | 后端服务器组的描述                                                                                                    | -     |

9. 单击"下一步",添加后端服务器并配置健康检查。
 独享型后端服务器组支持添加云服务器、跨VPC后端作为后端服务器,详情可参见后端服务器概述(独享型)。

配置健康检查参数请参见**表6-17**。更多关于健康检查的信息,请参见<mark>健康检查介</mark> 绍。

## 表 6-17 配置健康检查参数说明

| 参数      | 说明                                                                                                    | 示例          |
|---------|----------------------------------------------------------------------------------------------------|-------------|
| 是否开启    | 开启或者关闭健康检查。<br>如果开启健康检查,您可单击"参                                                                                  | -           |
|         | 数设置 — "设置健康检查的参数。                                                                                               |             |
| 健康检查协议  | 健康检查请求的协议类型。                                                                                                    | НТТР        |
|         |                                                                                                    |             |
|         | ● 当后端协议选择UDP,健康检查<br>协议默认为UDP且不可修改。                                                                             |             |
| 健康检查域名  | 如果健康检查协议选择HTTP/<br>HTTPS协议,则该项是必选参数。                                                                            | www.elb.com |
|         | 健康检查的请求域名。                                                                                                    |             |
|         | ● 默认使用后端服务器的内网IP为<br>域名。                                                                                        |             |
|         | <ul> <li>您也可选择指定特定域名,特定域名只能由字母,数字,中划线组成,中划线不能在开头或末尾,至少包含两个字符串,单个字符串不能超过63个字符,字符串间以点分割,且总长度不超过100个字符。</li> </ul> |             |
| 健康检查端口  | 健康检查端口号,取值范围[1,<br>65535],为可选参数。                                                                                | 80          |
|         | <b>说明</b><br>默认使用后端云服务器的业务端口进行<br>健康检查。指定特定端口后,使用指定<br>的端口进行健康检查。                                               |             |
| 健康检查路径  | 如果健康检查协议选择HTTP/<br>HTTPS协议,则该项是必填参数。                                                                            | /index.html |
|         | 指定健康检查的URL地址。检查路<br>径只能以/开头,长度范围[1-80]。                                                                         |             |
| 检查间隔(秒) | 每次健康检查响应的最大间隔时<br>间。                                                                                            | 5           |
|         | 取值范围[1-50]。                                                                                                    |             |
| 超时时间(秒) | 每次健康检查响应的最大超时时<br>间。取值范围[1-50]。                                                                                 | 3           |
| 最大重试次数  | 健康检查最大的重试次数,取值范<br>围[1-10]。                                                                                     | 3           |

- 8. 单击"下一步"。
- 9. 确认配置无误后,单击"立即创建"。

## 后续操作

创建后端服务器组后,您可通过两种方式将后端服务器组关联到独享型负载均衡实例 的监听器上使用,详见**表6-14**。

# 6.4 创建后端服务器组(共享型)

# 操作场景

负载均衡实例的监听器绑定后端服务器组后,才能正常转发访问请求。

#### 🛄 说明

本章节指导用户创建可关联至共享型负载均衡使用的后端服务器组。

您可通过三种方式为负载均衡实例创建后端服务器组,详见<mark>表1 创建后端服务器组指</mark> <mark>引</mark>。

表 6-18 创建后端服务器组指引

| 创建场景                            | 创建步骤                                                                                                    |
|---------------------------------|----------------------------------------------------------------------------------------------------|
| 独立创建后端服务器组并关联至负载均<br>衡实例使用      | 操作步骤。                                                                                                    |
| 添加监听器时,选择"新创建"后端服<br>务器组。       | 用户可根据使用需求添加不同协议的监<br>听器,详情见什么是监听器。<br>具体添加步骤如下:<br>• 添加TCP监听器。<br>• 添加UDP监听器。<br>• 添加HTTP监听器。<br>• 添加HTTPS监听器。 |
| 更换监听器的后端服务器组时,选择<br>"创建后端服务器组"。 | 更换后端服务器组。                                                                                                    |

# 约束与限制

- 后端服务器组独立创建后仅可关联至前端协议与后端协议匹配的监听器使用,协议匹配关系详见表6-3。
- 共享型负载均衡器下的后端服务器组仅能被一个监听器使用。

### 操作步骤

1. 登录管理控制台。

- 2. 在管理控制台左上角单击 🛇 图标,选择区域和项目。
- 3. 单击页面左上角的 ,选择"网络 > 弹性负载均衡"。
- 4. 在左侧导航栏,选择"弹性负载均衡 > 后端服务器组"。
- 5. 在"后端服务器组"界面,单击页面右上角"创建后端服务器组"按钮。
- 6. 配置后端分配策略,参数详情请参见<mark>表6-19</mark>。

表 6-19 配置后端分配策略参数说明

| 参数      | 说明                                                                                                    | 示例           |
|---------|----------------------------------------------------------------------------------------------------|--------------|
| 负载均衡类型  | 可使用该后端服务器组的负载均衡实例类<br>型。                                                                                      | 共享型          |
| 所属负载均衡器 | 使用该后端服务器组的负载均衡实例。                                                                                             | -            |
| 名称      | 待创建的后端服务器组的名称。                                                                                                | server_group |
| 后端协议    | 后端云服务器自身提供的网络服务的协议。                                                                                           | НТТР         |
|         | ↓ 文持选择的协议有:HITP、ICP、UDP。                                                                                      |              |
| 分配策略类型  | 负载均衡采用的算法。                                                                                                    | 加权轮询算法       |
|         | <ul> <li>加权轮询算法:根据后端服务器的权<br/>重,按顺序依次将请求分发给不同的服<br/>务器,权重大的后端服务器被分配的概<br/>率高。</li> </ul>                      |              |
|         | <ul> <li>加权最少连接:加权最少连接是在最少<br/>连接数的基础上,根据服务器的不同处<br/>理能力,给每个服务器分配不同的权<br/>重,使其能够接受相应权值数的服务请<br/>求。</li> </ul> |              |
|         | <ul> <li>源IP算法:对不同源IP的访问进行负载<br/>分发,同时使得同一个客户端IP的请求<br/>始终被派发至某特定的服务器。</li> </ul>                             |              |
|         | <ul> <li>连接ID算法:当后端协议选择QUIC时,<br/>支持连接ID算法。对不同连接ID的访问<br/>进行负载分发,同时使得同一个连接ID<br/>的请求始终被派发至某特定的服务器。</li> </ul> |              |
|         | 更多关于分配策略的信息,请参见 <mark>流量分</mark><br><mark>配策略介绍</mark> 。                                                      |              |
| 会话保持    | 开启会话保持后,弹性负载均衡将属于同<br>一个会话的请求都转发到同一个服务器进<br>行处理。                                                              | -            |
|         | 更多天士会诂保持的信息,请参见 <mark>会话保</mark><br><mark>持介绍</mark> 。                                                        |              |

| 参数               | 说明                                                                                                    | 示例    |
|------------------|----------------------------------------------------------------------------------------------------|-------|
| 会话保持类型           | 当会话保持开启后,需选择会话保持类<br>型:                                                                                                    | 源IP地址 |
|                  | <ul> <li><b>源IP地址:</b>基于源IP地址的简单会话保持,将请求的源IP地址作为散列键(HashKey),从静态分配的散列表中找出对应的服务器云主机。即来自同一IP地址的访问请求会转发到同一台后端服务器云主机上进行处理。</li> </ul> |       |
|                  | <ul> <li>负载均衡器cookie:负载均衡器会根据<br/>客户端第一个请求生成一个cookie,后<br/>续所有包含这个cookie值的请求都会由<br/>同一个后端服务器处理。</li> </ul>                        |       |
|                  | • 应用程序cookie: 该选项依赖于后端应<br>用。后端应用生成一个cookie值,后续<br>所有包含这个cookie值的请求都会由同<br>一个后端服务器处理。                                             |       |
|                  | 说明                                                                                                    |       |
|                  | ● 当后端协议选择HTTP/HTTPS时,支持负载<br>均衡器cookie和应用程序cookie。                                                                                |       |
| 会话保持时间<br>( 分钟 ) | 当会话保持开启时,需添加会话保持时<br>间。                                                                                                    | 20    |
|                  | <ul> <li>四层会话保持的时间取值范围为1~60分<br/>钟。</li> </ul>                                                                                    |       |
|                  | <ul> <li>七层会话保持的时间取值范围为1~1440<br/>分钟。</li> </ul>                                                                                  |       |
| 描述               | 后端服务器组的描述                                                                                                    | -     |

 9. 单击"下一步",添加后端服务器并配置健康检查,配置健康检查参数请参见表 6-20。更多关于健康检查的信息,请参见健康检查介绍。

| 参数     | 说明                                                                             | 示例   |
|--------|--------------------------------------------------------------------------------|------|
| 是否开启   | 开启或者关闭健康检查。<br>如果开启健康检查,您可单击"参<br>数设置 <sup>《</sup> "设置健康检查的参<br>数。             | -    |
| 健康检查协议 | <ul> <li>健康检查支持选择TCP、HTTP方式。</li> <li>当后端协议选择UDP,健康检查协议默认为UDP且不可修改。</li> </ul> | НТТР |

表 6-20 配置健康检查参数说明
| 参数      | 说明                                                                                                    | 示例          |
|---------|----------------------------------------------------------------------------------------------------|-------------|
| 健康检查域名  | 如果健康检查协议选择HTTP协议,<br>则该项是必选参数。                                                                          | www.elb.com |
|         | 健康检查的请求域名,默认使用各<br>后端服务器的内网IP。                                                                          |             |
|         | 若指定特定域名,只能由字母,数<br>字,中划线组成,中划线不能在开<br>头或末尾,至少包含两个字符串,<br>单个字符串不能超过63个字符,字<br>符串间以点分割,且总长度不超过<br>100个字符。 |             |
| 健康检查端口  | 健康检查端口号,取值范围[1,<br>65535],为可选参数。                                                                        | 80          |
|         | <b>说明</b><br>默认使用后端云服务器的业务端口进行<br>健康检查。指定特定端口后,使用指定<br>的端口进行健康检查。                                       |             |
| 健康检查路径  | 如果健康检查协议选择HTTP协议,<br>则该项是必选参数。                                                                          | /index.html |
|         | 指定健康检查的URL地址。检查路<br>径只能以/开头,长度范围[1-80]。                                                                 |             |
|         | 支持使用英文字母、数字和'-'、<br>'/'、'.'、'?'、'#'、<br>'%'、'&'。                                                        |             |
| 检查间隔(秒) | 每次健康检查响应的最大间隔时<br>间。                                                                                    | 5           |
|         | 取值范围[1-50]。                                                                                             |             |
| 超时时间(秒) | 每次健康检查响应的最大超时时<br>间。取值范围[1-50]。                                                                         | 3           |
| 最大重试次数  | 健康检查最大的重试次数,取值范<br>围[1-10]。                                                                             | 3           |

- 8. 单击"下一步"。
- 9. 确认配置无误后,单击"立即创建"。

# 6.5 修改后端服务器组配置

# 6.5.1 修改后端服务器组配置场景说明

后端服务器组创建后,用户可根据使用需求修改后端服务器组的健康检查配置和基本 信息。

### 健康检查

如果您的业务对负载比较敏感,过于频繁的健康检查报文可能会对您的正常业务产生 影响。您可以根据实际的业务情况,通过增大健康检查间隔,或者将七层健康检查改 为四层健康检查等方式来降低对业务的影响。如果您的业务系统自身有健康检查机 制,也可以关闭负载均衡器的健康检查,但是为了保障业务的持续可用,不建议这样 做。

健康检查功能详情参见健康检查介绍。

修改健康检查步骤详情见修改健康检查配置。

### 后端服务器组的基本信息

选定目标后端服务器后,可对以下基本信息进行修改,详情见<mark>表6-21</mark>。

| 参数     | 修改场景说明                                                                   |
|--------|--------------------------------------------------------------------------|
| 名称     | 用户可自定义后端服务器组的名称。                                                         |
|        | 修改名称步骤详情见 <mark>修改流量分配策略配置</mark> 。                                      |
| 分配策略类型 | 用户可根据使用需求修改后端服务器组的流量分配策<br>略。                                            |
|        | 后端服务器组根据配置的流量分配策略转发流量到不同<br>的后端服务器。                                      |
|        | 流量分配策略详情参见 <mark>流量分配策略介绍</mark> 。                                       |
|        | 修改流量分配策略步骤详情见 <mark>修改流量分配策略配置</mark> 。                                  |
| 会话保持   | 用户可根据使用需求开启或关闭会话保持。                                                      |
|        | 当用户开启了会话保持功能后,会话保持可以使来自同<br>一客户端的请求被转发到同一台后端服务器上,客户端<br>的请求将无需重复登录后端服务器。 |
|        | 开启了会话保持功能,也可能会造成后端服务器的访问<br>量不均衡,此时建议您暂时关闭会话保持功能,再观察<br>是否依然存在访问不均衡的情况。  |
|        | 会话保持功能详情参见 <mark>会话保持介绍</mark> 。                                         |
|        | 修改会话保持步骤详情见 <mark>修改会话保持配置</mark> 。                                      |
| 慢启动    | 用户可根据使用需求开启或关闭慢启动。                                                       |
|        | 慢启动能够实现业务的平滑启动,完美避免业务抖动问<br>题。建议用户在添加后端服务器前开启慢启动。                        |
|        | 慢启动功能详情参见 <mark>慢启动介绍(独享型</mark> )。                                      |
|        | 修改慢启动步骤详情见 <mark>修改慢启动配置(独享型</mark> )。                                   |
| 描述     | 用户可自定义对目标后端服务器组的描述。                                                      |
|        | 修改描述步骤详情见 <mark>修改流量分配策略配置</mark> 。                                      |

#### 表 6-21 支持修改的后端服务器组信息

### 6.5.2 修改健康检查配置

### 操作场景

本章节指导用户在后端服务器组创建后修改健康检查配置。

若切换健康检查协议,负载均衡会根据新的健康检查协议重新检查后端服务器。健康 检查通过后,负载均衡向后端服务器继续转发流量。

健康检查切换周期内,客户端可能收到503错误码。

### 约束与限制

- 健康检查协议与服务器组的后端协议是两个相互独立的能力,所以健康检查协议 可以与后端协议不同。
- 为了减少后端服务器的CPU占用,建议您使用TCP协议做健康检查。如果您希望使用HTTP健康检查协议,建议使用HTTP+静态文件的方式。
- 为保证健康检查功能正常,配置健康检查后必须放通对应的安全组规则:
  - 独享型负载均衡:安全组配置详情请参考<mark>配置后端服务器的安全组(独享</mark> 型)。

### 🛄 说明

开启健康检查后不会影响已建立连接的流量转发,负载均衡会立即对后端服务器执行健康检查。

- 如果健康检查正常,则新建连接的流量会根据分配策略和权重向该服务器转发流量。
- 如果健康异常,则系统会设置该服务器状态为异常,不转发新的流量到该服务器。

### 开启健康检查

- 1. 登录管理控制台。
- 2. 在管理控制台左上角单击 🛇 图标,选择区域和项目。
- 3. 单击页面左上角的 ,选择"网络 > 弹性负载均衡"。
- 4. 在左侧导航栏,选择"弹性负载均衡 > 后端服务器组"。
- 5. 在后端服务器组界面,单击需要修改健康检查的后端服务器组名称。
- 在后端服务器组的"基本信息"页签下,单击健康检查区域右侧的"配置健康检查"。
- 7. 在"配置健康检查"弹窗,可根据需要参考表6-22进行配置。

#### 表 6-22 配置健康检查参数说明

| 参数     | 说明                                                                                             | 示例   |
|--------|------------------------------------------------------------------------------------------------|------|
| 是否开启   | 开启或者关闭健康检查。                                                                                    | -    |
| 健康检查协议 | <ul> <li>健康检查支持选择TCP、HTTP、<br/>HTTPS方式。</li> <li>当后端协议选择UDP,健康检查<br/>协议默认为UDP且不可修改。</li> </ul> | НТТР |

| 参数      | 说明                                                                                                    | 示例          |
|---------|----------------------------------------------------------------------------------------------------|-------------|
| 健康检查域名  | 如果健康检查协议选择HTTP/<br>HTTPS协议,则该项是必选参数。                                                                            | www.elb.com |
|         | 健康检查的请求域名。                                                                                                    |             |
|         | ● 默认使用后端服务器的内网IP为<br>域名。                                                                                        |             |
|         | <ul> <li>您也可选择指定特定域名,特定域名只能由字母,数字,中划线组成,中划线不能在开头或末尾,至少包含两个字符串,单个字符串不能超过63个字符,字符串间以点分割,且总长度不超过100个字符。</li> </ul> |             |
| 健康检查端口  | 健康检查端口号,取值范围[1,<br>65535],为可选参数。                                                                                | 80          |
|         | 以中<br>默认使用后端云服务器的业务端口进行<br>健康检查。指定特定端口后,使用指定<br>的端口进行健康检查。                                                      |             |
| 检查间隔(秒) | 每次健康检查响应的最大间隔时<br>间。                                                                                            | 5           |
|         | 取值范围[1-50]。                                                                                                    |             |
| 超时时间(秒) | 每次健康检查响应的最大超时时<br>间。取值范围[1-50]。                                                                                 | 3           |
| 最大重试次数  | 健康检查最大的重试次数,取值范<br>围[1-10]。                                                                                     | 3           |

8. 单击"确定"。

### 关闭健康检查

- 1. 登录管理控制台。
- 2. 在管理控制台左上角单击 🛇 图标,选择区域和项目。
- 3. 单击页面左上角的 ,选择"网络 > 弹性负载均衡"。
- 4. 在左侧导航栏,选择"弹性负载均衡 > 后端服务器组"。
- 5. 在后端服务器组界面,单击需要关闭健康检查的后端服务器组名称。
- 在后端服务器组的"基本信息"页签下,单击健康检查区域右侧的"配置健康检查"。
- 7. 在"配置健康检查"界面,可根据需要关闭健康检查。
- 8. 单击"确定"。

### 6.5.3 修改流量分配策略配置

### 操作场景

本章节指导用户在后端服务器组中的修改流量分配策略。 流量分配策略详情参见流量分配策略介绍。

### 操作步骤

- 1. 登录管理控制台。
- 2. 在管理控制台左上角单击 💱 图标,选择区域和项目。
- 3. 单击页面左上角的 ,选择"网络 > 弹性负载均衡"。
- 4. 在左侧导航栏,选择"弹性负载均衡 > 后端服务器组"。
- 5. 在后端服务器组列表,在目标后端服务器组所在行的操作列单击"编辑"。
- 6. 在"修改后端服务器组"弹窗中进行修改,选择"分配策略类型"。
- 7. 单击"确定"。

#### 🛄 说明

修改分配策略立即生效,不影响已经建立连接的流量转发,只影响新建连接的流量分配。

### 6.5.4 修改会话保持配置

### 操作场景

本章节指导用户在后端服务器组中修改会话保持功能。

🛄 说明

- 本章节适用于独享型弹性负载均衡和共享型弹性负载均衡。
- 您还可以在进行"添加监听器"或"创建后端服务器组"操作时,配置会话保持功能。

### 开启会话保持

- 1. 登录管理控制台。
- 2. 在管理控制台左上角单击 ♡ 图标,选择区域和项目。
- 3. 单击页面左上角的 ,选择"网络 > 弹性负载均衡"。
- 4. 在左侧导航栏,选择"弹性负载均衡 > 后端服务器组"。
- 5. 在后端服务器组界面,在目标后端服务器组所在行的操作列单击"编辑"。
- 6. 在"修改后端服务器组"弹窗中,开启会话保持功能,配置会话保持类型以及会 话保持时间参数。
- 7. 单击"确定"。

### 关闭会话保持

- 1. 登录管理控制台。
- 2. 在管理控制台左上角单击 ♡ 图标,选择区域和项目。
- 3. 单击页面左上角的 ,选择"网络 > 弹性负载均衡"。
- 4. 在左侧导航栏,选择"弹性负载均衡 > 后端服务器组"。
- 5. 在后端服务器组界面,在目标后端服务器组所在行的操作列单击"编辑"。
- 6. 在"修改后端服务器组"弹窗中,关闭会话保持功能。
- 7. 单击"确定"。

### 6.5.5 修改慢启动配置(独享型)

### 操作场景

本章节指导用户在后端服务器组中修改慢启动功能。

慢启动详情参见<mark>慢启动介绍(独享型)</mark>。

#### 🛄 说明

- 本章节仅适用于独享型弹性负载均衡。
- 您还可以在进行"添加监听器"或"创建后端服务器组"操作时,配置慢启动。

### 开启慢启动

- 1. 登录管理控制台。
- 2. 在管理控制台左上角单击 🛇 图标,选择区域和项目。
- 3. 单击页面左上角的 ,选择"网络 > 弹性负载均衡"。
- 4. 在左侧导航栏,选择"弹性负载均衡 > 后端服务器组"。
- 5. 在后端服务器组界面,在目标后端服务器组所在行的操作列单击"编辑"。
- 在"修改后端服务器组"弹窗中,开启慢启动功能并配置慢启动时间。
   慢启动时间(秒):取值范围为30~1200,当慢启动时间结束,负载均衡向后端服务器发送完整比例的流量请求。
- 7. 单击"确定"。

### 关闭慢启动

- 1. 登录管理控制台。
- 2. 在管理控制台左上角单击 🛇 图标,选择区域和项目。
- 3. 单击页面左上角的 ,选择"网络 > 弹性负载均衡"。
- 4. 在左侧导航栏,选择"弹性负载均衡 > 后端服务器组"。
- 5. 在后端服务器组界面,在目标后端服务器组所在行的操作列单击"编辑"。
- 6. 在"修改后端服务器组"弹窗中,关闭慢启动功能。

7. 单击"确定"。

## 6.6 更换后端服务器组

### 操作场景

本章节指导用户更换在监听器下配置的默认转发后端服务器组。

ELB四层监听器(TCP/UDP)将客户端请求转发到默认后端服务器组。

ELB七层监听器(HTTP/HTTPS)将客户端的请求按转发策略的优先级进行转发。若用 户未自定义转发策略,客户端请求将被转发至默认后端服务器组。

### 约束与限制

- 监听器开启重定向,不支持更换后端服务器组。
- 后端服务器组的后端协议应与监听器的前端协议匹配,匹配关系详见表6-3。

### 操作步骤

- 1. 登录管理控制台。
- 2. 在管理控制台左上角单击 👽 图标,选择区域和项目。
- 3. 单击页面左上角的 ,选择"网络 > 弹性负载均衡"。
- 4. 在"负载均衡器"列表,单击目标监听器所在的负载均衡名称。
- 5. 选择"监听器"页签,在监听器列表中,单击目标监听器的名称。
- 在监听器的"基本信息"页签,单击"后端服务器组"区域右侧"更换后端服务器组"。
- 在弹出的对话框中,单击服务器组名称方框。
   将显示搜索框、所有可选服务器组和"创建后端服务器组"。
  - a. 选择已有服务器组,可直接单击目标服务器组名称,也可在搜索框中按名称 搜索 。
  - b. 您也可单击"创建后端服务器组"创建新的后端服务器组。创建完成后单击 刷新按钮,在已有服务器组中进行选择。

🗀 说明

若创建新的服务器组,后端协议应与监听器的前端协议匹配才可被当前监听器使用。 8. 单击"确定"。

# 6.7 查看后端服务器组

### 操作场景

本章节指导用户查看后端服务器组的的详细信息,主要信息如下:

- 基本信息:后端服务器组的基本信息,包括名称、ID和后端协议等信息。
- 健康检查: 后端服务器组是否开启健康检查以及健康检查的详细配置信息。

后端服务器:后端服务器组中已添加的后端服务器资源。

### 操作步骤

- 1. 登录管理控制台。
- 2. 在管理控制台左上角单击 👽 图标,选择区域和项目。
- 3. 单击页面左上角的 ,选择"网络 > 弹性负载均衡"。
- 4. 在左侧导航栏,选择"弹性负载均衡 > 后端服务器组"。
- 5. 在后端服务器组列表,单击待查看的后端服务器组名称。

# 6.8 删除后端服务器组

### 操作场景

本章节指导用户删除已创建的后端服务器组。

### 约束与限制

- 如果后端服务器组已被监听器使用,无法执行删除,需先将目标后端服务器组从 监听器下释放。
  - 在监听器下释放默认转发后端服务器组,详情请参见<mark>更换后端服务器组</mark>。
  - 七层监听器还需保证自定义的转发策略不使用该后端服务器组。
- 如果后端服务器组中包含后端服务器,不能执行删除操作,需先移除已添加的后端服务器。

### 操作步骤

- 1. 登录管理控制台。
- 2. 在管理控制台左上角单击 💱 图标,选择区域和项目。
- 3. 单击页面左上角的 ,选择"网络 > 弹性负载均衡"。
- 4. 在左侧导航栏,选择"弹性负载均衡 > 后端服务器组"。
- 5. 在后端服务器组列表,在目标后端服务器组所在行的操作列单击"删除"。
- 6. 在"确认删除后端服务器组"对话框中,单击"是"。

# 7 后端服务器(独享型)

# 7.1 后端服务器概述(独享型)

负载均衡器会将客户端的请求转发给后端服务器处理。

负载均衡器支持随时增加或减少后端服务器数量,保证应用业务的稳定和可靠,屏蔽 单点故障。

如果负载均衡器与某个弹性伸缩组关联,则该弹性伸缩组中的实例会自动添加至负载 均衡后端实例,从弹性伸缩组移除的服务器实例会自动从负载均衡后端服务器中删 除。

### 注意事项

- 建议您选择相同操作系统的后端服务器,以便日后管理和维护。
- 新添加后端服务器后,若健康检查开启,负载均衡器会向后端服务器发送请求以 检测其运行状态,响应正常则直接上线,响应异常则开始健康检查机制定期检 查,检查正常后上线。
- 关机或重启已有业务的后端服务器,会断开已经建立的连接,正在传输的流量会 丢失。建议在客户端上面配置重试功能,避免业务数据丢失。
- 如果您开启了会话保持功能,那么有可能会造成后端服务器的访问量不均衡。如 果出现了访问不均衡的情况,建议您暂时关闭会话保持功能,观察一下是否依然 存在这种情况。

### 约束与限制

- 一个后端服务器组最多支持添加500个后端服务器。
- 确保后端服务器的安全组已针对后端服务器端口和健康检查端口配置了相应的入 方向规则,详情请参见配置后端服务器的安全组(独享型)。
- 独享型负载均衡的网络型(TCP/UDP)实例不支持同一台服务器既作为后端服务器 又作为客户端的场景。

### 后端服务器的权重

在后端服务器组内添加后端服务器后,需设置后端服务服务器的转发权重。权重越高的后端服务器将被分配到越多的访问请求。

每台后端服务器的权重取值范围为[0, 100],新的请求不会转发到权重为0的后端服务器上。

以下三种流量分配策略支持权重设置,详情见<mark>表7-1</mark>,更多流量策略分配策略详情见<mark>流</mark> 量分配策略介绍。

表 7-1 流量分配策略的权重设置说明

| 流量分配策略类型 | 权重设置说明                                                                                               |
|----------|----------------------------------------------------------------------------------------------------|
| 加权轮询算法   | <ul> <li>在非0的权重下,负载均衡器会将请求按权重值的大小分配<br/>给所有的后端服务器,且在轮询时,权重大的后端服务器<br/>被分配的概率高。</li> </ul>            |
|          | <ul> <li>当后端服务器的权重都设置为相等时,负载均衡器将按照<br/>简单的轮询策略分发请求。</li> </ul>                                       |
| 加权最少连接   | <ul> <li>在非0的权重下,负载均衡器会通过 overhead=当前连接数/权重 来计算每个服务器负载。</li> <li>每次调度会选择overhead最小的后端服务器。</li> </ul> |
| 源IP算法    | <ul> <li>在非0的权重下,在一段时间内,同一个客户端的IP地址的<br/>请求会被调度至同一个后端服务器上。</li> <li>每台后端服务器的权重取只做0和非0的区分。</li> </ul> |

# 7.2 配置后端服务器的安全组(独享型)

### 操作场景

为了确保负载均衡器与后端服务器进行正常通信和健康检查正常,添加后端服务器后 必须检查后端服务器所在的安全组规则和网络ACL规则。

- 后端服务器的安全组规则必须放通源地址为ELB后端子网所属网段。默认情况下, ELB后端子网与ELB所在子网一致。查看如何配置安全组规则。
- 网络ACL为子网级别的可选安全层,若ELB的后端子网关联了网络ACL规则,网络ACL规则必须配置允许源地址为ELB后端子网所属网段。查看如何配置网络ACL规则。

#### 🛄 说明

若独享型ELB实例未开启"跨VPC后端"功能,ELB四层监听器转发的流量将不受安全组规则和 网络ACL规则限制,安全组规则和网络ACL规则无需额外放通。

建议您使用监听器的访问控制功能对访问IP进行限制,详情请参考<mark>访问控制策略</mark>。

### 约束与限制

- 后端服务器组开启健康检查,后端服务器的安全组规则必须配置放通ELB用于健康 检查的协议和端口。
- 如果健康检查使用UDP协议,则还必须配置安全组规则放行ICMP协议,否则无法 对已添加的后端服务器执行健康检查。

### 配置安全组规则

首次创建后端服务器时,如果用户未配置过VPC,系统将会创建默认VPC。由于默认 VPC的安全组策略为组内互通、禁止外部访问,即外部网络无法访问后端服务器,为 了确保负载均衡器可同时在监听器端口和健康检查端口上与已创建后端服务器的进行 通信,就需要配置安全组入方向的访问规则。

- 1. 登录管理控制台。
- 2. 在管理控制台左上角单击 👽 图标,选择区域和项目。
- 3. 选择"计算 > 弹性云服务器"。
- 在弹性云服务器列表,单击待变更安全组规则的弹性云服务器名称。
   系统跳转至该弹性云服务器详情页面。
- 5. 选择"安全组"页签,单击安全组名称,查看安全组规则。
- 6. 单击"ID"或者"更改安全组规则",系统自动跳转至安全组界面。
- 在入方向规则页签,单击"添加规则",根据所在后端服务器组的后端协议类型 按表7-2配置安全组入方向的访问规则。

表 7-2 放通安全组规则(独享型)

| 后端协议        | 协议端口                            | 源地址         |
|-------------|---------------------------------|-------------|
| HTTP或者HTTPS | 协议:TCP<br>端口:后端服务器端口和健<br>康检查端口 | ELB后端子网所属网段 |
| ТСР         | 协议:TCP<br>端口:健康检查端口             |             |
| UDP         | 协议:UDP、ICMP<br>端口:健康检查端口        |             |

🛄 说明

- 创建负载均衡实例后,不建议变更后端子网。若更换后端子网,负载均衡器已占用的后端子网IP地址不会释放,原后端子网所属网段仍需保持放通状态。
- 为负载均衡实例新增后端子网,新增后端子网所属网段也需全部放通。
- 8. 单击"确定",完成安全组规则配置。

### 配置网络 ACL 规则

网络ACL是一个子网级别的可选安全层,通过与子网关联的出方向/入方向规则控制出 入子网的数据流。网络ACL与安全组类似,都是安全防护策略,当您想增加额外的安全 防护层时,就可以启用网络ACL。

网络ACL默认规则会拒绝所有入站和出站流量,启用网络ACL后,您可以通过配置网络 ACL入方向规则,放行源网段为ELB后端子网所在网段,目的端口为后端服务器端口。

#### 🗀 说明

负载均衡器的IP地址不受后端子网网络ACL规则的限制,所以能够被客户端直接访问。建议您使 用监听器的访问控制功能限制客户端访问负载均衡器。 详细请参考**访问控制策略**。

- 1. 登录管理控制台。
- 2. 在管理控制台左上角单击 👽 图标,选择区域和项目。
- 3. 在系统首页,选择"网络>虚拟私有云"。
- 4. 在左侧导航栏选择"访问控制 > 网络ACL"。
- 5. 在"网络ACL"列表区域,选择网络ACL的名称列,单击您需要修改的"网络ACL 名称"进入网络ACL详情页面。
- 在入方向规则或出方向规则页签,单击"添加规则",添加入方向或出方向规则。
  - 类型:与后端服务器的IP类型保持一致。
  - 协议:和后端协议一致。
  - 源地址:此方向允许的源地址,填写ELB后端子网网段。
  - 源端口范围:选择业务所在端口范围。
  - 目的地址:此方向允许的目的地址。选择默认值为0.0.0/0,代表支持所有 的IP地址。
  - 目的端口范围:选择业务所在端口范围。
  - 描述:网络ACL规则的描述信息,非必填项。
- 7. 单击"确定"。

# 7.3 后端云服务器(独享型)

### 7.3.1 添加后端云服务器

### 操作场景

本章节指导用户在后端服务器组中添加云服务器类型的后端服务器。

在使用负载均衡服务时,确保至少有一台后端服务器在正常运行,可以接收负载均衡 转发的客户端请求。

负载均衡器支持随时增加或减少后端服务器数量,保证应用业务的稳定和可靠。

约束与限制

• 仅支持添加与后端服务器组同VPC的云服务器。

#### 操作步骤

- 1. 登录管理控制台。
- 2. 在管理控制台左上角单击 ♡ 图标,选择区域和项目。

- 3. 单击页面左上角的 ,选择"网络 > 弹性负载均衡"。
- 4. 在左侧导航栏,选择"弹性负载均衡 > 后端服务器组"。
- 5. 在"后端服务器组"界面,单击需要添加后端服务器的后端服务器组名称。
- 6. 切换到"后端服务器"页签,选择下方"云服务器"页签,并单击"添加"。
- 支持通过指定关键字搜索后端服务器。
   勾选添加的后端服务器,单击"下一步"。
- 设置后端端口和服务器的权重,单击"完成"。
   支持批量设置后端端口。

### 7.3.2 查看后端云服务器

### 操作场景

本章节指导用户在后端服务期组中查看已经添加的云服务器类型的后端服务器。 支持查看的云服务器信息包括状态、私网IP地址、健康检查结果、权重和业务端口 等。

### 操作步骤

- 1. 登录管理控制台。
- 2. 在管理控制台左上角单击 ♡ 图标,选择区域和项目。
- 3. 单击页面左上角的 ,选择"网络 > 弹性负载均衡"。
- 4. 在左侧导航栏,选择"弹性负载均衡 > 后端服务器组"。
- 5. 在"后端服务器组"界面,单击需要查看后端服务器的后端服务器组名称。
- 6. 切换到"后端服务器"页签,选择下方"云服务器"页签。
- 7. 在"云服务器"列表中,查看已经添加的后端云服务器。

### 7.3.3 移除后端云服务器

### 操作场景

本章节指导用户在后端服务器组中移除云服务器类型的后端服务器。

移除负载均衡器绑定的后端服务器,后端服务器将不再收到负载均衡器转发的需求, 但不会对服务器本身产生任何影响,只是解除了后端服务器和负载均衡器的关联关 系。您可以在业务增长或者需要增强可靠性时再次将它添加至后端服务器组中。

### 约束与限制

移除后端服务器后,长连接在超时时间内会复用TCP连接,请求会继续转发,仍然会有 流量进入后端服务器。

已有连接在请求超时时间后没有数据传输,ELB会将连接断开。

### 操作步骤

- 1. 登录管理控制台。
- 2. 在管理控制台左上角单击 ♡ 图标,选择区域和项目。
- 3. 单击页面左上角的 ,选择"网络 > 弹性负载均衡"。
- 4. 在左侧导航栏,选择"弹性负载均衡 > 后端服务器组"。
- 5. 在"后端服务器组"界面,单击需要移除后端服务器的后端服务器组名称。、
- 6. 切换到"后端服务器"页签,选择下方"云服务器"页签。
- 7. 勾选需要移除的云服务器,单击服务器列表上方的"移除"。
- 8. 在移除后端服务器的对话框中单击"是"。

### 7.3.4 修改后端云服务器权重

操作场景

本章节指导用户在后端服务器组中修改后端云服务器的转发权重。

约束与限制

- 每台后端服务器的权重取值范围为[0, 100],新的请求不会转发到权重为0的后端 服务器上。
- 仅当流量分配策略为加权轮询算法、加权最少连接算法和源IP算法时支持权重设置,更多详情见后端服务器的权重。

### 操作步骤

- 1. 登录管理控制台。
- 2. 在管理控制台左上角单击 ♡ 图标,选择区域和项目。
- 3. 单击页面左上角的 ,选择"网络 > 弹性负载均衡"。
- 4. 在左侧导航栏,选择"弹性负载均衡 > 后端服务器组"。
- 5. 在"后端服务器组"界面,单击需要修改后端服务器权重的后端服务器组名称。
- 6. 在该后端服务器组界面,选择"后端服务器"页签,单击下方"云服务器"区域。
- 7. 勾选需要设置权重的后端服务器,单击服务器列表上方的"修改权重"。
- 8. 在"修改权重"弹窗页面,根据需要修改权重的后端数量进行相应操作。
  - 修改权重:
    - 修改单个后端服务器权重:在目标服务器所在行,设置"修改后权 重"。
    - 批量修改后端服务器权重:在"批量修改权重"后的输入框中设置权重 值,单击输入框右侧的"确定"。

🛄 说明

将后端服务器的权重值批量设置为"0",可以实现批量屏蔽后端服务器。

9. 单击弹窗下方的"确定",完成设置。

# 7.4 跨 VPC 后端

### 7.4.1 跨 VPC 后端概述

独享型负载均衡实例支持混合负载均衡的能力,后端服务器组不仅支持添加云上同 VPC内的云服务器和辅助弹性网卡,还支持通过跨VPC后端功能添加云上其他VPC和云 下数据中心的IP地址作为后端服务器。

添加跨VPC后端帮助用户根据业务诉求灵活配置后端服务,将流量请求转发到云上、 云下的服务器上。

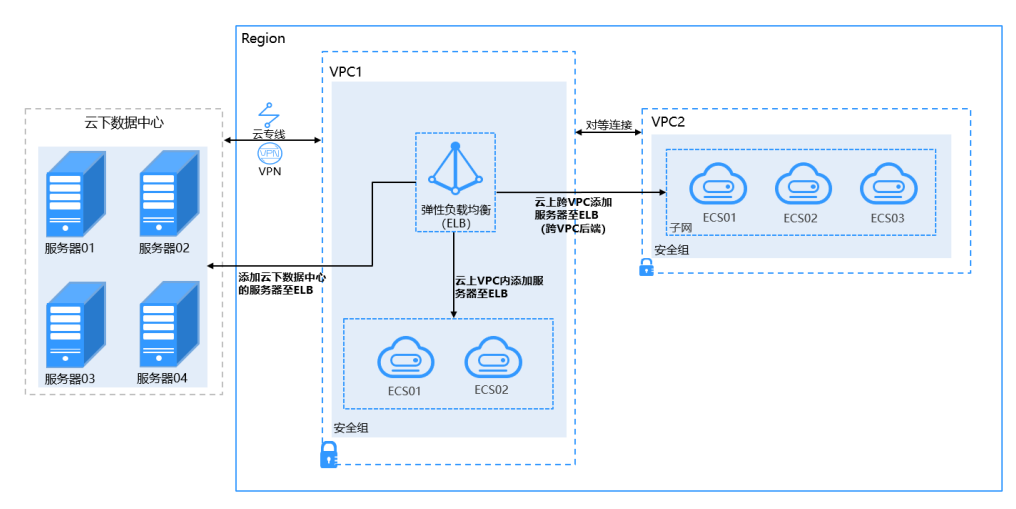

图 7-1 ELB 支持添加云上、云下的服务器

### 约束与限制

- 跨VPC后端功能开启后无法关闭。
- 只支持添加私网IPv4地址作为后端服务器。
- 跨VPC添加的单个后端服务器最多支持5W并发连接数。
- 通过跨VPC后端功能添加的后端服务器,默认开启的获取客户端IP功能会失效。

### 添加跨 VPC 后端场景

开启跨VPC后端功能后,独享型负载均衡可添加IP类型的后端服务器。根据添加的IP地址来源不同需做不同的准备,如<mark>表7-3</mark>。

#### 表 7-3 跨 VPC 后端添加 IP 地址

| ELB实例添加跨VPC<br>后端 | 必做准备                                                                    |
|-------------------|-------------------------------------------------------------------------|
| 添加云上其他VPC中<br>的IP | 需要先在ELB所在的VPC和云上其他VPC之间建立对等连接,<br>然后通过跨VPC功能添加。<br>建立对等连接详见《虚拟私有云用户指南》。 |

| ELB实例添加跨VPC<br>后端 | 必做准备                                                                |
|-------------------|---------------------------------------------------------------------|
| 添加云下数据中心的<br>IP   | 需要先通过云专线或VPN连通云上ELB所在的VPC和云下数据<br>中心,详见《云专线用户指南》或《虚拟专用网络用户指<br>南 》。 |

## 7.4.2 开启跨 VPC 后端功能

### 操作场景

本章节指导用户在独享型负载均衡实例下开启跨VPC后端功能。

### 约束与限制

• 跨VPC后端功能开启后无法关闭。

### 操作步骤

- 1. 登录管理控制台。
- 2. 在管理控制台左上角单击 ♡ 图标,选择区域和项目。
- 3. 单击页面左上角的 ,选择"网络 > 弹性负载均衡"。
- 4. 在"负载均衡器"界面,单击需要开启跨VPC后端功能的负载均衡名称。
- 5. 在"基本信息"页面,单击"开启跨VPC后端"。
- 6. 单击"确定"。

### 7.4.3 添加跨 VPC 后端

### 操作场景

本章节指导用户在后端服务器组中通过跨VPC后端添加IP地址作为后端服务器处理来自 客户端的请求。

根据添加的IP地址来源不同需做不同的准备,见<mark>表7-4</mark>。

| 表 | 7-4 | 跨 | VPC | 后端添加 | IP | 地址 |
|---|-----|---|-----|------|----|----|
|---|-----|---|-----|------|----|----|

| ELB实例添加跨VPC<br>后端 | 必做准备                                                                     |
|-------------------|--------------------------------------------------------------------------|
| 添加云上其他VPC中<br>的IP | 需要先在ELB所在的VPC和云上其他VPC之间建立对等连接,<br>然后通过跨VPC功能添加。<br>建立对等连接详见《虚拟私有云用户指南 》。 |
| 添加云下数据中心的<br>IP   | 需要先通过云专线或VPN连通云上ELB所在的VPC和云下数据<br>中心,详见《云专线用户指南》或《虚拟专用网络用户指<br>南》。       |

### 约束与限制

- 已在负载均衡器基本信息页面开启跨VPC后端功能,否则该功能无法正常使用。
- 跨VPC后端添加的IP地址只支持私网IPv4类型的地址。
- 请确保负载均衡器的后端子网有足够的IP地址,否则该功能无法正常使用。可以 通过负载均衡器的"基本信息 > 后端子网"添加多个后端子网来增加后端子网的 IP地址。
- 跨VPC后端的安全组规则必须放通负载均衡器的后端子网网段,否则会导后端业务流量与健康检查异常。

### 操作步骤

- 1. 登录管理控制台。
- 2. 在管理控制台左上角单击 🛇 图标,选择区域和项目。
- 3. 单击页面左上角的 ,选择"网络 > 弹性负载均衡"。
- 4. 在左侧导航栏,选择"弹性负载均衡 > 后端服务器组"。
- 5. 在"后端服务器组"界面,单击需要添加后端服务器的后端服务器组名称。
- 6. 切换到"后端服务器"页签,选择下方"跨VPC后端"页签,并单击"添加"。
- 7. 填写"跨VPC后端IP"、"业务端口"和"权重"。
- 8. 单击"确定"。

### 7.4.4 查看跨 VPC 后端

#### 操作场景

本章节指导用户在后端服务期组中查看已经添加的跨VPC后端。 跨VPC后端的信息包括跨VPC后端IP、健康检查结果、权重和业务端口等。

### 操作步骤

- 1. 登录管理控制台。
- 2. 在管理控制台左上角单击 🛇 图标,选择区域和项目。
- 3. 单击页面左上角的 ,选择"网络 > 弹性负载均衡"。
- 4. 在左侧导航栏,选择"弹性负载均衡 > 后端服务器组"。
- 5. 在"后端服务器组"界面,单击需要查看跨VPC后端的后端服务器组名称。
- 6. 切换到"后端服务器"页签,选择下方"跨VPC后端"页签。
- 7. 在"跨VPC后端"列表中,查看已经添加的跨VPC后端。

### 7.4.5 移除跨 VPC 后端

#### 操作场景

本章节指导用户在后端服务器组中移除已添加的跨VPC后端。

文档版本 13 (2023-09-22)

### 约束与限制

移除后端服务器后,长连接在超时时间内会复用TCP连接,请求会继续转发,仍然会有 流量进入后端服务器。

已有连接在请求超时时间后没有数据传输,ELB会将连接断开。

### 操作步骤

- 1. 登录管理控制台。
- 2. 在管理控制台左上角单击 💱 图标,选择区域和项目。
- 3. 单击页面左上角的 ,选择"网络 > 弹性负载均衡"。
- 4. 在左侧导航栏,选择"弹性负载均衡 > 后端服务器组"。
- 5. 在"后端服务器组"界面,单击需要移除后端服务器的后端服务器组名称。、
- 6. 切换到"后端服务器"页签,选择下方"跨VPC后端"页签。
- 7. 勾选需要移除的跨VPC后端,单击服务器列表上方的"移除"。
- 8. 在移除后端服务器的对话框中单击"是"。

### 7.4.6 修改跨 VPC 后端的权重

### 操作场景

本章节指导用户在后端服务器组中修改跨VPC后端服务的转发权重。

### 约束与限制

- 每台后端服务器的权重取值范围为[0, 100],新的请求不会转发到权重为0的后端 服务器上。
- 仅当流量分配策略为加权轮询算法、加权最少连接算法和源IP算法时支持权重设置,更多详情见后端服务器的权重。

### 操作步骤

- 1. 登录管理控制台。
- 2. 在管理控制台左上角单击 🛇 图标,选择区域和项目。
- 3. 单击页面左上角的 ,选择"网络 > 弹性负载均衡"。
- 4. 在左侧导航栏,选择"弹性负载均衡 > 后端服务器组"。
- 5. 在"后端服务器组"界面,单击需要修改跨VPC后端权重的后端服务器组名称。
- 6. 在该后端服务器组界面,切换到"后端服务器"页签,单击下方"跨VPC后端" 页签。
- 7. 勾选需要设置权重的后端服务器,单击服务器列表上方的"修改权重"。
- 8. 在"修改权重"弹窗页面,根据需要修改权重的后端数量进行相应操作。– 修改权重:
  - 修改单个后端服务器权重:在目标服务器所在行,设置"修改后权 重"。

 批量修改后端服务器权重:在"批量修改权重"后的输入框中设置权重 值,单击输入框右侧的"确定"。

🛄 说明

将后端服务器的权重值批量设置为"0",可以实现批量屏蔽后端服务器。

9. 单击弹窗下方的"确定",完成批量设置。

# 8 后端服务器(共享型)

# 8.1 后端服务器概述(共享型)

负载均衡器会将客户端的请求转发给后端服务器处理。

负载均衡器支持随时增加或减少后端服务器数量,保证应用业务的稳定和可靠,屏蔽 单点故障。

如果负载均衡器与某个弹性伸缩组关联,则该弹性伸缩组中的实例会自动添加至负载 均衡后端实例,从弹性伸缩组移除的服务器实例会自动从负载均衡后端服务器中删 除。

共享型负载均衡实例仅支持添加同VPC的弹性云服务器(ECS)实例作为后端服务器, 操作详情见<mark>添加后端云服务器</mark>。

### 注意事项

- 建议您选择相同操作系统的后端服务器,以便日后管理和维护。
- 新添加后端服务器后,若健康检查开启,负载均衡器会向后端服务器发送请求以 检测其运行状态,响应正常则直接上线,响应异常则开始健康检查机制定期检 查,检查正常后上线。
- 关机或重启已有业务的后端服务器,会断开已经建立的连接,正在传输的流量会 丢失。建议在客户端上面配置重试功能,避免业务数据丢失。
- 如果您开启了会话保持功能,那么有可能会造成后端服务器的访问量不均衡。如 果出现了访问不均衡的情况,建议您暂时关闭会话保持功能,观察一下是否依然 存在这种情况。

约束与限制

● 一个后端服务器组最多支持添加500个后端服务器。

### 后端服务器的权重

在后端服务器组内添加后端服务器后,需设置后端服务服务器的转发权重。权重越高的后端服务器将被分配到越多的访问请求。

每台后端服务器的权重取值范围为[0, 100],新的请求不会转发到权重为0的后端服务器上。

以下三种流量分配策略支持权重设置,详情见<mark>表8-1</mark>,更多流量策略分配策略详情见<mark>流</mark> 量分配策略介绍。

#### 表 8-1 流量分配策略的权重设置说明

| 流量分配策略类型 | 权重设置说明                                                                                               |
|----------|----------------------------------------------------------------------------------------------------|
| 加权轮询算法   | <ul> <li>在非0的权重下,负载均衡器会将请求按权重值的大小分配<br/>给所有的后端服务器,且在轮询时,权重大的后端服务器<br/>被分配的概率高。</li> </ul>            |
|          | <ul> <li>当后端服务器的权重都设置为相等时,负载均衡器将按照<br/>简单的轮询策略分发请求。</li> </ul>                                       |
| 加权最少连接   | <ul> <li>在非0的权重下,负载均衡器会通过 overhead=当前连接数/权重 来计算每个服务器负载。</li> <li>每次调度会选择overhead最小的后端服务器。</li> </ul> |
| 源IP算法    | <ul> <li>在非0的权重下,在一段时间内,同一个客户端的IP地址的<br/>请求会被调度至同一个后端服务器上。</li> <li>每台后端服务器的权重取只做0和非0的区分。</li> </ul> |

# 8.2 配置后端服务器的安全组(共享型)

为了确保负载均衡器与后端服务器进行正常通信和健康检查正常,添加后端服务器后 必须检查后端服务器所在的安全组规则和网络ACL规则。

流量经共享型ELB转到后端服务器以后,源IP会被转换为100.125.0.0/16或100.126的 IP。

- 后端服务器的安全组规则必须配置放行100.125.0.0/16和100.126.0.0/16网段。查 看如何配置安全组规则。
- 网络ACL规则为子网级别的可选安全层,若ELB的后端子网关联了网络ACL,网络 ACL规则必须配置允许源地址为ELB后端子网所属网段。查看如何配置网络ACL规则。

### 🛄 说明

若共享型ELB实例开启"获取客户端IP"功能,共享型ELB四层监听器转发的流量将不受安全组 规则和网络ACL限制,安全组规则和网络ACL规则均无需额外放通。建议您使用监听器的访问控 制功能对访问IP进行限制,详情请参考<mark>访问控制策略</mark>。

### 约束与限制

- 后端服务器组开启了健康检查,后端服务器的安全组规则必须配置放通ELB用于健 康检查的协议和端口。
- 如果健康检查使用UDP协议,安全组规则还需放行ICMP协议,否则无法对已添加 的后端服务器执行健康检查。

### 配置安全组规则

首次创建后端服务器时,如果用户未配置过VPC,系统将会创建默认VPC。由于默认 VPC的安全组策略为组内互通、禁止外部访问,即外部网络无法访问后端服务器,为 了确保负载均衡器可同时在监听器端口和健康检查端口上与已创建后端服务器的进行通信,就需要配置安全组入方向的访问规则。

- 1. 登录管理控制台。
- 2. 在管理控制台左上角单击 🛇 图标,选择区域和项目。
- 3. 选择"计算 > 弹性云服务器"。
- 在弹性云服务器列表,单击待变更安全组规则的弹性云服务器名称。
   系统跳转至该弹性云服务器详情页面。
- 5. 选择"安全组"页签,单击安全组名称,查看安全组规则。
- 6. 单击"ID"或者"更改安全组规则",系统自动跳转至安全组界面。
- 在入方向规则页签,单击"添加规则",根据所在后端服务器组的后端协议类型 按表8-2配置安全组入方向的访问规则。

| 后端协议 | 策略 | 协议端口                                  | 源地址                               |
|------|----|---------------------------------------|-----------------------------------|
| НТТР | 允许 | 协议: TCP<br>端口: 后端服务<br>器端口和健康检<br>查端口 | 100.125.0.0/16和<br>100.126.0.0/16 |
| ТСР  | 允许 | 协议:TCP<br>端口:健康检查<br>端口               | 100.125.0.0/16和<br>100.126.0.0/16 |
| UDP  | 允许 | 协议:UDP、<br>ICMP<br>端口:健康检查<br>端口      | 100.125.0.0/16和<br>100.126.0.0/16 |

表 8-2 放通安全组规则(共享型)

8. 单击"确定",完成安全组规则配置。

### 配置网络 ACL 规则

网络ACL是一个子网级别的可选安全层,通过与子网关联的出方向/入方向规则控制出 入子网的数据流。网络ACL与安全组类似,都是安全防护策略,当您想增加额外的安全 防护层时,就可以启用网络ACL。但是网络ACL默认规则会拒绝所有入站和出站流量, 如果此网络ACL和负载均衡所属同一个子网,或者此网络ACL和负载均衡相关联的后端 服务器所属同一个子网那么负载均衡的业务也会受到影响,收不到来自于公网或者私 网的任何请求流量,或者会导致后端服务器异常。

您可以通过配置网络ACL入方向规则,放行100.125.0.0/16和100.126.0.0/16网段。

由于ELB会将访问后端服务器的公网IP转换为内部的100.125.0.0/16和100.126.0.0/16 网段的IP地址,所以无法通过配置网络ACL规则来限制公网IP访问后端服务器。

- 1. 登录管理控制台。
- 2. 在管理控制台左上角单击 👽 图标,选择区域和项目。

- 3. 在系统首页,选择"网络 > 虚拟私有云"。
- 4. 在左侧导航栏选择"访问控制 > 网络ACL"。
- 5. 在"网络ACL"列表区域,选择网络ACL的名称列,单击您需要修改的"网络ACL 名称"进入网络ACL详情页面。
- 在入方向规则或出方向规则页签,单击"添加规则",添加入方向或出方向规则。
  - 策略:选择允许。
  - 协议:和后端协议一致。
  - 源地址:此方向允许的源地址,填写100.125.0.0/16和100.126.0.0/16。
  - 源端口范围:选择业务所在端口范围。
  - 目的地址:此方向允许的目的地址。选择默认值为0.0.0/0,代表支持所有 的IP地址。
  - 目的端口范围:选择业务所在端口范围。
  - 描述:网络ACL规则的描述信息,非必填项。
- 7. 单击"确定"。

# 8.3 后端云服务器(共享型)

### 8.3.1 添加后端云服务器

### 操作场景

本章节指导用户在后端服务器组中添加云服务器类型的后端处理来自客户端的请求。

在使用负载均衡服务时,确保至少有一台后端服务器在正常运行,可以接收负载均衡 转发的客户端请求。

移除负载均衡器绑定的后端服务器,后端服务器将不再收到负载均衡器转发的需求, 但不会对服务器本身产生任何影响,只是解除了后端服务器和负载均衡器的关联关 系。您可以在业务增长或者需要增强可靠性时再次将它添加至后端服务器组中。

### 约束与限制

仅支持添加与共享型负载均衡实例同VPC的云服务器。

### 操作步骤

- 1. 登录管理控制台。
- 2. 在管理控制台左上角单击 🛇 图标,选择区域和项目。
- 3. 单击页面左上角的 ,选择"网络 > 弹性负载均衡"。
- 4. 在左侧导航栏,选择"弹性负载均衡 > 后端服务器组"。
- 1. 在"后端服务器组"界面,单击需要添加后端服务器的后端服务器组名称。
- 2. 切换到"后端服务器"页签,选择下方"云服务器"页签,并单击"添加"。
- 3. 支持通过指定的关键字搜索后端服务器。

设置后端端口和服务器的权重,单击"完成"。
 支持批量设置后端端口。

# 8.3.2 查看后端云服务器

### 操作场景

本章节指导用户在后端服务期组中查看已经添加的云服务器类型的后端服务器。 支持查看的云服务器信息包括状态、私网IP地址、健康检查结果、权重和业务端口 等。

### 操作步骤

- 1. 登录管理控制台。
- 2. 在管理控制台左上角单击 👽 图标,选择区域和项目。
- 3. 单击页面左上角的 ,选择"网络 > 弹性负载均衡"。
- 4. 在左侧导航栏,选择"弹性负载均衡 > 后端服务器组"。
- 5. 在"后端服务器组"界面,单击需要查看后端服务器的后端服务器组名称。
- 6. 切换到"后端服务器"页签,选择下方"云服务器"页签。
- 7. 在"云服务器"列表中,查看已经添加的后端云服务器。

### 8.3.3 移除后端云服务器

### 操作场景

本章节指导用户在后端服务器组中移除云服务器类型的后端服务器。

移除负载均衡器绑定的后端服务器,后端服务器将不再收到负载均衡器转发的需求, 但不会对服务器本身产生任何影响,只是解除了后端服务器和负载均衡器的关联关 系。您可以在业务增长或者需要增强可靠性时再次将它添加至后端服务器组中。

### 约束与限制

移除后端服务器后,长连接在超时时间内会复用TCP连接,请求会继续转发,仍然会有 流量进入后端服务器。

已有连接在请求超时时间后没有数据传输,ELB会将连接断开。

### 操作步骤

- 1. 登录管理控制台。
- 2. 在管理控制台左上角单击 🛇 图标,选择区域和项目。
- 3. 单击页面左上角的 ,选择"网络 > 弹性负载均衡"。
- 4. 在左侧导航栏,选择"弹性负载均衡 > 后端服务器组"。
- 5. 在"后端服务器组"界面,单击需要移除后端服务器的后端服务器组名称。、

- 6. 切换到"后端服务器"页签,选择下方"云服务器"页签。
- 7. 勾选需要移除的云服务器,单击服务器列表上方的"移除"。
- 8. 在移除后端服务器的对话框中单击"是"。

### 8.3.4 修改后端云服务器的权重

### 操作场景

本章节指导用户在后端服务器组中修改云服务器后端的转发权重。

### 约束与限制

- 每台后端服务器的权重取值范围为[0, 100],新的请求不会转发到权重为0的后端 服务器上。
- 仅当流量分配策略为加权轮询算法、加权最少连接算法和源IP算法时支持权重设置,更多详情见后端服务器的权重。

### 操作步骤

- 1. 登录管理控制台。
- 2. 在管理控制台左上角单击 🛇 图标,选择区域和项目。
- 3. 单击页面左上角的 ,选择"网络 > 弹性负载均衡"。
- 4. 在左侧导航栏,选择"弹性负载均衡 > 后端服务器组"。
- 5. 在"后端服务器组"界面,单击需要修改后端服务器权重的后端服务器组名称。
- 在该后端服务器组界面,选择"后端服务器"页签,单击下方"云服务器"区域。
- 7. 勾选需要设置权重的后端服务器,单击服务器列表上方的"修改权重"。
- 8. 在"修改权重"弹窗页面,根据需要修改权重的后端数量进行相应操作。
  - 修改单个后端服务器权重:在目标服务器所在行,设置"权重"。
  - 批量修改后端服务器权重:在"批量修改权重"后的输入框中设置权重值, 单击输入框右侧的"确定"。

#### 🛄 说明

将后端服务器的权重值批量设置为"0",可以实现批量屏蔽后端服务器。

9. 单击弹窗下方的"确定",完成设置。

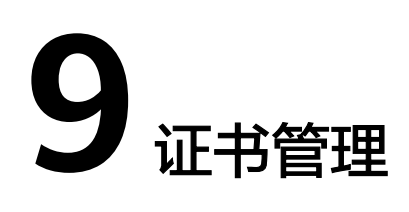

# 9.1 证书概述

负载均衡器支持两种类型的证书,服务器证书、CA证书。配置HTTPS监听器时,需要为监听器绑定服务器证书,如果开启双向认证功能,还需要绑定CA证书。

- 服务器证书:在使用HTTPS协议时,服务器证书用于SSL握手协商,需提供证书内容和私钥。
- CA证书:又称客户端CA公钥证书,用于验证客户端证书的签发者;在开启 HTTPS双向认证功能时,只有当客户端能够出具指定CA签发的证书时,HTTPS连 接才能成功。

### 使用证书的注意事项

- 同一个证书在负载均衡器上只需上传一次,可以使用在多个负载均衡器实例中。
- 如果创建的服务器证书用于SNI,则需要指定域名,且指定的域名必须与证书中的 域名保持一致。每个证书只能指定一个域名。
- 默认情况下,一个监听器每种类型的证书只能绑定一个,但是一个证书可以被多个监听器绑定。如果监听器开启了SNI功能,则支持绑定多个服务器证书。
- 负载均衡器只支持原始证书,不支持对证书进行加密。
- 共享型负载均衡器和后端服务器不能同时使用证书,如果后端服务器使用了证书,那么对应的监听器就不能使用HTTPS协议,可以使用TCP监听器将HTTPS流量透传到后端服务器。独享型负载均衡不存在此限制。
- 可以使用自签名的证书,使用自签名证书和第三方机构颁发的证书对负载均衡器
   无区别,但是使用自签名证书会存在安全隐患,建议客户使用权威机构颁发的证书。
- 负载均衡器只支持PEM格式的证书,其它格式的证书需要转换成PEM格式后,才 能上传到负载均衡。
- ELB不会自动选择未过期的证书,如果您有证书过期了,需要手动更换或者删除证书。

# 9.2 证书格式

### 证书格式要求

在创建证书时,您可以直接输入证书内容或上传证书文件。

如果是通过根证书机构颁发的证书,您拿到的证书是唯一的一份,不需要额外的证书,配置的站点即可被浏览器等访问设备认为可信。

服务器证书、CA证书的"证书内容"格式均需按以下要求。

证书内容格式为:

- 以"-----BEGIN CERTIFICATE-----"作为开头,"-----END CERTIFICATE-----" 作为结尾。
- 每行64字符,最后一行不超过64字符。
- 证书之间不能有空行。

#### 示例如下:

-----BEGIN CERTIFICATE-----

MIIDIjCCAougAwIBAgIJALV96mEtVF4EMA0GCSqGSIb3DQEBBQUAMGoxCzAJBgNV BAYTAnh4MQswCQYDVQQIEwJ4eDELMAkGA1UEBxMCeHqxCzAJBqNVBAoTAnh4MQsw CQYDVQQLEwJ4eDELMAkGA1UEAxMCeHgxGjAYBgkqhkiG9w0BCQEWC3h4eEAxNjMu Y29tMB4XDTE3MTExMzAyMjYxM1oXDTIwMTExMjAyMjYxM1owajELMAkGA1UEBhMC eHgxCzAJBgNVBAgTAnh4MQswCQYDVQQHEwJ4eDELMAkGA1UEChMCeHgxCzAJBgNV BAsTAnh4MQswCQYDVQQDEwJ4eDEaMBgGCSqGSIb3DQEJARYLeHh4QDE2My5jb20w gZ8wDQYJKoZlhvcNAQEBBQADgY0AMIGJAoGBAMU832iM+d3FILgTWmpZBUoYcIWV cAAYE7FsZ9LNerOyjJpyi256oypdBvGs9JAUBN5WaFk81UQx29wAyNixX+bKa0DB WpUDqr84V1f9vdQc75v9WoujcnlKszzpV6qePPC7iqJJpu4QOI362BrWzJCYQbq4 Uzo1KYBhLFxl0TovAgMBAAGjgc8wgcwwHQYDVR0OBBYEFMbTvDyvE2KsRy9zPq/J WOjovG+WMIGcBgNVHSMEgZQwgZGAFMbTvDyvE2KsRy9zPq/JWOjovG+WoW6kbDBq MQswCQYDVQQGEwJ4eDELMAkGA1UECBMCeHqxCzAJBqNVBAcTAnh4MQswCQYDVQQK EwJ4eDELMAkGA1UECxMCeHgxCzAJBgNVBAMTAnh4MRowGAYJKoZIhvcNAQkBFgt4 eHhAMTYzLmNvbYIJALV96mEtVF4EMAwGA1UdEwQFMAMBAf8wDQYJKoZIhvcNAQEF BQADgYEAASkC/1iwiALa2RU3YCxqZFEEsZZvQxikrDkDbFeoa6Tk49Fnb1f7FCW6 PTtY3HPWl5ygsMsSy0Fi3xp3jmulwzJhcQ3tcK5gC99HWp6Kw37RL8WoB8GWFU0Q 4tHLOjBIxkZROPRhH+zMIrgUexv6fsb3NWKhnlfh1Mj5wQE4Ldo= -----END CERTIFICATE-----

### 私钥格式要求

在创建服务器证书时,您也需要上传证书的私钥。您可直接输入私钥文件内容或上传 符合格式的私钥文件。

需注意必须是无密码的私钥,私钥内容格式为:

- 符合PEM格式,如下示例:
  - 以"-----BEGIN RSA PRIVATE KEY-----"作为开头,"-----END RSA PRIVATE KEY-----"作为结尾。
  - 以"-----BEGIN EC PRIVATE KEY-----"作为开头,"-----END EC PRIVATE KEY-----"作为结尾。
- 私钥之间不能有空行,并且每行64字符,最后一行不超过64字符。

示例如下:

```
-----BEGIN RSA PRIVATE KEY-----
MIICXQIBAAKBgQDFPN9ojPndxSC4E1pqWQVKGHCFlXAAGBOxbGfSzXqzsoyacotu
```

eqMqXQbxrPSQFATeVmhZPNVEMdvcAMjYsV/mymtAwVqVA6q/OFdX/b3UHO+b/VqL o3J5SrM86Veqnjzwu4oCSabuEDiN+tga1syQmEG4OFM6NSmAYSxcZdE6LwIDAQAB AoGBAJvLzJCyIsCJcKHWL6onbSUtDtyFwPViD1QrVAtQYabF14g8CGUZG/9fgheu TXPtTDcvu7cZdUArvgYW3J9F9IBb2lmF3a44xfiAKdDhzr4DK/vQhvHPuuTeZA41 r2zp8Cu+Bp40pSxmoAOK3B0/peZAka01Ju7c7ZChDWrxleHZAkEA/6dcaWHotfGS eW5YLbSms3f0m0GH38nRl7oxyCW6yMIDkFHURVMBKW1OhrcuGo8u0nTMi5IH9gRg 5bH8XcujlQJBAMWBQgzCHyoSeryD3TFieXIFzgDBw6Ve5hyMjUtjvgdVKoxRPvpO kclc39QHP6Dm2wrXXHEej+9RILx8ZCVQNbMCQQC42i+Ut0nHvPuXN/UkXzomDHde h1ySsOAO4H+8Y6OSI87I3HUrByCQ7stX1z3L0HofjHqV9Koy9emGTFLZEzSdAkB7 Ei6cUKKmztkYe3rr+RcATEmwAw3tEJOHmrW5ErApVZKr2TzLMQZ7WZpIPzQRCYnY 2ZZLDuZWFFG3vW+wKktAkAaQ5GNzbwkRLpXF1FZFuNF7erxypzstbUmU/31b7tS i5LmxTGKL/xRYtZEHjya4lkkgt40q1MrUsgIYbFYMf2 -----END RSA PRIVATE KEY-----

# 9.3 格式转换

### 操作场景

负载均衡只支持PEM格式的证书,其它格式的证书需要转换成PEM格式后,才能上传 到负载均衡。以下是转换成PEM格式的几种常用办法。

### DER 转换为 PEM

DER格式通常使用在Java平台。

运行以下命令进行证书转化:

openssl x509 -inform der -in certificate.cer -out certificate.pem

运行以下命令进行私钥转化:

openssl rsa -inform DER -outform PEM -in privatekey.der -out privatekey.pem

### P7B 转换为 PEM

P7B格式通常使用在Windows Server和Tomcat中。

运行以下命令进行证书转化:

openssl pkcs7 -print\_certs -in incertificate.p7b -out outcertificate.cer

### PFX 转换为 PEM

PFX格式通常使用在Windows Server中。

运行以下命令进行证书转化:

openssl pkcs12 -in certname.pfx -nokeys -out cert.pem

运行以下命令进行私钥转化:

openssl pkcs12 -in certname.pfx -nocerts -out key.pem -nodes

# 9.4 创建/修改/删除证书

### 操作场景

为了支持HTTPS数据传输加密认证,在创建HTTPS协议监听的时候需绑定证书,负载 均衡提供证书管理功能,您可以创建证书、修改证书、删除证书。

#### 🛄 说明

• 新建证书只能绑定于所选类型的负载均衡器,请确保负载均衡器类型选择正确。

#### 创建证书

- 1. 登录管理控制台。
- 2. 在管理控制台左上角单击 👽 图标,选择区域和项目。
- 3. 单击页面左上角的 ,选择"网络 > 弹性负载均衡"。
- 4. 在左侧导航栏单击"证书管理"。
- 5. 单击"创建证书",配置证书内容。
  - 证书名称
  - 证书类型:
    - 服务器证书:在使用HTTPS协议时,服务器证书用于SSL握手协商,需提 供证书内容和私钥。
    - CA证书: 又称客户端CA公钥证书,用于验证客户端证书的签发者;在 开启HTTPS双向认证功能时,只有当客户端能够出具指定CA签发的证书 时,HTTPS连接才能成功。
  - 企业项目
  - 证书内容:证书内容必须为PEM格式。当证书类型为"服务器证书"和"CA 证书"时,需要填写。

单击"上传",选择上传证书文件,请确保您的浏览器是最新版本。

证书内容格式如下: -----BEGIN CERTIFICATE-----

Base64–encoded certificate

– 私钥:当证书类型为"**服务器证书**"时,需要填写。

单击"上传",选择上传私钥文件,请确保您的浏览器是最新版本。 需注意必须是无密码的私钥。符合PEM格式,私钥格式如下: -----BEGIN PRIVATE KEY-----

[key]

-----END PRIVATE KEY-----

🛄 说明

若是证书链,则需要配置从子证书到根证书的所有证书内容,且证书内容的配置顺序 需要为:子证书(服务器证书)>中间证书>根证书。从权威机构颁发的证书,有 可能根证书已经预置到服务器内,所以签发证书不包含根证书。此时直接按照"子证 书(服务器证书)>中间证书"完成配置。

例如,某机构拿到的证书包含2个证书文件:子证书(服务器证书)文件 server.cer、中间证书文件mid.crt和1个私钥文件private.key。那么需要在 "证书内容"输入框中粘贴server.cer内容、然后回车继续粘贴mid.crt的内 容,并且在"私钥"输入框中粘贴private.key的内容,才能使整个证书链生 效。证书链内容格式如下:

证书内容: -----BEGIN CERTIFICATE-----子证书(服务器证书)文件server.cer内容 -----END CERTIFICATE----------BEGIN CERTIFICATE----- 中间证书文件**mid.crt**内容 -----END CERTIFICATE-----私钥:

-----BEGIN PRIVATE KEY-----私钥文件**private.key**内容 -----END PRIVATE KEY-----

域名 如果创建的证书用于SNI,则需要指定域名,每个证书只能指定一个域名。且 域名必须与证书中的域名一致。

- 描述

6. 填写完成后,单击"确定"。

### 修改证书

- 1. 登录管理控制台。
- 2. 在管理控制台左上角单击 🛇 图标,选择区域和项目。
- 3. 单击页面左上角的 ,选择"网络 > 弹性负载均衡"。
- 4. 在左侧导航栏单击"证书管理"。
- 5. 在证书列表中,在需要修改的证书所在行,单击"修改"。
- 6. 在"修改证书"对话框中,修改证书的相关信息。
- 7. 确认修改信息,单击"确定",完成修改。

### 删除证书

删除证书时,只能删除未使用的证书,在使用中的证书无法删除。

- 1. 登录管理控制台。
- 2. 在管理控制台左上角单击 🛇 图标,选择区域和项目。
- 3. 单击页面左上角的 ,选择"网络 > 弹性负载均衡"。
- 4. 在左侧导航栏单击"证书管理"。
- 5. 在证书列表中,在需要修改的证书所在行,单击"删除"。
- 6. 在确认对话框中单击"是",完成删除。

### 9.5 绑定/更换证书

### 操作场景

为了支持HTTPS数据传输加密认证,在创建HTTPS协议监听的时候需绑定证书,您可 以参考本章节绑定证书。如果弹性负载均衡实例使用的证书过期或者其它原因需要更 换,您可以参考本章节更换证书。

如果还有其他的服务也使用了待更换的证书,例如Web应用防火墙服务。请在所有服务上完成更换证书的操作,以免证书更换不全面而导致业务不可用。

### 🛄 说明

弹性负载均衡的证书和私钥的更换对业务没有影响。

### 前提条件

已经在弹性负载均衡的"证书管理"页面创建待更换的新证书,如果还未创建,请先 创建证书。

### 绑定证书

通过添加HTTPS监听器来绑定证书。详见<mark>添加HTTPS监听器</mark>。

### 更换证书

- 1. 登录管理控制台。
- 2. 在管理控制台左上角单击 🛇 图标,选择区域和项目。
- 3. 单击页面左上角的 ,选择"网络 > 弹性负载均衡"。
- 4. 在"负载均衡器"界面,单击需要修改HTTPS监听器的负载均衡名称。
- 5. 在"监听器"页签下,单击目标监听器所在行操作列的"编辑"。
- 6. "服务器证书"选择需要更换的证书。
- 7. 在"编辑监听器"对话框中,单击"确定"。

# 9.6 批量更换证书

#### 操作场景

如果使用的证书过期或者其它原因需要更换,您可以通过修改证书功能批量更换监听 器所绑定的证书。

#### 🗀 说明

弹性负载均衡的证书和私钥的更换对业务没有影响。

### 约束与限制

- 只有HTTPS协议的监听器才支持绑定/更换证书,TCP/UDP/HTTP协议的监听器不 支持绑定/更换证书。
- 切换证书后立即生效。

### 修改证书

- 1. 登录管理控制台。
- 2. 在管理控制台左上角单击 🛇 图标,选择区域和项目。
- 3. 单击页面左上角的 ,选择"网络 > 弹性负载均衡"。
- 4. 在左侧导航栏单击"证书管理"。

- 5. 在证书列表中,在需要修改的证书所在行,单击"修改"。
- 6. 在"修改证书"对话框中,修改证书的相关信息。
- 7. 确认修改信息,单击"确定",完成修改。

# 9.7 快速查询证书所关联的监听器

### 操作场景

您需要快速查询证书所关联的监听器,方便定位相关配置信息。

### 操作步骤

- 1. 登录管理控制台。
- 2. 在管理控制台左上角单击 🛇 图标,选择区域和项目。
- 3. 单击页面左上角的 ,选择"网络 > 弹性负载均衡"。
- 4. 在左侧导航栏单击"证书管理"。
- 在证书列表中,在"监听器(前端协议/端口)"所在列,单击监听器名称,即可查 看监听器详细信息。
   当关联监听器数量大于5个,在"监听器(前端协议/端口)"所在列,单击"查看
  - 当天联监听器敛重大于5个,在"监听器 (削场协议/场口)"所任列,单击"重 所有",单击监听器名称,即可查看监听器详细信息。

# **10**<sub>访问控制管理</sub>

# 10.1 访问控制策略

负载均衡器用户可以通过添加白名单和黑名单的方式控制访问负载均衡监听器的IP。 通过白名单能够设置允许特定IP访问,而其它IP不许访问。通过黑名单能够设置允许特 定的IP不能访问,而其它IP允许访问。

### 须知

- 设置白名单和黑名单存在一定业务风险。
  - 设置白名单,只有白名单中的IP可以访问负载均衡监听器。
  - 设置黑名单,黑名单中的IP不能访问负载均衡监听器。
- 访问流量的IP先通过白名单或黑名单访问控制,然后负载均衡转发流量,通过安全组安全规则限制,所以安全组的规则设置不会影响负载均衡的白名单或黑名单设置的访问控制。
- 访问控制只限制实际业务的流量转发,不限制ping命令操作,被限制的IP仍可以 ping通后端服务器。
  - 对于共享型负载均衡实例来说,需要创建监听器并添加后端云服务器,才可以 ping通。
  - 对于独享型负载均衡实例来说,创建完监听器,不需要添加后端云服务器,即可以ping通。
- 配置了白名单,但是不在白名单的IP也能访问后端服务器,可能的原因是该连接为 长连接。需要客户端或后端服务器断开该长连接。访问控制策略对新建的连接是实 时生效的。

### 设置访问控制策略

- 1. 登录管理控制台。
- 2. 在管理控制台左上角单击 🛇 图标,选择区域和项目。
- 3. 单击页面左上角的 ,选择"网络 > 弹性负载均衡"。

- 4. 在"负载均衡器"界面,单击负载均衡名称,进入监听器管理界面。
- 5. 您可以通过以下两种操作入口,为监听器设置访问控制策略。
  - 在目标监听器所在行的"访问控制"列,单击"设置"。
  - 单击目标监听器名称,进入监听器的基本信息页面,单击访问控制右侧的 "设置"。
- 6. 在"设置访问控制"的弹窗中,如**表10-1**所示配置访问控制。

#### 表 10-1 访问控制参数说明

| 参数     | 说明                                                                                                | 样例         |
|--------|---------------------------------------------------------------------------------------------------|------------|
| 访问控制   | 可以选择允许所有IP访<br>问、白名单和黑名单。                                                                         | 黑名单        |
|        | <ul> <li>允许所有IP访问:不<br/>进行访问控制,允许<br/>所有IP访问负载均衡<br/>监听器。</li> </ul>                              |            |
|        | <ul> <li>白名单:仅允许IP地<br/>址组中的IP访问负载<br/>均衡监听器。</li> </ul>                                          |            |
|        | <ul> <li>黑名单:不允许IP地<br/>址组中的IP访问负载<br/>均衡监听器。</li> </ul>                                          |            |
| IP地址组  | 设置白名单或者黑名单<br>时,必须选择一个IP地址<br>组。如果还未创建IP地址<br>组,需要先创建IP地址<br>组,更多关于IP地址组的<br>信息请参见 <b>IP地址组</b> 。 | ipGroup-b2 |
| 访问控制开关 | 当访问控制选择白名单<br>或者黑名单时,可以开<br>启或者关闭访问控制开<br>关。                                                      | -          |
|        | <ul> <li>开启:开启访问控制<br/>开关,设置的白名单<br/>和黑名单才会生效。</li> </ul>                                         |            |
|        | <ul> <li>关闭:关闭访问控制<br/>开关,设置的白名单<br/>和黑名单不生效。</li> </ul>                                          |            |

7. 配置完成,单击"确定"。

# 10.2 访问控制 IP 地址组

### 10.2.1 创建 IP 地址组

### IP 地址组简介

IP地址组是多个IP地址的集合,用来统一管理具有相同安全要求或需要频繁修改的IP地址。

弹性负载均衡支持对监听器设置访问控制策略。对于需要使用**黑名单**和**白名单**,在监 听器上设置访问控制的用户,开启白名单或黑名单时必须选择一个IP地址组。

- 白名单:允许IP地址组中的IP访问负载均衡的监听器。如果IP地址组未包含任何IP 地址,则对应的负载均衡监听器禁止任何IP地址访问。
- 黑名单:限制IP地址组中的IP访问负载均衡的监听器。如果IP地址组未包含任何IP 地址,则对应的负载均衡监听器允许所有IP地址访问。

### 约束与限制

- 默认情况下,一个用户可以创建50个IP地址组。
- 同一个IP地址组,最多可以关联50个监听器。

### 操作步骤

- 1. 登录管理控制台。
- 2. 在管理控制台左上角单击 💱 图标,选择区域和项目。
- 3. 单击页面左上角的 ,选择"网络 > 弹性负载均衡"。
- 4. 在左侧导航栏,选择"弹性负载均衡 > IP地址组"。
- 5. 在"IP地址组"界面,单击"创建IP地址组"。
- 6. 配置IP地址组参数,参数说明参见表10-2。

#### 表 10-2 IP 地址组参数说明

| 参数   | 说明                                                                                 | 样例         |
|------|------------------------------------------------------------------------------------|------------|
| 名称   | IP地址组的名称。                                                                          | ipGroup-01 |
| 企业项目 | 企业项目是一种云资源管理方式,企<br>业项目管理服务提供统一的云资源按<br>项目管理,以及项目内的资源管理、<br>成员管理。详见《企业管理用户指<br>南》。 | -          |

| 参数   | 说明                                                                                                    | 样例                            |
|------|----------------------------------------------------------------------------------------------------|-------------------------------|
| IP地址 | <ul> <li>需要通过白名单或黑名单进行访问控制的IP地址,支持IPv4地址和IPv6地址。</li> <li>每行一个IP地址或一个网段,以回车结束;</li> <li>每个IP地址或者网段都可以用" "分隔添加备注,如"192.168.10.10   ECS01",备注长度范围是0到255字符,不能包含&lt;&gt;;</li> <li>每个IP地址组最多可添加300个IP地址或网段。</li> </ul> | 10.168.2.24<br>10.168.16.0/24 |
| 描述   | IP地址组相关信息的描述说明。                                                                                                    | -                             |

7. 确认参数配置,单击"确定"。

### 10.2.2 查看 IP 地址组详情

### 操作场景

本章节指导用户查看IP地址组的详情,包括如下信息:

- IP地址组的基本信息,包括IP地址组的名称、ID、创建时间和描述。
- IP地址组内添加的IP地址。
- IP地址组关联的监听器资源。

### 操作步骤

- 1. 登录管理控制台。
- 2. 在管理控制台左上角单击 💱 图标,选择区域和项目。
- 3. 单击页面左上角的 ,选择"网络 > 弹性负载均衡"。
- 4. 在左侧导航栏,选择"弹性负载均衡 > IP地址组"。
- 在"IP地址组"界面,单击需要查看的IP地址组名称。
   进入IP地址组的详情页面。
- 6. 支持直接查看IP地址组基本信息。
  - a. 在"IP地址"页签下,查看IP地址组内的IP地址条目。
  - b. 在"关联监听器"页签下,查看IP地址组已关联的监听器。

### 10.2.3 管理 IP 地址组内的 IP 地址

IP地址组创建后,您可根据使用需求对组内的IP地址进行修改,支持的修改操作如下:

• 添加IP地址
- 批量修改IP地址
- 删除IP地址

#### 约束与限制

输入IP地址支持的格式如下:

- 每行一个IP地址或一个网段,以回车结束。
- 每个IP地址或者网段都可以用"|"分隔添加备注,如"192.168.10.10 | ECS01",备注长度范围是0到255字符,不能包含<>。
- 每个IP地址组最多可添加300个IP地址或网段。

#### 添加 IP 地址

IP地址组创建后您可向其中添加IP地址,不影响IP地址组中已有的IP地址。

- 1. 登录管理控制台。
- 2. 在管理控制台左上角单击 👽 图标,选择区域和项目。
- 3. 单击页面左上角的 ,选择"网络 > 弹性负载均衡"。
- 4. 在左侧导航栏,选择"弹性负载均衡 > IP地址组"。
- 在"IP地址组"界面,单击需要添加IP地址的地址组名称。
   进入IP地址组的详情页面。
- 6. 在IP地址页签下方,单击"添加IP地址"。
- 7. 在"添加IP地址"页面,添加IP地址。
- 8. 单击"确定",完成添加。

#### 批量修改 IP 地址

如果您希望对IP地址组内的所有IP地址进行批量修改,请参考以下操作。

- 1. 登录管理控制台。
- 2. 在管理控制台左上角单击 🛇 图标,选择区域和项目。
- 3. 单击页面左上角的 ,选择"网络 > 弹性负载均衡"。
- 4. 在左侧导航栏,选择"弹性负载均衡 > IP地址组"。
- 5. 在"IP地址组"界面,您可以通过以下两种操作入口,批量修改IP地址。
  - a. 批量修改IP地址及其基本信息:
    - i. 在需要修改IP地址的地址组所在行的操作列,单击"修改"。
    - ii. 支持修改IP地址组的名称,组内所有IP地址和描述。
    - iii. 单击"确定",完成修改。
  - b. 仅批量修改IP地址:
    - i. 单击需要修改IP地址的地址组名称,进入IP地址组的详情页面。
    - ii. 在IP地址页签下方,单击"修改IP地址"。
    - iii. 支持修改IP地址组的内所有IP地址

iv. 单击"确定",完成修改。

#### 删除 IP 地址

如果你希望批量删除IP地址组内的多个IP地址,请参考<mark>批量修改IP地址</mark>。 如果您希望对IP地址组内的单IP地址进行删除,请参考以下操作。

- 1. 登录管理控制台。
- 2. 在管理控制台左上角单击 🛇 图标,选择区域和项目。
- 3. 单击页面左上角的 ,选择"网络 > 弹性负载均衡"。
- 4. 在左侧导航栏,选择"弹性负载均衡 > IP地址组"。
- 在"IP地址组"界面,单击需要修改IP地址的地址组名称。
   进入IP地址组的详情页面。
- 在IP地址列表中,单击目标IP地址所在行的"删除"。
   弹出删除确认对话框。
- 7. 确认无误后,单击"是",删除IP地址。

#### 10.2.4 删除 IP 地址组

#### 操作场景

本章节指导用户删除IP地址组。

#### 约束与限制

如果IP地址组已经关联监听器的访问控制策略使用,无法完成删除。您可在IP地址组列 表页或通过<mark>查看IP地址组详情</mark>查看IP地址组已关联的监听器资源,解除IP地址组与监听 器的关联请参考<mark>设置访问控制策略</mark>。

#### 操作步骤

- 1. 登录管理控制台。
- 2. 在管理控制台左上角单击 ♡ 图标,选择区域和项目。
- 3. 单击页面左上角的 ,选择"网络 > 弹性负载均衡"。
- 4. 在左侧导航栏,选择"弹性负载均衡 > IP地址组"。
- 5. 在"IP地址组"界面,需要删除的IP地址组所在行,单击"删除"。
- 6. 确认需要删除的IP地址组,单击"是"。

# **11** TLS 安全策略

#### 操作场景

对于银行,金融类加密传输的应用 ,在创建和配置HTTPS监听器时,您可以选择使用 安全策略,可以提高您的业务安全性。安全策略包含TLS协议版本和配套的加密算法套 件。

- 独享型负载均衡: 支持选择默认安全策略或**创建自定义策略**。
- 共享型负载均衡: 仅支持选择默认安全策略。

#### 添加安全策略

- 1. 登录管理控制台。
- 2. 在管理控制台左上角单击 🛇 图标,选择区域和项目。
- 3. 单击页面左上角的 ,选择"网络 > 弹性负载均衡"。
- 4. 在"负载均衡器"界面,单击需要创建安全策略的监听器的负载均衡器名称。
- 5. 在该负载均衡界面的"监听器"区域,单击"添加监听器"。
- 6. 在"添加监听器"界面,前端协议选择"HTTPS"。
- 在"添加监听器"界面,选择"高级配置>安全策略"。
   支持选择默认策略或自定义策略。如果列表中无自定义策略,您可以选择创建自 定义策略。默认策略如表11-1所示。

#### 表 11-1 默认安全策略参数说明

| 名称      | 说明                                                       | 支持的TLS<br>版本类型                | 使用的加密套件列表                                                                                                    |
|---------|----------------------------------------------------------|-------------------------------|----------------------------------------------------------------------------------------------------|
| TLS-1-0 | 支持TLS<br>1.0、TLS<br>1.1、TLS<br>1.2相密,性,性<br>、加关套兼<br>安低。 | TLS 1.2<br>TLS 1.1<br>TLS 1.0 | <ul> <li>ECDHE-RSA-AES256-GCM-<br/>SHA384</li> <li>ECDHE-RSA-AES128-GCM-<br/>SHA256</li> <li>ECDHE-ECDSA-AES256-GCM-<br/>SHA384</li> <li>ECDHE-ECDSA-AES128-GCM-<br/>SHA256</li> <li>AES128-GCM-SHA256</li> </ul>                                           |
| TLS-1-1 | 支持TLS<br>1.1、TLS<br>1.2版本<br>与加密,性<br>,性<br>。<br>中。      | TLS 1.2<br>TLS 1.1            | <ul> <li>AES256-GCM-SHA384</li> <li>ECDHE-ECDSA-AES128-SHA256</li> <li>ECDHE-RSA-AES128-SHA256</li> <li>AES128-SHA256</li> <li>AES256-SHA256</li> <li>ECDHE-ECDSA-AES256-SHA384</li> <li>ECDHE-RSA-AES256-SHA384</li> <li>ECDHE-ECDSA-AES128-SHA</li> </ul> |
| TLS-1-2 | 支括加<br>1.2相密,性,<br>大工工工工工工工工工工工工工工工工工工工工工工工工工工工工工工工工工工工  | TLS 1.2                       | <ul> <li>ECDHE-RSA-AES128-SHA</li> <li>ECDHE-RSA-AES256-SHA</li> <li>ECDHE-ECDSA-AES256-SHA</li> <li>AES128-SHA</li> <li>AES256-SHA</li> </ul>                                                                                                    |

| 名称                  | 说明                      | 支持的TLS<br>版本类型     | 使用的加密套件列表                                              |
|---------------------|-------------------------|--------------------|--------------------------------------------------------|
| tls-1-0-<br>inherit | 支持TLS<br>1.0、TLS        | TLS 1.2<br>TLS 1.1 | • ECDHE-RSA-AES256-GCM-<br>SHA384                      |
|                     | 1.1、ILS<br>1.2版本<br>与相关 | TLS 1.0            | <ul> <li>ECDHE-RSA-AES128-GCM-<br/>SHA256</li> </ul>   |
|                     | 加密套件,兼                  |                    | <ul> <li>ECDHE-ECDSA-AES256-GCM-<br/>SHA384</li> </ul> |
|                     | 容性<br>好,安<br>合性         |                    | <ul> <li>ECDHE-ECDSA-AES128-GCM-<br/>SHA256</li> </ul> |
|                     | 主任                      |                    | AES128-GCM-SHA256                                      |
|                     |                         |                    | • AES256-GCM-SHA384                                    |
|                     |                         |                    | • ECDHE-ECDSA-AES128-SHA256                            |
|                     |                         |                    | • ECDHE-RSA-AES128-SHA256                              |
|                     |                         |                    | • AES128-SHA256                                        |
|                     |                         |                    | • AES256-SHA256                                        |
|                     |                         |                    | • ECDHE-ECDSA-AES256-SHA384                            |
|                     |                         |                    | • ECDHE-RSA-AES256-SHA384                              |
|                     |                         |                    | • ECDHE-ECDSA-AES128-SHA                               |
|                     |                         |                    | • ECDHE-RSA-AES128-SHA                                 |
|                     |                         |                    | DHE-RSA-AES128-SHA                                     |
|                     |                         |                    | • ECDHE-RSA-AES256-SHA                                 |
|                     |                         |                    | • ECDHE-ECDSA-AES256-SHA                               |
|                     |                         |                    | AES128-SHA                                             |
|                     |                         |                    | • AES256-SHA                                           |
|                     |                         |                    | DHE-DSS-AES128-SHA                                     |
|                     |                         |                    | CAMELLIA128-SHA                                        |
|                     |                         |                    | • EDH-RSA-DES-CBC3-SHA                                 |
|                     |                         |                    | • DES-CBC3-SHA                                         |
|                     |                         |                    | • ECDHE-RSA-RC4-SHA                                    |
|                     |                         |                    | • RC4-SHA                                              |
|                     |                         |                    | • DHE-RSA-AES256-SHA                                   |
|                     |                         |                    | DHE-DSS-AES256-SHA                                     |
|                     |                         |                    | • DHE-RSA-CAMELLIA256-SHA                              |

Т

| 名称                 | 说明                  | 支持的TLS<br>版本类型                                         | 使用的加密套件列表                                              |
|--------------------|---------------------|--------------------------------------------------------|--------------------------------------------------------|
| TLS-1-2-<br>Strict | 支持TLS<br>1.2版本      | TLS 1.2                                                | • ECDHE-RSA-AES256-GCM-<br>SHA384                      |
|                    | 与相关<br>  加密套<br>  佐 |                                                        | <ul> <li>ECDHE-RSA-AES128-GCM-<br/>SHA256</li> </ul>   |
|                    |                     |                                                        | <ul> <li>ECDHE-ECDSA-AES256-GCM-<br/>SHA384</li> </ul> |
|                    | 全性高。                | <ul> <li>ECDHE-ECDSA-AES128-GCM-<br/>SHA256</li> </ul> |                                                        |
|                    |                     |                                                        | AES128-GCM-SHA256                                      |
|                    |                     |                                                        | AES256-GCM-SHA384                                      |
|                    |                     |                                                        | ECDHE-ECDSA-AES128-SHA256                              |
|                    |                     |                                                        | • ECDHE-RSA-AES128-SHA256                              |
|                    |                     |                                                        | • AES128-SHA256                                        |
|                    |                     |                                                        | • AES256-SHA256                                        |
|                    |                     |                                                        | ECDHE-ECDSA-AES256-SHA384                              |
|                    |                     |                                                        | • ECDHE-RSA-AES256-SHA384                              |

| 名称    说明    支持的TLS<br>版本类型                                                                                                    | 使用的加密套件列表                                                                                                    |
|----------------------------------------------------------------------------------------------------|----------------------------------------------------------------------------------------------------|
| TLS-1-0-<br>WITH-1-3<br>(独享型实<br>例)         支持TLS<br>1.0及以<br>上版本<br>与相关<br>方相关<br>好,安<br>全性<br>低。         TLS 1.3<br>TLS 1.2<br>TLS 1.1           加密套<br>件,兼<br>容性最<br>好,安<br>全性<br>低。         TLS 1.0 | <ul> <li>ECDHE-RSA-AES256-GCM-<br/>SHA384</li> <li>ECDHE-RSA-AES128-GCM-<br/>SHA256</li> <li>ECDHE-ECDSA-AES256-GCM-<br/>SHA384</li> <li>ECDHE-ECDSA-AES128-GCM-<br/>SHA256</li> <li>AES128-GCM-SHA256</li> <li>AES256-GCM-SHA384</li> <li>ECDHE-ECDSA-AES128-SHA256</li> <li>ECDHE-RSA-AES128-SHA256</li> <li>AES128-SHA256</li> <li>AES128-SHA256</li> <li>ECDHE-ECDSA-AES256-SHA384</li> <li>ECDHE-RSA-AES128-SHA</li> <li>ECDHE-RSA-AES128-SHA</li> <li>ECDHE-RSA-AES128-SHA</li> <li>ECDHE-RSA-AES128-SHA</li> <li>ECDHE-RSA-AES256-SHA384</li> <li>ECDHE-RSA-AES256-SHA384</li> <li>ECDHE-RSA-AES256-SHA</li> <li>ECDHE-RSA-AES256-SHA</li> <li>ECDHE-RSA-AES256-SHA</li> <li>AES128-SHA</li> <li>ECDHE-RSA-AES256-SHA</li> <li>ECDHE-RSA-AES256-SHA</li> <li>ECDHE-RSA-AES256-SHA</li> <li>TLS_AES_128_GCM_SHA256</li> <li>TLS_AES_128_CCM_SHA256</li> <li>TLS_AES_128_CCM_SHA256</li> <li>TLS_AES_128_CCM_SHA256</li> </ul> |

| 名称                      | 说明                | 支持的TLS<br>版本类型              | 使用的加密套件列表                                              |
|-------------------------|-------------------|-----------------------------|--------------------------------------------------------|
| TLS-1-2-FS-<br>WITH-1-3 | 支持TLS<br>1.2及以    | TLS 1.3<br>TLS 1.2          | <ul> <li>ECDHE-RSA-AES256-GCM-<br/>SHA384</li> </ul>   |
| (独享型实<br>例)             | 上版本<br>与前向<br>安全相 |                             | <ul> <li>ECDHE-RSA-AES128-GCM-<br/>SHA256</li> </ul>   |
|                         | 关的加<br>  密套       |                             | <ul> <li>ECDHE-ECDSA-AES256-GCM-<br/>SHA384</li> </ul> |
|                         | 件,兼<br>容性较        |                             | <ul> <li>ECDHE-ECDSA-AES128-GCM-<br/>SHA256</li> </ul> |
|                         | 好,安<br> 全性最       |                             | • ECDHE-ECDSA-AES128-SHA256                            |
|                         | 言。                |                             | • ECDHE-RSA-AES128-SHA256                              |
|                         |                   | • ECDHE-ECDSA-AES256-SHA384 |                                                        |
|                         |                   |                             | • ECDHE-RSA-AES256-SHA384                              |
|                         |                   |                             | TLS_AES_128_GCM_SHA256                                 |
|                         |                   |                             | • TLS_AES_256_GCM_SHA384                               |
|                         |                   |                             | <ul> <li>TLS_CHACHA20_POLY1305_SHA2<br/>56</li> </ul>  |
|                         |                   |                             | TLS_AES_128_CCM_SHA256                                 |
|                         |                   |                             | • TLS_AES_128_CCM_8_SHA256                             |
| TLS-1-2-FS<br>( 独享型实    | 支持TLS<br>1.2版本    | TLS 1.2                     | • ECDHE-RSA-AES256-GCM-<br>SHA384                      |
| 例)                      | 与前向<br>安全相<br>关的加 |                             | <ul> <li>ECDHE-RSA-AES128-GCM-<br/>SHA256</li> </ul>   |
|                         | 密套 件,兼            |                             | <ul> <li>ECDHE-ECDSA-AES256-GCM-<br/>SHA384</li> </ul> |
|                         | 容性一<br>般,安        |                             | <ul> <li>ECDHE-ECDSA-AES128-GCM-<br/>SHA256</li> </ul> |
|                         |                   |                             | • ECDHE-ECDSA-AES128-SHA256                            |
|                         |                   |                             | • ECDHE-RSA-AES128-SHA256                              |
|                         |                   |                             | • ECDHE-ECDSA-AES256-SHA384                            |
|                         |                   |                             | • ECDHE-RSA-AES256-SHA384                              |

| 名称                        | 说明                                | 支持的TLS<br>版本类型                          | 使用的加密套件列表                                              |
|---------------------------|-----------------------------------|-----------------------------------------|--------------------------------------------------------|
| hybrid-<br>policy-1-0     | 支持TLS<br>1.1、TLS                  | 新LS TLS 1.2<br>、TLS TLS 1.1<br>版本<br>目关 | • ECDHE-RSA-AES256-GCM-<br>SHA384                      |
| (独享型头<br>例)               | 1.2版本<br>与相关<br>加密查               |                                         |                                                        |
|                           | 件,兼<br>容性较                        |                                         | <ul> <li>ECDHE-ECDSA-AES256-GCM-<br/>SHA384</li> </ul> |
|                           | 好,安<br>全性<br>中                    |                                         | <ul> <li>ECDHE-ECDSA-AES128-GCM-<br/>SHA256</li> </ul> |
|                           | 中。                                |                                         | AES128-GCM-SHA256                                      |
|                           |                                   |                                         | • AES256-GCM-SHA384                                    |
|                           |                                   |                                         | • ECDHE-ECDSA-AES128-SHA256                            |
|                           |                                   |                                         | • ECDHE-RSA-AES128-SHA256                              |
|                           |                                   |                                         | • AES128-SHA256                                        |
|                           |                                   |                                         | • AES256-SHA256                                        |
|                           |                                   |                                         | • ECDHE-ECDSA-AES256-SHA384                            |
|                           |                                   |                                         | • ECDHE-RSA-AES256-SHA384                              |
|                           |                                   |                                         | ECDHE-ECDSA-AES128-SHA                                 |
|                           |                                   |                                         | • ECDHE-RSA-AES128-SHA                                 |
|                           |                                   |                                         | • ECDHE-RSA-AES256-SHA                                 |
|                           |                                   |                                         | ECDHE-ECDSA-AES256-SHA                                 |
|                           |                                   |                                         | AES128-SHA                                             |
|                           |                                   |                                         | • AES256-SHA                                           |
|                           |                                   |                                         | • ECC-SM4-SM3                                          |
|                           |                                   |                                         | • ECDHE-SM4-SM3                                        |
| tls-1-2-<br>strict-no-cbc | 支持TLS<br>1.2版本                    | TLS 1.2                                 | • ECDHE-ECDSA-AES256-GCM-<br>SHA384                    |
| ( 独享型实<br>例 )             | 与不含<br>CBC模式<br>的加密<br>套件,<br>兼容性 |                                         | <ul> <li>ECDHE-ECDSA-AES128-GCM-<br/>SHA256</li> </ul> |
|                           |                                   |                                         | <ul> <li>ECDHE-RSA-AES256-GCM-<br/>SHA384</li> </ul>   |
|                           | 一般,<br>安全性<br>高。                  |                                         | <ul> <li>ECDHE-RSA-AES128-GCM-<br/>SHA256</li> </ul>   |

#### 🗀 说明

- 安全策略"TLS-1-0-WITH-1-3"、"TLS-1-2-FS-WITH-1-3"、"TLS-1-2-FS"、 "hybrid-policy-1-0"、"tls-1-2-strict-no-cbc"目前仅支持独享型实例。
- 目前,独享型负载均衡安全策略最高支持TLS 1.3协议,共享型负载均衡安全策略最高 支持TLS 1.2协议。
- 上述列表为ELB支持的加密套件,同时客户端也支持多个加密套件,这样在实际使用时,加密套件的选择范围为:ELB和客户端支持的加密套件的交集,加密套件的选择顺序为:ELB支持的加密套件顺序。
- 8. 配置完成,单击"确定"。

#### 安全策略差异说明

| 安全策略                            | TLS-<br>1-0  | TLS-<br>1-1  | TLS-<br>1-2  | TLS-<br>1-2-<br>Stric<br>t | TLS-1<br>-0-<br>WITH<br>-1-3 | TLS-1-<br>2-FS-<br>WITH-<br>1-3 | TLS-1-<br>2-FS |
|---------------------------------|--------------|--------------|--------------|----------------------------|------------------------------|---------------------------------|----------------|
| TLS 协议                          |              |              |              |                            |                              |                                 |                |
| Protocol-TLS 1.3                | -            | -            | -            | -                          | $\checkmark$                 | $\checkmark$                    | $\checkmark$   |
| Protocol-TLS 1.2                | $\checkmark$ | $\checkmark$ | $\checkmark$ | $\checkmark$               | $\checkmark$                 | $\checkmark$                    | $\checkmark$   |
| Protocol-TLS 1.1                | $\checkmark$ | $\checkmark$ | -            | -                          | $\checkmark$                 | -                               | -              |
| Protocol-TLS 1.0                | $\checkmark$ | -            | -            | -                          | $\checkmark$                 | -                               | -              |
| 加密套件                            |              |              |              |                            |                              |                                 |                |
| EDHE-RSA-AES128-<br>GCM-SHA256  | $\checkmark$ | $\checkmark$ | $\checkmark$ | $\checkmark$               | -                            | -                               | -              |
| ECDHE-RSA-AES256-<br>GCM-SHA384 | √            | ~            | √            | √                          | $\checkmark$                 | $\checkmark$                    | $\checkmark$   |
| ECDHE-RSA-AES128-<br>SHA256     | √            | $\checkmark$ | √            | √                          | $\checkmark$                 | $\checkmark$                    | $\checkmark$   |
| ECDHE-RSA-AES256-<br>SHA384     | √            | ~            | √            | √                          | $\checkmark$                 | $\checkmark$                    | $\checkmark$   |
| AES128-GCM-SHA256               | √            | √            | √            | √                          | $\checkmark$                 | -                               | -              |
| AES256-GCM-SHA384               | √            | √            | √            | √                          | $\checkmark$                 | -                               | -              |
| AES128-SHA256                   | √            | √            | √            | √                          | $\checkmark$                 | -                               | -              |
| AES256-SHA256                   | √            | $\checkmark$ | √            | √                          | $\checkmark$                 | -                               | -              |
| ECDHE-RSA-AES128-<br>SHA        | $\checkmark$ | $\checkmark$ | $\checkmark$ | -                          | $\checkmark$                 | -                               | -              |
| ECDHE-RSA-AES256-<br>SHA        | √            | $\checkmark$ | $\checkmark$ | -                          | √                            | -                               | -              |

表 11-2 安全策略差异说明

| 安全策略                              | TLS-<br>1-0  | TLS-<br>1-1  | TLS-<br>1-2  | TLS-<br>1-2-<br>Stric<br>t | TLS-1<br>-0-<br>WITH<br>-1-3 | TLS-1-<br>2-FS-<br>WITH-<br>1-3 | TLS-1-<br>2-FS |
|-----------------------------------|--------------|--------------|--------------|----------------------------|------------------------------|---------------------------------|----------------|
| AES128-SHA                        | $\checkmark$ | $\checkmark$ | $\checkmark$ | -                          | $\checkmark$                 | -                               | -              |
| AES256-SHA                        | $\checkmark$ | $\checkmark$ | $\checkmark$ | -                          | $\checkmark$                 | -                               | -              |
| ECDHE-ECDSA-<br>AES128-GCM-SHA256 | $\checkmark$ | $\checkmark$ | $\checkmark$ | $\checkmark$               | $\checkmark$                 | $\checkmark$                    | $\checkmark$   |
| ECDHE-ECDSA-<br>AES128-SHA256     | ~            | $\checkmark$ | $\checkmark$ | $\checkmark$               | $\checkmark$                 | $\checkmark$                    | $\checkmark$   |
| ECDHE-ECDSA-<br>AES128-SHA        | √            | √            | √            | -                          | $\checkmark$                 | -                               | -              |
| ECDHE-ECDSA-<br>AES256-GCM-SHA384 | √            | √            | √            | √                          | $\checkmark$                 | $\checkmark$                    | $\checkmark$   |
| ECDHE-ECDSA-<br>AES256-SHA384     | √            | √            | √            | √                          | $\checkmark$                 | √                               | √              |
| ECDHE-ECDSA-<br>AES256-SHA        | √            | √            | √            | -                          | $\checkmark$                 | -                               | -              |
| ECDHE-RSA-AES128-<br>GCM-SHA256   | -            | -            | -            | -                          | $\checkmark$                 | √                               | √              |
| TLS_AES_256_GCM_S<br>HA384        | -            | -            | -            | -                          | $\checkmark$                 | $\checkmark$                    | $\checkmark$   |
| TLS_CHACHA20_POLY<br>1305_SHA256  | -            | -            | -            | -                          | $\checkmark$                 | $\checkmark$                    | $\checkmark$   |
| TLS_AES_128_GCM_S<br>HA256        | -            | -            | -            | -                          | $\checkmark$                 | $\checkmark$                    | $\checkmark$   |
| TLS_AES_128_CCM_8_<br>SHA256      | -            | -            | -            | -                          | $\checkmark$                 | $\checkmark$                    | $\checkmark$   |
| TLS_AES_128_CCM_S<br>HA256        | -            | -            | -            | -                          | $\checkmark$                 | $\checkmark$                    | $\checkmark$   |

#### 创建自定义策略

- 1. 登录管理控制台。
- 2. 在管理控制台左上角单击 📀 图标,选择区域和项目。
- 3. 单击页面左上角的 ,选择"网络 > 弹性负载均衡"。
- 4. 单击页面左边的"TLS安全策略"。
- 5. 在TLS安全策略页面,单击页面右上角的"创建自定义策略"。

6. 配置自定义策略参数,参数说明参见表11-3。

#### 表 11-3 自定义策略参数说明

| 参数           | 说明                                                                                           | 样例       |
|--------------|----------------------------------------------------------------------------------------------|----------|
| 名称           | 自定义策略的名称。                                                                                    | tls-test |
| 选择协议版<br>本   | 自定义策略支持的TLS协议版本类型。支持选择<br>多个协议版本。<br>包含:<br>• TLS 1.0<br>• TLS 1.1<br>• TLS 1.2<br>• TLS 1.3 | -        |
| 选择加密算<br>法套件 | 选择与协议版本配套的加密算法套件。支持选择<br>多个加密算法套件。                                                           | -        |
| 描述           | 自定义策略相关信息的描述说明。                                                                              | -        |

7. 确认参数配置,单击"确定"。

#### 修改自定义安全策略

您可根据使用需求对创建完成的自定义安全策略进行修改。

- 1. 登录管理控制台。
- 2. 在管理控制台左上角单击 🛇 图标,选择区域和项目。
- 3. 单击页面左上角的 ,选择"网络 > 弹性负载均衡"。
- 4. 单击页面左边的"TLS安全策略"。
- 5. 在TLS安全策略页面,待修改的自定义安全策略所在行的操作列,单击"修改"。
- 6. 在"修改自定义安全策略"弹窗,修改自定义安全策略,参数说明参见表11-3。
- 7. 确认参数配置,单击"确定"。

#### 删除自定义安全策略

您可对创建完成的自定义安全策略进行删除。

- 1. 登录管理控制台。
- 2. 在管理控制台左上角单击 ♡ 图标,选择区域和项目。
- 3. 单击页面左上角的 ,选择"网络 > 弹性负载均衡"。
- 4. 单击左侧导航栏的"TLS安全策略"。
- 5. 在TLS安全策略页面,待删除的自定义安全策略所在行的操作列,单击"删除"。
- 6. 在确认删除弹窗,单击"是"。

#### 修改安全策略

修改安全策略时,后端服务器需要放通安全组,放开对ELB健康检查的限制 (100.125IP的限制,UDP健康检查icmp报文的限制等),否则后端健康检查没上线, 会影响业务。

- 1. 登录管理控制台。
- 2. 在管理控制台左上角单击 🛇 图标,选择区域和项目。
- 3. 单击页面左上角的 ,选择"网络 > 弹性负载均衡"。
- 4. 在"负载均衡器"界面,单击需要修改安全策略的监听器的负载均衡器名称。
- 5. 切换至"监听器"页签,单击需要修改安全策略的监听器名称。
- 6. 在监听器的基本信息页面,单击"编辑监听器"。
- 7. 在"编辑监听器"界面,展开高级配置,选择安全策略参数。
- 8. 单击"确定"。

# **12** 标签管理

#### 操作场景

对于拥有大量云资源的用户,可以通过给云资源打标签,快速查找具有某标签的云资 源,可对这些资源标签统一进行检视、修改、删除等操作,方便用户对云资源的管 理。

#### 为负载均衡器添加标签

给负载均衡器添加标签有以下两种方法。

- 在创建负载均衡器的时候,输入标签的"键"和"值"。
- 给已创建的负载均衡器添加标签。
  - a. 登录管理控制台。
  - b. 在管理控制台左上角单击 🛇 图标,选择区域和项目。
  - c. 单击页面左上角的 ,选择"网络 > 弹性负载均衡"。
  - d. 在"负载均衡器"界面,单击已创建的负载均衡器名称。
  - e. 在"标签"页签下,单击"添加标签",输入"键"和"值"。
  - f. 确认正确,单击"确认"。

🗀 说明

- 一个负载均衡器最多可以增加10个标签。
- 标签的"键"和"值"是——对应的,其中"键"值是唯一的。

#### 为监听器添加标签

给已创建的监听器添加标签的方法如下:

- 1. 登录管理控制台。
- 2. 在管理控制台左上角单击 🛇 图标,选择区域和项目。
- 3. 单击页面左上角的 ,选择"网络 > 弹性负载均衡"。
- 4. 在"负载均衡器"界面,单击已创建的负载均衡器名称。

- 5. 切换到监听器页签,单击需要添加标签的监听器名称。
- 6. 切换到监听器子页面的标签页签,单击"添加标签",输入"键"和"值"。
- 7. 确认正确,单击"确认"。

🛄 说明

- 一个监听器最多可以增加10个标签。
- 标签的"键"和"值"是一一对应的,其中"键"值是唯一的。

#### 修改标签

- 1. 登录管理控制台。
- 2. 在管理控制台左上角单击 🖓 图标,选择区域和项目。
- 3. 单击页面左上角的 ,选择"网络 > 弹性负载均衡"。
- 4. 在"负载均衡器"界面,单击需要修改标签的负载均衡器名称。
- 5. 在"标签"页签下,在需要修改的标签所在行,单击"编辑",输入修改的 "值"。

🛄 说明

"键"值不支持修改。

6. 确认正确,单击"确认"。

以上步骤描述的是修改负载均衡器的标签,修改监听器的标签可参考上面步骤进行, 仅操作入口不同。

#### 删除标签

- 1. 登录管理控制台。
- 2. 在管理控制台左上角单击 💱 图标,选择区域和项目。
- 3. 单击页面左上角的 ,选择"网络 > 弹性负载均衡"。
- 4. 在"负载均衡器"界面,单击需要删除标签的负载均衡器名称。
- 5. 在"标签"页签下,在需要删除的标签所在行,单击"删除"。
- 6. 确认正确,单击"确认"。

以上步骤描述的是删除负载均衡器的标签,删除监听器的标签可参考上面步骤进行, 仅操作入口不同。

# **13**<sub>访问日志</sub>

#### 操作场景

负载均衡的访问日志功能支持查看和分析对七层负载均衡HTTP和HTTPS进行请求的详 细访问日志记录,包括请求时间、客户端IP地址、请求路径和服务器响应等。配置访 问日志时需要您对接云日志服务,并且已经创建需要关联的云日志组和日志流。

七层独享型负载均衡和七层共享型负载均衡支持此功能,四层独享型负载均衡和四层 共享型负载均衡不支持。

#### 🛄 说明

由于弹性负载均衡会将访问日志等运维数据内容展示到云日志服务控制台,请您在使用过程中, 注意您的隐私及敏感信息数据保护,不建议将隐私或敏感数据通过访问日志涉及的的字段传输, 必要时请加密保护。

#### 配置云日志服务

为了能够在云日志服务上面看到弹性负载均衡的日志,需要配置云日志服务。关于云日志服务的详细配置和操作方法,请参见《云日志服务用户指南》

- 1. 在"云日志服务"界面创建日志组。
  - a. 登录管理控制台。
  - b. 在管理控制台左上角单击 ♡ 图标,选择区域和项目。
  - c. 单击页面左上角的 ,选择"管理与部署 > 云日志服务"。
  - d. 单击左侧导航栏"日志管理"。
  - e. 单击"创建日志组",在弹出框内,输入日志组名称。 根据实际需要设置"日志存储时间(天)"。
  - f. 单击"确定",创建完成。
- 2. 在"云日志服务"界面创建日志流。
  - a. 在云日志服务管理控制台,单击日志组名称对应的 🎽 按钮。
  - b. 单击"创建日志流",在弹出框内,输入日志流名称。
  - c. 单击"确定",创建完成。

#### 配置 ELB 访问日志

在"弹性负载均衡"界面配置访问日志。

- 1. 单击页面左上角的 ,选择"网络 > 弹性负载均衡"。
- 2. 在"负载均衡器"界面,单击需要配置访问日志的负载均衡器名称。
- 3. 在该负载均衡器界面的"访问日志"页签,单击"配置访问日志"。
- 4. 开启日志记录,选择您在云日志服务中创建的日志组和日志流。
- 5. 单击"确定",配置完成。

#### 查看访问日志

当您配置了访问日志,可以查看访问日志的详细信息。

#### 查看方式以下两种:

- 通过"弹性负载均衡"控制台,进入访问日志界面,即可查看访问日志。
- (推荐)通过"云日志服务"控制台,进入日志主题界面,选择相应日志主题名称,单击"实时日志",即可查看访问日志。

日志显示格式如下,日志字段说明如<mark>表13-1</mark>所示。不支持修改日志格式。

\$msec \$access\_log\_topic\_id [\$time\_iso8601] \$log\_ver \$remote\_addr:\$remote\_port \$status
"\$request\_method \$scheme://\$host\$router\_request\_uri \$server\_protocol" \$request\_length \$bytes\_sent
\$body\_bytes\_sent \$request\_time "\$upstream\_status" "\$upstream\_connect\_time" "\$upstream\_header\_time"
"\$upstream\_response\_time" "\$upstream\_addr" "\$http\_user\_agent" "\$http\_referer" "\$http\_x\_forwarded\_for"
\$lb\_name \$listener\_name \$listener\_id

\$pool\_name "\$member\_name" \$tenant\_id \$eip\_address:\$eip\_port "\$upstream\_addr\_priv" \$certificate\_id \$ssl\_protocol \$ssl\_cipher \$sni\_domain\_name \$tcpinfo\_rtt \$self\_defined\_header

| 参数                          | 描述                                   | 取值说明                  | 取值示例                                         |
|-----------------------------|--------------------------------------|-----------------------|----------------------------------------------|
| msec                        | 以秒为单位的时间,<br>日志写入时的分辨率<br>为毫秒。       | 浮点型数据                 | 1530153091.868                               |
| access_log_top<br>ic_id     | 访问日志流ID。                             | uuid                  | 04465dfa-640f-456<br>7-8b58-45c9f8bbc2<br>3f |
| time_iso8601                | 日志写入时的时间,<br>采用ISO 8601标准格<br>式本地时间。 | -                     | 2018-06-28T10:31:<br>31+08:00                |
| log_ver                     | ELB服务日志版本<br>号。                      | 固定值: elb_01           | elb_01                                       |
| remote_addr:<br>remote_port | 客户端lP地址:客户<br>端端口。                   | 记录客户端IP地址<br>和客户端端口号。 | 10.184.30.170:5960<br>5                      |
| status                      | ELB响应的状态码。                           | 记录请求状态码。              | 200                                          |

#### **表 13-1** 字段说明

| 参数                                                                         | 描述                                                                                                    | 取值说明                                                                                                    | 取值示例                                                                                                    |
|----------------------------------------------------------------------------|----------------------------------------------------------------------------------------------------|----------------------------------------------------------------------------------------------------|----------------------------------------------------------------------------------------------------|
| request_metho<br>d scheme://<br>host<br>request_uri<br>server_protoco<br>l | 请求方法。请求方<br>式://主机名:请求<br>URI 请求协议。                                                                             | <ul> <li>request_metho<br/>d:请求方法。</li> <li>scheme: http或<br/>https。</li> <li>host: 主机名,<br/>可能为域名或者<br/>IP。</li> <li>request_uri:<br/>浏览器发起的不<br/>做任何修改的原<br/>生URI。不包括<br/>协议及主机名。</li> </ul> | POST https://<br>setting1.hicloud.co<br>m/AccountServer/<br>IUserInfoMng/<br>stAuth?<br>Version=26400&cV<br>ersion=ID_SDK_2.6.<br>4.300 |
| request_length                                                             | 从客户端收到的请求<br>长度(包括请求<br>header和请求<br>body )。                                                                    | 整型数据                                                                                                    | 295                                                                                                    |
| bytes_sent                                                                 | 发送到客户端的字节<br>数 。                                                                                                | 整型数据                                                                                                    | 58470080                                                                                                    |
| body_bytes_se<br>nt                                                        | 发送到客户端的字节<br>数(不包括响应<br>头 )。                                                                                    | 整型数据                                                                                                    | 58469792                                                                                                    |
| request_time                                                               | 请求处理时间,即<br>ELB收到第一个客户<br>端请求报文到ELB发<br>送完响应报文的时间<br>间隔(单位:秒)。                                                  | 浮点型数据                                                                                                    | 499.769                                                                                                    |
| upstream_stat<br>us                                                        | 从上游服务器获得的<br>响应状态码,当ELB<br>代理进行请求重试时<br>会包含多个响应的状<br>态码,当请求未被正<br>确转发到后端服务器<br>时此字段为-。                          | 后端返回给ELB的<br>状态码                                                                                                    | 200 或者 "-, 200",<br>或者"502, 502 :<br>200",或者"502 : "                                                                                    |
| upstream_con<br>nect_time                                                  | 与上游服务器建立连<br>接所花费的时间,时<br>间以秒为单位,分辨<br>率为毫秒。当ELB代<br>理进行请求重试时会<br>包含多个连接的时<br>间,当请求未被正确<br>转发到后端服务器时<br>此字段为 -。 | 浮点型数据                                                                                                    | 0.008 或者 "-,<br>0.008" ,或者<br>"0.008, 0.005 :<br>0.004",或者<br>"0.008 : "                                                                |

| 参数                         | 描述                                                                                                    | 取值说明           | 取值示例                                                                                                    |
|----------------------------|----------------------------------------------------------------------------------------------------|----------------|----------------------------------------------------------------------------------------------------|
| upstream_hea<br>der_time   | 从上游服务器接收响<br>应头所花费的时间,<br>时间以秒为单位,分<br>辨率为毫秒。当ELB<br>代理进行请求重试时<br>会包含多个响应时<br>间,当请求未被正确<br>转发到后端服务器时<br>此字段为 -。 | 浮点型数据          | 0.008 或者 "-,<br>0.008" ,或者<br>"0.008, 0.005 :<br>0.004",或者<br>"0.008 : "                                                               |
| upstream_resp<br>onse_time | 从上游服务器接收响<br>应所花费的时间,时<br>间以秒为单位,分辨<br>率为毫秒。当ELB代<br>理进行请求重试时会<br>包含多个响应时间,<br>当请求未被正确转发<br>到后端服务器时此字<br>段为-。   | 浮点型数据          | 0.008 或者 "-,<br>0.008" ,或者<br>"0.008, 0.005 :<br>0.004",或者<br>"0.008 : "                                                               |
| upstream_addr              | 后端主机的IP地址和<br>端口号。可能有多个<br>值,每个值都是<br>ip:port或者-,用逗号<br>空格隔开。<br>(该参数适用于独享<br>型负载均衡)                            | IP地址+端口号       | -,<br>192.168.1.2:8080<br>(可能有多个值,<br>每个值都是ip:port<br>或者-,用逗号空格隔<br>开)                                                                 |
| http_user_age<br>nt        | ELB收到请求头中的<br>http_user_agent内<br>容,表示客户端的系<br>统型号、浏览器信息<br>等。                                                  | 记录浏览器的相关<br>信息 | Mozilla/5.0<br>(Windows NT 6.1;<br>WOW64)<br>AppleWebKit/<br>537.36 (KHTML,<br>like Gecko)<br>Chrome/<br>67.0.3396.99<br>Safari/537.36 |
| http_referer               | ELB收到请求头中的<br>http_referer内容,表<br>示该请求所在的页面<br>链接。                                                              | 页面链接请求         | http://<br>10.154.197.90/                                                                                                    |
| http_x_forward<br>ed_for   | ELB收到请求头中的<br>http_x_forwarded_fo<br>r内容,表示请求经过<br>的代理服务器IP地<br>址。                                              | IP地址           | 10.154.197.90                                                                                                    |

| 参数                       | 描述                                                                                                | 取值说明                  | 取值示例                                                                                                  |
|--------------------------|---------------------------------------------------------------------------------------------------|-----------------------|----------------------------------------------------------------------------------------------------|
| lb_name                  | 负载均衡器的名称<br>(格式为<br>"loadbalancer_"+<br>"负载均衡器<br>ID")。                                           | 字符串                   | loadbalancer_7894<br>24af-3fd2-4292-8c<br>62-2a2dd7005175                                             |
| listener_name            | 监听器的名称(格式<br>为"listener_" +<br>"监听器ID")。                                                          | 字符串                   | listener_fde03b66-<br>f960-440e-954a-0b<br>e8b2b75093                                                 |
| listener_id              | 监听器在ELB服务内<br>部的ID(客户可忽<br>略)。                                                                    | 字符串                   | -                                                                                                    |
| pool_name                | 后端服务器组名称<br>(格式为"pool_"+<br>"后端服务器组<br>ID")。                                                      | 字符串                   | pool_066a5dc5-<br>a3e4-4ea1-99f1-2a<br>5716b681f6                                                     |
| member_name              | 后端服务器的名称<br>(格式为<br>"member_"+"服<br>务器ID",尚未支<br>持)。可能有多个<br>值,每个值都是<br>member_id或者-,用<br>逗号空格隔开。 | 字符串                   | member_47b07465<br>-075a-4d2f-8ce9-0<br>b9f39bff160(可能<br>有多个值,每个值<br>都是member_id或<br>者-,用逗号空格隔<br>开) |
| tenant_id                | 租户ID。                                                                                             | 字符串                   | 04dd36f921000fe2<br>0f95c00bba986340                                                                  |
| eip_address:eip<br>_port | 弹性IP地址和监听器<br>监听的端口号。                                                                             | 弹性IP地址和监听<br>器监听的端口号。 | 4.17.12.248:443                                                                                       |
| upstream_addr<br>_priv   | 后端主机的IP地址和<br>端口号。可能有多个<br>值,每个值都是<br>ip:port或者-,用逗号<br>空格隔开。<br>(该参数适用于共享<br>型负载均衡)              | IP地址+端口号              | -,<br>192.168.1.2:8080<br>(可能有多个值,<br>每个值都是ip:port<br>或者-,用逗号空格隔<br>开)                                |
| certificate_id           | [HTTPS监听器]SSL连<br>接建立时使用的证书<br>ID(尚未支持)。                                                          | 字符串                   | 17b03b19-<br>b2cc-454e-921b-4d<br>187cce31dc                                                          |
| ssl_protocol             | [HTTPS监听器]SSL连<br>接建立使用的协议,<br>非HTTPS监听器,此<br>字段为 -。                                              | 字符串                   | TLS 1.2                                                                                               |

| 参数                      | 描述                                                           | 取值说明 | 取值示例                                |
|-------------------------|--------------------------------------------------------------|------|-------------------------------------|
| ssl_cipher              | [HTTPS监听器]SSL连<br>接建立使用的加密套<br>件,非HTTPS监听<br>器,此字段为 -。       | 字符串  | ECDHE-RSA-<br>AES256-GCM-<br>SHA384 |
| sni_domain_na<br>me     | [HTTPS监听器]SSL握<br>手时客户端提供的<br>SNI域名,非HTTPS<br>监听器,此字段为<br>-。 | 字符串  | www.test.com                        |
| tcpinfo_rtt             | ELB与客户端之间的<br>tcp rtt时间,单位:<br>微秒。                           | 整型数据 | 39032                               |
| self_defined_h<br>eader | 该字段为保留字段,<br>默认为"-"。                                         | 字符串  | -                                   |

#### 日志示例

1644819836.370 eb11c5a9-93a7-4c48-80fc-03f61f638595 [2022-02-14T14:23:56+08:00] elb\_01 192.168.1.1:888 200 "POST https://www.test.com/example /HTTP/1.1" 1411 251 3 0.011 "200" "0.000" "0.011" "0.011" "100.64.0.129:8080" "okhttp/3.13.1" "-" "-"

loadbalancer\_295a7eee-9999-46ed-9fad-32a62ff0a687 listener\_20679192-8888-4e62-a814-a2f870f62148 3333fd44fe3b42cbaa1dc2c641994d90 pool\_89547549-6666-446e-9dbc-e3a551034c46 "-" f2bc165ad9b4483a9b17762da851bbbb 121.64.212.1:443 "10.1.1.2:8080" - TLSv1.2 ECDHE-RSA-AES256-GCM-SHA384 www.test.com 56704 -

以上日志示例对应的字段如下:

#### 表13-2日志示例对应的字段

| 参数                                                          | 示例                                                 |
|-------------------------------------------------------------|----------------------------------------------------|
| msec                                                        | 1644819836.370                                     |
| access_log_topic_id                                         | eb11c5a9-93a7-4c48-80fc-03f61f63<br>8595           |
| time_iso8601                                                | [2022-02-14T14:23:56+08:00]                        |
| log_ver                                                     | elb_01                                             |
| remote_addr: remote_port                                    | 192.168.1.1:888                                    |
| status                                                      | 200                                                |
| request_method scheme://host<br>request_uri server_protocol | "POST https://www.test.com/<br>example/1 HTTP/1.1" |
| request_length                                              | 1411                                               |
| bytes_sent                                                  | 251                                                |
| body_bytes_sent                                             | 3                                                  |

| 参数                     | 示例                                                    |
|------------------------|-------------------------------------------------------|
| request_time           | 0.011                                                 |
| upstream_status        | "200"                                                 |
| upstream_connect_time  | "0.000"                                               |
| upstream_header_time   | "0.011"                                               |
| upstream_response_time | "0.011"                                               |
| upstream_addr          | "100.64.0.129:8080"                                   |
| http_user_agent        | "okhttp/3.13.1"                                       |
| http_referer           | "_"                                                   |
| http_x_forwarded_for   | "_"                                                   |
| lb_name                | loadbalancer_295a7eee-9999-46ed-<br>9fad-32a62ff0a687 |
| listener_name          | listener_20679192-8888-4e62-<br>a814-a2f870f62148     |
| listener_id            | 3333fd44fe3b42cbaa1dc2c641994d<br>90                  |
| pool_name              | pool_89547549-6666-446e-9dbc-<br>e3a551034c46         |
| member_name            | "_"                                                   |
| tenant_id              | f2bc165ad9b4483a9b17762da851b<br>bbb                  |
| eip_address:eip_port   | 121.64.212.1:443                                      |
| upstream_addr_priv     | "10.1.1.2:8080"                                       |
| certificate_id         | -                                                     |
| ssl_protocol           | TLSv1.2                                               |
| ssl_cipher             | ECDHE-RSA-AES256-GCM-SHA384                           |
| sni_domain_name        | www.test.com                                          |
| tcpinfo_rtt            | 56704                                                 |
| self_defined_header    | -                                                     |

#### 日志分析:

在[2022-02-14T14:23:56+08:00]时,ELB接收到客户端地址和端口 (192.168.1.1:888)发起的"POST /HTTP/1.1"请求,ELB将请求转发给后端服务器 (100.64.0.129:8080),后端服务器响应状态码200,ELB最终向客户端响应状态码 200。

#### 分析结果:

后端服务器正常响应请求。

#### 配置日志转储

如果您希望将日志转储进行二次分析,您可以参考本章设置日志转储。

- 1. 登录管理控制台。
- 2. 在管理控制台左上角单击 🛇 图标,选择区域和项目。
- 3. 单击页面左上角的 ,选择"管理与部署 > 云日志服务"。
- 4. 在左侧导航栏,单击"日志转储"。
- 5. 在日志转储页面,单击"配置转储"。
- 根据实际情况设置转储方式和其他配置项,具体操作请参见《云日志服务用户指 南》。

# **14** 监控

# 14.1 监控指标说明

#### 功能说明

本节定义了弹性负载均衡服务上报云监控的监控指标的命名空间,监控指标列表和维 度定义。您可以在云监控服务控制台查看弹性负载均衡服务上报的监控指标以及产生 告警信息,详见<mark>查看监控指标</mark>。

#### 命名空间

SYS.ELB

#### 监控指标

| 表 | 14-1 | ELB | 支持的监控指标 |
|---|------|-----|---------|
|   |      |     |         |

| 指标ID   | 指标名<br>称  | 指标含义                                                                                                    | 取值范<br>围 | 测量对象                                                                                                    | 监周 (始标<br>(始标) |
|--------|-----------|----------------------------------------------------------------------------------------------------|----------|----------------------------------------------------------------------------------------------------|----------------|
| m1_cps | 并发连<br>接数 | 在四层负载均衡器中,<br>指从测量对象到后端服<br>务器建立的所有TCP和<br>UDP连接的数量。<br>在七层负载均衡器中,<br>指从客户端到ELB建立的<br>所有TCP连接的数量。<br>单位:个 | ≥0个      | <ul> <li>独資報</li> <li>独衡型负载</li> <li>共衡型负载</li> <li>共衡 享型负载</li> <li>均衡 享置监负载</li> <li>4</li> <li>4</li> <li>4</li> <li>4</li> <li>4</li> <li>4</li> <li>4</li> <li>4</li> <li>4</li> <li>4</li> <li>5</li> <li>4</li> <li>4</li> <li< td=""><td>1分钟</td></li<></ul> | 1分钟            |

| 指标ID                        | 指标名<br>称   | 指标含义                                                                                                    | 取值范<br>围          | 测量对象                                                     | 监周<br>(始期<br>「<br>に<br>指<br>の<br>指 |
|-----------------------------|------------|----------------------------------------------------------------------------------------------------|-------------------|----------------------------------------------------------|------------------------------------|
| m2_act_c<br>onn             | 活跃连<br>接数  | 从测量对象到后端服务<br>器建立的所有<br>ESTABLISHED状态的<br>TCP或UDP连接的数量。<br>Windows和Linux服务器<br>都可以使用如下命令查<br>看。<br>netstat -an<br>单位:个  | ≥0个               |                                                          |                                    |
| m3_inact<br>_conn           | 非活跃<br>连接数 | 从测量对象到所有后端<br>服务器建立的所有除<br>ESTABLISHED状态之外<br>的TCP连接的数量。<br>Windows和Linux服务器<br>都可以使用如下命令查<br>看。<br>netstat -an<br>单位:个 | ≥0个               |                                                          |                                    |
| m4_ncps                     | 新建连<br>接数  | 从客户端到测量对象每<br>秒新建立的连接数。<br>单位:个/秒                                                                                       | ≥ 0个/<br>秒        |                                                          |                                    |
| m5_in_pp<br>s               | 流入数<br>据包数 | 测量对象每秒接收到的<br>数据包的个数。<br>单位:个/秒                                                                                         | ≥ 0个/<br>秒        |                                                          |                                    |
| m6_out_p<br>ps              | 流出数<br>据包数 | 测量对象每秒发出的数<br>据包的个数。<br>单位:个/秒                                                                                          | ≥ 0个/<br>秒        |                                                          |                                    |
| m7_in_Bp<br>s               | 网络流<br>入速率 | 从外部访问测量对象所<br>消耗的流量。<br>单位:字节/秒                                                                                         | ≥<br>Obytes/<br>s |                                                          |                                    |
| m8_out_B<br>ps              | 网络流<br>出速率 | 测量对象访问外部所消<br>耗的流量。<br>单位:字节/秒                                                                                          | ≥<br>Obytes/<br>s |                                                          |                                    |
| m9_abno<br>rmal_serv<br>ers | 异常主<br>机数  | 健康检查统计监控对象<br>后端异常的主机个数 。<br>单位:个                                                                                       | ≥0个               | <ul> <li>独享型负载<br/>均衡器</li> <li>共享型负载<br/>均衡器</li> </ul> | 1分钟                                |

| 指标ID                      | 指标名<br>称          | 指标含义                                                              | 取值范<br>围   | 测量对象                                                                                                    | 监周<br>(始期<br>(始标) |
|---------------------------|-------------------|-------------------------------------------------------------------|------------|----------------------------------------------------------------------------------------------------|-------------------|
| ma_norm<br>al_servers     | 正常主<br>机数         | 健康检查统计监控对象<br>后端正常的主机个数。<br>单位:个                                  | ≥ 0个       |                                                                                                    |                   |
| m1e_serv<br>er_rps        | 后端服<br>务器重<br>置数量 | TCP监听器专属指标。后<br>端服务器每秒通过测量<br>对象发给客户端的重置<br>(RST)数据包数。<br>单位:个/秒  | ≥ 0个/<br>秒 | <ul> <li>共享型负载<br/>均衡器</li> <li>共享型负载<br/>均衡监听器</li> </ul>                                                                          | 1分钟               |
| m21_clie<br>nt_rps        | 客户端<br>重置数<br>量   | TCP监听器专属指标。客<br>户端每秒通过测量对象<br>发送给后端服务器的重<br>置(RST)数据包数。<br>单位:个/秒 | ≥ 0个/<br>秒 |                                                                                                    |                   |
| m1f_lvs_r<br>ps           | 负载均<br>衡器重<br>置数量 | TCP监听器专属指标。测<br>量对象每秒生成的重置<br>(RST)数据包数。<br>单位:个/秒                | ≥ 0个/<br>秒 |                                                                                                    |                   |
| m22_in_b<br>andwidth      | 入网带<br>宽          | 从外部访问测量对象所<br>消耗的带宽。<br>单位:比特/秒                                   | ≥ 0bit/s   | <ul> <li>共享型负载<br/>均衡器</li> <li>共享型负载</li> </ul>                                                                                    | 1分钟               |
| m23_out_<br>bandwidt<br>h | 出网带<br>宽          | 测量对象访问外部所消<br>耗的带宽。<br>单位:比特/秒                                    | ≥ 0bit/s   | 均衡监听器                                                                                                    |                   |
| mb_l7_qp<br>s             | 7层查<br>询速率        | 统计测量对象当前7层查<br>询速率。(HTTP和<br>HTTPS监听器才有此指<br>标 )<br>单位:次/秒。       | ≥ 0次/<br>秒 | <ul> <li>独享型负载<br/>均衡型负载</li> <li>共享型负载<br/>均衡聚</li> <li>共享型负载<br/>均衡器</li> <li>独京型负载<br/>均衡监听器</li> <li>共享型负载<br/>均衡监听器</li> </ul> | 1分钟               |

| 指标ID                             | 指标名<br>称                        | 指标含义                                                                                 | 取值范<br>围   | 测量对象                                                                                                    | 监周<br>(始<br>标) |
|----------------------------------|---------------------------------|--------------------------------------------------------------------------------------|------------|----------------------------------------------------------------------------------------------------|----------------|
| md_l7_ht<br>tp_3xx               | 7层协<br>议返回<br>码<br>(3XX)        | 统计测量对象当前7层<br>3XX系列状态响应码的数<br>量。(HTTP和HTTPS监<br>听器才有此指标)<br>单位:个/秒。                  | ≥ 0个/<br>秒 | <ul> <li>独享型器</li> <li>共衡型公式</li> <li>共衡型の</li> <li>型の</li> <li>型の</li></ul> | 1分钟            |
| mc_l7_htt<br>p_2xx               | 7层协<br>议返回<br>码<br>(2XX)        | 统计测量对象当前7层<br>2XX系列状态响应码的数<br>量。(HTTP和HTTPS监<br>听器才有此指标)<br>单位:个/秒。                  | ≥ 0个/<br>秒 | <ul> <li>独享型负载<br/>均衡器</li> <li>共享型负载<br/>均衡器</li> <li>独享型负载</li> </ul>                                                                                                    | 1分钟            |
| me_l7_htt<br>p_4xx               | 7层协<br>议返回<br>码<br>(4XX)        | 统计测量对象当前7层<br>4XX系列状态响应码的数<br>量。(HTTP和HTTPS监<br>听器才有此指标)<br>单位:个/秒。                  | ≥ 0个/<br>秒 | 均衡监听器 <ul> <li>共享型负载</li> <li>均衡监听器</li> </ul>                                                                                                    |                |
| mf_l7_htt<br>p_5xx               | 7层协<br>议返回<br>码<br>(5XX)        | 统计测量对象当前7层<br>5XX系列状态响应码的数<br>量。(HTTP和HTTPS监<br>听器才有此指标)<br>单位:个/秒。                  | ≥ 0个/<br>秒 |                                                                                                    |                |
| m10_l7_h<br>ttp_other<br>_status | 7层协<br>议返回<br>码<br>(Other<br>s) | 统计测量对象当前7层非<br>2XX,3XX,4XX,5XX系列状<br>态响应码的数量。<br>(HTTP和HTTPS监听器<br>才有此指标)<br>单位:个/秒。 | ≥ 0个/<br>秒 |                                                                                                    |                |
| m11_l7_h<br>ttp_404              | 7层协<br>议返回<br>码<br>(404)        | 统计测量对象当前7层<br>404状态响应码的数量。<br>(HTTP和HTTPS监听器<br>才有此指标 )<br>单位:个/秒。                   | ≥ 0个/<br>秒 |                                                                                                    |                |
| m12_l7_h<br>ttp_499              | 7层协<br>议返回<br>码<br>(499)        | 统计测量对象当前7层<br>499状态响应码的数量。<br>(HTTP和HTTPS监听器<br>才有此指标 )<br>单位:个/秒。                   | ≥ 0个/<br>秒 |                                                                                                    |                |

| 指标ID                        | 指标名<br>称                 | 指标含义                                                                                                    | 取值范<br>围   | 测量对象                                                                    | 监周<br>(始期<br>「「<br>「<br>版<br>「<br>指 |
|-----------------------------|--------------------------|----------------------------------------------------------------------------------------------------|------------|-------------------------------------------------------------------------|-------------------------------------|
| m13_l7_h<br>ttp_502         | 7层协<br>议返回<br>码<br>(502) | 统计测量对象当前7层<br>502状态响应码的数量。<br>(HTTP和HTTPS监听器<br>才有此指标 )<br>单位:个/秒。                                                                                                    | ≥ 0个/<br>秒 |                                                                         |                                     |
| m14_l7_rt                   | 7层协<br>议RT平<br>均值        | 统计测量对象当前7层平<br>均响应时间。(HTTP和<br>HTTPS监听器才有此指<br>标)<br>从测量对象收到客户端<br>请求开始,到测量对象<br>将所有响应返回给客户<br>端为止。<br>单位:毫秒。<br><b>说明</b><br>websocket场景下RT平均<br>值可能会非常大,此时该<br>指标无法作为时延指标参<br>考。 | ≥ 0ms      |                                                                         |                                     |
| m15_l7_u<br>pstream_<br>4xx | 7层后<br>端返回<br>码<br>(4XX) | 统计测量对象当前7层后<br>端4XX系列状态响应码的<br>数量。(HTTP和HTTPS<br>监听器才有此指标 )<br>单位:个/秒。                                                                                                    | ≥ 0个/<br>秒 | <ul> <li>独享型负载<br/>均衡器</li> <li>共享型负载<br/>均衡器</li> <li>独享型负载</li> </ul> | 1分钟                                 |
| m16_l7_u<br>pstream_<br>5xx | 7层后<br>端返回<br>码<br>(5XX) | 统计测量对象当前7层后<br>端5XX系列状态响应码的<br>数量。<br>(HTTP和HTTPS监听器<br>才有此指标 )<br>单位:个/秒。                                                                                                    | ≥ 0个/<br>秒 | 均衡监听器 <ul> <li>共享型负载</li> <li>均衡监听器</li> </ul>                          |                                     |

| 指标ID                       | 指标名<br>称               | 指标含义                                                                                                    | 取值范<br>围 | 测量对象         | 监周<br>(始期<br>()<br>()<br>()<br>()<br>()<br>()<br>()<br>()<br>()<br>()<br>()<br>()<br>() |
|----------------------------|------------------------|----------------------------------------------------------------------------------------------------|----------|--------------|-----------------------------------------------------------------------------------------|
| m17_l7_u<br>pstream_<br>rt | 7层后<br>端的RT<br>平均值     | 统计测量对象当前7层后<br>端平均响应时间。<br>(HTTP和HTTPS监听器<br>才有此指标)<br>从测量对象将请求转发<br>给后端服务器开始,到<br>测量对象收到后端服务<br>器返回响应为止。<br>单位:毫秒。<br>说明<br>websocket场景下RT平均<br>值可能会非常大,此时该<br>指标无法作为时延指标参<br>考。 | ≥ 0ms    |              |                                                                                         |
| l7_con_us<br>age           | 7层并<br>发连接<br>使用率      | 统计7层的ELB实例并发<br>连接数使用率。<br>单位:百分比。                                                                                                    | ≥ 0%     | 独享型负载均<br>衡器 | 1分钟                                                                                     |
| l7_in_bps<br>_usage        | 7层入<br>带宽使<br>用率       | 统计7层的ELB实例入带<br>宽使用率。<br>单位:百分比<br>注意<br>若入带宽使用率达到<br>100%,说明已经超出ELB<br>规格所提供的性能保障,<br>您的业务可以继续使用更<br>高带宽,但对于带宽超出<br>的部分,ELB无法承诺服<br>务可用性指标。                                      | ≥ 0%     |              |                                                                                         |
| l7_out_bp<br>s_usage       | 7层出<br>带宽使<br>用率       | 统计7层的ELB实例出带<br>宽使用率。<br>单位:百分比<br>注意<br>若出带宽使用率达到<br>100%,说明已经超出ELB<br>规格所提供的性能保障,<br>您的业务可以继续使用更<br>高带宽,但对于带宽超出<br>的部分,ELB无法承诺服<br>务可用性指标。                                      | ≥ 0%     |              |                                                                                         |
| l7_ncps_u<br>sage          | 7层新<br>建连接<br>数使用<br>率 | 统计7层的ELB实例新建<br>连接数使用率。<br>单位:百分比                                                                                                    | ≥ 0%     |              |                                                                                         |

| 指标ID                 | 指标名<br>称               | 指标含义                                                                                                    | 取值范<br>围 | 测量对象         | 监周<br>(始期<br>(始标) |
|----------------------|------------------------|----------------------------------------------------------------------------------------------------|----------|--------------|-------------------|
| l7_qps_us<br>age     | 7层查<br>询速率<br>使用率      | 统计7层的ELB实例查询<br>速率使用率。<br>单位:百分比                                                                                                    | ≥ 0%     |              |                   |
| l4_con_us<br>age     | 4层并<br>发连接<br>使用率      | 统计4层的ELB实例并发<br>连接数使用率。<br>单位:百分比                                                                                                    | ≥ 0%     | 独享型负载均<br>衡器 | ō载均 1分钟           |
| l4_in_bps<br>_usage  | 4层入<br>带宽使<br>用率       | 统计4层的ELB实例入带<br>宽使用率。<br>单位:百分比<br>注意<br>若入带宽使用率达到<br>100%,说明已经超出ELB<br>规格所提供的性能保障,<br>您的业务可以继续使用更<br>高带宽,但对于带宽超出<br>的部分,ELB无法承诺服<br>务可用性指标。 | ≥ 0%     |              |                   |
| l4_out_bp<br>s_usage | 4层出<br>带宽使<br>用率       | 统计4层的ELB实例出带<br>宽使用率。<br>单位:百分比<br>注意<br>若出带宽使用率达到<br>100%,说明已经超出ELB<br>规格所提供的性能保障,<br>您的业务可以继续使用更<br>高带宽,但对于带宽超出<br>的部分,ELB无法承诺服<br>务可用性指标。 | ≥ 0%     |              |                   |
| l4_ncps_u<br>sage    | 4层新<br>建连接<br>数使用<br>率 | 统计4层的ELB实例新建<br>连接数使用率。<br>单位:百分比                                                                                                    | ≥ 0%     |              |                   |

### 维度

| Кеу               | Value                                                 |
|-------------------|-------------------------------------------------------|
| lbaas_instance_id | <ul><li> 独享型负载均衡器的ID。</li><li> 共享型负载均衡器的ID。</li></ul> |

| Кеу               | Value                                                     |
|-------------------|-----------------------------------------------------------|
| lbaas_listener_id | <ul><li> 独享型负载均衡监听器的ID。</li><li> 共享型负载均衡监听器的ID。</li></ul> |
| lbaas_pool_id     | 后端服务器组的ID                                                 |

### 14.2 设置告警规则

本章节主要介绍添加、修改告警规则,删除告警规则详见《云监控服务用户指南》。

#### 14.2.1 添加告警规则

- 1. 登录管理控制台。
- 2. 在管理控制台左上角单击 🛇 图标,选择区域和项目。
- 3. 单击页面左上角的 ,选择"管理与部署 > 云监控服务"。
- 4. 在左侧导航树栏,选择"告警>告警规则"。
- 在"告警规则"界面,单击"创建告警规则"进行添加。
   以创建弹性负载均衡器的告警规则为例:
  - a. "资源类型",选择"弹性负载均衡"。
  - b. "维度",可以选择"弹性负载均衡"或"监听器"或后端主机组,这里以选择"弹性负载均衡"为例。
  - c. 按照需要设置其他参数,修改完成后单击"立即创建"。

弹性负载均衡器告警规则设置完成后,如果通知功能已开启,当符合规则的告警 产生时,系统会自动进行通知。

#### 🗀 说明

更多关于弹性负载均衡器监控规则的信息,请参见《云监控服务用户指南》。

### 14.2.2 修改告警规则

- 1. 登录管理控制台。
- 2. 在管理控制台左上角单击 🛇 图标,选择区域和项目。
- 3. 单击页面左上角的 ,选择"管理与部署 > 云监控服务"。
- 4. 在左侧导航树栏,选择"告警 > 告警规则"。
- 5. 在"告警规则"界面,单击需修改的告警规则操作列的"更多 > 修改"。
  - a. 在"修改告警规则"界面,根据界面提示修改配置参数。
  - b. 按照需要设置其他参数,修改完成后单击"立即修改"。
     弹性负载均衡器告警规则设置完成后,如果通知功能已开启,当符合规则的告警产生时,系统会自动进行通知。

#### 🗀 说明

更多关于弹性负载均衡器监控规则的信息,请参见《云监控服务用户指南》。

## 14.3 查看监控指标

#### 操作场景

公有云云服务平台提供的云监控服务,可以对弹性负载均衡器的运行状态进行日常监 控。

您可以通过云监控管理控制台,查看弹性负载均衡器的各项监控指标。

由于监控数据的获取与传输会花费一定时间,因此,云监控显示的是当前时间5~10分 钟前的弹性负载均衡状态。如果您的弹性负载均衡器刚刚创建完成,请等待5~10分钟 后查看监控数据。

#### 前提条件

已经正常运行了一段时间的弹性负载均衡器。
 关机、故障、删除状态的后端服务器,无法在云监控中查看其监控指标。当后端服务器再次启动或恢复后,即可正常查看。

#### 🛄 说明

关机、故障24小时以上的后端服务器,云监控将默认该负载均衡器不存在,并在监控列表 中删除,不再对其进行监控,但告警规则需要用户手动清理。

- 负载均衡器已对接云监控服务,即已在云监控服务页面设置告警规则。
   对接云监控服务之前,用户无法查看到未对接资源的监控数据。具体操作,请参见设置告警规则。
- 子账号用户如果需要在云监控页面中查看ELB监控数据,需要为子账号添加 "ELB Administrator" 权限,否则无法查询到完整的ELB监控数据。

#### 在云监控服务控制台查看监控指标

- 1. 登录管理控制台。
- 2. 在管理控制台左上角单击 ♡ 图标,选择区域和项目。
- 3. 单击页面左上角的 ,选择"管理与部署 > 云监控服务"。
- 4. 在左侧导航树选择"云服务监控 > 弹性负载均衡"。
- 5. 在"云服务监控"页面,单击需要查看监控指标的负载均衡器名称。或单击目标 负载均衡器右侧操作列的"查看监控指标"。
- 选择需要查看监控指标的时间段。支持选择系统定义的时间段(如"近1小时"),或自定义时间段。
- 7. 单击右上角的"设置监控指标",设置需要查看的监控指标。

#### 🛄 说明

查看云服务监控指标详见《云监控服务用户指南》。

# **15**<sub>审计</sub>

## 15.1 支持审计的关键操作列表

通过云审计服务,您可以记录与弹性负载均衡相关的操作事件,便于日后的查询、审 计和回溯。

云审计支持的弹性负载均衡操作事件列表如表15-1所示。

| 操作名称 资源类型       |               | 事件名称                |  |  |
|-----------------|---------------|---------------------|--|--|
| 创建证书            | certificate   | createCertificate   |  |  |
| 更新证书            | certificate   | updateCertificate   |  |  |
| 删除证书            | certificate   | deleteCertificate   |  |  |
| 创建健康检查          | healthmonitor | createHealthMonitor |  |  |
| 更新健康检查          | healthmonitor | updateHealthMonitor |  |  |
| 删除健康检查          | healthmonitor | deleteHealthMonitor |  |  |
| 创建转发策略          | l7policy      | createL7policy      |  |  |
| 更新转发策略 l7policy |               | updateL7policy      |  |  |
| 删除转发策略          | l7policy      | deleteL7policy      |  |  |
| 创建转发规则          | l7rule        | createl7rule        |  |  |
| 更新转发规则          | l7rule        | updateL7rule        |  |  |
| 删除转发规则          | l7rule        | deleteL7rule        |  |  |
| 创建监听器           | listener      | createListener      |  |  |
| 更新监听器           | listener      | updateListener      |  |  |
| 删除监听器           | listener      | deleteListener      |  |  |

#### 表 15-1 云审计服务支持的弹性负载均衡操作列表

| 操作名称                 | 资源类型         | 事件名称               |  |  |
|----------------------|--------------|--------------------|--|--|
| 创建负载均衡器              | loadbalancer | createLoadbalancer |  |  |
| 更新负载均衡器 loadbalancer |              | updateLoadbalancer |  |  |
| 删除负载均衡器 loadbalancer |              | deleteLoadbalancer |  |  |
| 添加后端云服务器             | member       | createMember       |  |  |
| 更新后端云服务器             | member       | updateMember       |  |  |
| 移除后端云服务器             | member       | batchUpdateMember  |  |  |
| 创建后端服务器组             | pool         | createPool         |  |  |
| 更新后端服务器组    pool     |              | updatPool          |  |  |
| 删除后端服务器组             | pool         | deletePool         |  |  |

# 15.2 查看审计日志

#### 操作场景

在您开通了云审计服务后,系统开始记录云服务资源的操作。云审计服务管理控制台 保存最近7天的操作记录。

本节介绍如何在云审计服务管理控制台查看最近7天的操作记录。

#### 操作步骤

- 1. 登录管理控制台。
- 2. 在管理控制台左上角单击 🛇 图标,选择区域和项目。
- 3. 单击页面左上角的 ,选择"管理与部署 > 云审计服务",进入云审计服务信息页面。
- 4. 单击左侧导航树的"事件列表",进入事件列表信息页面。
- 5. 事件列表支持通过筛选来查询对应的操作事件。当前事件列表支持四个维度的组 合查询,详细信息如下:
  - 事件类型、事件来源、资源类型和筛选类型。
     在下拉框中选择查询条件。
     选择资源ID时,还需选择或者手动输入某个具体的资源ID。
  - 操作用户:在下拉框中选择某一具体的操作用户,此操作用户指用户级别, 而非租户级别。
  - 事件级别:可选项为"所有事件级别"、"normal"、"warning"、 "incident",只可选择其中一项。
  - 时间范围:在页面右上角,可选择查询最近七天内任意时间段的操作事件。
- 6. 在需要查看的记录左侧,单击 🞽 展开该记录的详细信息。如<mark>图</mark>15-1所示。

#### **图 15-1** 展开记录

| ~ | updateTracker | tracker         | CTS            |          | system          | <ul> <li>normal</li> </ul> | cts_admin        | 06/28/2017 19:29:0 | View Trace |
|---|---------------|-----------------|----------------|----------|-----------------|----------------------------|------------------|--------------------|------------|
|   | Trace ID:     | fc1d36c9-5bf4-1 | 11e7-bd29-56ec | 005b1e91 | Source IP Addre | 188: <b>1</b>              |                  |                    |            |
|   | Message:      | (122)           |                |          | Generated:      | 06/28/2                    | 017 19:29:01 GMT | +08:00             |            |

 在需要查看的记录右侧,单击"查看事件",弹出一个窗口,如图 查看事件所 示,显示了该操作事件结构的详细信息。

#### 图 15-2 查看事件

.

| 1 | 1                                         |
|---|-------------------------------------------|
|   | 'time': '2018/02/07 11:21:27 GMT+08:00',  |
|   | "service_type": "CTS",                    |
|   | 'resource_type': 'tracker',               |
|   | 'api_version': '1.0',                     |
|   | 'user': {                                 |
|   | 'domain': {                               |
|   | 'xdomain_type': '                         |
|   | 'name': '                                 |
|   | 'id': '6e62b8f154d84571842bc570f9d4c531', |
|   | 'xdomain_id': '4294967295'                |
|   | ).                                        |
|   | 'name': 'cts_admin',                      |
|   | 'id': '26f0b0841c164cf0a18cb1b35cd20e74'  |
|   | <u>}.</u>                                 |
|   | 'trace_type': 'ConsoleAction',            |
|   | 'source_ip': '                            |
|   | 'trace_name': 'updateTracker',            |
|   | 'request': {                              |
|   | 'bucket_name': 'obs-696a',                |
|   | 'file_prefix_name': '67'                  |
|   | ),                                        |
|   | 'response': {                             |
|   | 'bucket_name': 'obs-696a',                |
|   | 'file_prefix_name': '67',                 |
|   | 'status': 'enabled',                      |

关于云审计服务事件结构的关键字段详解,请参见《云审计服务用户指南》的事 件结构。

#### 审计日志示例

#### 创建负载均衡器

request {"loadbalancer":{"name":"elb-testzcy","description":"","tenant\_id":"05041fffa40025702f6dc009cc6f8f33","vip\_subnet\_id":"ed04fd93e74b-4794-b63e-e72baa02a2da","admin\_state\_up":true}} code 201 source ip 124.71.93.36 trace\_type ConsoleAction event\_type system project\_id 05041fffa40025702f6dc009cc6f8f33 trace\_id b39b21a1-8d49-11ec-b548-2be046112888 trace\_name createLoadbalancer resource\_type loadbalancer trace\_rating normal api\_version v2.0 service\_type ELB response {"loadbalancer": {"description": "", "provisioning\_status": "ACTIVE", "provider": "vlb", "project\_id": "05041fffa40025702f6dc009cc6f8f33", "vip\_address": "172.18.0.205", "pools": [], "operating\_status": "ONLINE", "name": "elb-test-zcy", "created\_at": "2022-02-14T03:53:39", "listeners": [], "id": "7ebe23cd-1d46-4a49-b707-1441c7f0d0d1", "vip\_port\_id": "5b36ff96-3773-4736-83cf-38c54abedeea", "updated\_at": "2022-02-14T03:53:41", "tags": [], "admin\_state\_up": true, "vip\_subnet\_id": "ed04fd93-e74b-4794-b63e-e72baa02a2da", "tenant\_id": "05041fffa40025702f6dc009cc6f8f33"}}

resource\_id 7ebe23cd-1d46-4a49-b707-1441c7f0d0d1 tracker\_name system time 2022/02/14 11:53:42 GMT+08:00 resource\_name elb-test-zcy record\_time 2022/02/14 11:53:42 GMT+08:00 request\_id user {"domain": {"name": "CBUInfo", "id": "0503dda87802345ddafed096d70a960"}, "name": "zcy", "id": "09f106afd2345cdeff5c009c58f5b4a"}

#### 删除负载均衡器

request code 204 source\_ip 124.71.93.36 trace\_type ConsoleAction event\_type system project\_id 05041fffa40025702f6dc009cc6f8f33 trace\_id 4f838bbf-8d4a-11ec-a1fe-1f93fdaf3bec trace name deleteLoadbalancer resource\_type loadbalancer trace\_rating normal api\_version v2.0 service\_type ELB response {"loadbalancer": {"listeners": [], "vip\_port\_id": "5b36ff96-3773-4736-83cf-38c54abedeea", "tags": [], "tenant\_id": "05041fffa40025702f6dc009cc6f8f33", "admin\_state\_up": true, "id": "7ebe23cd-1d46-4a49-b707-1441c7f0d0d1", "operating\_status": "ONLINE", "description": "", "pools": [], "vip\_subnet\_id": "ed04fd93-e74b-4794-b63e-e72baa02a2da", "project\_id": "05041fffa40025702f6dc009cc6f8f33", "provisioning\_status": "ACTIVE", "name": "elb-test-zcy", "created\_at": "2022-02-14T03:53:39", "vip\_address": "172.18.0.205", "updated\_at": "2022-02-14T03:53:41", "provider": "vlb"}} resource\_id 7ebe23cd-1d46-4a49-b707-1441c7f0d0d1 tracker\_name system time 2022/02/14 11:58:03 GMT+08:00 resource\_name elb-test-zcy record\_time 2022/02/14 11:58:03 GMT+08:00 request\_id user {"domain": {"name": CBUInfo", "id": "0503dda87802345ddafed096d70a960"}, "name": "zcy", "id": "09f106afd2345cdeff5c009c58f5b4a"}
# **16** <sub>权限管理</sub>

## 16.1 创建用户并授权使用 ELB

如果您需要对您所拥有的ELB进行精细的权限管理,您可以使用<mark>统一身份认证服务</mark> ( Identity and Access Management,简称IAM ),通过IAM,您可以:

- 根据企业的业务组织,在您的账号中,给企业中不同职能部门的员工创建IAM用
   户,让员工拥有唯一安全凭证,并使用ELB资源。
- 根据企业用户的职能,设置不同的访问权限,以达到用户之间的权限隔离。
- 将ELB资源委托给更专业、高效的其他账号或者云服务,这些账号或者云服务可以 根据权限进行代运维。

如果账号已经能满足您的要求,不需要创建独立的IAM用户,您可以跳过本章节,不 影响您使用ELB服务的其它功能。

本章节为您介绍对用户授权的方法,操作流程如图16-1所示。

#### 前提条件

给用户组授权之前,请您了解用户组可以添加的ELB权限,并结合实际需求进行选择。 ELB支持的系统权限,请参见:ELB系统权限。若您需要对除ELB之外的其它服务授 权,IAM支持服务的所有权限请参见权限集。

#### 示例流程

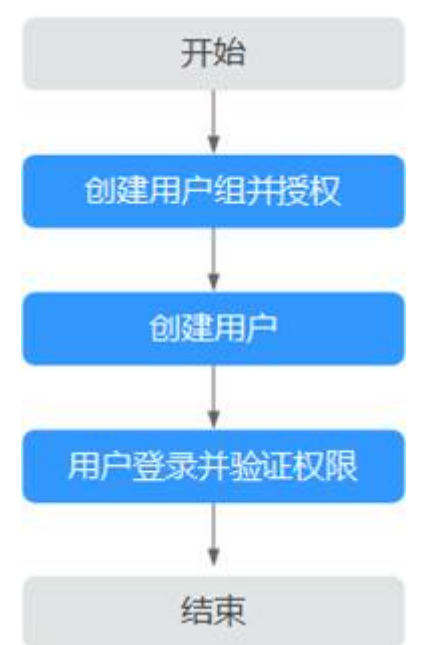

#### 图 16-1 给用户授权 ELB 权限流程

#### 1. 创建用户组并授权

在IAM控制台创建用户组,并授予弹性负载均衡服务只读权限"ELB ReadOnlyAccess"。

#### 2. 创建用户并加入用户组

在IAM控制台创建用户,并将其加入1.创建用户组并授权中创建的用户组。

#### 3. 用户登录并验证权限

新创建的用户登录控制台,切换至授权区域,验证权限:

- 在"服务列表"中选择弹性负载均衡,进入ELB主界面,单击右上角"创建弹性负载均衡",尝试创建弹性负载均衡器,如果无法创建弹性负载均衡器 (假设当前权限仅包含ELB ReadOnlyAccess),表示"ELB ReadOnlyAccess"已生效。
- 在"服务列表"中选择除弹性负载均衡器外(假设当前策略仅包含ELB ReadOnlyAccess)的任一服务,若提示权限不足,表示"ELB ReadOnlyAccess"已生效。

## 16.2 ELB 自定义策略

如果系统预置的ELB权限,不满足您的授权要求,可以创建自定义策略。自定义策略中可以添加的授权项(Action)请参考《弹性负载均衡API参考》中"策略及授权项说明"章节。

目前云平台支持以下两种方式创建自定义策略:

- 可视化视图创建自定义策略:无需了解策略语法,按可视化视图导航栏选择云服务、操作、资源、条件等策略内容,可自动生成策略。
- JSON视图创建自定义策略:可以在选择策略模板后,根据具体需求编辑策略内容;也可以直接在编辑框内编写JSON格式的策略内容。

具体创建步骤请参见:创建自定义策略。本章为您介绍常用的ELB自定义策略样例。

#### ELB 自定义策略样例

• 示例1: 授权用户更新负载均衡器

```
{
    "Version": "1.1",
    "Statement": [
        {
            "Effect": "Allow",
                "Action": [
                 "elb:loadbalancers:put"
            ]
        }
    ]
}
```

• 示例2: 拒绝用户删除负载均衡器

拒绝策略需要同时配合其他策略使用,否则没有实际作用。用户被授予的策略 中,一个授权项的作用如果同时存在Allow和Deny,则遵循Deny优先。

如果您给用户授予ELB FullAccess的系统策略,但不希望用户拥有ELB FullAccess 中定义的删除负载均衡器权限,您可以创建一条拒绝删除负载均衡器的自定义策 略,然后同时将ELB FullAccess和拒绝策略授予用户,根据Deny优先原则,则用 户可以对ELB执行除了删除负载均衡器外的所有操作。拒绝策略示例如下:

```
{
    "Version": "1.1",
    "Statement": [
        {
            "Effect": "Deny",
                "Action": [
                    "elb:loadbalancers:delete"
              ]
        }
    ]
}
```

• 示例3: 多个授权项策略

{

一个自定义策略中可以包含多个授权项,且除了可以包含本服务的授权项外,还 可以包含其他服务的授权项,可以包含的其他服务必须跟本服务同属性,即都是 项目级服务或都是全局级服务。多个授权语句策略描述如下:

```
{
    "Version": "1.1",
    "Statement": [
        {
            "Effect": "Allow",
                "Action": [
                 "elb:loadbalancers:get",
                "elb:loadbalancers:list",
                "elb:loadbalancers:delete",
                "ecs:cloudServers:delete"
        ]
     }
]
```

## **17** 关于配额

### 什么是配额?

为防止资源滥用,平台限定了各服务资源的配额,对用户的资源数量和容量做了限制。如您最多可以创建多少台弹性云服务器、多少块云硬盘。

如果当前资源配额限制无法满足使用需要,您可以申请扩大配额。

#### 怎样查看我的配额?

- 1. 登录管理控制台。
- 2. 单击页面右上角的 "My Quota" 图标 🛄 。 系统进入 "服务配额"页面。
- 您可以在"服务配额"页面,查看各项资源的总配额及使用情况。
   如果当前配额不能满足业务要求,请参考后续操作,申请扩大配额。

#### 如何申请扩大配额?

目前系统暂不支持在线调整配额大小。

如您需要调整配额,请联系运营管理员。

## **18** 常见问题

## 18.1 高频常见问题

- 如何获取来访者的真实IP?
- 使用UDP协议有什么注意事项?
- ELB支持什么类型的会话保持?
- 如何启用WebSocket支持?
- 如何检查弹性负载均衡会话保持不生效?
- 监听器中分配算法和会话保持算法是什么关系?
- ELB如何根据不同的协议来分发流量?

## 18.2 为什么通过负载均衡无法访问后端业务?

#### 问题描述

当出现以下问题时,可以参考本章节排查解决。

- 可以直接访问后端业务,但是无法通过负载均衡访问后端业务。
- 通过私网IP可以访问负载均衡,但是公网IP无法访问负载均衡。
- 后端服务器健康检查异常。

#### 背景介绍

客户端通过负载均衡访问服务器示意图如<mark>图18-1</mark>。

- 公网客户端的流量经过EIP传送到负载均衡器;私网客户端的流量直接通过私网IP 传送到负载均衡器。
- 2. 负载均衡器根据监听器配置的前端协议/端口,将流量转发给匹配到的监听器。
- 监听器首先判断后端服务器的健康检查是否正常,只有健康检查为正常时,才会 转发流量给后端服务器。
- 4. 监听器会根据后端服务器的权重和分配策略,转发流量给相应的后端服务器。

通常情况下,客户端通过负载均衡器无法访问后端服务器可能原因包括安全控制(如 黄色矩形框)和健康检查配置问题(如绿色矩形框 )。

建议您按照从后端到前端的顺序进行排查,从而帮助您快速找到问题的原因。

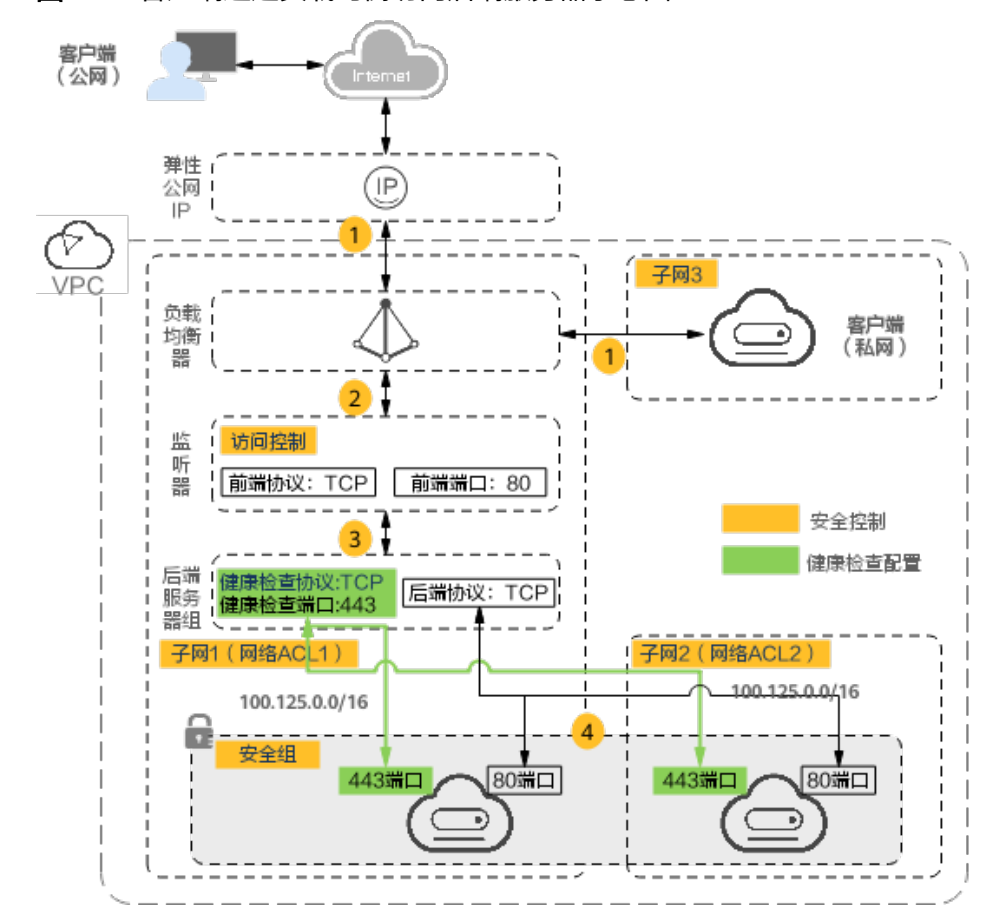

图 18-1 客户端通过负载均衡访问后端服务器示意图

#### 排查思路

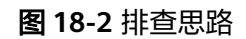

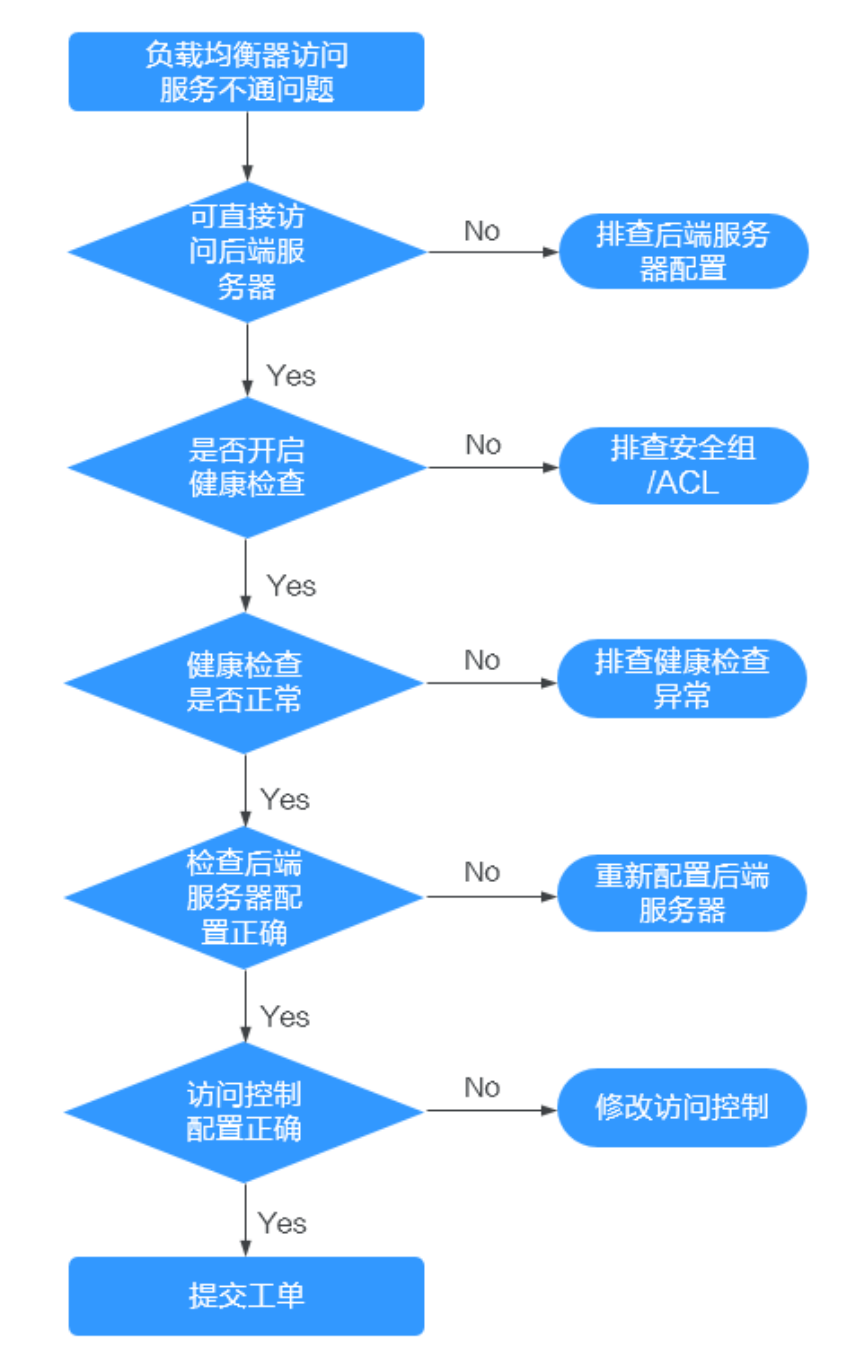

- 步骤一:排查是否可直接访问后端服务器:使用客户端直接访问后端服务器,确 认后端服务器配置和业务配置无问题。
- 步骤二: 排查是否开启健康检查: 通过"监听器 > 后端服务器组"查看是否开启 了健康检查选项。
- 步骤三: 排查健康检查是否正常: 通过"监听器 > 后端服务器组"查看服务器的 健康检查结果是否为正常。健康检查异常的情况下,负载均衡不会向这台服务器 转发流量。

- 步骤四:排查后端服务器配置是否正确:通过"监听器 > 后端服务器组"查看后端服务器的权重和业务端口是否配置正确。
- 步骤五:检查访问控制配置是否正确:通过"监听器>基本信息"查看是否开启 了访问控制,以及访问控制是否限制了客户端的访问。

#### 步骤一: 排查是否可直接访问后端服务器

可以通过客户端直接访问后端服务器的IP地址来快速定界是ELB配置问题,还是后端服 务器本身业务配置问题。使用客户端直接访问后端服务器时,请注意放通客户端到后 端服务器之间的网络ACL。

- 公网客户端:使用公网客户端访问后端服务器时,您需要为后端服务器暂时绑定 EIP。待验证完成后,再释放此EIP。
- 私网客户端:无需绑定EIP。如果是跨VPC的客户端访问,请注意配置VPC对等连接。

执行完成后,如果仍无法访问,请执行步骤二:排查是否开启健康检查。

#### 步骤二:排查是否开启健康检查

当客户端直接访问后端服务器业务正常时,请检查负载均衡器是否开启了健康检查。 当服务器开启了健康检查,而健康检查失败时,负载均衡器不会向此后端服务器转发 流量。

- 1. 登录管理控制台。
- 2. 在管理控制台左上角单击 ♡ 图标,选择区域和项目。
- 3. 单击页面左上角的 ,选择"网络 > 弹性负载均衡"。
- 4. 在"负载均衡器"界面,单击需要查看的负载均衡名称。
- 5. 在"监听器"页签下,查看是否已开启健康检查。
  - 已经开启健康检查:请执行步骤三:排查健康检查是否正常。
  - 未开启健康检查:
    - 共享型负载均衡: 请检查后端服务器的安全组和网络ACL规则已经放通 100.125.0.0/16和100.126.0.0/16网段。
    - 独享型负载均衡: 请检查后端服务器的安全组已经放通ELB后端子网所在的VPC网段。

此网段是ELB访问后端服务器使用的地址,不会存在安全风险。放通网段后, 如果仍无法访问,请执行**步骤四:排查后端服务器配置是否正确**。

#### ▲ 注意

- 共享型实例四层监听器开启"获取客户端IP"功能后,后端服务器安全组规则
   和网络ACL规则均无需放通100.125.0.0/16和100.126.0.0/16网段及客户端IP地址。
- 独享型负载均衡四层监听器未开启"跨VPC后端"功能时,后端服务器安全组 规则和网络ACL规则均无需放通ELB后端子网所在的VPC网段。

#### 步骤三:排查健康检查是否正常

当服务器开启了健康检查,而健康检查失败时,负载均衡器不会向此后端服务器转发 流量。

- 存在异常的后端服务器:请参考健康检查异常如何排查?进行排查。
- 无异常的后端服务器:请执行步骤四:排查后端服务器配置是否正确。

执行完成后,如果仍无法访问,请执行步骤四:排查后端服务器配置是否正确。

#### 步骤四: 排查后端服务器配置是否正确

- 在"后端服务器组 > 后端服务器"页面查看已添加的后端服务器的参数,重点观 察以下参数:
  - 权重: 权重如果设置为0,则不会向这个服务器转发流量
  - **业务端口:**需要与实际的业务端口相同。
- 在"监听器"页面,单击待查看的四层(TCP/UDP)监听器,查看是否打开了 "获取客户端IP"选项。
  - 如果打开了此选项,ELB会直接使用客户端的真实IP访问后端服务器。此时需要在安全组和网络ACL中设置放通客户端的真实IP地址。
     此外,如果开启了"获取客户端IP",不支持后端服务器和客户端使用同一
    - 台服务器,原因是后端服务器会根据报文源IP为本地IP判定该报文为本机发出 的报文,无法将应答报文返回给ELB,最终导致回程流量不通。
  - 如果未开启"获取客户端IP",需检查后端服务器安全组是否放通相应网段。

执行完成后,如果仍无法访问,请执行步骤五:检查访问控制配置是否正确。

#### 步骤五:检查访问控制配置是否正确

在监听器的"基本信息"页签,查看访问控制配置是否正确,是否已经放通了客户端的IP地址。

## 18.3 如何检查弹性负载均衡服务不通或异常中断?

- 1. 检查后端云服务器的健康检查状态是否正常,如果异常,流量会切换到其他后端 云服务器。请您排查并解决健康检查异常问题后,再重新访问ELB。
- 2. 检查安全组规则是否放通了对应的网段:
  - 对于独享型负载均衡,检查后端服务器所在的安全组入方向是否放通ELB后端
     子网所属网段。
  - 对于共享型负载均衡,检查客户后端服务安全组入方向是否放通了
     100.125.0.0/16和100.125.0.0/16网段。

#### ▲ 注意

- 共享型实例四层监听器开启"获取客户端IP"功能后,后端服务器安全组规则 和网络ACL规则均无需放通100.125.0.0/16和100.126.0.0/16网段及客户端IP地 址。
- 独享型负载均衡四层监听器未开启"跨VPC后端"功能时,后端服务器安全组 规则和网络ACL规则均无需放通ELB后端子网所属网段。
- 3. 检查ELB与客户端之间是否是TCP连接。创建TCP连接的超时时间是300s,超时时间用户不能设置。如果超过300s,ELB会向客户端和服务端发送RST断开连接。
- 检查是否开启了会话保持,且会话保持类型选择的是源IP地址。如果是,需要注意请求到达ELB之前,请求IP是否发生变化。
   例如:ELB配合CDN、WAF服务使用,请求经过CDN、WAF后,IP会被代理,到达ELB的IP无法保持一致,导致会话保持失效。若您要使用CDN、WAF服务,建议使用七层监听器,使用基于cookie的会话保持。
- 5. 检查是否是HTTP/HTTPS监听器,并配置了会话保持。如果是,需要注意发送的 请求是否带有cookie,如果带有cookie,则观察该cookie值是否发生了变化(因为 7层会话保持基于cookie)。
- 检查后端服务器组的会话保持是否超时。如果您开启了会话保持且未修改默认的 会话保持时间,那么四层监听器和七层监听器的后端服务器组默认会话保持时间 是20分钟,超时后会断开连接。
- 7. 检查您访问ELB的服务器是否为后端服务器。

四层监听器(TCP/UDP)开启"获取客户端IP"功能之后,不支持同一台服务器 既作为后端服务器又作为客户端的场景。

8. 检查您是否通过跨VPC后端功能添加了后端服务器。如果是,需要确认在ELB所在的VPC和后端服务器所在的VPC之间是否建立了对等连接。

## 18.4 如何排查 ELB 的异常返回码?

ELB的常见异常返回码有400、403、502、504等。若遇到这些返回码建议您先直接访问后端云服务器,查看是否是后端云服务器的异常。

若后端云服务器响应正常,请参考<mark>表18-1</mark>排查处理。

| 状态<br>码 | 含义    | 可能原因                                                                                      |  |
|---------|-------|-------------------------------------------------------------------------------------------|--|
| 400     | 错误请求  | <ul> <li>客户端发送的请求格式不符合HTTP规范。</li> <li>向HTTPS服务发送了HTTP请求。</li> <li>请求头超出64K限制。</li> </ul> |  |
| 401     | 未授权   | 一般是后端服务器返回,后端服务器鉴权失败。                                                                     |  |
| 403     | 禁止访问  | 一般是后端服务器返回,后端服务器拦截了该请求。                                                                   |  |
| 404     | 资源未找到 | <ul><li> 后端服务器返回错误码,需排查后端服务器业务。</li><li> ELB转发策略配置不正确,未指定到正确的后端服务器。</li></ul>             |  |

#### 表 18-1 ELB 常见返回码

| 状态<br>码 | 含义            | 可能原因                                                                                                    |  |
|---------|---------------|----------------------------------------------------------------------------------------------------|--|
| 408     | 请求超时          | 客户端超过请求超时时间(默认60s )未发送请求。发送<br>TCP keep-alive不会阻止此超时。                                                                                                    |  |
| 413     | 有效负载过<br>大    | 客户端发送的请求body体超过10GB。                                                                                                    |  |
| 414     | URI太长         | 客户端发送的请求URL或查询字符串参数过大。                                                                                                    |  |
| 499     | 客户端主动<br>断开连接 | ELB还未将响应信息返回给客户端,客户端主动断开连接。<br>此错误码仅记录在访问日志中。                                                                                                    |  |
| 500     | 服务器内部<br>错误   | 后端服务器返回,为服务器内部错误。                                                                                                    |  |
| 501     | 未实现           | ELB服务无法识别此请求。<br>ELB仅支持Transfer-Encoding标头的chunked和identity,建<br>议您使用 Content-Encoding 标头代替。                                                                           |  |
| 502     | 无效网关          | <ul> <li>ELB未正确配置后端服务器的监听通信端口。</li> <li>ELB在尝试建立连接或向后端服务发送数据时从后端服务器收到了 TCP RST。</li> <li>后端服务器响应格式错误,或者包含无效的 HTTP响应头。</li> <li>未正确配置后端服务器,例如未正确配置路由、网络ACL等。</li> </ul> |  |
| 503     | 服务不可用         | 一般是后端返回,表示后端服务不可用。                                                                                                    |  |
| 504     | 网关超时          | <ul> <li>首次连接时,ELB未能在连接超时到期之前(默认为5s)<br/>建立与后端服务器的连接。</li> </ul>                                                                                                    |  |
|         |               | ● ELB与后端服务器建立了连接,但在响应超时时间(默认为300s)到期之前未响应。                                                                                                    |  |
|         |               | ● 子网的网络ACL 未放通ELB到后端服务器的访问规则。                                                                                                    |  |

## 18.5 弹性负载均衡器是否可以单独使用?

不可以。

弹性负载均衡是将访问流量根据分配策略分发到后端多台服务器的流量分发控制服务,通过流量分发扩展应用系统对外的服务能力,同时通过消除单点故障提升应用系统的可用性。因此弹性负载均衡要基于后端实例(如:弹性云服务器)来使用,不可以单独使用。

## 18.6 ELB 是否支持 TCP 长连接?

支持。

客户端到ELB之间支持TCP长连接。TCP长连接是指客户端和ELB之间建立TCP连接之后,可以持续发送业务请求(HTTP请求),可提高TCP连接复用率,降低TCP频繁建连的开销。

## 18.7 弹性负载均衡是否支持后端 FTP 服务?

弹性负载均衡不支持后端FTP服务。但是可以支持SFTP场景。

## 18.8 弹性负载均衡分配的 EIP 是否为独占?

在您创建使用ELB服务的整个生命周期内:弹性IP支持解绑,解绑后的负载均衡变成私 网型负载均衡,解绑后的弹性IP可被其他资源绑定。

## 18.9 单个用户默认可以创建多少个负载均衡器或监听器?

单个用户默认可创建50个负载均衡器,默认可创建100个监听器。如果需要创建更多弹性负载均衡器或监听器,请申请更高配额。

单个弹性负载均衡器下可创建的监听器个数,与当前用户下的监听器剩余配额相等。

## 18.10 ELB 权限和使用范围是什么?

ELB目前提供的系统策略如下:

#### **表 18-2** 策略说明

| 策略类型       | 策略名                       | 策略说明                                                                                |
|------------|---------------------------|-------------------------------------------------------------------------------------|
| RBAC策<br>略 | ELB<br>Administrato<br>r  | 弹性负载均衡的所有执行权限。<br>给用户组授予RBAC策略时,需要确认是否有依赖的策<br>略,如果有,需要同时设置依赖的权限,授予的RBAC<br>权限才会生效。 |
| 细粒度策<br>略  | ELB<br>FullAccess         | 弹性负载均衡的所有执行权限。<br>如果不开通细粒度策略功能,给用户组授权时,无法使<br>用细粒度策略。                               |
|            | ELB<br>ReadOnlyAcc<br>ess | 弹性负载均衡的只读权限。                                                                        |

#### 表 18-3 常用操作与系统策略的关系

| 操作      | ELB FullAccess | ELB<br>ReadOnlyAccess | ELB Administrator |
|---------|----------------|-----------------------|-------------------|
| 创建负载均衡器 | $\checkmark$   | ×                     | $\checkmark$      |

| 操作             | ELB FullAccess | ELB<br>ReadOnlyAccess | ELB Administrator |
|----------------|----------------|-----------------------|-------------------|
| 查询负载均衡器        | $\checkmark$   | $\checkmark$          | $\checkmark$      |
| 查询负载均衡器<br>状态树 | $\checkmark$   | $\checkmark$          | $\checkmark$      |
| 查询负载均衡器<br>列表  | $\checkmark$   | $\checkmark$          | $\checkmark$      |
| 更新负载均衡器        | $\checkmark$   | ×                     | $\checkmark$      |
| 删除负载均衡器        | $\checkmark$   | ×                     | $\checkmark$      |
| 创建监听器          | $\checkmark$   | ×                     | $\checkmark$      |
| 查询监听器          | $\checkmark$   | $\checkmark$          | $\checkmark$      |
| 修改监听器          | $\checkmark$   | ×                     | $\checkmark$      |
| 删除监听器          | $\checkmark$   | ×                     | $\checkmark$      |
| 创建后端服务器<br>组   | $\checkmark$   | ×                     | $\checkmark$      |
| 查询后端服务器<br>组   | $\checkmark$   | $\checkmark$          | $\checkmark$      |
| 修改后端服务器<br>组   | $\checkmark$   | ×                     | $\checkmark$      |
| 删除后端服务器<br>组   | $\checkmark$   | ×                     | $\checkmark$      |
| 创建后端服务器        | $\checkmark$   | ×                     | $\checkmark$      |
| 查询后端服务器        | $\checkmark$   | $\checkmark$          | $\checkmark$      |
| 修改后端服务器        | $\checkmark$   | ×                     | $\checkmark$      |
| 删除后端服务器        | $\checkmark$   | ×                     | $\checkmark$      |
| 创建健康检查         | $\checkmark$   | ×                     | $\checkmark$      |
| 查询健康检查         | $\checkmark$   | $\checkmark$          | $\checkmark$      |
| 修改健康检查         | $\checkmark$   | ×                     | $\checkmark$      |
| 关闭健康检查         | $\checkmark$   | ×                     | $\checkmark$      |
| 创建弹性公网IP       | ×              | ×                     | $\checkmark$      |
| 绑定弹性公网IP       | ×              | ×                     | $\checkmark$      |
| 查询弹性公网IP       |                |                       | $\checkmark$      |
| 解绑弹性公网IP       | ×              | ×                     | $\checkmark$      |
| 查看监控指标         | ×              | ×                     |                   |

| 操作     | ELB FullAccess | ELB<br>ReadOnlyAccess | ELB Administrator |
|--------|----------------|-----------------------|-------------------|
| 查看访问日志 | ×              | ×                     | $\checkmark$      |

关于ELB的细粒度权限详见《弹性负载均衡API参考》。

## 18.11 当负载均衡器正在运行中是否可以调整后端服务器的 数量?

我们支持在任意时刻增加或减少负载均衡器的后端服务器的数量,且可以支持不同的 后端服务器切换操作。但是,为了保证您对外业务的稳定,请确保在执行上述操作时 能够开启负载均衡器的健康检查功能,并同时保证负载均衡后端至少有1台正常运行的 服务器。

## 18.12 弹性负载均衡是否可以添加不同操作系统的服务器?

可以。

ELB本身不会限制后端的服务器使用哪种操作系统,只要您的2台服务器中的应用服务 部署是相同且保证数据的一致性即可。但是,我们建议您选择2台相同操作系统的服务 器进行配置,以便您日后的管理维护。

## 18.13 ELB 添加后端的端口号是否可以不一致?

弹性负载均衡添加后端的端口号可以不同。

## 18.14 ELB 支持跨用户、跨 VPC 使用么?

- 共享型ELB不支持跨用户使用,也不支持添加跨VPC的后端服务器。
- 独享型负载均衡实例支持混合负载均衡的能力,后端服务器组不仅支持添加云上 VPC内的服务器,还支持添加其他VPC、其他Region、云下数据中心的服务器。详 情请参见《弹性负载均衡用户指南》中的跨VPC后端概述。

## 18.15 负载均衡器的后端服务器可以反过来访问公网/私网负载均衡器上的端口吗?

不可以。

## 18.16 ELB 能否实现前端是 HTTPS 协议,后端也是 HTTPS 协议?

独享型ELB支持,共享型ELB不支持。

文档版本 13 (2023-09-22)

独享型负载均衡支持全链路HTTPS数据传输,即在添加监听器时,前端协议选择 "HTTPS",后端协议也支持选择"HTTPS"。添加监听器请参见《弹性负载均衡用 户指南》中的"添加HTTPS监听器"。

## 18.17 ELB 所属的 VPC 和子网支持修改吗?

共享型负载均衡不支持修改所属的VPC和子网。

独享型负载均衡仅支持修改子网,不支持修改VPC。

## 18.18 是否支持在业务不中断的前提下,将共享型负载均衡 升级为独享型负载均衡?

目前暂不支持将共享型负载均衡升级为独享型负载均衡。

## 18.19 ELB 对于 IPv6 网络的支持情况是怎样的?

目前,共享型负载均衡仅支持IPv4网络,不支持IPv6网络。独享型负载均衡支持IPv4网络和IPv6网络。

对于四层独享型负载均衡,当客户端和ELB之间使用IPv6网络通信时,ELB和后端服务 器之间必须使用IPv6网络通信;对于七层独享型负载均衡,当客户端和ELB之间使用 IPv6网络通信时,ELB和后端服务器之间必须使用IPv4网络通信。

#### 🛄 说明

- 创建独享型负载均衡时,若指定的后端子网未开启IPv6,负载均衡实例创建后将不支持IPv6 网络。
- 如果您的业务需要支持IPv6网络,您需要在创建独享型负载均衡时指定已开启IPv6的子网作为后端子网。

图 18-3 四层独享型负载均衡支持的网络类型

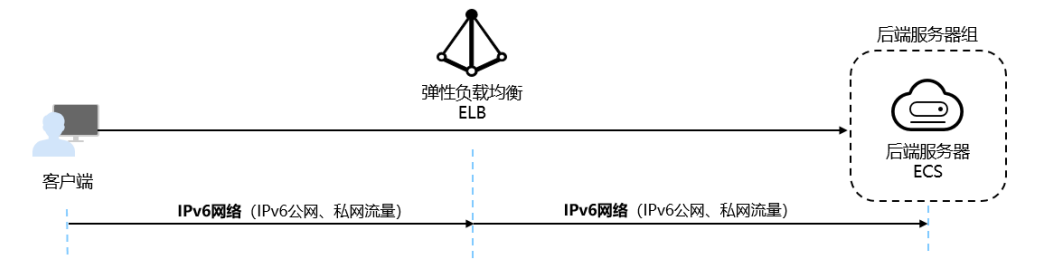

#### 图 18-4 七层独享型负载均衡支持的网络类型

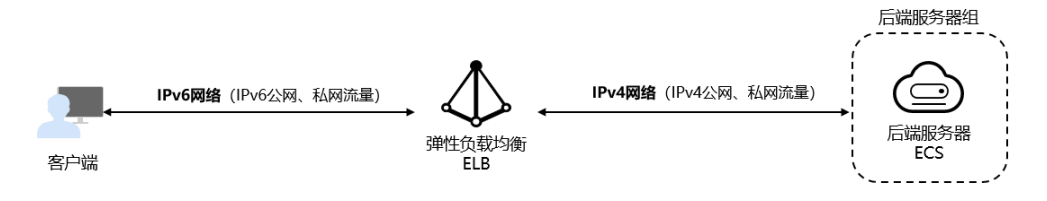

## 18.20 如何检查弹性负载均衡前后端流量不一致?

检查客户端请求是否有失败的请求,特别是返回码是4xx的请求。因为这些请求可能因为是异常请求被弹性负载均衡拒绝,没有转发至后端服务器。

## 18.21 如何检查请求不均衡?

- 检查是否开启了会话保持。如果配置了会话保持,而客户端的个数又比较少时, 很容易导致不均衡。
- 检查后端云服务器的健康检查状态是否正常,特别要关注下是否有健康检查状态 一会正常一会异常的情况。健康检查异常或者状态切换都会导致流量不均衡。
- 检查负载均衡算法是否是源IP算法。此时同一个IP发过来的请求都会分发到同一个 后端,导致流量不均衡。
- 4. 后端服务是否开启了TCP keepalive保持长连接。如果开启,则有可能因为长连接 上的请求数不同导致流量不均衡。
- 5. 将云服务器添加到ELB后端时是否设置了权重,权重不同,分发的流量也不同。

#### 🛄 说明

一般情况下,影响负载均衡分配的因素包括分配策略、会话保持、长连接、权重等。换言之,最 终是否均匀分配不仅与分配策略相关,还与使用的长短连接、后端的性能负载等相关。

## 18.22 如何检查弹性负载均衡业务访问延时大?

- 1. 将EIP绑定到后端云服务器,不经过弹性负载均衡直接访问后端服务,查看访问延时。用来判断是弹性负载均衡的问题,还是前端网络问题或者后端服务问题。
- 2. 查看业务流量是否超过了EIP的带宽限制,超带宽会产生拥塞、丢包等异常情况。

#### 🛄 说明

带宽超限指的是您的突发的流量超过了带宽基准的速率,并不是带宽被占满导致的。每个 带宽都有基准的速率,超过这个速率就称为带宽超速的现象,这种情况下限速策略就会生 效,会导致一定程度的丢包,这种情况需要您进一步排查业务情况或提升带宽的上限。

- 如果直接访问后端存在业务访问延时大,需要排查后端服务是否压力过大,是否 配置了安全策略等。
- 查看异常主机数的监控来判断后端云服务器的健康检查状态是否有跳变。在后端 服务状况不稳定时,因为弹性负载均衡的重试机制,如果连接一台后端超时,请 求会重新发往下一台后端,请求成功,这样业务就表现为访问成功,但是延时很 大。
- 5. 如果问题依然存在,请联系客服。

## 18.23 如何检查压测性能上不去?

- 1. 检查后端云服务器的负载状态,如果CPU达到100%,可能是后端应用达到性能瓶 颈。
- 2. 查看流量是否超过绑定到弹性负载均衡的EIP的带宽,带宽超限后,会有大量丢包 和请求失败,影响压测性能。

请求流量

#### 门 说明

带宽超限指的是您的突发的流量超过了带宽基准的速率,并不是带宽被占满导致的。每个 带宽都有基准的速率,超过这个速率就称为带宽超速的现象,这种情况下限速策略就会生 效,会导致一定程度的丢包,这种情况需要您进一步排查业务情况或提升带宽的上限。

- 3. 如果是短连接测试,可能是客户端端口不足导致建立连接失败,可以通过客户端 处于time\_wait状态的连接数量来判断。
- 后端服务器的监听队列backlog满了,导致后端服务器不回复syn\_ack报文,使得 客户端连接超时。可以通过调整net.core.somaxconn参数来调大backlog的上限 值。

## 18.24 负载均衡器

## 18.24.1 ELB 如何根据不同的协议来分发流量?

ELB采用"FullNAT"模式转发。如下图所示,四层协议转发经过LVS,七层转发协议,经过LVS后再到NGINX。

#### 🗀 说明

"FullNAT"是转发模式,是指LVS会转换客户端的源IP和目的IP。

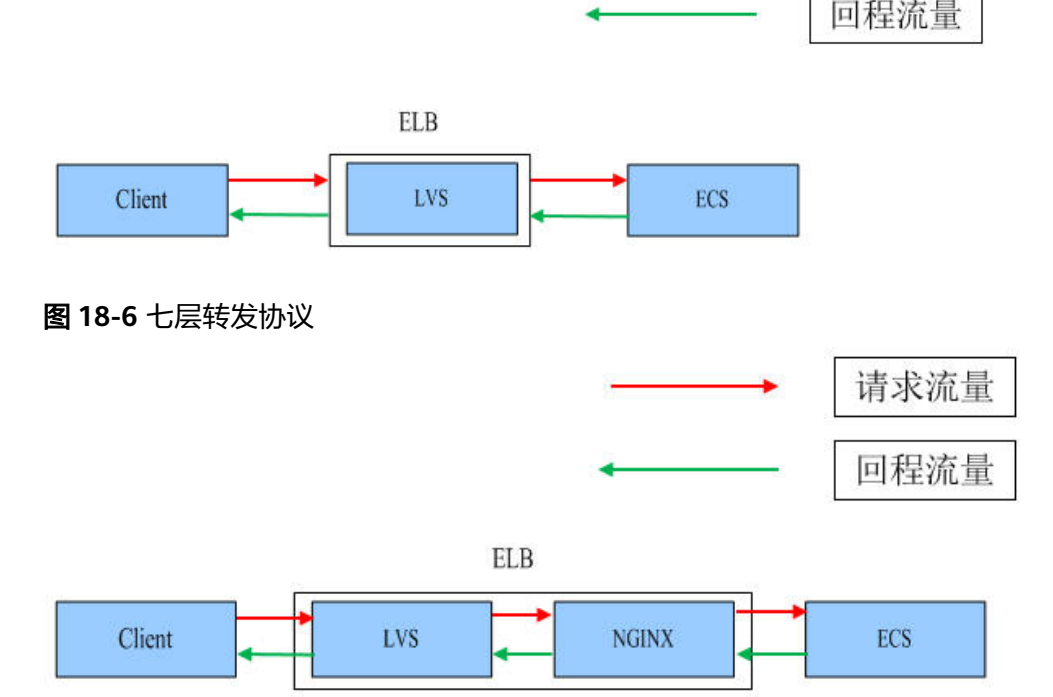

**图 18-5** 四层转发协议

## 18.24.2 如何跨 VPC 访问 ELB?

通过VPC对等连接,可以实现跨VPC访问ELB。例如:客户在VPC01中创建了ELB01, 位于VPC02的客户端需要去访问ELB01。这时需要为VPC01和VPC02建立对等连接,并 添加对等连接路由。

## 18.24.3 容器应用如何配置负载均衡?

容器支持配置负载均衡,有两种配置方式。

- 通过控制台操作。
- 通过kubectl命令行创建。

具体配置方法请参见《云容器引擎用户指南》。

## 18.24.4 删除弹性负载均衡时,删除按钮为灰色,无法删除,是什么 原因?

- 该负载均衡下有相关资源未删除,您需要先删除相关资源后再删除负载均衡。
   请先按以下顺序删除该负载均衡器配置的资源:
  - a. 转发策略:如果监听器配置了转发策略,请删除所有转发策略。
  - b. **重定向:**如果配置了HTTP监听器重定向至HTTPS监听器,请删除所有重定向。
  - c. 后端服务器:如果监听器对应的后端服务器组添加了后端服务器,请删除所 有后端服务器。
  - d. 监听器: 请删除ELB下的所有监听器。
  - e. 后端服务器组: 请删除监听器对应的所有后端服务器组。

### 18.24.5 使用负载均衡器必须配置弹性公网带宽吗?

如果您使用的是私网负载均衡,则不需要配置弹性公网带宽;如果您使用的是公网负载均衡,则需要为负载均衡绑定的弹性公网IP配置公网带宽。

## 18.24.6 一个负载均衡器可以绑定多个 EIP 吗?

不可以。

- 如果您使用的是**公网负载均衡器**,则需要给负载均衡器绑定一个EIP,用来接收来自Internet公网的访问请求。
- 如果您使用的是私网负载均衡器,则需要给负载均衡器分配一个私网IP,仅能用 来接收来自同一个VPC内的访问请求。如果需要接收来自不同VPC内的访问请求, 则需要在ELB所在的VPC和其他VPC之间建立对等连接,打通VPC。建立对等连接 请参见《虚拟私有云用户指南》中的"创建同一账户下的对等连接"。

## 18.24.7 创建/启用独享型负载均衡后为什么会占用多个子网 IP?

这些IP是供ELB内部使用的。

一般情况下,创建单可用区会占用2个IP,开启跨VPC后端会占用6个IP,如果是多可用 区,占用的IP数会根据算法增加,目前没有具体的数值,实际使用IP的数量以您创建出 来的独享型负载均衡占用的IP个数为准。

## 18.24.8 分配策略类型选择了"源 IP 算法",但是同一个 IP 地址同时出现在了两台后端服务器上是什么原因?

选择"源IP算法",ELB会将请求的源IP地址进行一致性Hash运算,同时对后端服务器 进行编号,按照运算结果将请求分发到对应编号的服务器上。这可以使得对不同源IP 的访问进行负载分发,同时使得同一个客户端IP的请求始终被派发至某台特定的服务 器上。

但是如果后端服务器存在下线后重新上线的情况,ELB会将请求的源IP地址重新进行一 致性Hash运算并对后端服务器重新进行编号,因此会出现同一个IP地址同时出现在了 两台后端服务器上。

### 18.24.9 ELB 绑定了 EIP, 后端的服务器可以通过 ELB 访问公网吗?

不可以。

弹性负载均衡是将访问流量根据分配策略分发到后端多台服务器的流量分发控制服务。ELB绑定EIP只能做负载,即外部访问后端服务。

ELB绑定EIP后,后端服务器可以绑定EIP,也可以不绑定EIP。如果后端服务器想要访问公网,要么直接绑定EIP,要么做NAT网关。

## 18.24.10 共享型 ELB 有实例规格吗?

和独享型相比,共享型没有实例规格。

共享型ELB是性能共享,多个ELB共用一个集群,无法确定单个ELB的实例规格,ELB之间的使用性能相互影响;独享型ELB是性能独享,可以确定单个ELB的实例规格,每个 ELB之间的使用性能互不影响。

## 18.24.11 修改分配策略类型会导致业务中断吗?

修改分配策略类型不会影响现有连接,因此业务不会中断。

## 18.24.12 独享型负载均衡器的带宽和 EIP 的带宽有什么区别?

独享型负载均衡器的带宽,又称为"每秒带宽(Mbit/s )",是指入流量或出流量不超过带宽规格的数值。ELB绑定的EIP的带宽是指客户端访问ELB时的最高流量限制。

## 18.24.13 ELB 与 WAF 如何配合使用?

如果您的网站已接入Web应用防火墙(Web Application Firewall,简称WAF)进行安全防护,您可以通过ELB来设置源站服务器的访问控制策略,只放行WAF回源IP段,防止黑客获取您的源站IP后绕过WAF直接攻击源站。详见《Web应用防火墙用户指南》。

## 18.25 监听器

## 18.25.1 监听器中分配算法和会话保持算法是什么关系?

会话保持功能,目的是将同一个用户的会话分发到相同的后端节点,共享型负载均衡 支持情况如<mark>表18-5</mark>所示,独享型负载均衡支持情况如<mark>表18-4</mark>所示。

| 分配策略   | 会话保持类型      | L4(TCP、<br>UDP) | L7 (HTTP/<br>HTTPS) |
|--------|-------------|-----------------|---------------------|
| 加权轮询算法 | 源IP地址       | 支持              | 不支持                 |
|        | 负载均衡器cookie | 不涉及             | 支持                  |
|        | 应用程序cookie  | 不涉及             | 不支持                 |
| 加权最少连接 | 源IP地址       | 支持              | 不支持                 |
|        | 负载均衡器cookie | 不涉及             | 支持                  |
|        | 应用程序cookie  | 不涉及             | 不支持                 |
| 源IP地址  | 源IP地址       | 不涉及             | 不支持                 |
|        | 负载均衡器cookie | 不涉及             | 不支持                 |
|        | 应用程序cookie  | 不涉及             | 不支持                 |

表 18-5 共享型负载均衡会话保持支持情况

| 分配策略   | 会话保持类型      | L4(TCP、<br>UDP) | L7(HTTP/<br>HTTPS) |
|--------|-------------|-----------------|--------------------|
| 加权轮询算法 | 源IP地址       | 支持              | 不支持                |
|        | 负载均衡器cookie | 不涉及             | 支持                 |
|        | 应用程序cookie  | 不涉及             | 支持                 |
| 加权最少连接 | 源IP地址       | 支持              | 不支持                |
|        | 负载均衡器cookie | 不涉及             | 支持                 |
|        | 应用程序cookie  | 不涉及             | 支持                 |
| 源IP地址  | 源IP地址       | 不涉及             | 不支持                |
|        | 负载均衡器cookie | 不涉及             | 不支持                |
|        | 应用程序cookie  | 不涉及             | 不支持                |

一般建议:算法可以使用轮询算法,四层会话保持使用源IP地址,七层使用负载均衡器cookie方式。

## 18.25.2 弹性负载均衡如何支持多证书?

HTTPS监听器支持配置多个证书,您可以通过开启SNI配置单个HTTPS监听器绑定多个 证书,实现同一个监听器根据多个域名选择证书来完成HTTPS认证和访问后端的诉 求。

详细请参考SNI证书-多域名访问。

## 18.25.3 七层监听器支持添加哪些 HTTP 请求头?

当前七层监听器默认添加如表18-6字段。

| 表 | 18- | 6 | 默认 | 、添力 | <b>I</b> 字段 |
|---|-----|---|----|-----|-------------|
|---|-----|---|----|-----|-------------|

| 字段                     | 含义                                             |
|------------------------|------------------------------------------------|
| X-Forwarded-<br>ELB-IP | 将ELB实例的公网IP地址通过报文的HTTP头传递到后端服务器。               |
| X-Forwarded-<br>Host   | 将客户端请求头的Host设置为X-Forwarded-Host传递到后端服务器。       |
| X-Forwarded-<br>Port   | 将ELB实例的监听端口通过报文的HTTP头传递到后端服务器。                 |
| X-Forwarded-<br>Proto  | 将客户端请求的协议类型(HTTP/HTTPS)通过报文的HTTP头传<br>递到后端服务器。 |
| X-Forwarded-<br>For    | 将客户端的源IP地址和代理IP地址通过报文的HTTP头传递到后端<br>服务器。       |
| X-Real-IP              | 将客户端的源IP地址通过报文的HTTP头传递到后端服务器。                  |

## 18.25.4 监听器删除之后,ELB 是否会立即停止转发业务流量?

- 当删除四层监听器时,由于客户端和ELB之间都是短连接,ELB会立即停止转发业 务流量;
- 当删除七层监听器时,由于客户端和ELB之间保持长连接,客户端和ELB之间仍然 会有部分TCP长连接存在,这些TCP长连接已经建立,不受监听器是否删除的影 响,直到客户端在这些TCP连接上停止发送请求时间间隔达到keepalive\_timeout 超时时间(300s)之后,ELB才会断开这些长连接并停止转发业务流量。

#### 🛄 说明

keepalive\_timeout为空闲超时时间,只有客户端和ELB之间长连接时才会存在 keepalive\_timeout。

## 18.25.5 ELB 对上传文件的速度和大小是否有限制?

- ELB 七层监听器与四层监听器对客户端上传文件的速度都没有限制,可能EIP带宽 限制会影响上传速度。
- 七层监听器的上传文件大小有限制,最大为10G;四层监听器的上传文件大小没有限制。

## 18.25.6 支持多个 ELB 转发到同一台后端服务器么?

支持,只要ELB和后端服务器在同一个子网下就可以。

## 18.25.7 如何启用 WebSocket 支持?

无需配置,当选用HTTP监听时,默认支持无加密版本WebSocket协议(WS协议); 当选择HTTPS监听时,默认支持加密版本的WebSocket协议(WSS协议)。

## 18.25.8 添加/修改监听器时,选择不到想选择的后端服务器组是什么原因?

这是因为后端服务器组的协议(后端协议)与监听器的协议(前端协议)存在对应关系,在给监听器添加后端服务器组时,只能添加与其协议对应的后端服务器组。如下 所示:

#### 表 18-7 独享型负载均衡-前端协议与后端协议对应情况

| 前端协议  | 后端协议       |
|-------|------------|
| ТСР   | ТСР        |
| UDP   | UDP/QUIC   |
| НТТР  | НТТР       |
| HTTPS | HTTP/HTTPS |

#### 表 18-8 共享型负载均衡-前端协议与后端协议对应情况

| 前端协议  | 后端协议 |
|-------|------|
| ТСР   | ТСР  |
| UDP   | UDP  |
| НТТР  | НТТР |
| HTTPS | НТТР |

## 18.25.9 独享型负载均衡器为什么添加不了监听器?

这是因为您在创建独享型负载均衡时,只选择了网络型(TCP/UDP)实例规格或只选 择了应用型(HTTP/HTTPS)实例规格,只能添加对应协议的监听器。

独享型ELB实例的类型选定后无法修改,请您合理评估选择。例如:您初始创建了网络型ELB实例,则只能创建TCP/UDP监听器,无法添加或修改为应用型ELB实例,也就无 法添加HTTP/HTTPS监听器。

表 18-9 独享型负载均衡类型与监听器的关系

| 独享型负载均衡的类型 | 对应协议    | 可添加的监听器类型     |
|------------|---------|---------------|
| 网络型        | TCP/UDP | TCP监听器、UDP监听器 |

| 独享型负载均衡的类型 | 对应协议       | 可添加的监听器类型        |  |
|------------|------------|------------------|--|
| 应用型        | HTTP/HTTPS | HTTP监听器、HTTPS监听器 |  |

## 18.26 后端服务器

## 18.26.1 为什么后端服务器上收到的健康检查报文间隔和设置的间隔 时间不一致?

ELB的每个lvs、nginx节点都会探测后端服务器,每个节点的间隔时间与设置的间隔时间保持一致。

后端服务器收到的是多个节点的探测报文,故在间隔时间内会收到多个检查报文。

## 18.26.2 使用 ELB 后,后端服务器能否访问公网?

后端服务器能否访问公网和ELB没有关系,如果后端服务器本身可以访问公网,使用了 ELB以后仍可以访问,如果服务器本身不可以访问公网,使用ELB之后仍不可以。

## 18.26.3 为什么 100 开头的 IP 在频繁访问后端服务器?

100开头的IP为弹性负载均衡服务与后端服务器通信所使用的内部IP,所属网段为 100.125.0.0/16和100.126.0.0/16网段。负载均衡实例以该网段IP作为源地址,向后端 服务器转发前端业务流量及健康检查探测(假设您已启用健康探测)。

因此,为了保证您所配置的负载均衡实例可正常提供服务,请确保后端服务器的安全 策略已放通100.125.0.0/16和100.126.0.0/16网段。

## 18.26.4 ELB 可以跨区域关联后端服务器么?

- 共享型负载均衡不支持跨区域关联后端服务器。
- 独享型负载均衡支持跨VPC添加后端服务器,详见<mark>跨VPC后端概述</mark>。

### 18.26.5 公网负载均衡的后端服务器要不要绑定 EIP?

负载均衡实例都是通过私网转发访问请求,不需要后端服务器绑定EIP。

## 18.26.6 如何检查后端服务器网络状态?

- 1. 确认虚拟机主网卡已经正确分配到IP地址。
  - a. 登录虚拟机内部。
  - b. 执行ifconfig命令或ip address查看网卡的IP信息。

#### 🛄 说明

Windows虚拟机可以在命令行中执行ipconfig查看。

- 2. 从虚拟机内部ping所在子网的网关,确认基本通信功能是否正常。
  - a. 通常网关地址结尾为.1,可以在VPC详情页面中确认,切换"子网"页签,查 看"网关"列,显示网关地址。

b. 执行**ping**命令,观察能否**ping**通即可。若无法**ping**通网关则需首先排查二三 层网络问题。

## 18.26.7 如何检查后端服务器网络配置?

- 1. 确认虚拟机使用的网卡安全组配置是否正确。
  - a. 在弹性云服务器详情页面查看网卡使用的安全组。
  - b. 检查安全组规则是否放通了对应的网段:
    - 对于独享型负载均衡,检查后端服务器所在的安全组入方向是否放通ELB 所在VPC的网段。如果没有放通,请在安全组入方向规则中添加ELB所在 VPC网段。
    - 对于共享型负载均衡,检查客户后端服务安全组入方向是否放通了 100.125.0.0/16和100.126.0.0/16网段。如果没有放行,请添加 100.125.0.0/16和100.126.0.0/16网段的入方向规则。

#### ⚠ 注意

- 共享型实例四层监听器开启"获取客户端IP"功能后,后端服务器的安全 组规则和网络ACL规则均无需放通100.125.0.0/16和100.126.0.0/16网段及 客户端IP地址。
- 独享型实例四层监听器未开启"跨VPC后端"功能时,后端服务器安全组 规则和网络ACL规则均无需放通ELB后端子网所在的VPC网段。
- 确认虚拟机使用网卡子网的网络ACL不会对流量进行拦截。
   在虚拟私有云页面左侧导航栏,单击"网络ACL",确认涉及的子网已放通。

## 18.26.8 如何检查后端服务器服务状态?

- 1. 确认服务器服务是否开启。
  - a. 登录虚拟机内部。
  - b. 执行如下命令,查看系统的端口监听状态,如<mark>图18-7</mark>所示。

netstat -ntpl

🛄 说明

Windows虚拟机可以在命令行中执行**netstat -ano**查看系统的端口监听状态,或者查 看服务端软件状态。

图 18-7 系统的端口监听状态

| [root@e<br>Active | cs-67a0<br>Internet | ~]# netstat -ntpl<br>connections (only serve | ers)            |        |                    |
|-------------------|---------------------|----------------------------------------------|-----------------|--------|--------------------|
| Proto R           | ecv-Q Se            | and-Q_Local_Address                          | Foreign Address | State  | PID/Program name   |
| tcp               | 0                   | 0 0.0.0.0:80                                 | 0.0.0.0:*       | LISTEN | 25847/./httpterm-s |
| tcp               | 0                   | 0 0.0.0.0:22                                 | 0.0.0:*         | LISTEN | 1437/sshd          |
| tcp6              | 0                   | 0 :::22                                      |                 | LISTEN | 1437/sshd          |
| [root@e           | cs-67a0             | ~]#                                          |                 |        |                    |

2. 从虚拟机测试服务通信功能是否正常。

例如: 该虚拟机的端口为http 80,使用curl命令,校验服务通信功能是否正常。

```
[root@ecs-67a0 ~]# curl 127.0.0.1:80 -v
 About to connect() to 127.0.0.1 port 80 (#0)
  Trying 127.0.0.1...
 Connected to 127.0.0.1 (127.0.0.1) port 80 (#0)
 GET / HTTP/1.1
 User-Agent: curl/7.29.0
 Host: 127.0.0.1
 Accept: */*
< HTTP/1.1 200
< Connection: close
Content-length: 14
< Cache-Control: no-cache
< X-req: size=14, time=500 ms
X-rsp: id=test1, code=200, cache=0, size=14, time=500 ms
helloworld@!!
 Closing connection 0
root@ecs-67a0 ~]#
```

## 18.26.9 后端服务器什么时候被认为是健康的?

首次添加的服务器健康检查成功一次就上线,后续按照配置的"最大重试次数"上 线。

## 18.26.10 如何检查通过 EIP 访问后端云服务器?

- 1. 后端虚拟机绑定EIP。
  - a. 登录管理控制台。
  - b. 在管理控制台左上角单击 💱 图标,选择区域和项目。
  - c. 单击" 💳 ",选择"计算 > 弹性云服务器"。
  - d. 选择需要绑定EIP的弹性云服务器名称。
  - e. 切换到"弹性公网IP"页签后,单击"绑定弹性公网IP"。
  - f. 选择需要绑定的EIP,单击"确定"。
- 2. 查看直接通过EIP访问后端服务器功能是否正常。

Linux可用curl命令做校验,Windows用浏览器访问测试。

## 18.26.11 为什么云监控服务统计的 ELB 活跃连接数与后端服务器上的连接数不一致?

云监控服务统计的活跃连接数是指客户端到ELB实例之间的活跃连接数。

对于四层监听器(TCP/UDP),ELB实例会直接透传客户端请求,ELB活跃连接数等于 后端服务器上的连接数。

对于七层监听器(HTTP/HTTPS),是客户端和ELB实例建立连接,ELB实例再和后端 服务器建立连接。因此,ELB活跃连接数与后端服务器的连接数没有对应关系。

## 18.26.12 为什么配置了白名单后还能访问后端服务器?

白名单只对经过ELB实例的访问进行控制,通过控制访问负载均衡的监听器的IP地址, 能够设置允许特定IP进行访问,而其它IP不许访问。如果需要对后端服务器进行访问控 制,可以通过配置网络ACL或者安全组规则实现。

## 18.26.13 ELB 修改后端服务器权重后多久生效?

ELB修改后端服务器权重后,新的权重5秒内会生效。

- 对于TCP、UDP监听器,新的连接会根据修改后的权重转发,已经建立的连接不受 影响。
- 对于HTTP、HTTPS监听器,新的请求会根据修改后的权重转发,已有请求不受影响。

#### 🛄 说明

后端服务器的权重修改为0后,不会立即生效,仍然会有流量进入服务器,这是因为长连接在超时时间内会复用TCP连接,请求会继续转发。

- TCP和UDP监听器:长连接在空闲超时时间后断开。
- HTTP和HTTPS监听器:长连接在响应超时时间后断开。

## 18.26.14 为什么开启跨 VPC 后端需要确保负载均衡所属子网至少拥有 16 个可用 IP 地址?

这些IP是供ELB内部使用的。一般情况下,创建ELB,单可用区会占用2个IP,开启跨 VPC后端会占用6个IP,如果是多可用区,占用的IP数会根据算法增加,目前没有具体 的数值,实际使用IP的数量以您创建出来的ELB占用的IP个数为准。

## 18.27 健康检查

## 18.27.1 健康检查异常如何排查?

#### 问题描述

客户端通过负载均衡器访问后端服务器异常,负载均衡器的"后端服务器组"页签显 示后端服务器的健康检查结果为"异常"。

• 独享型负载均衡

在"负载均衡器"界面,单击后端服务器所在的负载均衡器名称,切换到"后端 服务器组"页签,在基本信息页面,查看"健康检查结果"列是否显示"异 常"。

• 共享型负载均衡

在"负载均衡器"界面,单击后端服务器所在的负载均衡器名称,切换到"后端 服务器组"页签,在基本信息页面,查看"健康检查结果"列是否显示"异 常"。

#### 背景介绍

ELB的健康检查通过向后端服务器发起心跳检查的方式来实现。独享型负载均衡在检查 过程中使用ELB后端子网所在的VPC地址通信;共享型负载均衡在检查过程中使用内网 地址100.125.0.0/16和100.126.0.0/16通信。

对于独享型负载均衡,为确保健康检查正常进行,您需要确保服务器已经放通ELB后端 子网所在的VPC网段,使得ELB能够正常访问到后端服务器。

对于共享型负载均衡,为确保健康检查正常进行,您需要确保服务器已经放通 100.125.0.0/16和100.126.0.0/16网段的地址,使得ELB能够正常访问到后端服务器。

#### ⚠ 注意

- 独享型负载均衡共享型负载均衡的安全组规则不同,请您在实际排查时务必注意, 后文不再赘述。
  - 独享型负载均衡,添加后端服务器之前首先要检查其所在安全组规则是否放行 源网段为VPC网段的地址。独享型负载均衡后端服务器安全组配置请参考配置 后端服务器的安全组(独享型)。
  - 共享型负载均衡,需要确保后端服务器已经放通100.125.0.0/16和 100.126.0.0/16网段的地址。共享型负载均衡后端服务器安全组配置请参考后 端服务器云主机配置安全组(共享型)。

当健康检查探测到您的后端服务器异常时,ELB将不再向异常的后端服务器转发流量。 直到健康检查检测到后端服务器恢复正常时,ELB才会向此服务器继续转发流量。

对于共享型负载均衡,如果将健康检查正常的后端服务器的权重调整为0,则健康检查 状态会显示为"异常"。

#### 🗀 说明

- 当ELB后端服务器的健康检查状态处于异常状态时,ELB不会向该后端服务器转发请求。
- 当健康检查关闭时,ELB默认后端服务器正常在线,会将请求转发至后端服务器。
- 独享型ELB(TCP/UDP监听器)和共享型ELB(TCP/UDP监听器)如果开启了"获取客户端 IP"功能,则就是真实的客户端IP直接和后端服务器进行交互,而不是使用100.125.0.0/16和 100.126.0.0/16网段IP和后端服务器进行交互。
- 共享型ELB(HTTP/HTTPS监听器)会使用100.125.0.0/16和100.126.0.0/16网段IP向后端服 务器发送健康检查请求和正常的客户端请求。
- 当后端服务器的权重为0时,流量不会再转发到该后端服务器上,此时健康检查的状态无参考意义。

#### 排查思路

以下排查思路根据原因的出现概率进行排序,建议您从高频率原因往低频率原因排 查,从而帮助您快速找到问题的原因。

如果解决完某个可能原因仍未解决问题,请继续排查其他可能原因。

#### 🗋 说明

相关修改配置的操作,修改完配置后需要等待一定的时间,配置才会生效,因为健康检查包含检 查间隔和阈值(根据默认配置为几十秒生效,如果健康检查恢复正常,在ELB关联的后端服务器 基本信息界面可以看到健康检查状态是否正常 )。

#### 图 18-8 健康检查异常排查

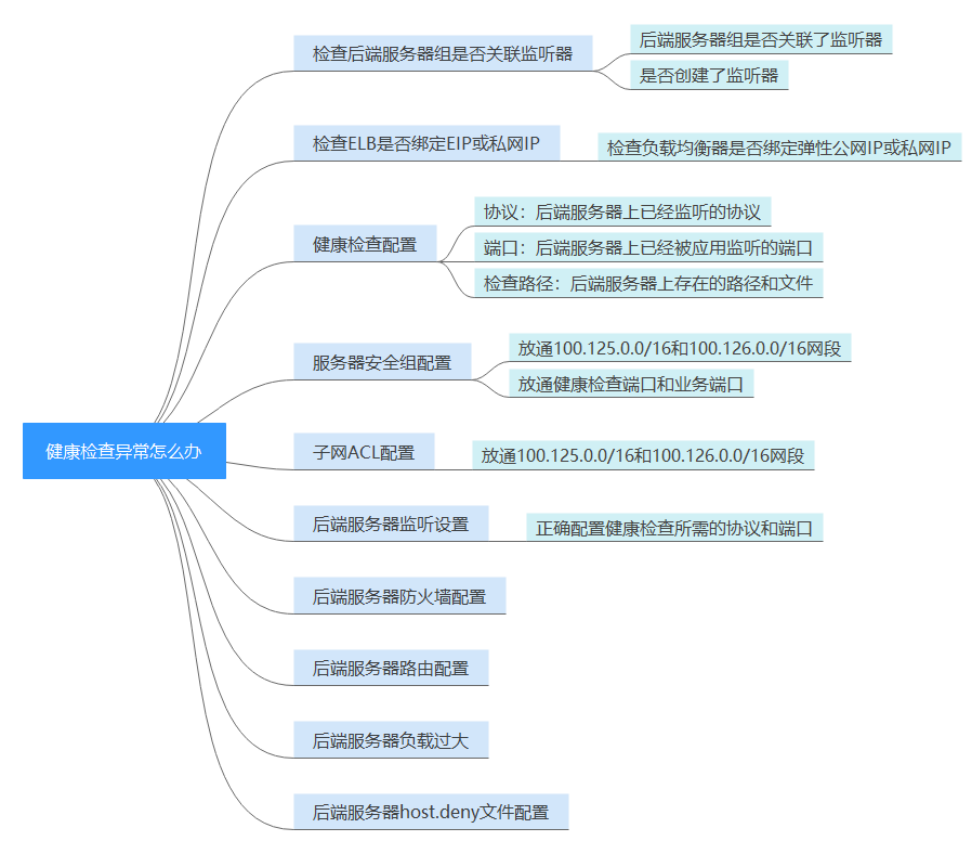

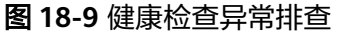

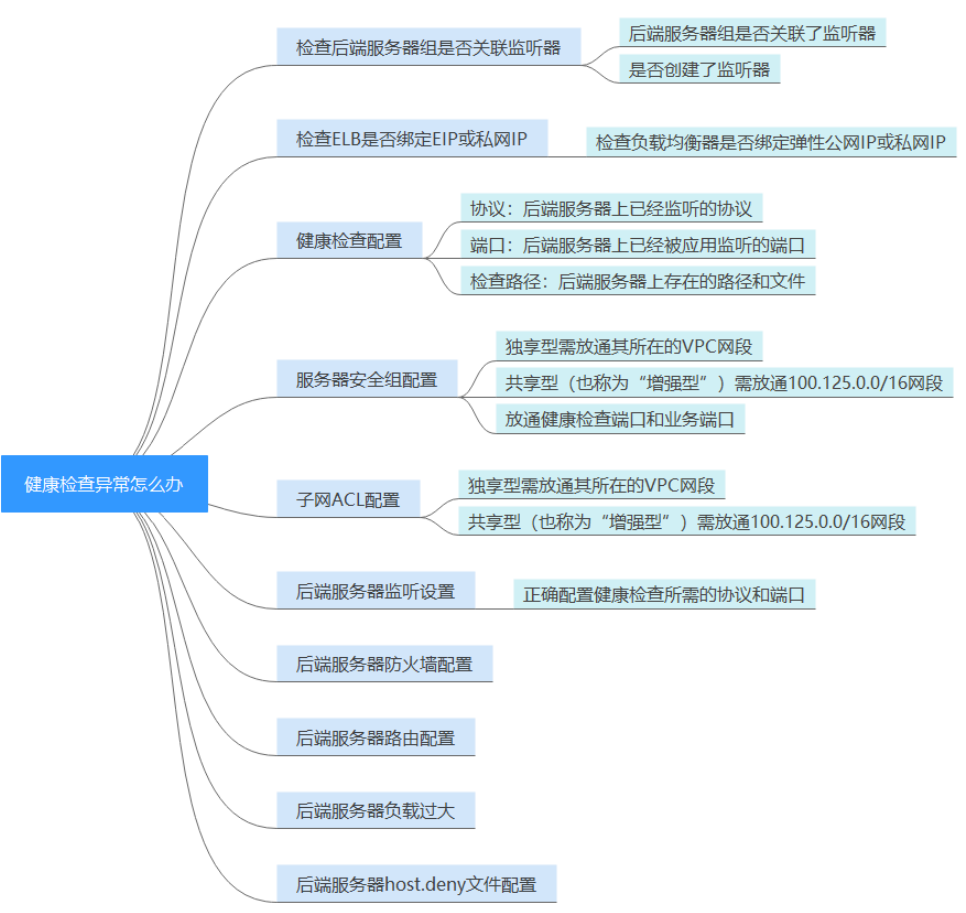

表 18-10 排查思路

| 可能原因                   | 处理措施                                     |
|------------------------|------------------------------------------|
| 检查后端服务器组是否<br>关联监听器    | 解决方法请参考 <mark>检查后端服务器组是否关联监听器</mark> 。   |
| 检查ELB是否绑定EIP或<br>私网IP  | 解决方法请参考 <mark>检查ELB是否绑定EIP或私网IP</mark> 。 |
| 健康检查配置                 | 解决方法请参考 <mark>检查健康检查配置</mark> 。          |
| 服务器安全组配置               | 解决方法请参考 <mark>检查服务器所在安全组</mark> 。        |
| 子网ACL配置                | 解决方法请参考 <mark>检查网络ACL规则</mark> 。         |
| 后端服务器监听配置              | 解决方法请参考 <mark>检查后端服务器是否正常</mark> 。       |
| 后端服务器防火墙配置             | 解决方法请参考 <mark>检查服务器防火墙</mark> 。          |
| 后端服务器路由配置              | 解决方法请参考 <mark>检查服务器路由</mark> 。           |
| 后端服务器负载过大              | 解决方法请参考 <mark>检查服务器负载</mark> 。           |
| 后端服务器host.deny文<br>件配置 | 解决方法请参考 <mark>检查服务器hosts.deny文件</mark> 。 |

#### 检查后端服务器组是否关联监听器

检查健康检查异常的服务器所在的后端服务器组是否关联了监听器。

- 如果后端服务器组未关联监听器,请检查是否已创建了监听器。
  - 已经创建了监听器,请将后端服务器组关联至监听器。
  - 未创建监听器,请先添加监听器,然后为监听器绑定后端服务器组。
- 如果后端服务器组已经关联了监听器,请再按照以下原因排查。

#### 检查 ELB 是否绑定 EIP 或私网 IP

🛄 说明

- 该检查项仅适用于四层监听器(TCP/UDP)。
- 对于七层监听器(HTTP/HTTPS),无论ELB是否绑定弹性IP或私网IP,均不会影响后端服务 器健康检查。

对于四层监听器(TCP/UDP ),请检查其关联的负载均衡器是否绑定弹性IP或私网 IP。

如果ELB未绑定弹性IP和私网IP,请绑定弹性IP或私网IP。

#### 🛄 说明

ELB初次创建时,如果未绑定EIP或私网IP时,四层监听器(TCP/UDP)所关联的后端服务器会显示健康检查异常。当给ELB绑定EIP或私网IP后,健康检查结果显示正常,再解绑EIP或私网IP 后,健康检查结果依然会显示正常。

#### 检查健康检查配置

单击对应的负载均衡名称,进入负载均衡基本信息页面。切换到"后端服务器组"页 签,单击对应的后端服务器组名称,在其基本信息页面,单击"健康检查"右侧的配 置按钮。查看以下参数:

- 域名。健康检查使用HTTP协议时,如果后端服务器设置了校验HOST头能力,需 要将后端服务器配置的域名填写到"健康检查配置"页面中的"域名"处。
- 协议。
- 端口。端口必须是后端服务器上真实业务所监听的端口,不是自定义端口。检查 您配置的健康检查端口和监听的端口是否一致。不一致则会导致健康检查异常。
- 健康检查方式。
- 检查路径。如果是使用HTTP健康检查需要查看此参数,建议配置简单的静态 HTML文件。

#### 🛄 说明

• 检查路径需填写绝对路径。

```
例如:
```

访问链接为:http://www.example.com或http://192.168.63.187:9096,则检查路径填写 "/"。

访问链接为:http://www.example.com/chat/try/,则检查路径填写"/chat/try/"。

访问链接为:http://192.168.63.187:9096/chat/index.html,则检查路径填写"/chat/ index.html"。

#### 检查服务器所在安全组

- 独享型ELB
  - TCP、HTTP或HTTPS协议监听器:后端服务器所在的安全组入方向规则无需 放通100.125.0.0/16和100.126.0.0/16网段,但需放通独享型ELB所在VPC的 网段,并在TCP协议中放通健康检查的端口。
    - 健康检查端口与后端服务器业务端口相同:需要放通后端服务器的业务端口,例如80。
    - 健康检查端口与后端服务器业务端口不同:需要放通后端服务器的业务端口和健康检查端口,例如80和443。

🗀 说明

健康检查的协议和端口在配置的健康检查配置项提示框中获取。

#### 图 18-10 安全组入方向规则配置示例

|   | TCP 🔻 | IP地址 |   | IP地址 | -              |  |
|---|-------|------|---|------|----------------|--|
| ļ |       | IPv4 | - |      |                |  |
|   | 80    |      |   |      | 100.125.0.0/16 |  |

UDP协议监听器:不仅需要保证安全组入方向规则放通健康检查的协议、端口和独享型ELB所在VPC的网段。还需要放通后端服务器所在安全组入方向的ICMP协议。

图 18-11 安全组入方向规则放通 ICMP 协议示例

| ICMP 🔻 |        | IP地址 👻         |
|--------|--------|----------------|
|        | IPv4 💌 |                |
| 全部 🔻   |        | 100.125.0.0/16 |

- 共享型ELB
  - TCP、HTTP或HTTPS协议监听器:后端服务器所在的安全组入方向规则需要 放通100.125.0.0/16和100.126.0.0/16网段,并在TCP协议中放通健康检查的 端口。
    - 健康检查端口与后端服务器业务端口相同:需要放通后端服务器的业务端口,例如80。
    - 健康检查端口与后端服务器业务端口不同:需要放通后端服务器的业务端口和健康检查端口,例如80和443。

#### 门 说明

健康检查的协议和端口在配置的健康检查配置项提示框中获取。

#### 图 18-12 安全组入方向规则配置示例

| TCP 💌 |        | IP地址 🔻         |
|-------|--------|----------------|
|       | IPv4 👻 |                |
| 80    |        | 100.125.0.0/16 |

UDP协议监听器:不仅需要保证安全组入方向规则放通健康检查的协议、端口和100.125.0.0/16和100.126.0.0/16网段。还需要放通后端服务器所在安全组入方向的ICMP协议。

图 18-13 安全组入方向规则放通 ICMP 协议示例

| ICMP 💌 |        | IP地址           | • |
|--------|--------|----------------|---|
|        | IPv4 ▼ |                |   |
| 全部  ▼  |        | 100.125.0.0/16 |   |

#### 🗀 说明

- 共享型ELB与后端服务器进行通信的网段为100.125.0.0/16和100.126.0.0/16网段,ELB流量 转到后端服务器后,源IP会被转换为100.125或100.126的IP,发起健康检查的节点的IP就属 于这个网段,所以后端服务器配置的安全组必须放通这个网段。
- 如果不确认是否是安全组问题,可以把安全组入方向规则的"协议"和"端口范围/ICMP类型"均放通Any测试下。
- UDP协议监听器,也可以参考使用UDP协议有什么注意事项?。

#### 检查网络 ACL 规则

#### • 独享型负载均衡

网络ACL是一个子网级别的可选安全层,通过与子网关联的出方向/入方向规则控制出入子网的数据流。网络ACL与安全组类似,都是安全防护策略,当您想增加额外的安全防护层时,就可以启用网络ACL。但是网络ACL默认规则会拒绝所有入站和出站流量,如果此网络ACL和负载均衡所属同一个子网,或者此网络ACL和负载均衡相关联的后端服务器所属同一个子网那么负载均衡的业务也会受到影响,收不到来自于公网或者私网的任何请求流量,或者会导致后端服务器异常。

您可以通过配置网络ACL入方向规则,放行源网段为ELB后端子网所在的VPC网 段,目的端口为后端服务器端口。

- a. 登录管理控制台。
- b. 在管理控制台左上角单击 💱 图标,选择区域和项目。
- c. 单击页面左上角的 ,选择"网络 > 虚拟私有云"。
- d. 在左侧导航栏选择"访问控制 > 网络ACL"。
- e. 在"网络ACL"列表区域,选择网络ACL的名称列,单击您需要修改的"网络 ACL名称"进入网络ACL详情页面。
- f. 在入方向规则或出方向规则页签,单击"添加规则",添加入方向或出方向 规则。
  - 策略:选择允许。

- 协议:和监听器协议一致。
- 源地址:此方向允许的源地址,填写为VPC网段。
- 源端口范围:选择业务所在端口范围。
- 目的地址:此方向允许的目的地址。选择默认值为0.0.0/0,代表支持 所有的IP地址。
- 目的端口范围:选择业务所在端口范围。
- 描述:网络ACL规则的描述信息,非必填项。
- g. 单击"确定"。
- , 共享型负载均衡

网络ACL是一个子网级别的可选安全层,通过与子网关联的出方向/入方向规则控制出入子网的数据流。网络ACL与安全组类似,都是安全防护策略,当您想增加额外的安全防护层时,就可以启用网络ACL。但是网络ACL默认规则会拒绝所有入站和出站流量,如果此网络ACL和负载均衡所属同一个子网,或者此网络ACL和负载均衡相关联的后端服务器所属同一个子网那么负载均衡的业务也会受到影响,收不到来自于公网或者私网的任何请求流量,或者会导致后端服务器异常。您可以通过配置网络ACL入方向规则,放行100.125.0.0/16和100.126.0.0/16网段。

- a. 登录管理控制台。
- b. 在管理控制台左上角单击 🛇 图标,选择区域和项目。
- c. 单击页面左上角的 ,选择"网络 > 虚拟私有云"。
- d. 在左侧导航栏选择"访问控制 > 网络ACL"。
- e. 在"网络ACL"列表区域,选择网络ACL的名称列,单击您需要修改的"网络ACL名称"进入网络ACL详情页面。
- f. 在入方向规则或出方向规则页签,单击"添加规则",添加入方向或出方向 规则。
  - 策略:选择允许。
  - 协议:和监听器协议一致。
  - 源地址:此方向允许的源地址,填写100.125.0.0/16和100.126.0.0/16。
  - 源端口范围:选择业务所在端口范围。
  - 目的地址:此方向允许的目的地址。选择默认值为0.0.0/0,代表支持 所有的IP地址。
  - 目的端口范围:选择业务所在端口范围。
  - 描述:网络ACL规则的描述信息,非必填项。
- g. 单击"确定"。

#### 检查后端服务器是否正常

📋 说明

如果后端服务器的操作系统为Windows,请通过浏览器直接访问*https://后端服务器的IP : 健康 检查配置的端口*。如果返回码为2xx或3xx,则表示后端服务器正常。

 您可以在后端服务器上通过以下命令查看后端服务器的健康检查端口是否被健康 检查协议正常监听。

netstat -anlp | grep port

回显中包含健康检查端口信息并且显示LISTEN,则表示后端服务器的健康检查端口在监听状态,如图18-14中表示880端口被TCP进程所监控。

如果您没有配置健康检查端口信息,默认和后端服务器业务端口一致。

图 18-14 后端服务器正常被监听的回显示例

trootects cits are portable ng inx1" netstat -anlp ; grep 880 ; head tcp 0 0.0.0.0 880 0.0.0.0:\* LISTEN

图 18-15 后端服务器没有被监听的回显示例

[root©donatdel-wangfei iperf ~]# netstat -anlp | grep 8080 [root©donatdel-wangfei iperf ~]# ■

如果健康检查端口没有在监听状态(后端服务器没有被监听),您需要先启动后 端服务器上的业务,启动业务后再查看健康检查端口是否被正常监听。

 如果是HTTP健康检查,请您在后端服务器上执行以下命令查看回显中返回的状态 码。

curl 后端服务器的私有IP:健康检查端口/健康检查路径 -iv

HTTP健康检查是ELB向后端服务器发起GET请求,当获取到以下所列的响应状态 码,认为服务器是正常状态。

对于TCP的监听器,HTTP健康检查正常返回状态码是200。

对于独享型ELB: HTTP/HTTPS健康检查正常返回状态码均为200。

对于共享型ELB: HTTP健康检查正常返回状态码是200、202或者401。

图 18-16 后端服务器异常的回显示例

| <pre>[root#host-xxx~]# curl 192.168.0.58:8080/index.html -iv</pre> |
|--------------------------------------------------------------------|
| * About to connect() to 192.168.0.58 port 8080 (#0)                |
| * Trying 192.168.0.58                                              |
| * Connected to 192.168.0.58 (192.168.0.58) port 8080 (#0)          |
| <pre>&gt; GET /index.html HTTP/1.1</pre>                           |
| > User-Agent: curl/7.29.0                                          |
| > Host: 192.168.0.58:8080                                          |
| <pre>&gt; Accept: */*</pre>                                        |
| >                                                                  |
| * HTTP 1.0, assume close after body                                |
| < HTTP/1.0 404 File not found                                      |
| HTTP/1.0 404 File not found                                        |
| < Server: SimpleHTTP/0.6 Python/2.7.5                              |

#### 图 18-17 后端服务器正常的回显示例

```
[root#host-xxx~]# curl 192.168.0.58:8080/index.html -iv
* About to connect() to 192.168.0.58 port 8080 (#0)
* Trying 192.168.0.58...
* Connected to 192.168.0.58 (192.168.0.58) port 8080 (#0)
> GET /index.html HTTP/1.1
> User-Agent: curl/7.29.0
> Host: 192.168.0.58:8080
> Accept: */*
>
192.168.0.58 . [08/Apr/2019 17:37:34] *GET /index.html HTTP/1.1* 200
* HTTP 1.0, assume close after body
< HTTP/1.0 200 0K
HTTP/1.0 200 0K
< Server: SimpleHTTP/0.6 Python/2.7.5</pre>
```

如果HTTP健康检查异常,除了检查健康检查路径外,建议您将配置的HTTP健康
 检查修改为TCP健康检查。操作如下:

在监听器界面,修改目标监听器,在配置参数里选择已有TCP健康检查的后端服务器组,或者选择新创建TCP健康检查的后端服务器组。配置完成之后,几十秒后去 查看健康检查状态是否恢复正常。

#### 检查服务器防火墙

如果后端服务器内部开启了防火墙或其他安全类防护软件,这些软件可能会屏蔽ELB后端子网所在的VPC网段或100.125.0.0/16和100.126.0.0/16网段的IP。

对于独享型负载均衡,请您在防火墙入方向规则中放通ELB后端子网所在的VPC网段。

对于共享型负载均衡,请您在防火墙入方向规则中放通100.125.0.0/16和 100.126.0.0/16网段。

#### 检查服务器路由

请检查是否手动修改了后端服务器内部的路由,查看主网卡(比如eth0)上是否配置 默认路由,默认路由是否修改。如果默认路由更改,可能导致健康检查报文无法到达 后端服务器。

您可以在后端服务器上通过以下命令查看您的默认路由是否指向网关(经过ELB转发属 于跨网段访问,三层通信需要配置默认路由指向网关 )。 ip route

或

route -n

正常的回显如图18-18所示。

#### 图 18-18 默认路由指向网关示例

```
root®donatdel.wangfei_iperf ~]# ip route
default via 192.168.2.1 dev etho proto dhcp metric 100
169.254.169.254 via 192.168.2.1 dev etho proto dhcp metric 100
192.168.2.0/24 dev etho proto kernel scope link src 192.168.2.124 metric 100
Vroet@donatdel.wangfei_iperf__is
```

图 18-19 默认路由未指向网关示例

```
[root@test ~]# ip route
default via 192.168.0.134 dev eth0
169.254.0.0/16 dev eth0 scope link metric 1002
169.254.169.254 via 192.168.0.1 dev eth0 proto static
192.168.0.0/24 dev eth0 proto kernel scope link src 192.168.0.242
```

如果回显中没有像<mark>图18-18</mark>中的第一条路由信息,或者路由指向的IP的不是后端服务器 所在VPC子网的网关,请您配置默认路由指向网关。

#### 检查服务器负载

通过云监控服务,查看后端服务器的CPU/内存/网络连接数等,来判断后端服务器的负载是否过高。

如果负载很高,可能会导致健康检查的连接或请求超时。

#### 检查服务器 hosts.deny 文件

建议您排查后端服务器的/etc/hosts.deny文件,文件中不能写入ELB后端子网所在的 VPC网段或健康检查100.125.0.0/16和100.126.0.0/16网段。

对于独享型负载均衡,该文件中不能写入ELB后端子网所在的VPC网段。

对于共享型负载均衡,该文件中不能写入健康检查100.125.0.0/16和100.126.0.0/16网段。

## 18.27.2 为什么后端服务器上收到的健康检查报文间隔和设置的间隔 时间不一致?

ELB的每个lvs、nginx节点都会探测后端服务器,每个节点的间隔时间与设置的间隔时间保持一致。

后端服务器收到的是多个节点的探测报文,故在间隔时间内会收到多个检查报文。

## 18.27.3 使用 UDP 协议有什么注意事项?

#### 什么是 UDP 健康检查

UDP是面向非连接的一种协议,在发送数据前不会通过进行三次握手建立连接,UDP 健康检查的实现过程如下:

- 健康检查的节点根据健康检查配置,向后端发送ICMP request 消息。
  - 如果健康检查节点收到了后端服务器返回的ICMP reply消息,则认为服务正常,继续进行健康检查。
  - 如果健康检查节点没有收到后端服务器返回的ICMP reply消息,则认为服务
     异常,判定健康检查失败。
- 健康检查的节点收到ICMP reply消息后,会给后端服务器发送UDP探测报文。
  - 如果在【超时时间】之内,健康检查的节点服务器收到了后端服务器返回的 port unreachable的ICMP消息,则认为服务异常,判定健康检查失败。
  - 如果在【超时时间】之内,健康检查的节点服务器没有收到后端服务器返回的ICMP错误信息,则认为服务正常,判定健康检查成功。

当您配置UDP健康检查时,推荐使用配置页面默认的各项数值。

#### 异常排查方法

请您按照以下两种方法排查。

• 检查健康检查超时时间是否过小。

文档版本 13 (2023-09-22)
可能的原因:后端服务器回复的reply或port unreachable类型的ICMP消息未能在 超时时间内到达健康检查的节点,导致健康检查结果不准确。

建议采取的措施:将超时时间调整为更大的值。

由于UDP健康检查的原理不同于其他健康检查,建议健康检查超时时间不要过 小,否则后端服务器可能会反复上线或下线。

后端服务器是否限制了ICMP消息产生的速率。

Linux系统下,请用以下命令检查ICMP消息速率的限制。

sysctl -q net.ipv4.icmp\_ratelimit

默认值为:1000

sysctl -q net.ipv4.icmp\_ratemask

默认值为: 6168

请确认第一条命令返回值为默认值或0,并用以下命令放开port unreachable消息产生的速率限制。

sysctl -w net.ipv4.icmp\_ratemask=6160

更详细的信息请参考Linux Programmer's Manual相关页面:

man 7 icmp

或者访问地址: http://man7.org/linux/man-pages/man7/icmp.7.html

🗋 说明

放开port unreachable类型ICMP消息的速率限制,会让暴露在公网上的服务器在端口扫描时,不受限制次数地产生port unreachable消息。

#### 注意事项

使用UDP协议注意以下事项:

负载均衡健康检查是通过UDP报文和Ping报文探测来获取后端服务器的状态信息。针对此种情况,用户需要确保后端服务器开启ICMP协议,确认方法如下:
 用户登录后端服务器,以root权限执行以下命令:

cat /proc/sys/net/ipv4/icmp\_echo\_ignore\_all

若返回值为1,表示ICMP协议关闭;若为0,则表示开启。

 当前UDP协议服务健康检查可能存在服务真实状态与健康检查不一致的问题: 如果后端服务器是Linux服务器,在大并发场景下,由于Linux的防ICMP攻击保护 机制,会限制服务器发送ICMP的速度。此时,即便服务器已经出现异常,但由于 无法向前端返回"port XX unreachable"报错信息,会导致负载均衡由于没收到 ICMP 应答进而判定健康检查成功,最终导致服务真实状态与健康检查不一致。

# 18.27.4 健康检查为什么会导致 ELB 会频繁向后端服务器发送探测请求?

ELB是高可用集群部署的,集群内的所有的转发节点会同时向后端服务器发送探测请求,检查间隔用户可配,健康检查会根据检查间隔一直探测,所以每隔几秒会有访问。您可以通过修改健康检查配置的周期来控制访问后端服务器的频率。

## 18.27.5 健康检查什么时候启动?

后端服务器新加入后,在第一个周期内随机一个时间开始检测,后续按照"检查间隔"启动。

## 18.27.6 "最大重试次数"是否包括健康检查失败的场景?

是,最大重试次数既是健康最大重试次数,也是不健康最大重试次数。

### 18.27.7 如何处理健康检查导致的大量日志?

- 可以增加健康检查间隔时间,配置方法详见修改健康检查配置。
   存在的风险:延长健康检查的间隔时间后,后端ECS实例出现故障时,负载均衡发现故障ECS实例的时间也会增长。
- 2. 可以关闭健康检查,配置方法详见修改健康检查配置。

存在的风险:关闭健康检查后,负载均衡不再检查后端服务器,一旦某台后端服 务器发生故障,则无法实现访问流量自动切换至其它正常的后端服务器。

## 18.27.8 健康检查正常默认返回的状态码有哪些?

| ELB类型 | 健康检查协议 | 健康检查正常返回的状态码 |
|-------|--------|--------------|
| 独享型   | HTTP   | 200          |
|       | HTTPS  | 200          |
| 共享型   | НТТР   | • 200        |
|       |        | • 202        |
|       |        | • 401        |

表 18-11 健康检查正常返回的状态码

## 18.28 获取源 IP

## 18.28.1 如何获取来访者的真实 IP?

当客户端通过ELB访问后端服务器时,客户端真实的IP地址会被ELB转换,后端服务器 获取到的往往是ELB转换后的客户端IP地址。如果需要获取到客户端的真实IP,可以按 如下方法操作。

- 七层服务(HTTP/HTTPS协议):需要对应用服务器进行配置,然后使用X-Forwarded-For的方式获取来访者的真实IP地址。
   配置详情见七层服务。
- 针对四层(TCP/UDP协议)服务,支持通过开启监听器的"获取客户端IP"来获 取源IP。

#### 约束与限制

- 如果IP经过NAT,则只能获取到NAT转化后的IP地址,无法获取到NAT转化前的IP 地址。
- 如果客户端为容器,只能获取到容器所在主机的IP地址,无法获取容器的IP。
- 四层监听器(TCP/UDP)开启"获取客户端IP"功能之后,不支持同一台服务器 既作为后端服务器又作为客户端的场景。
- 独享型负载均衡的四层监听器(TCP/UDP)默认开启源地址透传功能,无需手动 开启,且不支持关闭。

#### 七层服务

针对七层服务(HTTP/HTTPS协议),需要对应用服务器进行配置,然后使用X-Forwarded-For的方式获取来访者的真实IP地址。

真实的来访者IP会被负载均衡放在HTTP头部的X-Forwarded-For字段,格式如下:

X-Forwarded-For: 来访者真实IP, 代理服务器1-IP, 代理服务器2-IP, ...

当使用此方式获取来访者真实IP时,获取的第一个地址就是来访者真实IP。

#### 配置Apache服务器

1. 安装Apache 2.4。

例如在CentOS 7.5环境下,可以执行如下命令执行安装: yum install httpd

2. 修改Apache的配置文件/etc/httpd/conf/httpd.conf,在最末尾添加以下配置信息。

LoadModule remoteip\_module modules/mod\_remoteip.so RemoteIPHeader X-Forwarded-For RemoteIPInternalProxy *100.125.0.0/16* 

图 18-20 修改 Apache 的配置文件示例图

LoadModule remoteip\_module modules/mod\_remoteip.so RemoteIPHeader X-Forwarded-For RemoteIPInternalProxy 100.125.0.0/16

#### 🛄 说明

将代理服务器的网段添加到 RemotelPInternalProxy <IP\_address>。

- 共享型负载均衡需要添加的IP地址段为 100.125.0.0/16和100.125.0.0/16
   (100.125.0.0/16 和100.125.0.0/16是负载均衡服务保留地址,其他用户无法分配到该
   网段内,不会存在安全风险)和高防IP地址段。多个IP地址段用逗号分隔。
- 独享型负载均衡需要添加ELB实例关联的VPC子网网段。
- 3. 修改Apache的配置文件/etc/httpd/conf/httpd.conf,将日志输出格式修改为如下 所示(%a代表源IP地址):

LogFormat "*%a* %l %u %t \"%r\" %>s %b \"%{Referer}i\" \"%{User-Agent}i\"" combined

- 4. 重启Apache。 systemctl restart httpd
- 5. 查看httpd的访问日志,您可以获取真实的来访者IP。

#### 配置Nginx服务器

例如在CentOS 7.5环境下,可以执行如下命令执行安装:

- 运行以下命令安装http\_realip\_module。 yum -y install gcc pcre pcre-devel zlib zlib-devel openssl openssl-devel wget http://nginx.org/download/nginx-1.17.0.tar.gz tar zxvf nginx-1.17.0.tar.gz cd nginx-1.17.0 ./configure --prefix=/path/server/nginx --with-http\_stub\_status\_module --without-http-cache --withhttp\_ssl\_module --with-http\_realip\_module make make install
- 2. 打开nginx.conf文件。 vi /path/server/nginx/conf/nginx.conf
- 3. 在以下配置信息后添加新的配置字段和信息。

在http或者server处,需要添加的配置字段和信息:

```
set_real_ip_from 100.125.0.0/16;
real_ip_header X-Forwarded-For;
```

#### 图 18-21 添加配置字段和信息示例图

| and the second second se |
|----------------------------------------------------------------------------------------------------|
| alhos <b>t</b> ;                                                                                                    |
| 100 125 0 0/16                                                                                                    |
|                                                                                                    |

#### 🛄 说明

将代理服务器的网段添加到 RemotelPInternalProxy <IP\_address>。

- 共享型负载均衡需要添加的IP地址段为 100.125.0.0/16和100.125.0.0/16
   (100.125.0.0/16 和100.125.0.0/16是负载均衡服务保留地址,其他用户无法分配到该 网段内,不会存在安全风险)和高防IP地址段。多个IP地址段用逗号分隔。
- 独享型负载均衡需要添加ELB实例关联的VPC子网网段。
- 4. 启动Nginx。 /path/server/nginx/sbin/nginx
- 5. 查看Nginx的访问日志,您可以获取真实的来访者IP。 cat /path/server/nginx/logs/access.log

#### 配置Tomcat服务器

本教程中的Tomcat的安装路径为"/usr/tomcat/tomcat8/"。

- 1. 登录已安装Tomcat的服务器。
- 执行如下命令,确定Tomcat已经正常运行。 ps -ef[grep tomcat netstat -anpt]grep java

#### 图 18-22 正常运行结果示例

| [root@lil | ian ap | ache-tomcat-9.0.10]# ps -ef | grep tomcat               |                |                                                            |
|-----------|--------|-----------------------------|---------------------------|----------------|------------------------------------------------------------|
| root      | 1009   | 995 0 15:01 pts/0 00:       | 00:00 grepcolor=auto 1    |                |                                                            |
| root      | 32223  | 1 0 14:37 pts/0 00:         | 00:12 /usr/java/jdk-10.0. | .1/bin/java -l | <pre>Djava.util.logging.config.file=/usr/local/tomc.</pre> |
| t-9.0.10/ | conf/l | ogging.properties -Djava.ut | il.logging.manager=org.ap | ache.juli.Cla  | assLoaderLogManager -Djdk.tls.ephemeralDHKeySi             |
| tocol.han | dler.p | kgs=org.apache.catalina.web | resources -Dorg.apache.ca | talina.secur:  | ity.SecurityListener.UMASK=0027 -Dignore.endors            |
| th /usr/l | ocal/t | omcat-01/apache-tomcat-9.0. | 10/bin/bootstrap.jar:/usr | /local/tomca   | t-01/apache-tomcat-9.0.10/bin/tomcat-juli.jar              |
| sr/local/ |        | -01/apache-tomcat-9.0.10 -D | catalina.home=/usr/local/ | tomcat-01/apa  | ache-tomcat-9.0.10 -Djava.io.tmpdir=/usr/local,            |
| tomcat-9. | 0.10/t | emp org.apache.catalina.sta | rtup.Bootstrap start      |                |                                                            |
| [root@lil | ian ap | ache-tomcat-9.0.10]# netsta | t -anpt grep java         |                | 244497                                                     |
| tcp       | Θ      | 0 127.0.0.1:32001           | 0.0.0.0:*                 | LISTEN         | 882/java                                                   |
| tcp6      | Θ      | 0 :::8020                   | :::*                      | LISTEN         | 32223/java                                                 |
| tcp6      | Θ      | 0 :::8888                   | :::*                      | LISTEN         | 32223/java                                                 |
| tcp6      | Θ      | 0 127.0.0.1:8006            | :::*                      | LISTEN         | 32223/java                                                 |
| tcp6      | Θ      | 0 10.0.0.20:8888            | 100.125.134.52 38390      | ESTABLISHED    | 32223/java                                                 |
| tcp6      | Θ      | 0 127.0.0.1:31001           | 127.0.0.1:32001           | ESTABLISHED    | 882/java                                                   |
| tcp6      | Θ      | 0 10.0.0.20:8888            | 100.125.134.53 57771      | ESTABLISHED    | 32223/java                                                 |
| tcp6      | Θ      | 0 10.0.0.20:8888            | 100.125.134.46 62833      | ESTABLISHED    | 32223/java                                                 |
| tcp6      | Θ      | 0 10.0.0.20:8888            | 100.125.19.50:58124       | ESTABLISHED    | 32223/java                                                 |
| tcp6      | Θ      | 0 10.0.0.20:8888            | 100.125.19.47:49597       | ESTABLISHED    | 32223/java                                                 |
| tcp6      | 1      | 0 10.0.0.20:50648           | 100.125.15.62:80          | CLOSE_WAIT     | 882/java                                                   |
| tcp6      | Θ      | 0 10.0.0.20:8888            | 100.125.19.53:27108       | ESTABLISHED    | 32223/java                                                 |

 将server.xml文件中的className="org.apache.catalina.valves.AccessLogValve" 模块修改为如下内容。

vim /usr/tomcat/tomcat8/conf/server.xml <Valve className="org.apache.catalina.valves.AccessLogValve" directory="logs" prefix="localhost\_access\_log." suffix=".txt" pattern="%{X-FORWARDED-FOR}i %l %u %t %r %s %b %D %q %{User-Agent}i %T" resolveHosts="false" />

#### **图 18-23** 配置示例

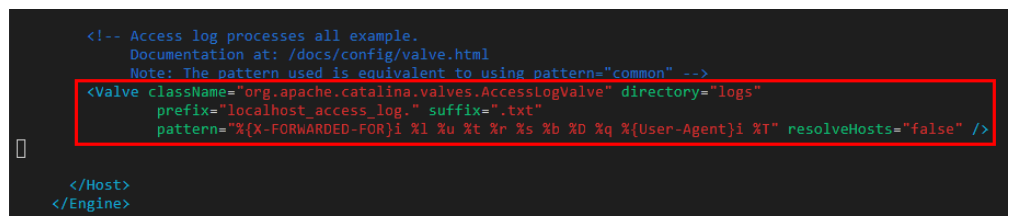

#### 4. 执行如下命令,重启Tomcat服务。

cd /usr/tomcat/tomcat8/bin && sh shutdown.sh && sh startup.sh

其中"/usr/tomcat/tomcat8/"为Tomcat安装路径,请根据实际情况替换。

图 18-24 重启 Tomcat 服务

| [root@ecs-ddef bin]# s | h startup.sh                   |
|------------------------|--------------------------------|
| Using CATALINA_BASE:   | /usr/tomcat/tomcat8            |
| Using CATALINA_HOME:   | /usr/tomcat/tomcat8            |
| Using CATALINA_TMPDIR: | /usr/tomcat/tomcat8/temp       |
| Using JRE_HOME:        | /usr/java/jdk1.8.0_261         |
| Using CLASSPATH:       | /usr/tomcat/tomcat8/bin/bootst |
| Tomcat started.        |                                |

执行如下命令,查看最新的日志。
 如图中红框所示获取到的非100.125网段的IP地址,即为获取到的源IP地址。
 cd /usr/tomcat/tomcat8/logs/
 cat localhost\_access\_log.2021-11-29.txt

```
其中"localhost_access_log..2021-11-29.txt"为当天日志路径,请根据实际情况
替换。
```

#### 图 18-25 查询源 IP 地址

| 100.125.68.197 [29/Nov/2021:14:33:27 +0800] "GET /bg-upper.png HTTP/1.1" 200 3103  |
|------------------------------------------------------------------------------------|
| 100.125.68.197 [29/Nov/2021:14:33:27 +0800] "GET /bg-middle.png HTTP/1.1" 200 1918 |
| 100.125.68.197 [29/Nov/2021:14:33:27 +0800] "GET /bg-button.png HTTP/1.1" 200 713  |
| 100.125.68.197 [29/Nov/2021:14:33:27 +0800] "GET /favicon.ico HTTP/1.1" 200 21630  |
| 100.125.68.197 [29/Nov/2021:14:33:38 +0800] "GET / HTTP/1.1" 200 11250             |
| 100.125.68.197 [29/Nov/2021:14:35:09 +0800] "GET / HTTP/1.1" 200 11250             |
| [logs]# cat localhost_access_log2021-11-29.txt                                     |
| 124.7                                                                              |
| 0.178                                                                              |
| 124.7 - [29/Nov/2021:14:41:47 +0800] GET / HTTP/1.1 200 11250 3 Mozilla/5.0        |
| 003                                                                                |
| 124.7:                                                                             |
| A03                                                                                |

#### 配置Windows IIS服务器

本教程以Windows Server 2012配置IIS7为例介绍,其他版本操作可能略有不同。

- 1. 下载并安装IIS。
- 从第三方网站下载F5XForwardedFor.dll插件,并获取x86和x64目录下的 F5XForwardedFor.dll插件拷贝到IIS服务具有访问权限的目录下,例如 C:\F5XForwardedFor2008。
- 3. 打开IIS管理器,选择"模块 > 配置本机模块"注册拷贝的2个插件。

#### **图 18-26** 选择模块选项

| Internet Information Services (I | IS)管理器                   |                             |                  |              |                  |               |       |                  |               |      |       |                  |
|----------------------------------|--------------------------|-----------------------------|------------------|--------------|------------------|---------------|-------|------------------|---------------|------|-------|------------------|
| 🔶 🍕 н ониктор-сран               | eser >                   |                             |                  |              |                  |               |       |                  |               |      |       |                  |
| 文件(F) 视图(V) 報助(H)                |                          |                             |                  |              |                  |               |       |                  |               |      |       |                  |
| 生接                               | O 🍋                      | ESKTOP-                     | QIFHS9V          | 主页           |                  |               |       |                  |               |      |       |                  |
| STORESTOR OFFICER COMM           | <b>筛选:</b>               |                             | • 学开始(G)         | - 🖓 全部显      | 示(A) 分组体         | 湖市:区域         | - []  | -                |               |      |       |                  |
|                                  | ASP.NET<br>。<br>NET 编译   | 人<br>NET 楷误页                | Q<br>NET 全球化     | NET 授权规<br>则 | NET 信任级<br>别     | SMTP 电子<br>邮件 | 会话状态  | 计算机密钥            | (ab)<br>连接字符串 | 提供程序 | 页面和控件 | 広用程序设置           |
|                                  | HTTP 响应和<br>头<br>身份验证    | ₩<br>ISAPI和CG<br>限制<br>新出境存 | び<br>I ISAPI 病法器 | MIME 类型      | 之道<br>处理程序获<br>射 | 404           | 服务器证书 | <b>《</b><br>工作进程 | 模块            | 2    | 目录浏览  | <b>。</b><br>请求描述 |
|                                  | 管理<br>Shared<br>Configur | 功能委派                        | 配置病機器            |              |                  |               |       |                  |               |      |       |                  |

#### **图 18-27** 配置本机模块

| 8                  | Internet Informa                                                                                                    | tion Services (IIS)管理   | 98<br>80                                                      | _ <b>D</b> X           |
|--------------------|----------------------------------------------------------------------------------------------------|-------------------------|---------------------------------------------------------------|------------------------|
| E                  | Sector Sector Secto |                         |                                                               | <mark>ə</mark> 🖂 🏠 🔞 • |
| 文                  | 配置本机模块 🔓                                                                                                    | ? ×                     |                                                               |                        |
| j建<br>◎, •<br>1002 | 选择—个或多个要启用的已注册模块:<br>UriCacheModule<br>FileCacheModule<br>TracingModule<br>RequestMonitorModule<br>ManagedEngine64<br>ManagedEngineV4.0_32bit<br>ManagedEngineV4.0_64bit<br>WSMan                                                                                                    | 注册(B)<br>编辑(E)<br>删除(M) | 和<br>An<br>An<br>An<br>An<br>An<br>An<br>An<br>An<br>An<br>An | <u></u><br>和列表         |

4. 单击"注册",分别注册x86和x64插件。

#### 图 18-28 注册插件

|   |                                                                 | ? X   | Ŋ                                                                                           | 操作               |
|---|-----------------------------------------------------------------|-------|---------------------------------------------------------------------------------------------|------------------|
| ż | 选择一个或多个要启用的已注册模块:                                               |       | £Ο                                                                                          | 添加托管模块<br>配置本机模块 |
| 2 | UriCacheModule                                                  | 注册(R) |                                                                                             | 查看经过排序的列表        |
|   | 注册本机模块                                                          | ? X   |                                                                                             | 2 帮助             |
|   | 路径(D):<br>[C:\F5XForwardedFor2008\x64\F5XForwardedFor.dll<br>确定 |       | 2<br>2<br>2<br>2<br>2<br>2<br>2<br>2<br>2<br>2<br>2<br>2<br>2<br>2<br>2<br>2<br>2<br>2<br>2 |                  |

#### 5. 在"模块"页面,确认注册的模块名称出现在列表中。

#### **图 18-29** 确认注册成功

| 6 <sup>3</sup>                                                                                                    | Internet Information Se                                                                                                    | ervices (IIS)管理器                                                                                                    | _ <b>_</b> X                                                                      |
|----------------------------------------------------------------------------------------------------|----------------------------------------------------------------------------------------------------|----------------------------------------------------------------------------------------------------|-----------------------------------------------------------------------------------|
| € SCS-C3000293                                                                                                    | 9 🕨                                                                                                    |                                                                                                    | 🐱 🛛 🏠 🔞 🗸                                                                         |
| 文件(F) 视图(V) 帮助(H)                                                                                                    |                                                                                                    |                                                                                                    |                                                                                   |
| Éğ       Image: Image: Im | 使用此功能配置用于处理对 Web<br>托管代码模块。<br>分组依据:不进行分组 ・<br>名称<br>FailedRequestsTracingMod<br>FileAuthorization<br>FormsAuthentication<br>fowar_x64<br>foward_x86<br>HttpCacheModule<br>HttpLoggingModule<br>HttpRedirectionModule<br>IsapiFilterModule<br>「III」<br>「III」<br>功能视图  《 内容视图 | 服务器的请求的本机和<br>代码 ^<br>%windir%\System<br>System.Web.Secur<br>System.Web.Secur<br>C:\F5XForwarded<br>C:\F5XForwarded<br>%windir%\System<br>%windir%\System<br>%windir%\System<br>%windir%\System<br>%windir%\System | 操作           添加托管模块           配置本机模块           查看经过排序的列表           诊           帮助 |

6. 选择IIS管理器主页的"ISAPI筛选器",为2个插件授权运行ISAPI和CGI扩展。

#### **图 18-30** 添加授权

| 连接<br> | 使用此功能配置         | PI 筛选器<br><sup>置处理对 Web 服务器的请求</sup>                                              | 的 ISAPI 筛选器。                                      |     | 15 | 作<br>添加<br>査看经过排F |
|--------|-----------------|-----------------------------------------------------------------------------------|---------------------------------------------------|-----|----|-------------------|
|        | 573组农场: 不<br>名称 | 进行分祖<br>可执行文件<br>前述離名称(D):<br>X_forward_for<br>可执行文件(E):<br>C-\F5XForwardedFor200 | 会目类型<br>添加 ISAPI 筛选器<br>8\x64\F5XForwardedFor.dll | ? × |    |                   |
|        |                 |                                                                                   | 确定                                                | 取消  |    |                   |

7. 选择"ISAPI和CGI限制",为2个插件设置执行权限。

#### 图 18-31 允许执行

| € () ECS-C30002939                                                                                                    |                                                                                                    | 🖬 🛛 🔂 🔞                                                                      |
|----------------------------------------------------------------------------------------------------|----------------------------------------------------------------------------------------------------|------------------------------------------------------------------------------|
| 文件(F) 视图(V) 帮助(H)                                                                                                    |                                                                                                    |                                                                              |
| 连接         ●           ●         ●         ●           ●         ●         ●           ●         ●         ●           ●         ●         ●           ●         ●         ●           ●         ●         ●           ●         ●         ●           ●         ●         ●           ●         ●         ● | ISAPI和CGI限制           使用此功能描定可以在Web 服务器上运行的 ISAPI和CGI 扩展。           分組依礙:不进行分組                                                                                                    | 警报<br>① 未安装 CGI 標块。您可以指<br>定允许运行的 CGI 应用程<br>序,但只有在安装 CGI 模块<br>后才能运行这些应用程序。 |
| ▶- <b>ia</b> M95                                                                                                    | 描述 PR制 路径<br>foward_x64 作述 C\Llsers\\àdministratar\ànnData\Loral\Microsoft\Windows\\I<br>foward_x86 foward_x86 (C\F3XForwardedFor2008\x64\F5XForwardedFor.dll<br>ISAPI 或 CGI 腔():<br>C\F5XForwardedFor2008\x64\F5XForwardedFor.dll<br>描述()):<br>★-forwarded-for | <ul> <li></li></ul>                                                          |

8. 单击主页的"重新启动",重启IIS服务,重启后配置生效。

#### 图 18-32 重启 IIS 服务

| C -> • DESKTOP-QIFH                      | IS9V >                                                      |                                                                                                    |                  |                                                | 📟 🗟 🔞 |
|------------------------------------------|-------------------------------------------------------------|----------------------------------------------------------------------------------------------------|------------------|------------------------------------------------|-------|
| 文件(F) 视图(V) 帮助(H)                        |                                                             |                                                                                                    |                  |                                                |       |
| 连接<br> <br> <br>  DESKTOP-QIFHS9V (CHINA | DESKTOP-QIFHS9     with     with     with                   | / 主页                                                                                                    | • (11) •         |                                                | 操作    |
|                                          | ASP.NET<br>シ<br>.NET 编译 .NET 指误页 .NET 全球化                   | .NET 接权规 .NET 信任级 SMTP 电子<br>则 别 邮件                                                                                                    | 金箔状态 计算机定明 法接字符串 |                                                |       |
|                                          | 13 201 5100 110 COI 1500 1200 1200 1200 1200 1200 1200 1200 | ) (1987) (1987)<br>1993) (1993) (1993)<br>1993) (1993) (1993) (1993)<br>1993) (1993) (1993 | ERRET INER BR    | ● 第2<br>第2<br>第2<br>第2<br>第2<br>第2<br>第2<br>第2 |       |

### 四层服务

针对四层(TCP/UDP协议)服务,支持通过开启监听器的"获取客户端IP"来获取源IP。

1. 开启监听器的"获取客户端IP"功能。

#### 🛄 说明

开启"获取客户端IP"之后,不支持同一台服务器既作为后端服务器又作为客户端的场景。如果后端服务器和客户端使用同一台服务器,且开启"获取客户端IP",则后端服务器会根据报文源IP为本地IP判定该报文为本机发出的报文,无法将应答报文返回给ELB,最终导致回程流量不通。

#### ▲ 注意

- XEN类型的弹性服务器不支持此功能。
- 裸金属服务器(BMS)不支持此功能。
- 开启此功能后,执行后端服务器迁移任务时,可能出现流量中断(例如单向下载、推送类型的流量)。所以后端服务器迁移完成后,需要通过报文重传来恢复流量。
- 监听器开启此功能后,后端服务器不能作为客户端访问此监听器。
- 如果监听器之前已经添加了后端服务器、并且开启了健康检查功能,开启"获 取客户端IP"功能会重新上线后端服务器,新建流量会有1-2个健康检查间隔的 中断。
- a. 登录管理控制台。
- b. 在管理控制台左上角单击 👽 图标,选择区域和项目。
- c. 单击页面左上角的 ,选择"网络 > 弹性负载均衡"。
- d. 在"负载均衡器"界面,单击需要操作的负载均衡名称。
- e. 切换到"监听器"页签。
  - 新增场景:单击"添加监听器"。
  - 修改场景:单击需要修改的监听器名称右侧的 = 按钮,选择"修改监听器"。
- f. 开启"获取客户端IP"开关。
- 设置后端服务器的安全组、网络ACL、操作系统和软件的安全规则,使客户端的IP 地址能够访问后端服务器。
- 开启监听器的"获取客户端IP"功能。

#### ▲ 注意

- 裸金属服务器(BMS)不支持此功能。
- 开启此功能后,执行后端服务器迁移任务时,可能出现流量中断(例如单向下载、推送类型的流量)。所以后端服务器迁移完成后,需要通过报文重传来恢复流量。
- 监听器开启此功能后,后端服务器不能作为客户端访问此监听器。
- 如果监听器之前已经添加了后端服务器、并且开启了健康检查功能,开启"获 取客户端IP"功能会重新上线后端服务器,新建流量会有1-2个健康检查间隔的 中断。
- a. 开启监听器的"获取客户端IP"功能。
  - i. 登录管理控制台。
  - ii. 在管理控制台左上角单击 ♡ 图标,选择区域和项目。

- ···· 单击页面左上角的 ── ,选择"网络 > 弹性负载均衡"。
- iv. 在"负载均衡器"界面,单击需要操作的负载均衡名称。
- v. 切换到"监听器"页签。
  - 新增场景:单击"添加监听器"。
  - 修改场景:单击需要修改的监听器名称右侧的 = 按钮,选择"修改监听器"。
- vi. 开启"获取客户端IP"开关。
- b. 设置后端服务器的安全组、网络ACL、操作系统和软件的安全规则,使客户 端的IP地址能够访问后端服务器。

#### 🗀 说明

开启"获取客户端IP"之后,不支持同一台服务器既作为后端服务器又作为客户端的场景。如果后端服务器和客户端使用同一台服务器,且开启"获取客户端IP",则后端服务器会根据报文源IP为本地IP判定该报文为本机发出的报文,无法将应答报文返回给ELB,最终导致回程流量不通。

## 18.29 HTTP/HTTPS 监听器

## 18.29.1 HTTPS 监听器的后端协议该如何选择?

如果您想实现全链路HTTPS访问,可以使用独享型负载均衡器,添加HTTPS监听器, 后端协议选择HTTPS协议。

如果是非全链路HTTPS,负载均衡支持后端协议选择HTTP协议。

#### 🗀 说明

全链路HTTPS仅支持在负载均衡器上做双向验证。

### 18.29.2 为什么配置证书后仍出现不安全提示?

可能由于以下原因导致配置证书后仍出现不安全提示。

- 证书所记录的域名与用户访问的域名不一致,建议排查证书所记录的域名,或创建自签名证书。
- 配置了SNI,输入的域名与证书所记录的域名不一致。
- 域名级别与证书级别不一致,例如域名为5级而证书为4级。

其他情况您也可以使用 curl 访问的域名命令,根据系统返回的错误信息进行排查。

## 18.29.3 转发策略的状态显示为"故障"的原因是什么?

可能的原因是:如果创建了相同的转发策略(出现转发策略冲突),则会出现转发策略故障,此时即使把前面创建的转发策略删除,后面的转发策略依然会显示故障。

解决办法:将出现冲突的转发策略全部都删除后再重新添加,即可恢复正常。

## 18.29.4 为什么找不到配置转发策略的入口?

请检查您的监听器协议类型是否为TCP或UDP。

目前转发策略仅支持协议类型为HTTP、HTTPS的监听器,不支持协议类型为TCP、 UDP的监听器。

## 18.29.5 配置转发策略时,为什么无法选择已有的后端服务器组?

后端服务器组只能被一个转发策略所引用,因为该后端服务器组已经被另一个转发策 略所引用,所以选不到想选择的后端服务器组。

# 18.30 会话保持

## 18.30.1 长连接和会话保持区别是什么?

长连接和会话保持没有必然联系。

长连接是指在一个连接上可以连续发送多个数据包,在连接保持期间,如果没有数据 包发送,需要双方发链路检测包。会话保持是指弹性负载均衡将属于同一个会话的请 求都转发到同一个服务器进行处理。

## 18.30.2 如何检查弹性负载均衡会话保持不生效问题?

- 1. 查看后端服务器组上是否开启了会话保持。
- 查看后端云服务器的健康检查状态是否正常,如果异常,流量会切换到其他后端 云服务器,导致会话保持失效。
- 3. 如果选择的是源IP算法,需要注意请求到达弹性负载均衡之前IP是否发生变化。
- 4. 如果是HTTP或HTTPS监听器,配置了会话保持,不用观察session是否丢失,而需要注意发送的请求是否带有cookie,如果带有cookie,则观察该cookie值是否发生了变化(因为7层会话保持基于cookie)。

## 18.30.3 如何使用 Linux curl 测试负载均衡会话保持?

- 1. 申请ELB与ECS资源。
  - a. 创建3个ECS实例,1个做客户端,2个做服务端。
  - b. 创建1个ELB实例与HTTP监听器实例,注意务必开启"会话保持"功能。
- 2. 启动服务端ECS的HTTP服务。

登录第一个服务端ECS,在当前路径下创建名为"1.file"的文件,以标示第一个 节点。

并在当前路径执行以下命令启动HTTP服务。

nohup python -m SimpleHTTPServer 80 &

在第一个部署后端服务的虚拟机执行以下命令,确认HTTP服务正常。 curl http://127.0.0.1:80

| (root0ecs-cloud-0001 ~)# 11                                                        |
|------------------------------------------------------------------------------------|
| total 8                                                                            |
| roothers-find-9981 The notation of SimpletTTPServer 89.8                           |
| (1) 15246                                                                          |
| froot9ecs-cloud-8801 "]# nohup: ignoring input and appending output to 'nohup.out' |
| froot@ecs-cloud-0001 "]#                                                           |
| Froot9ecs-cloud-8081 "1# curl 127.8.8.1:88                                         |
| html PUBLIC "-//MSC//DTD HTML 3.2 Final//EN" <html></html>                         |
| <title>Directory listing for /</title>                                             |
| <body></body>                                                                      |
| <h2>Directory listing for /</h2>                                                   |
| <hr/> >                                                                            |
|                                                                                    |
| <li><a href=".bash_history">.bash_history</a></li>                                 |
| <pre><li><i>&gt; Aref = .aash_logout &gt;.bash_logout</i></li></pre>               |
| (11)(a mer = .nash_prof 11e ).nash_prof 11e(/a)                                    |
| (li)(a href=', bashru', bashru//a/                                                 |
| Clicka huef = ".cshore">.cshore/.as                                                |
| (li)(a href=", historu"), historu(/a)                                              |
| (li)(a href=".oracle_ire_usage/").oracle_ire_usage/(/a)                            |
| <li><a href=".pki/">.pki/</a></li>                                                 |
| <li><a href=".ssh/">.ssh/</a></li>                                                 |
| <li><a href=".tcshrc">.tcshrc</a></li>                                             |
| <li><a href=".viminfo">.viminfo</a></li>                                           |
| <pre>(li&gt;(a href="1.file"&gt;1.file</pre>                                       |
| <li><a href="nohup.out">nohup.out</a></li>                                         |
| <ul><li>Cu1&gt;</li></ul>                                                          |
| <hr/>                                                                              |
|                                                                                    |
| Cristella (and 0001 ° 18                                                           |
|                                                                                    |

登录第二个服务端ECS,在当前路径下创建名为"2.file"的文件,以标示第二个 节点。

并在当前路径执行以下命令启动HTTP服务。

#### nohup python -m SimpleHTTPServer 80 &

在本机执行以下命令,确认HTTP服务正常。

#### curl http://127.0.0.1:80

| [root9ecs~cloud-0002 ]# touch Z.file                                                                                                    |
|----------------------------------------------------------------------------------------------------|
| froot@ecs-cloud-8802 ~]# nohup python -m SimpleHTTPServer 88 &                                                                                                    |
| [1] 15244                                                                                                    |
| <pre>[root@ecs-cloud-0002 ~]# nohup: ignoring input and appending output to 'nohup.out'</pre>                                                                                                    |
| [root@ecs-cloud-0002 "]# curl 127.0.0.1:80                                                                                                    |
| html PUBLIC "-//W3C//DTD HTML 3.2 Final//EN" <html></html>                                                                                                    |
| <title>Directory listing for /</title>                                                                                                    |
| <body></body>                                                                                                    |
| <h2>Directory listing for &lt;</h2>                                                                                                    |
| (hr)                                                                                                    |
| <u>&gt;</u>                                                                                                    |
| <li><a href=".bash_history">.bash_history</a></li>                                                                                                    |
| <pre><li><a href=".bash_logout">.bash_logout</a></li></pre>                                                                                                    |
| <11> <a href="bash_profile">bash_profile</a>                                                                                                    |
| <pre><li><a href=".bashrc">.bashrc </a></li></pre>                                                                                                    |
| <pre><li><a """""""""""""""""""""""""""""""""""<="" href="cache/&gt;.cache/&gt;.cache/&lt;/a&gt;&lt;/pre&gt;&lt;/td&gt;&lt;/tr&gt;&lt;tr&gt;&lt;td&gt;(11)(a here - (csure / csure//a)&lt;/td&gt;&lt;/tr&gt;&lt;tr&gt;&lt;td&gt;(1) A here - instory / instory(/a)&lt;/td&gt;&lt;/tr&gt;&lt;tr&gt;&lt;td&gt;(11/va href=" td=""></a></li></pre> |
| lika hofe chi's chickas                                                                                                    |
| (1) (a hpef=" trebre") trebre(/a)                                                                                                    |
| (li)(a href=".uiminfo").uiminfo(/a)                                                                                                    |
| <pre><li><a href="2.file">2.file</a></li></pre>                                                                                                    |
| <li><a href="nohup.out">nohup.out</a></li>                                                                                                    |
|                                                                                                    |
| <hr/> >                                                                                                    |
|                                                                                                    |
|                                                                                                    |
| [rootRecs-cloud-8882 ~]#                                                                                                    |

3. 从客户端ECS指定cookie值对ELB实例发起访问。

调整以下命令,从客户端ECS对ELB实例发起访问,确认每次请求返回的file名称一致。

#### curl --cookie "name=abcd" http://ELB\_IP:Port

| <br>hodu>                                                                                                    |
|----------------------------------------------------------------------------------------------------|
| <h2>Directory listing for &lt;</h2>                                                                                                    |
| (hr>                                                                                                    |
| <ul><li>(u1)</li></ul>                                                                                                    |
| <li><a ,bash="" historu"="" href="">,bash historu</a></li>                                                                                                    |
| <li><a href=".bash logout">.bash logout</a></li>                                                                                                    |
| <li></li>                                                                                                    |
| (li) <a href=", bashrc">, bashrc</a>                                                                                                    |
| (li) <a href=".cachez">.cachez</a>                                                                                                    |
| (li)(a href=".cshrc").cshrc(/a)                                                                                                    |
| (li>ca href=", history">, history(ca)                                                                                                    |
| (li)(a heef=", oracle ire usage/"), oracle ire usage/(/a)                                                                                                    |
| (li) <a href=", pki/">, pki/</a>                                                                                                    |
| <li>(1)&gt;(a href=".ssh/"&gt;.ssh/(/a&gt;)</li>                                                                                                    |
| <pre>(li&gt;ca href=".tcshrc"&gt;.tcshrc(/a)</pre>                                                                                                    |
| <pre>(li&gt;ca href=".viminfo"&gt;.viminfo</pre>                                                                                                    |
| (li)(a href="Z.file")Z.file(/a)                                                                                                    |
| <pre><li><a href="nohup.out">nohup.out</a></li></pre>                                                                                                    |
| (ul)                                                                                                    |
| (hr)                                                                                                    |
|                                                                                                    |
|                                                                                                    |
| [root@ecs-client ]] curlcookie "name=abcd" http://192.168.172.242:88                                                                                                    |
| <pre><!DOCTYPE html PUBLIC "-//W3C//DTD HTML 3.2 Final//EN">    <html></html></pre>                                                                                                    |
| <pre>(title&gt;Directory listing for /</pre>                                                                                                    |
| <br><br><b< td=""></b<> |
| <pre>(h2)Directory listing for /</pre>                                                                                                    |
| (hr)                                                                                                    |
| <u><br/>kul&gt;</u>                                                                                                    |
| <li><a href=".bash_history">.bash_history</a></li>                                                                                                    |
| <li><a href=".bash logout">.bash_logout</a></li>                                                                                                    |
| <li><li><a href=".bash_profile">.bash_profile</a></li></li>                                                                                                    |
| <li><li><a href=".bashrc">.bashrc</a></li></li>                                                                                                    |
| <pre><li><a href=".cache/">.cache/</a></li></pre>                                                                                                    |
| <li><li><a href=".cshrc">.cshrc</a></li></li>                                                                                                    |
| <li><a href=".history">.history</a></li>                                                                                                    |
| <li><li><a href=".oracle_jre_usage/">.oracle_jre_usage/</a></li></li>                                                                                                    |
| <li><a href=".pki/">.pki/</a></li>                                                                                                    |
| <li><li><a href=".ssh/">.ssh/</a></li></li>                                                                                                    |
| <li><li><a href=".tcshrc">.tcshrc</a></li></li>                                                                                                    |
| <li><li><a href=".viminfo">.viminfo</a></li></li>                                                                                                    |
| <li><li><a href="2.file">2.file</a></li></li>                                                                                                    |
| <li><li><a href="nohup.out">nohup.out</a></li></li>                                                                                                    |
| <ul><li>(2u1)</li></ul>                                                                                                    |
| <pre></pre>                                                                                                    |
|                                                                                                    |
|                                                                                                    |
| troot@ecs-client "l# curcookie "name=abcd" http://192.168.172.242:88                                                                                                    |

## 18.30.4 ELB 支持什么类型的会话保持?

独享型负载均衡器支持源IP地址、负载均衡器cookie两种会话保持类型。

共享型负载均衡器支持源IP地址、负载均衡器cookie、应用程序cookie三种会话保持类型。

## 18.31 证书管理

## 18.31.1 如何生成服务器证书和 CA 证书?

一般的HTTPS业务场景只对服务器做认证,因此只需要配置服务器的证书即可,关于服务器证书和CA证书的生成,请参考HTTPS双向认证。

## 18.31.2 ELB 是否支持泛域名证书?

支持,客户上传泛域名证书即可。

共享型负载均衡默认支持最长尾缀匹配。

独享型负载均衡使用的SNI证书泛域名匹配方式默认为标准域名分级匹配,即只能匹配 同级别的子域名。如您希望修改为最长尾缀匹配,请参考《API参考》修改参数 sni\_match\_algo。

#### 表 18-12 泛域名匹配规则示例

| 域名                | 标准域名分级匹配                                                      | 最长尾缀匹配                                         |
|-------------------|---------------------------------------------------------------|------------------------------------------------|
| *.example.co<br>m | abc.example.com、<br>sport.example.com、<br>good.example.com等域名 | abc.example.com、<br>mycalc.good.example.com等域名 |

## 18.31.3 配置了证书,访问异常是什么原因?

可能的原因有:

 您在证书管理界面创建了证书,但因为您未使用HTTPS监听器,所以无法给监听 器绑定证书。

可以使用以下方法解决:

- 继续使用现有非HTTPS监听器,并在后端服务器上安装证书。
- 删除现有非HTTPS监听器,重新创建HTTPS监听器,并绑定证书。
- 您在证书管理界面创建了证书,且使用的是HTTPS监听器,但未将证书绑定至该 监听器。
- 您的证书已过期。
- 创建证书时指定了域名,但访问的域名和创建证书时配置的域名不一致。
- 创建的证书为证书链时,没有按照证书链的格式拼接证书。

## 18.31.4 更换证书会导致网络或者 ELB 连接中断吗?

不会。

更换证书后,新的证书会立即生效,已经建立的连接会继续使用老证书,新建立的连 接将会使用新的证书。

#### 🛄 说明

证书过期后,用户访问时会提示"不安全的链接",一般情况下忽略掉安全告警后,还是可以访问的。

## 18.32 监控

# 18.32.1 云监控 EIP 带宽使用统计与 ELB 监控的网络流出速率数据为 何不一致?

以下两种情况监控EIP带宽使用统计与ELB监控的网络流出速率数据不一致:

- 如果流量没有超过EIP带宽,EIP未被限流,云监控EIP带宽使用统计外网访问数据,而ELB不仅采集外网访问数据,而且采集内网访问的数据。
- 如果流量超过EIP带宽,EIP会被限流,ELB内访问的数据流量跟EIP访问数据流量 不是一个路径,ELB内访问数据流量不会被限流。

## 18.32.2 ELB 监控指标中七层协议返回码和七层后端返回码的区别?

ELB七层监听器会终结TCP连接。即客户端和ELB之间会建立TCP连接,ELB和后端主机 之间会建立另外一条TCP连接。客户端把HTTP请求发送给ELB之后,ELB会解析并转发 HTTP请求到后端主机,然后后端主机再返回HTTP响应给ELB,ELB再解析和转发HTTP 响应到客户端,所以通信过程被分成前后两个阶段。协议返回码是指ELB返回给客户端 的状态码,后端返回码是指后端主机返回给ELB的状态码。

协议返回码和后端返回码有如下三种情况:

- 后端主机有返回码,这种情况ELB会透传后端主机返回码到客户端,即协议返回码 和后端返回码一致;
- ELB和后端主机连接异常或者超时等,ELB会填充后端返回码为502或者504,然后 转发给客户端;
- 监听器配置异常或者客户端请求格式和内容异常时,ELB会直接返回4xx或者502 返回码,不继续向后端主机转发请求,即有协议返回码,无后端返回码。

# **19** 修订记录

| 版本日期       | 变更说明               |
|------------|--------------------|
| 2023-11-30 | 第十四次正式发布。          |
|            | 新增:                |
|            | ● 后端服务器组。          |
|            | ● 后端服务器(独享型)。      |
|            | • 后端服务器(共享型)。      |
| 2023-09-22 | 第十三次正式发布。          |
|            | 新增: <b>约束与限制</b> 。 |
|            | 更新:                |
|            | ● 转发策略(共享型)。       |
|            | ● 转发策略(独享型)。       |
| 2023-07-25 | 第十二次正式发布。          |
|            | 新增:                |
|            | ● 计费说明(共享型)。       |
|            | ● 计费说明(独享型)。       |
|            | ● 访问日志。            |
| 2023-05-05 | 第十一次正式发布。          |
|            | 更新:                |
|            | ● 负载均衡器。           |
|            | ● 监听器。             |

| 版本日期       | 变更说明                                                                         |
|------------|------------------------------------------------------------------------------|
| 2022-10-31 | 第十次正式发布。                                                                     |
|            | 新增:                                                                          |
|            | <ul> <li>使用负载均衡器必须配置弹性公网带宽吗?</li> </ul>                                      |
|            | <ul> <li>分配策略类型选择了"源IP算法",但是同一个IP地址</li> <li>同时出现在了两台后端服务器上是什么原因?</li> </ul> |
|            | <ul> <li>ELB绑定了EIP,后端的服务器可以通过ELB访问公网<br/>吗?</li> </ul>                       |
|            | • 监听器删除之后,ELB是否会立即停止转发业务流量?                                                  |
|            | • 支持多个ELB转发到同一台后端服务器么?                                                       |
|            | • ELB修改后端服务器权重后多久生效?                                                         |
| 2022-05-30 | 第九次正式发布。                                                                     |
|            | <ul> <li>新增独享型实例(全文适配修改):创建负载均衡时,<br/>支持选择实例规格类型(独享型/共享型)。</li> </ul>        |
|            | <ul> <li>"增强型负载均衡"更名为"共享型负载均衡"(全文<br/>适配修改)。</li> </ul>                      |
|            | 更新:                                                                          |
|            | ● 获取客户端IP。                                                                   |
|            | ● 如何获取来访者的真实IP? 。                                                            |
| 2022-04-28 | 第八次正式发布。                                                                     |
|            | 新增:                                                                          |
|            | ELB对上传文件的速度和大小是否有限制?。                                                        |
| 2022-02-11 | 第七次正式发布。                                                                     |
|            | 新增:                                                                          |
|            | 入门流程。                                                                        |
| 2022-01-10 | 第六次正式发布。                                                                     |
|            | 新增:                                                                          |
|            | 获取客户端IP。                                                                     |
| 2021-11-26 | 第五次正式发布。                                                                     |
|            | 新增:迁移管理。                                                                     |
| 2021-10-26 | 第四次正式发布。                                                                     |
|            | 更新如下内容:TOA plugin 已经不再使用,删除相关内<br>容。                                         |
|            | ● 删除章节: 附录中的 "TOA插件配置";                                                      |
|            | ● 更新章节:如何获取来访者的真实IP?。                                                        |

| 版本日期       | 变更说明                                                        |  |
|------------|-------------------------------------------------------------|--|
| 2021-06-29 | 第三次正式发布。<br>新增如下内容:                                         |  |
|            | <ul> <li>新增章节:添加TCP监听器;</li> <li>新增章节:添加UDP监听器;</li> </ul>  |  |
|            | <ul> <li>新增章节:添加HTTP监听器;</li> <li>新增章节:HTTP/2;</li> </ul>   |  |
|            | <ul> <li>新增章节:HTTP重定向至HTTPS;</li> <li>新增章节:标签管理。</li> </ul> |  |
| 2019-11-27 | 第二次正式发布。<br>新增如下内容:<br>•新增章节 <b>TLS安全策略</b>                 |  |
| 2018-05-30 | 第一次正式发布。                                                    |  |